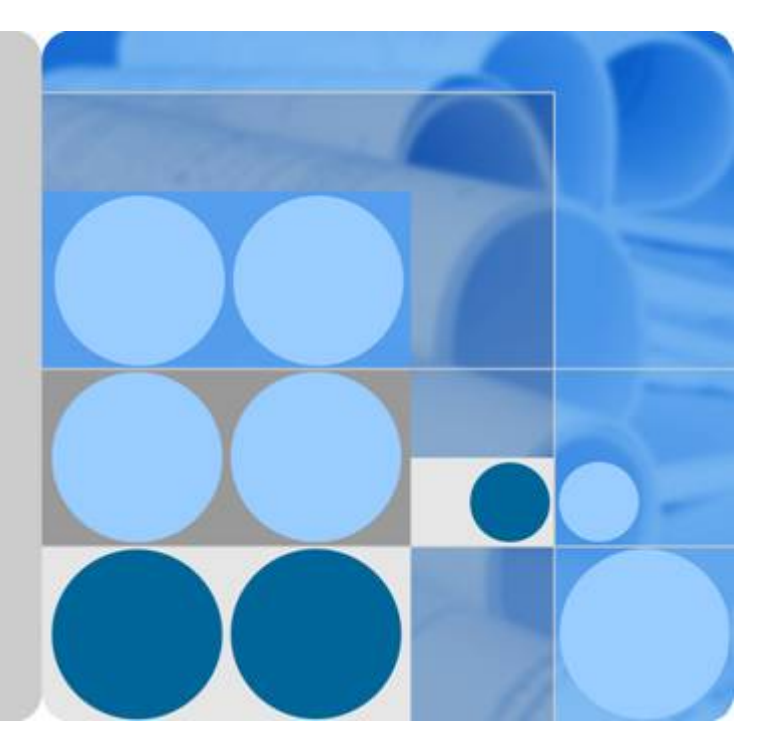

# iManager NetEco 1000S V001R002C70

# **User Manual**

Issue Draft C Date 2017-12-14

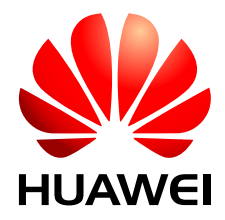

HUAWEI TECHNOLOGIES CO., LTD.

#### Copyright © Huawei Technologies Co., Ltd. 2017. All rights reserved.

No part of this document may be reproduced or transmitted in any form or by any means without prior written consent of Huawei Technologies Co., Ltd.

#### **Trademarks and Permissions**

All other trademarks and trade names mentioned in this document are the property of their respective holders.

#### Notice

The purchased products, services and features are stipulated by the contract made between Huawei and the customer. All or part of the products, services and features described in this document may not be within the purchase scope or the usage scope. Unless otherwise specified in the contract, all statements, information, and recommendations in this document are provided "AS IS" without warranties, guarantees or representations of any kind, either express or implied.

The information in this document is subject to change without notice. Every effort has been made in the preparation of this document to ensure accuracy of the contents, but all statements, information, and recommendations in this document do not constitute a warranty of any kind, express or implied.

## Huawei Technologies Co., Ltd.

- Address: Huawei Industrial Base Bantian, Longgang Shenzhen 518129 People's Republic of China
- Website: <u>http://www.huawei.com</u>
- Email: <u>support@huawei.com</u>

# Contents

| 1 Preface                                                       | 1  |
|-----------------------------------------------------------------|----|
| 2 Privacy Policy                                                | 5  |
| 3 Description                                                   | 7  |
| 3.1 Product Description                                         | 7  |
| 3.2 Security Management Description                             | 7  |
| 3.2.1 Networking Security                                       | 7  |
| 3.2.1.1 Security Domain Planning                                | 7  |
| 3.2.1.2 Firewall Deployment.                                    | 9  |
| 3.2.2 Platform Security                                         | 9  |
| 3.2.2.1 Operating System and Database Hardening                 | 9  |
| 3.2.2.2 Windows OS Security Hardening                           | 11 |
| 3.2.2.3 Antivirus Solutions for Operating Systems               | 15 |
| 3.2.3 Application Security                                      | 15 |
| 3.2.3.1 User Authentication and Authorization Management        | 16 |
| 3.2.3.2 Log Auditing                                            | 17 |
| 4 Installation and Commissioning                                |    |
| 4.1 NetEco 1000S Installation and Commissioning                 |    |
| 4.1.1 Installing Hardware.                                      |    |
| 4.1.2 Installing the NetEco 1000S Software                      | 19 |
| 4.1.3 Starting NetEco 1000S Services                            | 23 |
| 4.1.4 Logging In to the NetEco 1000S Client                     |    |
| 4.1.5 Logging Out of the NetEco 1000S Client                    |    |
| 4.1.6 Logging Out of the NetEco 1000S Services                  |    |
| 4.1.7 Remove the NetEco 1000S Software                          |    |
| 4.2 NetEco 1000S APP Installation and Commissioning             | 29 |
| 4.2.1 NetEco 1000S APP Networking                               | 29 |
| 4.2.2 Installing the NetEco 1000S APP Software                  |    |
| 4.2.3 Security Configuration for NetEco 1000S APP               |    |
| 4.2.4 Logging In to the NetEco 1000S APP                        |    |
| 4.3 Planning Operating System Users and Their Initial Passwords |    |
| 4.4 Communication Matrix                                        |    |
| 5 Operation and Maintenance                                     | 37 |

| 5.1 NetEco 1000S Web Client Operation (Commercial)                                 |    |
|------------------------------------------------------------------------------------|----|
| 5.1.1 Getting Started                                                              |    |
| 5.1.1.1 Logging In to the NetEco 1000S                                             |    |
| 5.1.1.1.1 Starting NetEco 1000S Services                                           |    |
| 5.1.1.1.2 Logging In to the NetEco 1000S Client                                    |    |
| 5.1.1.2 Logging Out of the NetEco 1000S                                            |    |
| 5.1.1.2.1 Logging Out of the NetEco 1000S Client                                   |    |
| 5.1.1.2.2 Logging Out of the NetEco 1000S Services.                                |    |
| 5.1.1.3 Getting to Know the NetEco 1000S Home Page                                 |    |
| 5.1.2 Managing the PV Plants                                                       |    |
| 5.1.2.1 Browsing the PV Plant List                                                 |    |
| 5.1.2.2 Creating a PV Plant                                                        |    |
| 5.1.2.3 Obtaining an Overview of a PV Plant                                        |    |
| 5.1.2.4 Browsing the Device List of a PV Plant                                     |    |
| 5.1.2.5 Browsing Alarm Information About a PV Plant                                |    |
| 5.1.2.6 Modifying the Information About a PV Plant                                 |    |
| 5.1.2.7 Deleting a PV Plant                                                        | 60 |
| 5.1.3 Managing Devices                                                             | 60 |
| 5.1.3.1 Accessing Devices Through the SmartLogger                                  |    |
| 5.1.3.2 Accessing the Directly Connected Inverter                                  |    |
| 5.1.3.3 Searching Devices Based on Serial Port Addresses                           |    |
| 5.1.3.4 Browsing the Details About a Device                                        |    |
| 5.1.3.5 Browsing Alarm Information About a Device                                  |    |
| 5.1.3.6 Modifying the Information About a Device                                   |    |
| 5.1.3.7 Deleting Devices                                                           | 74 |
| 5.1.3.8 Remotely Controlling an Inverter.                                          | 75 |
| 5.1.3.9 Remotely Controlling a SmartLogger.                                        |    |
| 5.1.3.10 Remotely Controlling a PID Device                                         | 77 |
| 5.1.3.11 Changing the Authentication Passwords of the SmartLogger and NetEco 1000S |    |
| 5.1.4 Managing Other Devices                                                       |    |
| 5.1.4.1 Enabling the Other Device Access Menu                                      | 79 |
| 5.1.4.2 Adding Other Devices                                                       |    |
| 5.1.5 Historical Data Query                                                        |    |
| 5.1.5.1 Querying Alarm Logs                                                        |    |
| 5.1.5.2 Querying Performance Data                                                  |    |
| 5.1.5.2.1 Querying the Performance Data of the PV System                           |    |
| 5.1.5.2.2 Querying the Performance Data of a PV Plant                              |    |
| 5.1.5.2.3 Querying the Performance Data of a Device                                |    |
| 5.1.5.3 Querying Report Data                                                       |    |
| 5.1.5.3.1 Querying the Energy Yield of the PV Plant                                |    |
| 5.1.5.3.2 Querying the Energy Yield Performance Ratio of the PV Plant              |    |
| 5.1.5.3.3 Querying the income of the PV Plant.                                     |    |

| 5.1.5.3.4 Querying Plant or Inverter Availability               |    |
|-----------------------------------------------------------------|----|
| 5.1.5.3.5 Querying Index Values of the Inverters                | 95 |
| 5.1.5.4 Synchronizing Historical Performance Data               |    |
| 5.1.5.5 Exporting Historical Data                               |    |
| 5.1.6 Device Maintenance.                                       |    |
| 5.1.6.1 Upgrading a Device                                      |    |
| 5.1.6.2 Obtaining Device Logs                                   |    |
| 5.1.6.3 Obtaining the Inverter Patrol Report                    |    |
| 5.1.6.4 Managing Device List                                    |    |
| 5.1.6.5 Replacing a Device                                      |    |
| 5.1.6.6 Querying NetEco Alarms                                  |    |
| 5.1.6.7 Obtaining NetEco Logs                                   |    |
| 5.1.6.8 Smart I-V Curve Diagnosis                               |    |
| 5.1.6.9 Managing Device Licenses                                |    |
| 5.1.7 System Management                                         |    |
| 5.1.7.1 Managing User Information                               |    |
| 5.1.7.1.1 User Categories                                       |    |
| 5.1.7.1.2 Adding a User                                         |    |
| 5.1.7.1.3 Modifying User Information.                           |    |
| 5.1.7.1.4 Querying PV Plants to Which a User Belongs            |    |
| 5.1.7.1.5 Modifying the Password of the Current User            |    |
| 5.1.7.1.6 Setting an Account Policy                             |    |
| 5.1.7.1.7 Setting a Password Policy                             |    |
| 5.1.7.1.8 Managing the Online Users                             |    |
| 5.1.7.1.9 Setting the Idle Logout Time                          |    |
| 5.1.7.1.10 Setting an IP Access Control Policy                  |    |
| 5.1.7.1.11 Setting Login Time Control Policies                  |    |
| 5.1.7.1.12 Setting Access Control Policies for Mobile Terminals |    |
| 5.1.7.2 Querying User Operation Logs                            |    |
| 5.1.7.3 Setting Remote Notification.                            |    |
| 5.1.7.3.1 Setting Parameters for the Email Server               |    |
| 5.1.7.3.2 Setting Parameters for the SMS Modem                  |    |
| 5.1.7.3.3 Setting Alarm Sending Rules.                          |    |
| 5.1.7.3.4 Setting Report Sending Rules                          |    |
| 5.1.7.4 Setting System Parameters                               |    |
| 5.1.7.4.1 Resetting Alarms.                                     |    |
| 5.1.7.4.2 Clock Synchronization                                 |    |
| 5.1.7.4.3 Setting Communication Parameters                      |    |
| 5.1.7.4.4 Setting Income.                                       |    |
| 5.1.7.4.5 Setting Prompt Information                            |    |
| 5.1.7.5 License Management                                      |    |
| 5.1.7.5.1 License Usage Description                             |    |

| 5 1 7 5 2 Ouerving License Information About the NetEco                                                                                                    | 157           |
|----------------------------------------------------------------------------------------------------|---------------|
| 5 1 7 5 3 Importing a License File                                                                                                    | 158           |
| 5.1.7.5.4 Revoking a License                                                                                                    |               |
| 5.1.7.5.5 Obtaining an ESN                                                                                                    | 160           |
| 5.1.7.5.6 Importing a License on the Page Requiring License Import                                                                                                    |               |
| 5.1.8 FAOs                                                                                                    | 163           |
| 5.1.8.1 What Do I Do When the Internet Explorer Browser Displays a Message Asking Me to Close the Compatib<br>View on to the Login Page?                                | oility<br>163 |
| 5.1.8.2 What Do I Do When Characters in a CSV File Are Displayed in Disorder?                                                                                           |               |
| 5.1.8.3 What Do I Do When the NetEco 1000S Service Icon Is Not Displayed?                                                                                               | 166           |
| 5.1.8.4 How Do I Solve the Problem that the Login Page Fails to Be Displayed When I Access theNetEco 1000S a Web Browser?                                               | Using<br>166  |
| 5.1.8.5 How Do I Solve the Problem that the Serial Port for the SMS Modem to Connect to a PC Is Always Occup After the SMS Is Enabled?                                  | pied<br>168   |
| 5.1.8.6 Verifying OpenPGP Signature                                                                                                    | 168           |
| 5.1.8.7 How Do I Update the NetEco 1000S Software?                                                                                                    | 172           |
| 5.1.8.8 What Do I Do If a Certificate Error Message or a Security Alarm Is Displayed on Internet Explorer?                                                              | 173           |
| 5.1.8.9 How Do I Manage the NetEco 1000S Through the Local IP Address (127.0.0.1) If I Fail to Log In to the N 1000S Client After Setting the Client IP Address Policy? | letEco<br>177 |
| 5.1.8.10 What Do I Do If the Software Cannot Be Properly Used After I Share the Software Installation Directory                                                         | ? 177         |
| 5.1.8.11 What Do I Do When Devices Fail to Be Detected?                                                                                                    | 178           |
| 5.1.8.12 How Do I Change the Password of the ftpuser user?                                                                                                    | 179           |
| 5.1.8.13 How Do I Modify the Data or File Transmission Protocol?                                                                                                    | 180           |
| 5.1.8.14 How Do I Ensure that Performance Data Can Be Properly Reported When the NetEco 1000S and SmartL Are Deployed On Different Network Segments?                    |               |
| 5.1.8.15 How Do I Replace the Key File of the NetEco 1000S?                                                                                                    | 183           |
| 5.1.8.16 How Do I Change the Password of the plantcontroller user?                                                                                                    | 184           |
| 5.1.8.17 What Do I Do If the Email Server Fails to Send an Email?                                                                                                    | 185           |
| 5.1.8.18 How Do I Solve the Problem that the Calculated Performance Ratio Is Inaccurate?                                                                                | 187           |
| 5.1.8.19 Failure to Receive Emails.                                                                                                    | 188           |
| 5.1.8.20 What Do I Do If the Client Does Not Display the Language Selected During Last Access After Access to NetEco 1000S Using a Web Browser?                         | the<br>189    |
| 5.1.8.21 What Should I Do When Running the SSLTools.bat Script to Generate a New Certificate Fails?                                                                     | 190           |
| 5.1.8.22 What Do I Do to Control the User Authorization upon First Login?                                                                                               | 190           |
| 5.2 NetEco 1000S Web Client Operation (Residential)                                                                                                    | 194           |
| 5.2.1 Getting Started.                                                                                                    | 194           |
| 5.2.1.1 Logging In to the NetEco 1000S                                                                                                    | 194           |
| 5.2.1.2 Logging Out of the NetEco 1000S                                                                                                    | 198           |
| 5.2.1.3 Getting to Know the NetEco 1000S Home Page                                                                                                    | 198           |
| 5.2.2 Managing the PV Plants                                                                                                    | 200           |
| 5.2.2.1 Viewing the Plant List                                                                                                    | 200           |
| 5.2.2.2 Creating a PV Plant                                                                                                    | 203           |
| 5.2.2.3 Obtaining an Overview of a PV Plant                                                                                                    | 205           |
| 5.2.2.4 Browsing the Device List of a PV Plant                                                                                                    | 208           |

| 5.2.2.5 Browsing Alarm Information About a PV Plant                                     |     |
|-----------------------------------------------------------------------------------------|-----|
| 5.2.2.6 Modifying the Information About a PV Plant.                                     |     |
| 5.2.2.7 Deleting a PV Plant                                                             | 213 |
| 5.2.3 Managing Devices                                                                  |     |
| 5.2.3.1 Accessing the Inverter                                                          |     |
| 5.2.3.2 Browsing the Details About a Device.                                            |     |
| 5.2.3.3 Browsing Alarm Information About a Device                                       |     |
| 5.2.3.4 Modifying the Information About a Device                                        |     |
| 5.2.3.5 Deleting Devices                                                                |     |
| 5.2.3.6 Remotely Controlling an Inverter.                                               |     |
| 5.2.3.7 Changing the Authentication Passwords of the SUN2000L inverter and NetEco 1000S |     |
| 5.2.4 Historical Data Query                                                             |     |
| 5.2.4.1 Querying Alarm Logs                                                             |     |
| 5.2.4.2 Querying Performance Data                                                       |     |
| 5.2.4.2.1 Querying the Performance Data of the PV System                                |     |
| 5.2.4.2.2 Querying the Performance Data of a PV Plant                                   |     |
| 5.2.4.2.3 Querying the Performance Data of a Device                                     |     |
| 5.2.4.3 Synchronizing Historical Performance Data.                                      |     |
| 5.2.5 Device Maintenance                                                                |     |
| 5.2.5.1 Upgrading a Device                                                              |     |
| 5.2.5.2 Obtaining Device Logs                                                           |     |
| 5.2.5.3 Obtaining the Inverter Patrol Report                                            |     |
| 5.2.5.4 Managing Device List                                                            | 235 |
| 5.2.5.5 Replacing a Device                                                              |     |
| 5.2.5.6 Querying NetEco Alarms                                                          | 237 |
| 5.2.5.7 Obtaining NetEco Logs                                                           |     |
| 5.2.6 System Management                                                                 | 239 |
| 5.2.6.1 Managing User Information                                                       | 239 |
| 5.2.6.1.1 User Categories                                                               | 239 |
| 5.2.6.1.2 Adding a User                                                                 |     |
| 5.2.6.1.3 Registering an Installer Yourself                                             | 243 |
| 5.2.6.1.4 Modifying User Information                                                    | 245 |
| 5.2.6.1.5 Querying PV Plants to Which a User Belongs                                    |     |
| 5.2.6.1.6 Modifying the Password of the Current User                                    |     |
| 5.2.6.1.7 Setting an Account Policy                                                     | 250 |
| 5.2.6.1.8 Setting a Password Policy                                                     | 252 |
| 5.2.6.1.9 Managing the Online Users                                                     |     |
| 5.2.6.1.10 Setting the Idle Logout Time                                                 |     |
| 5.2.6.1.11 Setting an IP Access Control Policy                                          |     |
| 5.2.6.1.12 Setting Login Time Control Policies                                          |     |
| 5.2.6.1.13 Setting Access Control Policies for Mobile Terminals                         | 258 |
| 5.2.6.2 Querying User Operation Logs                                                    | 259 |

| 5.2.6.3 Setting Remote Notification                                                                                                    | 262            |
|----------------------------------------------------------------------------------------------------|----------------|
| 5.2.6.3 1 Setting Parameters for the Email Server                                                                                              | 262            |
| 5.2.6.3.2 Setting Alarm Sending Rules                                                                                                    | 266            |
| 5 2 6 3 3 Setting Report Sending Rules                                                                                                    | 267            |
| 5.2.6.4 Setting System Parameters                                                                                                    | 272            |
| 5.2.6.4.1 Resetting Alarms.                                                                                                    | 272            |
| 5.2.6.4.2 Clock Synchronization                                                                                                    | 273            |
| 5.2.6.4.3 Setting Communication Parameters                                                                                                    | 274            |
| 5.2.6.4.4 Setting Income.                                                                                                    | 275            |
| 5.2.6.4.5 Setting Prompt Information.                                                                                                    |                |
| 5.2.6.5 License Management                                                                                                    | 278            |
| 5.2.6.5.1 License Usage Description                                                                                                    |                |
| 5.2.6.5.2 Querying License Information About the NetEco                                                                                        | 278            |
| 5.2.6.5.3 Importing a License File                                                                                                    | 279            |
| 5.2.6.5.4 Revoking a License                                                                                                    | 280            |
| 5.2.6.5.5 Obtaining an ESN                                                                                                    |                |
| 5.2.6.5.6 Importing a License on the Page Requiring License Import                                                                             |                |
| 5.2.7 FAQs                                                                                                    |                |
| 5.2.7.1 What Do I Do When the Internet Explorer Browser Displays a Message Asking Me to Close the Compat View on to the Login Page?            | ibility<br>285 |
| 5.2.7.2 What Do I Do When Characters in a CSV File Are Displayed in Disorder?                                                                  |                |
| 5.2.7.3 What Do I Do If a Certificate Error Message or a Security Alarm Is Displayed on Internet Explorer?                                     | 287            |
| 5.2.7.4 What Do I Do If the Email Server Fails to Send an Email?                                                                               | 291            |
| 5.2.7.5 Failure to Receive Emails.                                                                                                    | 294            |
| 5.2.7.6 What Do I Do If the Client Does Not Display the Language Selected During Last Access After Access to NetEco 1000S Using a Web Browser? | ) the<br>295   |
| 5.2.7.7 What Do I Do to Switch to the Residential NetEco 1000S System                                                                          | 296            |
| 5.2.7.8 What Do I Do to Control the User Authorization upon First Login?                                                                       | 296            |
| 5.3 NetEco 1000S APP Operation.                                                                                                    | 300            |
| 5.3.1 Logging In to the NetEco 1000S APP                                                                                                    | 300            |
| 5.3.2 Viewing PV Plant and Inverter Information.                                                                                               | 302            |
| 5.3.3 Viewing the Electric Energy Yield and Total Benefits                                                                                     | 305            |
| 5.3.4 How Do I Disable the TLSv1?                                                                                                    | 310            |
| 5.4 NetEco 1000S Maintenance.                                                                                                    | 310            |
| 5.4.1 Managing Users                                                                                                    |                |
| 5.4.1.1 Managing MySQL Users                                                                                                    | 310            |
| 5.4.1.1.1 MySQL Users and User Authority                                                                                                    | 310            |
| 5.4.1.1.2 Changing the Passwords of MySQL Users                                                                                                | 311            |
| 5.4.1.2 Managing NetEco 1000S Users                                                                                                    | 312            |
| 5.4.2 Management Logs                                                                                                    | 312            |
| 5.4.2.1 NetEco 1000S Log Types                                                                                                    | 312            |
| 5.4.2.2 Managing the Binary Log of the Database                                                                                                |                |
| 5.4.3 Replacing Certificate of the NetEco 1000S System                                                                                         |                |

| 5.4.3.1 Viewing Certificates                                                              |     |
|-------------------------------------------------------------------------------------------|-----|
| 5.4.3.2 Replacing a Certificate for the NetEco 1000S Client Communicating with the Server |     |
| 5.4.3.3 Replacing a Certificate for the NE Communicating with the Server                  |     |
| 5.4.3.4 Replacing a Certificate for the Email Server                                      |     |
| 5.4.3.5 Replacing a Certificate for the NetEco 1000S APP Communicating with the Server    |     |
| 5.4.4 Replacing APP Secure Certificates                                                   | 330 |
| 5.4.4.1 Updating an APP Certificate (iOS)                                                 | 330 |
| 5.4.4.2 Updating an APP Certificate (Android)                                             | 333 |
| 5.4.5 Data backup and restoration.                                                        |     |
| 5.4.6 Command Reference.                                                                  | 336 |
| 5.4.7 Performance Specifications                                                          |     |
| 5.4.8 Customizing the Logo on the Home Page of the NetEco 1000S Client                    |     |
| 6 Abbreviations                                                                           |     |

# **1** Preface

#### Purpose

This document describes the installation, function, maintenance, and troubleshooting methods of the iManager NetEco 1000S V100R002C70 monitoring software. For commercial inverters and residential inverters, there are two scenarios in NetEco 1000S: commercial NetEco 1000S system and residential NetEco 1000S system.

#### **Intended Audience**

This document is intended for:

- Inverter maintenance personnel
- Electronic technicians with related aptitude

#### **Product Models**

This document describes how to use the following Inverter monitoring software:

- SUN2000
- SUN8000
- SUN2000L

#### **Symbol Conventions**

The symbols that may be found in this document are defined as follows:

| Symbol | Description                                                                                                    |
|--------|----------------------------------------------------------------------------------------------------|
|        | Indicates a hazard with a high level or medium level<br>of risk which, if not avoided, could result in death or<br>serious injury. |
|        | Indicates a hazard with a low level of risk which, if<br>not avoided, could result in minor or moderate<br>injury.                 |

| Symbol | Description                                                                                                    |
|--------|----------------------------------------------------------------------------------------------------|
|        | Indicates a potentially hazardous situation that, if not<br>avoided, could result in equipment damage, data<br>loss, performance deterioration, or unanticipated<br>results. |
|        | Provides additional information to emphasize or supplement important points in the main text.                                                                                |

#### **Change History**

Changes between document issues are cumulative. The latest document issue contains all the changes made in earlier issues.

#### Draft C (2017-12-14)

This issue is the third release of the iManager NetEco 1000S V100R002C70 beta version. Compared with Draft B (2017-11-13), this issue includes the following changes.

#### Modified

| Navigation Tree                                                                                                    | Change Description                                                                  |
|----------------------------------------------------------------------------------------------------|-------------------------------------------------------------------------------------|
| Installation and Commissioning > NetEco<br>1000S Installation and Commissioning                                                        | For details, see <b>4.1.4 Logging In to the</b><br><b>NetEco 1000S Client</b> .     |
| Operation and Maintenance > NetEco<br>1000S Web Client Operation<br>(Commercial) > Getting Started ><br>Logging In to the NetEco 1000S | For details, see <b>5.1.1.1.2 Logging In to the</b><br><b>NetEco 1000S Client</b> . |
| Operation and Maintenance > NetEco<br>1000S Web Client Operation<br>(Residential) > Getting Started                                    | For details, see <b>5.2.1.1 Logging In to the</b><br><b>NetEco 1000S</b> .          |

#### New

| Navigation Tree                                                                                               | Change Description                                                                          |
|----------------------------------------------------------------------------------------------------|---------------------------------------------------------------------------------------------|
| Operation and Maintenance > NetEco<br>1000S Maintenance > Replacing<br>Certificate of the NetEco 1000S System | See 5.4.3.5 Replacing a Certificate for the NetEco 1000S APP Communicating with the Server. |

#### Deleted

| Navigation Tree                                                                        | Change Description                                                                                                    |
|----------------------------------------------------------------------------------------|----------------------------------------------------------------------------------------------------|
| Operation and Maintenance > NetEco<br>1000S Web Client Operation<br>(Commercial) > FAQ | Deleted chapter <b>How Do I Enable or</b><br><b>Disable the HTTP Mode for Logging In</b><br><b>to the NetEco Client?</b> , since HTTP mode<br>for logging in to the NetEco client is<br>disabled. |

#### Draft B (2017-11-13)

This issue is the second release of the iManager NetEco 1000S V100R002C70 beta version. Compared with Draft A (2017-09-30), this issue includes the following changes.

#### Modified

| Navigation Tree                                                                                                    | Change Description                                                                                |
|----------------------------------------------------------------------------------------------------|---------------------------------------------------------------------------------------------------|
| Installation and Commissioning > NetEco<br>1000S Installation and Commissioning                                                        | <ul> <li>For details, see 4.1.2 Installing the<br/>NetEco 1000S Software.</li> </ul>              |
|                                                                                                    | • For details, see 4.1.4 Logging in to the NetEco 1000S Client.                                   |
| Operation and Maintenance > NetEco<br>1000S Web Client Operation<br>(Commercial) > Getting Started ><br>Logging In to the NetEco 1000S | For details, see <b>5.1.1.1.2 Logging In to the</b><br><b>NetEco 1000S Client</b> .               |
| Operation and Maintenance > NetEco<br>1000S Web Client Operation<br>(Commercial) > System Management ><br>Managing User Information    | For details, see <b>5.1.7.1.3 Modifying User</b><br><b>Information</b> .                          |
| Operation and Maintenance > NetEco<br>1000S Web Client Operation<br>(Commercial) > FAQ                                                 | For details, see 5.1.8.22 What Do I Do to<br>Control the User Authorization upon<br>First Login?. |
| Operation and Maintenance > NetEco<br>1000S Web Client Operation<br>(Residential) > Getting Started                                    | For details, see <b>5.2.1.1 Logging In to the</b><br><b>NetEco 1000S</b> .                        |
| Operation and Maintenance > NetEco<br>1000S Web Client Operation<br>(Residential) > Managing the PV Plants                             | For details, see <b>5.2.2.2 Creating a PV</b><br><b>Plant</b> .                                   |
| Operation and Maintenance > NetEco<br>1000S Web Client Operation<br>(Residential) > System Management ><br>Managing User Information   | For details, see <b>5.2.6.1.4 Modifying User</b><br>Information.                                  |

| Navigation Tree                                                                         | Change Description                                                                                                    |
|-----------------------------------------------------------------------------------------|----------------------------------------------------------------------------------------------------|
| Operation and Maintenance > NetEco<br>1000S Web Client Operation<br>(Residential) > FAQ | <ul> <li>See 5.2.7.7 What Do I Do to Switch to<br/>the Residential NetEco 1000S System.</li> <li>See 5.2.7.8 What Do I Do to Control<br/>the User Authorization upon First<br/>Login?.</li> </ul> |

#### Deleted

| Navigation Tree                     | Change Description                                |
|-------------------------------------|---------------------------------------------------|
| Operation and Maintenance > NetEco  | Deleted chapter <b>Setting Parameters for the</b> |
| 1000S Web Client Operation          | <b>SMS Modem</b> , since SMS Modem is             |
| (Residential) > System Management > | disabled in the residential NetEco 1000S          |
| Setting Remote Notification         | system.                                           |

## Draft A (2017-09-30)

This issue is the first release of the iManager NetEco 1000S V100R002C70 beta version.

# **2** Privacy Policy

Dear user,

Huawei Technologies Co., Ltd and its affiliates (Huawei for short) attach great importance on your personal data and privacy. Before using the NetEco 1000S and NetEco 1000S APP, please carefully read, learn, and agree to this policy.

By learning this privacy policy, you can understand the following information:

- How to use your personal data
- How to protect your personal data
- Contact Huawei

#### How to Use Your Personal Data

- NetEco 1000S: NetEco 1000S is able to send report, alarm data, and the email for retrieving the password. In this case, NetEco 1000S collects your Email address or mobile phone number to accept report, alarm data, and the email for retrieving the password. You can register yourself as an installer on the residential NetEco 1000S system. You need to provide your email address, device SN, and device registration code when registering a system operator account. The NetEco 1000S records the login and operation logs of your account within the recent half a year. The operation logs include the access IP address and user name and are used for security audit.
- NetEco 1000S APP: To ensure service security, the NetEco 1000S APP collects the identification number of your mobile terminal. Only the registered mobile terminal can access the server.

#### How to Protect Your Personal Data

- NetEco 1000S: Email address and mobile phone number are only used to accept report, alarm data, and the email for retrieving the password. Device SN, and device registration code are only used to register yourself as an installer. Huawei will protect data security through technical measures.
- NetEco 1000S APP: To identify the validity of a mobile terminal, the IMEI of your mobile equipment is stored on the NetEco 1000S server. Huawei will protect data security through technical measures, and ensure server security according to physical and guidance proposals. Although Huawei take appropriate measures to protect your personal data, there is still no a perfect security measure.

Your personal data will not be disclosed to a third party.

#### **Contact Huawei**

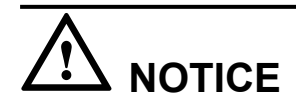

Huawei support engineers can perform maintenance operations only after being authorized by the customer, and are forbidden to perform any operations that are not approved by the customer. In addition, fault-locating data cannot be transferred out of the customer's network without authorization from the customer.

If you have any questions, comments, or suggestions, you can submit them to the local Huawei branches. You can obtain the list of Huawei branches all over the world from http://www.huawei.com/en/about-huawei/contact-us/index.htm.

Note: Due to local laws and regulations and local language using habits, the privacy policy of the local language may be different slightly from that of the English version. Different contents in the local language version take precedence.

Copyright © Huawei Technologies Co., Ltd. 2017. All rights reserved.

# **3** Description

## **3.1 Product Description**

For details, see iManager NetEco 1000S V100R002C70 Product Description.pdf.

## 3.2 Security Management Description

The NetEco 1000S provides various security features and mechanisms to protect the NetEco 1000S system and the entire operations support system (OSS) network from attacks and eavesdropping.

## 3.2.1 Networking Security

Networking security provides policies such as security domain division and firewall isolation to protect the OSS network.

#### 3.2.1.1 Security Domain Planning

This section describes how to plan security domains. During the initial stage of networking, system administrator need to divide an OSS network into multiple subnets based on security domains, separate trusted domains from non-trusted domains, and properly plan IP addresses. This ensures the security of the OSS network and NetEco 1000S servers.

**Figure 3-1** shows the security domains on an OSS network. The four OSS security domains are interconnected. Devices in the OSS server domain and device domain are essential to the OSS network and require the highest security protection level. Security domains other than the OSS server domain and device domain belong to subnets that are used for access. Therefore, security risks brought about by these subnets to the OSS server domain and device domain must be fully considered before and during the design of security policies for these subnets. Possible security risks include eavesdropping and network attacks.

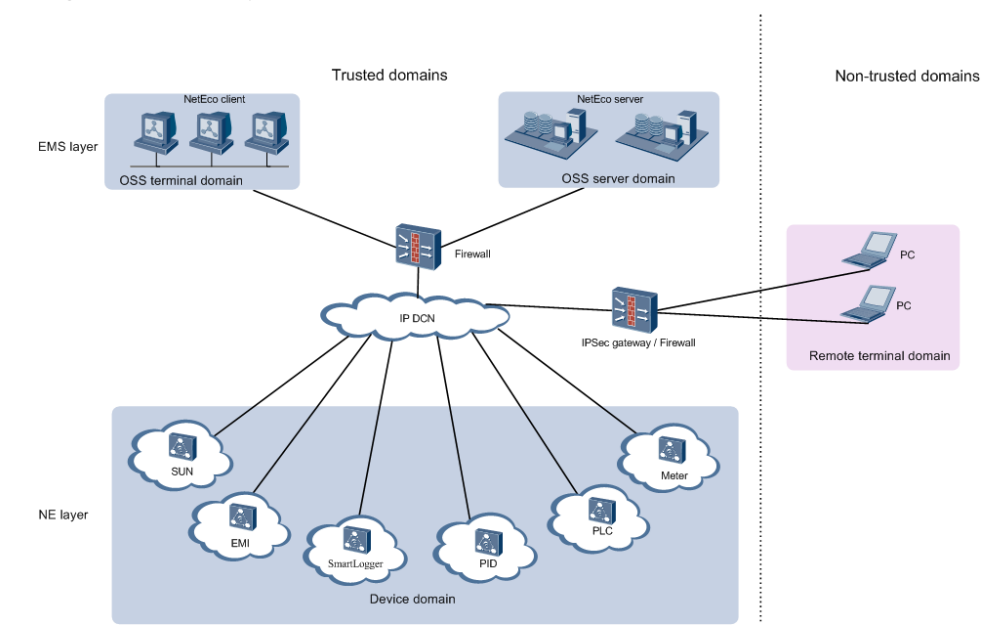

#### Figure 3-1 Security domains on an OSS network

#### **OSS Server Domain**

The OSS server domain comprises devices (mainly OSS servers such as NetEco 1000S servers and Trace Servers) that are crucial to the entire OSS network. After connecting to the NetEco 1000S, this domain operates and maintains the entire network and even controls the network. Therefore, this domain requires the highest level of security protection. It must be isolated from other domains and access to devices in this domain must be restricted.

#### **Device Domain**

The device domain comprises all NEs managed by the NetEco 1000S, specifically the units of NEs including SUN, EMI, SmartLogger, PID, PLC, and Meter.

The NEs managed by NetEco 1000S are at the same security level.

#### **OSS** Terminal Domain

The OSS terminal domain comprises PCs only for O&M operations on the OSS network. These PCs may be placed either in central offices where NetEco 1000S servers are located or in remote equipment rooms where only NEs are located. This domain comprises of NetEco 1000S clients, and LMTs. These terminals are applicable only to mobile network devices' O&M services.

The OSS terminal domain and OSS server domain work in similar network environments, but devices in the OSS terminal domain have lower security levels. Security policies in this domain depend on customer requirements and network environments. For example, customers determine whether to install firewalls between the OSS terminal domain and the OSS server domain or between the OSS terminal domain and the OSS device domain. By default, customers provide the VLAN policy.

#### **Remote Terminal Domain**

The remote terminal domain comprises terminals that remotely access the OSS network, for example, using LANs or dial-up connections. If authorized customers, device vendors, or

third parties want to remotely access to the OSS network, security control must be implemented because: 1. Uncertainties exist in the environments where remote O&M terminals are located. 2. Remote O&M terminals often attempt to access the OSS network through public networks. Users are advised to disable the access between this domain and the OSS server domain and provide remote access through a secure VPN channel as required.

#### 3.2.1.2 Firewall Deployment

During OSS network deployment, firewalls must be deployed between the entities.

Firewalls should be deployed between the following entities:

- The OSS server domain and the device domain
- The OSS server domain and the OSS terminal domain
- The device domain and the OSS terminal domain

Policies for deploying firewalls contains: configuring the firewall port and configuring the IP access.

### 3.2.2 Platform Security

This section describes operations for enhancing platform security, including operating system hardening, database hardening, antivirus solution deployment. These operations increase the security levels of operating systems and databases and provide a secure and reliable platform for OSS service applications.

In terms of security risks on operating systems, provide security hardening solutions for increasing the security levels of operating systems and databases. Figure 3-2 describes the security policies for operating systems and databases.

Figure 3-2 Security policies for operating systems and databases

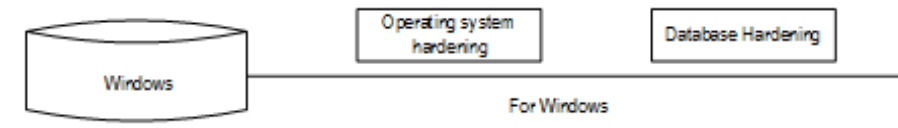

- OS hardening: You are advised to perform security hardening on the PC running the NetEco software according to Policies for MySQL Database Hardening in 3.2.2.1 Operating System and Database Hardening.
- Database hardening: The MySQL database is automatically installed when you install the NetEco software and has been hardened upon delivery. For details about the hardening policies, see **Policies for MySQL Database Hardening** in **3.2.2.1 Operating System and Database Hardening**.
- Antivirus software: The NetEco software does not contain the antivirus software for the OS upon factory delivery. You need to install the mainstream commercial antivirus software on the OS of the NetEco.

Third-party antivirus software is integrated into Huawei products to protect Windows against virus and worm threats.

#### 3.2.2.1 Operating System and Database Hardening

Security hardening policies are based on the features of NetEco 1000S service applications. The policies can increase the security levels of operating systems and databases.

#### **Policies for Windows Hardening**

Main policies for Windows hardening are as follows:

- Set auditing and user account policies.
  - Auditing policies:

Set events to be audited, such as events about user account login and management success and failure.

- User account policies:

Set attributes for user account passwords, such as shortest and longest storage duration, length, and complexity.

- Policies for locking user accounts:

Set thresholds for user account locking, locking duration, and time for resetting the account-locking timer.

Event log settings:

Set logs that user **Guest** cannot query, event log size, and storage mode. Event logs include application logs, security logs, and system logs.

• Security options:

For example, user account, auditing, network security, and network access.

• More security protection polices:

For example, shared folder deletion, registry settings, user rights assignment, firewall settings, and directory permission settings.

#### 

For details about the hardening policies and suggested measures, see **3.2.2.2 Windows OS Security** Hardening.

You are advised to use the mainstream commercial Windows hardening tool to harden the Windows OS.

#### Policies for MySQL Database Hardening

The policies for hardening the MySQL database are as follows:

- Installation and configuration
  - Control the user who can access the **MySQL.user** table.
  - Control the access to the MySQL database.
  - Set the maximum number of allowed login attempts.
  - Close default ports.
  - Record user login.
  - Change the password of the database administrator and delete empty passwords.
  - Add the password complexity check for database users.
  - Set the timeout interval for database connection.
- Permission minimization management
  - Manage authorization with the **GRANT** option.
  - Forbid users other than the database administrator to access the objects in the MySQL database.
  - Set the OS rights for the MySQL installation path.

- Set the OS rights for the MySQL parameter file.
- Set the OS rights for the MySQL log file.
- Forbid the remote login of database administrators.
- Forbid database access from another PC.
- Delete the default test database.

The user **administrator** in the MySQL database hardening policies is the system administrator of MySQL database.

Database security hardening has been performed for NetEco 1000S V100R002C70 upon factory delivery.

#### 3.2.2.2 Windows OS Security Hardening

When the NetEco 1000S software runs on Windows, perform security hardening for the Windows OS to improve the NetEco 1000S security.

#### Prerequisites

You have obtained the **SecureCAT SetWin.exe** installation package for the security hardening tool and the **SetWin\_2K12R2\_CIS\_V1.1.0.inf** configuration file from Huawei technical support engineers.

#### Context

The NetEco 1000S can run on Windows 7, Windows 10 or Windows Server 2012. This section describes how to perform security hardening for the Windows Server 2012 OS. To learn the detailed security hardening policy for Windows 7 and Windows 10, see *Windows OS Security Hardening Policy.pdf*.

#### Procedure

- Step 1 Copy SecureCAT SetWin.exe and SetWin\_2K12R2\_CIS\_V1.1.0.inf to the Windows Server 2012 OS to be hardened.
- Step 2 Double-click SecureCAT SetWin.exe to install the security hardening tool.

After the installation is complete, the SetWin icon is displayed on the desktop.

Step 3 Right-click the SetWin icon and choose Run as Administrator from the shortcut menu.

The home page of the SetWin tool is displayed, as shown in Figure 3-3.

Figure 3-3 SetWin home page

| 🖷 SetWin ( Online M                                 | lode ) 📃 🗖 🗙                |  |
|-----------------------------------------------------|-----------------------------|--|
| Policy Configuration Check Report Log Mode Language | Help                        |  |
| 🖻 🖻 🗊 📓 🗟 ể 🗿 🔍 🧇                                   |                             |  |
| □····································               | Configured Security Setting |  |
| < III >                                             |                             |  |
|                                                     | Set Defaults                |  |
| Double click on the policies to configure           |                             |  |

Step 4 Click Language on the menu bar.

The tool supports Chinese and English (default). After changing the language, restart the tool for the change to take effect.

**Step 5** Choose **Configuration** > **Import Configuration File**.

In the displayed **Open File to import** dialog box, select the **SetWin\_2K12R2\_CIS\_V1.1.0.inf** file saved in **Step 1**.

- Step 6 When the "Import successful" message is displayed, click OK.
- Step 7 Back up the OS.
  - 1. Choose **Policy** > **Roll back**.

A message is displayed, prompting you to confirm that the user password meets the requirements.

2. Click Yes.

A dialog box is displayed for you to save the backup file.

3. Set a name for the backup file and click **Save**.

It is recommended that the backup file be named after the current date.

Step 8 Optional: Configure the security hardening policy.

Set security hardening items in the left navigation tree on the Policy tab page.

- If you perform security hardening remotely, choose SetWin Policies > Security Settings
   > Security Options > Network Security in the left navigation tree and clear LAN
   Manager authentication in the right pane. If LAN Manager authentication is not cleared, remote access to the OS will fail after security hardening.
- The item **Rename administrator account** is under **SetWin Policies** > **Security Settings** > **Security Options** > **Accounts**. After security hardening, the system administrator will be renamed **SWMaster**. If you do not want the system administrator user to be renamed, clear **Rename administrator account**.

#### **Step 9** Choose **Policy** > **Execute**.

The message shown in **Figure 3-4** is displayed.

#### Figure 3-4 Confirming password complexity

|   | SetWin                                                                                                    | x |
|---|----------------------------------------------------------------------------------------------------|---|
| ? | Please ensure that all the valid users of the system comply with the<br>password rules before continuing further. This is to ensure that<br>noncompliant users may not get deactivated after the SetWin<br>operation.<br>Do you want to proceed? |   |
|   | <u>Y</u> es <u>N</u> o                                                                                                    |   |

#### Step 10 Click Yes.

The message shown in **Figure 3-5** is displayed.

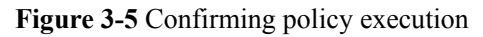

| Policy(s) Configured                                                                                                    | x |
|----------------------------------------------------------------------------------------------------|---|
| Additional Security Protection<br>User Rights Assignment<br>Access credential Manager as a trusted caller:<br>Access this computer from the network: Administrators,NT AUTHORITY\Authenticated L<br>Act as part of the operating system:<br>Add workstations to domain: Administrators<br>Adjust memory quotas for a process: Administrators,NT AUTHORITY\LOCAL SERVICE,N<br>Allow logon locally: Administrators<br>Allow logon through terminal services: Administrators<br>Back up files and directories: Administrators<br>Change the system time: Administrators,NT AUTHORITY\LOCAL SERVICE<br>Change the time zone: Administrators,NT AUTHORITY\LOCAL SERVICE<br>Create a pagefile: Administrators<br>Create a token object:<br>Create global objects: Administrators,NT AUTHORITY\SERVICE,NT AUTHORITY\LOCAL |   |
| < III >                                                                                                    |   |
| Do you want to proceed?                                                                                                    |   |

Step 11 Click Yes.

When a browser is displayed, click **Allow blocked content**. The browser displays the execution status of each security hardening item. If an item fails to be executed, view the operation logs and solve the problem. If the problem persists, roll back the operation by following instructions provided in **Exception Handling**.

When the "Execution completed" message indicating completion of security hardening is displayed, click **OK**. A dialog box is displayed, prompting you whether to restart the OS for the policy to take effect. Do not restart the OS because you still need to configure the firewall port.

- Step 12 Configure the firewall port.
  - 1. Open the control panel.
  - 2. Choose Windows Firewall > Advanced settings.

The Windows Firewall with Advanced Security page is displayed.

- 3. In the left navigation tree, right-click **Inbound Rules** and choose **New Rule**. The **New Inbound Rule Wizard** page is displayed.
- 4. In the **Rule Type** pane, select **Port** and click **Next**.
- 5. Select **Specific local ports** and enter **8010,8443,33000,16100,11000-11500,2121** in the text box.
- 6. Click **Next** until you go to the pane for setting a rule name. Set a rule name.
- 7. Click Finish.

#### 

If the created rule is displayed in the **Inbound Rules** pane and the rule state is , the rule has taken effect.

Step 13 Restart the OS to complete security hardening.

----End

#### **Exception Handling**

If the security hardening operation fails or you want to cancel it, perform the following steps to roll back the operation:

Step 1 Right-click the SetWin icon and choose Run as Administrator.

The login page is displayed.

Step 2 Enter the user name and password and click Yes.

After performing security hardening, you must enter the user name and password of the administrator to log in to the tool.

If **Rename administrator account** is selected for the security hardening policy in **Step 8** in **Procedure**, the user name of the system administrator is automatically changed to **SWMaster**. The password remains unchanged.

Step 3 Choose Policy > Roll back.

The Open Rollback File dialog box is displayed.

Step 4 Select the file backed up in Step 7 in Procedure.

The rollback automatically starts. When the rollback is complete, you will be asked whether to restart the OS for the configuration to take effect. Determine whether to restart the OS based on the actual situation.

----End

#### 3.2.2.3 Antivirus Solutions for Operating Systems

This section describes the antivirus solutions for operating systems to prevent viruses from attacking NetEco 1000S software and virus spreading.

The NetEco 1000S software does not contain the antivirus software for the OS upon factory delivery. You need to install the mainstream commercial antivirus software on the OS of the NetEco 1000S.

- Update the antivirus software to the latest version in time.
- Enable the firewall.
- Enable the anti-DoS attack function.
- Enable the anti-port-scanning function.

#### 

The preceding measures are some common functions of the antivirus software. To ensure your information security, you must enable these functions in time.

## 3.2.3 Application Security

This section describes application security solutions dedicated to service applications, such as user management, session management, and log management.

#### 3.2.3.1 User Authentication and Authorization Management

The system administrator must authenticate users and manage authorities so that only authorized users can log in to the system and perform operations. This ensures system security.

Users need to enter correct user names and passwords to log in to the NetEco 1000S. After user authentication succeeds, the NetEco 1000S authenticates user operations and users can perform only the operations that they are allowed to preform.

#### **Role-based User Management Policies**

- The commercial NetEco 1000S system provides four types of roles: system administrator, system operators, guest users, and OpenAPI users.
- The residential NetEco 1000S system provides four types of roles: system administrator, installers, customers, and OpenAPI users.

Role system administrator needs to classify users into the corresponding roles based on the management mode.

Role system administrator is unique and cannot be added, modified or deleted.

#### **User Information and Password Policies**

• User information policies

User information managed on the NetEco 1000S includes the user name, description, account validity, password, password validity period, user type.

• Password policies

Password policies include:

- Password complexity policy: Complex passwords are required to reduce possibility of password cracking. Security administrators can set the password complexity policy on the NetEco 1000S client. For details about password complexity requirements, see 5.1.7.1.7 Setting a Password Policy.
- Password update policy: Security administrators need to pose restrictions on password updates, such as password update period, message prompting for a new password, and password validity period, to ensure that users update passwords timely.

#### **Authority Management Policies**

Four types of roles provided by the NetEco 1000S system have different rights. You can set user rights by specifying roles for users.

#### ΠΝΟΤΕ

- For details about the role rights in commercial NetEco 1000S system, see 5.1.7.1.1 User Categories.
- For details about the role rights in residential NetEco 1000S system, see 5.2.6.1.1 User Categories.

#### **Idle Logout Time**

The NetEco 1000S supports automatic client automatically logged out. If a user does not perform any operations during the preset period, the NetEco 1000S client automatically logged out. When the user attempts to log in to the NetEco 1000S client again, the user name and password are required.

#### 3.2.3.2 Log Auditing

System administrator can audit operations and activities performed by NetEco 1000S users and check for any illegal user operations.

# **4** Installation and Commissioning

## 4.1 NetEco 1000S Installation and Commissioning

This section describe the installation and commissioning procedures of NetEco 1000S.

## 4.1.1 Installing Hardware

#### Direct Connection Using the RS232 Cable

Direct connection using the RS232 cable: It is applicable only to local commissioning. In this case, you can search Inverter based on serial port addresses.

#### 

Direct connection using the the RS232 cable applies only to the Windows 7 OS. The following serial port-related functions are available only in the Windows 7 OS:

- Searching Devices Based on Serial Port Addresses
- Setting Parameters for the SMS Modem
- Setting Communication Parameters

You can connect the RS485 serial port on the Inverters to the idle RS232 serial port on the PC by using the RS232 cable (RS485 needs to be converted to RS232 through the signal converter). You can also connect multiple Inverters to one RS485 bus which is connected to the PC serial port.

- The serial port number is the one used for connecting the monitoring PC and a device.
- The address of the RS485 bus is the **RS485 Com Address** of the Inverter. For details about how to obtain this address, see the corresponding *User Manual on the monitored device side*.

Contact Huawei technical support engineers to obtain the User Manual on the monitored device side.

It is recommended that no more than six inverters be connected to the bus for better monitoring performance.

If new physical or logical serial ports are added on the PC on which the NetEco 1000S is running, you need to restart the NetEco 1000S. Otherwise, the newly added ports cannot be automatically identified by the NetEco 1000S.

Currently, the serial-port connection mode does not support security authentication, which may introduce security risks. You are advised to use network cables for connection.

#### **Connection by Using Network Cables**

Connection by using network cables: It is applicable to remote Inverter monitoring. In this case, you can search target device based on IP addresses.

• Connection using the SmartLogger: Connect the inverter, EMI, PID, PLC, or Meter to the SmartLogger and then connect the SmartLogger to the monitoring PC through an IP network.

The IP address is that of the SmartLogger. For details about how to obtain the IP address, see the corresponding *Smart Logger User Manual*.

Contact Huawei technical support engineers to obtain the Smart Logger User Manual.

• Direct connection to the FE: Inverters that support direct connection to the FE can be directly connected to the FE and can access the NetEco 1000S through the client.

## 4.1.2 Installing the NetEco 1000S Software

#### **Preinstallation Check**

Before installing the NetEco 1000S software, check whether the PC meets the requirements listed in Table 4-1.

| Check Item          | Description                                                                                                    |
|---------------------|----------------------------------------------------------------------------------------------------|
| Software<br>package | Contacted Huawei technical support engineers to obtain the software<br>package<br>iManagerNetEco1000S_V100R002C70SPCXXX_win7_standard.zip or<br>iManagerNetEco1000S_V100R002C70SPCXXX_win2012_enterprise.zip.<br>To obtain the software package, Huawei technical support engineers can<br>choose SUPPORT > Software > Energy > PV Inverter > Smart PV<br>Plant System > iManager NetEco 1000S > V100R002C70 at http://<br>support.huawei.com/carrier/. |
|                     | Contact the Huawei technical support engineers and obtain the signature<br>files<br>iManagerNetEco1000S_V100R002C70SPCXXX_win7_standard.zip.asc<br>and<br>theiManagerNetEco1000S_V100R002C70SPCXXX_win2012_enterpris<br>e.zip.asc from the path SUPPORT > Software > Energy > PV Inverter ><br>Smart PV Plant System > iManager NetEco 1000S > V100R002C70 on                                                                                           |
|                     | the http://support.huawei.com/carrier/ website.                                                                                                    |
|                     | <ul> <li>If the Windows Server 2012 OS is used, obtain the<br/>iManagerNetEco1000S_V100R002C70SPCXXX_win2012_enterprise.zip<br/>installation package and<br/>iManagerNetEco1000S_V100R002C70SPCXXX_win2012_enterprise.zip.asc<br/>digital signature file.</li> </ul>                                                                                                    |
|                     | <ul> <li>If the Windows 7 or Windows 10 OS is used, obtain the<br/>iManagerNetEco1000S_V100R002C70SPCXXX_win7_standard.zip<br/>installation package and<br/>iManagerNetEco1000S_V100R002C70SPCXXX_win7_standard.zip.asc<br/>digital signature file.</li> </ul>                                                                                                    |
|                     | You can check the integrity of the software package by referring to <b>5.1.8.6</b><br>Verifying OpenPGP Signature.                                                                                                    |
|                     | Software package integrity check is related to the software security. You must perform the check to ensure the software security.                                                                                                    |
| Hardware            | Minimum configuration:                                                                                                    |
|                     | • Standard edition: CPU: 1*quad-core 2.4 GHz; memory: 4 GB; hard disk: 250 GB                                                                                                    |
|                     | • Enterprise edition: CPU: 1*octa-core 2.4 GHz; memory: 12 GB; hard disk: 600GB                                                                                                    |
|                     | Recommended configuration:                                                                                                    |
|                     | • Standard edition: CPU: 1*quad-core 3.6 GHz; memory: 4 GB; hard disk: 500 GB or above                                                                                                    |
|                     | • Enterprise edition: CPU: 2*octa-core 3.6 GHz; memory: 16 GB; hard disk: 2TB or above                                                                                                    |

| Check Item | Description                                                                                                    |
|------------|----------------------------------------------------------------------------------------------------|
| Software   | Operating system:                                                                                                    |
|            | • Standard edition: Windows 7 professional edition, Windows 7<br>enterprise edition, Windows 10 professional edition, or Windows 10<br>enterprise edition                                                                                                    |
|            | • Enterprise edition: Windows Server 2012 standard edition                                                                                                    |
|            | <b>NOTE</b><br>The NetEco 1000S supports the Chinese, English, German, French, and Japanese operating systems. For the Chinese, German, French, and Japanese operating systems, only the NetEco 1000S with the same language can be installed. For the English operating system, there is no requirement on the language of the NetEco 1000S. |
|            | Web browser: Internet Explorer 11 or Chrome 50.                                                                                                    |
|            | The antivirus software that can be updated properly must be installed on the PC.                                                                                                    |
|            | You are not advised to install other applications.                                                                                                    |
|            | You are not allowed to install the MySQL database.                                                                                                    |
|            | Services that are unnecessary or have potential security risks must be disabled.                                                                                                    |
|            | Operating system patches must be updated in a timely manner.                                                                                                    |
|            | Only users in the system administrator group can install the NetEco 1000S.                                                                                                    |
|            | WARNING<br>Only a fixed user in the system administrator group can install and maintain the<br>NetEco 1000S. Other users in the system administrator group are not allowed to<br>reinstall the NetEco 1000S. Otherwise, the database for the installed NetEco 1000S<br>will be initialized and all data will be lost.                         |
|            | You are not allowed to share the NetEco 1000S installation directory with other system accounts or grant the NetEco 1000S permission to other system accounts. Otherwise, security risks may occur.                                                                                                    |

#### Procedure

Step 1 After the software package is decompressed, double-click setup.bat in the folder.

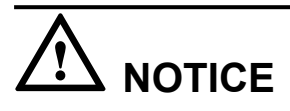

The path where the software package is decompressed consists of only letters or contains letters, digits, and underscores (\_). Otherwise, the installation fails.

During the installation, you can click **Cancel** in any window that has the **Cancel** button. A **Are you sure to cancel installation?** dialog box is displayed.

- Click **Yes** to exit the installation.
- Click **No** to continue the installation.

The Select Installation Language window is displayed.

Step 2 Choose English, and click OK.

The Introduction window is displayed.

Step 3 Click Next.

The Copyright Notice window is displayed.

Read the terms of the copyright notice in the Copyright Notice window.

Step 4 Select I agree, and click Next.

The Select Installation Directory window is displayed.

The default installation directory is D:\NetEco1000S\NetEco1000S.

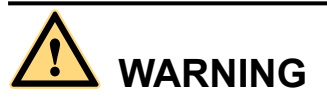

You are not allowed to install the software in a system volume.

You are not allowed to share the NetEco 1000S installation directory with other system accounts or grant the NetEco 1000S permission to other system accounts. Otherwise, the software cannot be used.

Step 5 Specify an installation directory and click Next.

#### ΠΝΟΤΕ

If the specified installation directory does not exist, the following information is displayed. The directory **D:\NetEco1000S\NetEco1000S** does not exit. Do you want to create it?

- Click Yes to create the specified installation directory.
- Click No to return to the last step to re-specify an installation directory.

The installation directory consists of only letters or contains letters, digits, and underscores (\_). The installation directory length cannot exceed 50 characters.

The Set Currency and TimeZone Parameters window is displayed.

Step 6 Choose the currency and time zone you need, and click Next.

The Select Software Components window is displayed.

Step 7 Select NetEco 1000S for installation and click Next.

The Confirm Installation window is displayed.

Step 8 Confirm the installation settings and click Next.

The installation status window is displayed.

The Installation Completed window is displayed after the installation process reaches 100%.

Step 9 Click Finish.

When the software is installed successfully, the NetEco 1000S shortcut menu is available under **Start** > **All Program**.

- You are not allowed to change the OS time whereas installing the software.
- After the software is installed successfully, you are advised to remove the software package. Otherwise, security risks may occur.

----End

## 4.1.3 Starting NetEco 1000S Services

This section describes how to start the NetEco 1000S services. Before logging in to the NetEco 1000S, you need to start the NetEco 1000S services. Otherwise, the login will be fail.

#### Procedure

- **Step 1** Choose **Start > All Program > NetEco 1000S > NetEco 1000S Service** to start the NetEco 1000S services in the operating system.
  - When the service is starting, the icon is displayed in the lower right corner of the taskbar of the desktop.

The NetEco service started successfully.

• After being started, the icon in the lower right corner of the taskbar of the desktop.

----End

#### **Related Operations**

Stop NetEco 1000S services.

Right-click the NetEco 1000S service icon in the lower right corner of the taskbar of the desktop and choose **Exit** from the shortcut menu.

## 4.1.4 Logging In to the NetEco 1000S Client

This section describes how to log in to the NetEco 1000S before using the service functions supported by NetEco 1000S.

#### Prerequisites

- You have started the NetEco 1000S services. For details about how to start the services, see **4.1.3 Starting NetEco 1000S Services**.
- You have obtained the user Account/Email and password for logging in to the NetEco 1000S.

#### Procedure

Step 1 Log in to the NetEco 1000S client in a correct mode as required.

is displayed

The web browser must be Internet Explorer 11 or Chrome 50. Otherwise, some browser problems may occur when users query data.

| Login Mode   | Procedure                                                                                                    |  |
|--------------|----------------------------------------------------------------------------------------------------|--|
| Local login  | Use either of the following methods to log in to the NetEco 1000S client:                                                      |  |
|              | <ul> <li>Choose Start &gt; All Program &gt; NetEco 1000S &gt; NetEco 1000S</li> <li>Client in the operating system.</li> </ul> |  |
|              | • Double-click the NetEco 1000S client icon on the desktop of a PC that running a Windows operating system.                    |  |
| Remote login | 1. Open the web browser.                                                                                                    |  |
|              | 2. Enter https://IP address:8443 in the address bar, and press Enter.                                                          |  |

If you have selected **Use Security Web Service** during NetEco 1000S installation, the GUI shown in **Figure 4-1** or **Figure 4-2** will be displayed when you start the client.

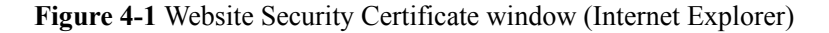

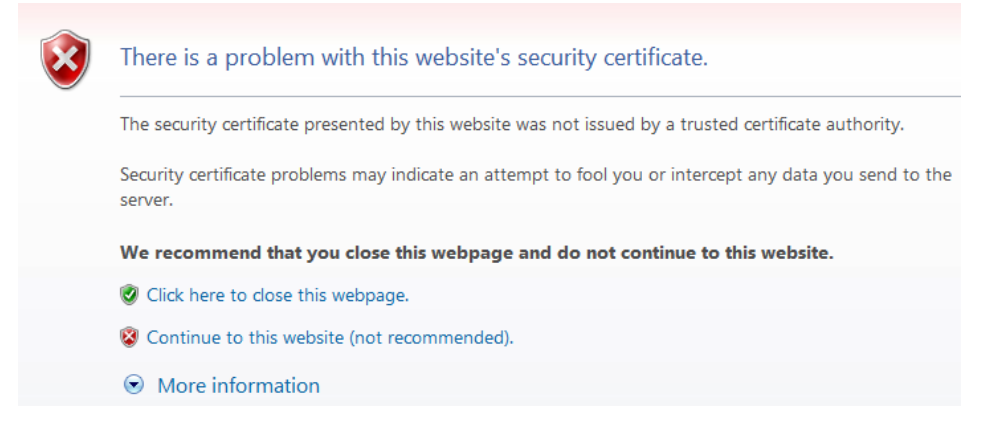

Figure 4-2 Website Security Certificate window (Chrome 50)

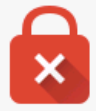

#### Your connection is not private

Attackers might be trying to steal your information from *IP or domain name* (for example, passwords, messages, or credit cards). NET::ERR\_CERT\_AUTHORITY\_INVALID

<u>Advanced</u>

#### ΠΝΟΤΕ

The HTTPS secure communication channel between the NetEco 1000S browser and the server is set up to ensure that sensitive data (such as passwords) is transmitted securely. A security certificate is required when the HTTPS channel is set up. A default security self-signed certificate is provided by the NetEco 1000S, but this default certificate is not issued by a Certificate Authority (CA). As a result, the message **There is a problem with this website's security certificate.** is displayed. To replace the certificate, see **5.4.3.2 Replacing a Certificate for the NetEco 1000S Client Communicating with the Server**.

Between the browser and the server using TLSv1.1 or TLSv1.2 way connection, these two ways are safe connection mode.

When using the Internet Explorer, click **Continue to this website (not recommended)** in **Figure 4-1**. When using the Chrome, choose **Advanced** > **Proceed to** *IP or domain name* (unsafe) in **Figure 4-2**.

The Login window is displayed, as shown in Figure 4-3.

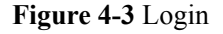

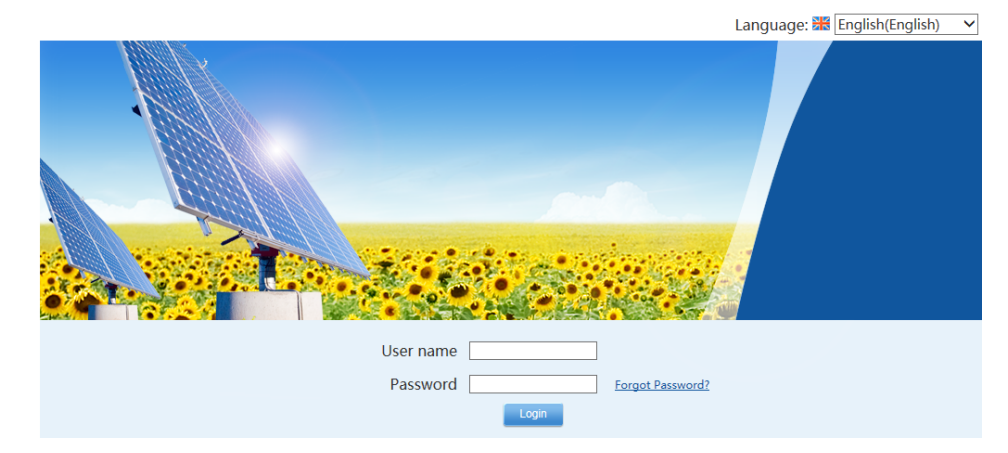

**Step 2** On the **Login** page, select a language to be used by the NetEco 1000S client from the dropdown list box.

#### ΠΝΟΤΕ

- Chinese, English, Japanese, German, and French are supported. If you do not select a language, the language used during the NetEco 1000S client installation is used.
- The selected language takes effect only for the currently user who is logged in using the current browser.
- After changing the language, only the static information (information not entered by users) is changed, such as the titles, menu names, and messages. Dynamically generated information such as operation logs are still recorded and displayed in the language used during the NetEco 1000S client installation. Information entered by users, such as the plant name, plant description, and device name, are displayed in the language in which the information is entered.
- After you select a language on the **Login** page or the home page, the browser will record the language information (for 30 days). If the browser cache is not cleared or disabled, the recorded language is used upon your next login.
- Step 3 Set Account/Email and Password when you log in to the NetEco 1000S for the first time, and click Login.

If the User Authorization page is displayed here, select Agree to the Privacy Policy and Agree to the Terms of Use (If the Terms of Use is set not to be displayed, you cannot view the Terms of Use here) before clicking OK to continue the operations. For details, see 5.1.8.22 What Do I Do to Control the User Authorization upon First Login?.

The **System Initial Password** page is automatically displayed after the password expires. Change the password and log in to the NetEco 1000S client using the new password.

# 

- Use the system administrator user when you log in to the NetEco 1000S for the first time. This user has the highest operation rights.
- To improve system security, you are advised to change the initial keys set before product delivery in a timely manner and periodically (at an interval of 3 months) change the user key to avoid security risks, such as violent key cracking.
- The password cannot the user name or the reversed user name.
- The length ranges from 8 to 32 characters.
- The password contains three of the following:
  - Lowercase letters
  - Uppercase letters
  - Digits
- The password is advised to contain special characters, which include !"#\$%&'()\* +,-./;;<=>?@[\]^`{\_|}~ and space.

If you forget the password, perform the following operations.

# 

- Ensure that the email server has been configured. Otherwise, the password cannot be reset. For details about how to configure the email server, see **5.1.7.3.1 Setting Parameters for the Email Server**.
- This operation requires that the current user is the system operators or guest users.
- A user can reset a password three times a day at most.
- 1. Click Forget Password.

The Reset Password page is displayed, as shown in Figure 4-4.

Figure 4-4 Reset Password

| Neteco Reset Password |      |  |
|-----------------------|------|--|
|                       |      |  |
| *Email address:       |      |  |
| *Verification code:   | ZIIY |  |
|                       | OK   |  |
|                       |      |  |

- 2. Enter the email address and verification code.
- 3. Click OK.

The Operation succeeded. Confirm the initialization password within 5 minutes. Otherwise, the confirmation email will be invalid. prompt message is displayed.

4. Click **OK**.

Check the email for retrieving the password and perform the operations specified in the email.

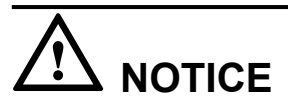

If the link in the email cannot be accessed, check whether the IP address contained in the link is the same as the IP address of the NetEco 1000S server. If no, change the IP address contained in the link to the IP address of the NetEco 1000S server. Then, you can access the link successfully.

----End

#### **Exception Handling**

When user B logs in to the client after user A logs in to it, the following problems may occur:

- After user B enters the login address in the address box of the browser, the login window for user A is displayed but that for user B is not displayed.
- After user B logs in to the client, user A's session window is automatically switched to user B's login window and user A is logged out.

The preceding problems are caused by the browser mechanism. They can be prevented using the following methods:

• When using the Internet Explorer, choose **File** > **New Session** from the menu bar.
In the displayed session window, enter the login address. You can log in to the client as user B successfully.

• When using the Chrome, open the menu and choose **New incognito window**. In the displayed incognito window, enter the login address. You can log in to the client as user B successfully.

# 4.1.5 Logging Out of the NetEco 1000S Client

# Procedure

Step 1 Click<sup>■</sup> in the upper right corner from the main menu to log out. The Login page is displayed.

----End

# 4.1.6 Logging Out of the NetEco 1000S Services

# Prerequisites

You have logged out of the NetEco 1000S client. For detailed operations, see **4.1.5 Logging Out of the NetEco 1000S Client**.

# Procedure

**Step 1** Right-click the NetEco 1000S service icon in the lower right corner of the task bar of the desktop and choose **Exit** from the shortcut menu.

# ΠΝΟΤΕ

If the **s** icon is not displayed in the lower right corner in the Windows operating system, perform the following steps to stop the NetEco 1000S services:

- 1. Start the task manager.
- 2. Click the **Services** tab.
- 3. Stop the NetEcoSUNService Service.
- 4. Stop the NetEcoSUNMysql Service.

----End

# 4.1.7 Remove the NetEco 1000S Software

This section describes how to remove the NetEco 1000S software.

# Prerequisites

The NetEco 1000S software has been installed.

# Procedure

**Step 1** Right-click NetEco 1000S in the lower right corner of the desktop and choose **Exit** from the shortcut menu.

If the NetEco 1000S service is not started, skip this step.

**Step 2** Choose **Start > All Program > NetEco 1000S > Uninstall NetEco 1000S** in the operating system to start the uninstallation program.

The Select Software Components window is displayed.

- Step 3 Select the NetEco 1000S component, and click Next.
- Step 4 Click Yes.

The NetEco 1000S uninstallation progress is displayed in the window.

Step 5 Click Finish when the uninstallation is complete.

The Conformation dialog box is displayed.

- Step 6 Determine whether to restart the operating system.
  - If you click **Yes**, the operating system is restarted, and the NetEco 1000S installation directory is deleted automatically.
  - If you click **No**, the operating system will not be restarted, and you need to manually delete the NetEco 1000S installation directory.

----End

# 4.2 NetEco 1000S APP Installation and Commissioning

This section describes installation and commissioning procedure of NetEco 1000S APP.

# 4.2.1 NetEco 1000S APP Networking

This section describes the networking schemes when the NetEco 1000S APP is used on the mobile device.

The mobile device supports the following two typical networking schemes when the NetEco 1000S APP is used on the mobile device:

Customers are responsible for all network design and network-device-level security planning.

• The mobile device is connected to the internal network of the NetEco 1000S directly. Figure 4-5 shows the networking diagram.

Figure 4-5 Mobile device connecting to the internal network of the NetEco 1000S directly

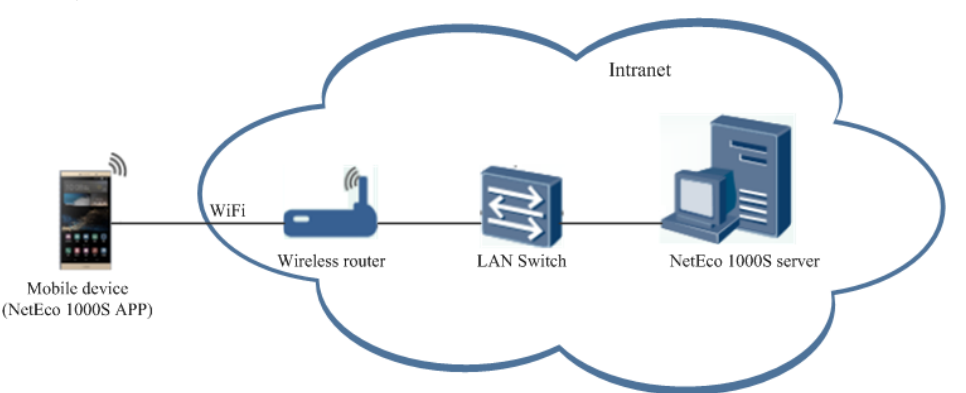

# 

The following requirements must be met when the mobile device is directly connected to the internal network:

- You have configured a wireless router in the internal network.
- The mobile device is located in an area covered by Wi-Fi signals.
- The mobile device is connected to the internal network of the NetEco 1000S through the virtual private network (VPN). Figure 4-6 shows the networking diagram.

**Figure 4-6** Mobile device connecting to the internal network of the NetEco 1000S through the VPN

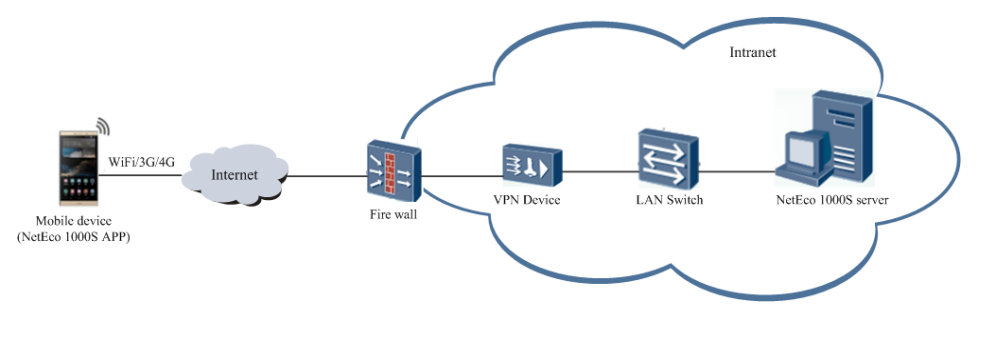

# 

The following requirements must be met when the mobile device is connected to the internal network through the VPN:

- The VPN device is installed on the customer's internal network.
- Parameters, including the network port and virtual gateway, of the VPN device are configured through the serial port or network port on the PC.

Configuration methods and parameters of the VPN devices vary with the vendors. For details, see the VPN device description.

- Mobile terminal VPN access is configured on the mobile device. For example, choose Settings > Wireless&networks; > VPN > Add VPN network on a Huawei mobile phone to configure the VPN access.
- Port 33000 of the NetEco 1000S server is opened.

# 4.2.2 Installing the NetEco 1000S APP Software

This section describes the operating environment requirements of NetEco 1000S APP, how to download and install the NetEco 1000S APP software.

# **Preinstallation Check**

Before installing the NetEco 1000S APP software, check whether the mobile device meets the requirements listed in Table 4-2.

| Check<br>Item       | Description                                                                                                    |
|---------------------|----------------------------------------------------------------------------------------------------|
| Operating environm  | When the NetEco 1000S APP runs on a mobile device, the mobile device must meet the following requirements:               |
| ent                 | • The mobile device must run the following OSs:                                                                          |
|                     | - Mobile phone or Pad running the OS later than Android 4.0                                                              |
|                     | - Mobile phone or iPad running the OS later than iOS 6.0                                                                 |
|                     | • The mobile device is connected to the Internet properly. The rate is 500 kbit/s and higher.                            |
|                     | • There are sufficient space and power on the mobile device so that new apps can be installed.                           |
| Software<br>package | The NetEco 1000S APP software package has been obtained. If it is not obtained, download it using the following methods: |
|                     | • Mobile device running Android: Search for <b>neteco</b> on the Google Play.                                            |
|                     | • Mobile device running iOS: Search for <b>neteco</b> on the APP Store.                                                  |

### Table 4-2 Check items

# Procedure

1. Click the NetEco 1000S APP software package, and then install the NetEco 1000S APP software according to the system information.

After the installation is complete, the icon of the NetEco 1000S APP is displayed on the desktop of the mobile device.

# 4.2.3 Security Configuration for NetEco 1000S APP

To ensure system security, you must perform the following configurations before accessing the NetEco 1000S system through the NetEco 1000S APP.

# Context

The identification number of the mobile terminal has been anonymized on the NetEco 1000S APP screen to protect user's privacy.

# Procedure

Step 1 Obtain the identification number of the mobile terminal.

## 

Identification number of the iOS mobile terminal is the IDFV identifier. Identification numbers of other mobile terminals are IMEIs/MEIDs of mobile phones or MAC addresses of tablets.

- Method of obtaining the IDFV identifier: When using the iOS mobile terminal to log in to the NetEco 1000S APP, click **IDFV** on the login page to view the identifier.
- Method of obtaining the IMEI/MEID: Enter **\*#06#** in the dial keyboard of your mobile phone.
- Method of obtaining the MAC address: Choose **Settings** > **WLAN** > **Advanced settings** on your tablet to view the MAC address.

## ΠΝΟΤΕ

The navigation path of **Advanced settings** may vary depending on the OS version. Choose the corresponding path as required.

Step 2 Add the identification number of the mobile terminal to the NetEco 1000S.

- 1. Log in to the NetEco 1000S system through the web browser.
- 2. Choose System > User Management from the main menu.
- 3. Click Mobile Terminal, and then add the identification number of the mobile terminal.

----End

# 4.2.4 Logging In to the NetEco 1000S APP

After installing the NetEco 1000S APP on the mobile terminal, you can access the NetEco 1000S server through the NetEco 1000S APP.

# Prerequisites

- You have added the identification number of the mobile terminal in the NetEco 1000S system. For details, see **4.2.3 Security Configuration for NetEco 1000S APP**.
- You have installed the NetEco 1000S APP software on the mobile terminal. For detailed operations, see 4.2.2 Installing the NetEco 1000S APP Software.
- You have obtained the user Account/Email and password for logging in to NetEco 1000S APP.
- The mobile terminal has been connected to the network.

# Context

The NetEco 1000S APP can be installed on mobile terminals running iOS6.0, Android4.0, and later versions. Different Android versions support different communication protocols.

- Versions earlier than Android4.4: supports TLSv1.
- Android4.4 and later: support TLSv1, TLSv1.1, and TLSv1.2.

The NetEco 1000S APP supports the TLSv1, TLSv1.1, and TLSv1.2 by default. The TLSv1 has security risks. You are advised to upgrade the Android. For mobile terminals running Android4.4 or later, disable the TLSv1 by following the instructions provided in **5.3.4 How Do I Disable the TLSv1**?.

# Procedure

- **Step 1** Click the NetEco 1000S APP icon on the desktop of the mobile terminal to open the login page.
- **Step 2 Optional:** Set the server address of the NetEco 1000S server if this is the first time that you log in to the NetEco 1000S APP.

Server Addr. indicates the IP address of the NetEco 1000S server. Specify the IP address or domain name of the server as required.

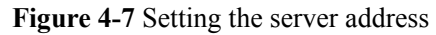

|               | VetEco         |
|---------------|----------------|
| Server Addr.* | IP/Domain name |
| User Name*    | Account/Email  |
| Password*     |                |
| Save Username |                |
|               |                |
|               | Login          |
|               | Cert Change    |
|               | Show IDFV      |
| Copyric       |                |

Step 3 Enter Account/Email and password.

Step 4 Click Log In.

# 

If the message **The Privacy Policy is updated. Log in to read and agree the Privacy Policy on WebUI.** is displayed, log in to the NetEco 1000S client and agree the Privacy Policy before logging in to the NetEco 1000S app to continue the operations. For details, see **5.1.8.22** What Do I Do to Control the User Authorization upon First Login?.

After you successfully log in to the NetEco 1000S service, the **Overview** window is displayed, as shown in **Figure 4-8**.

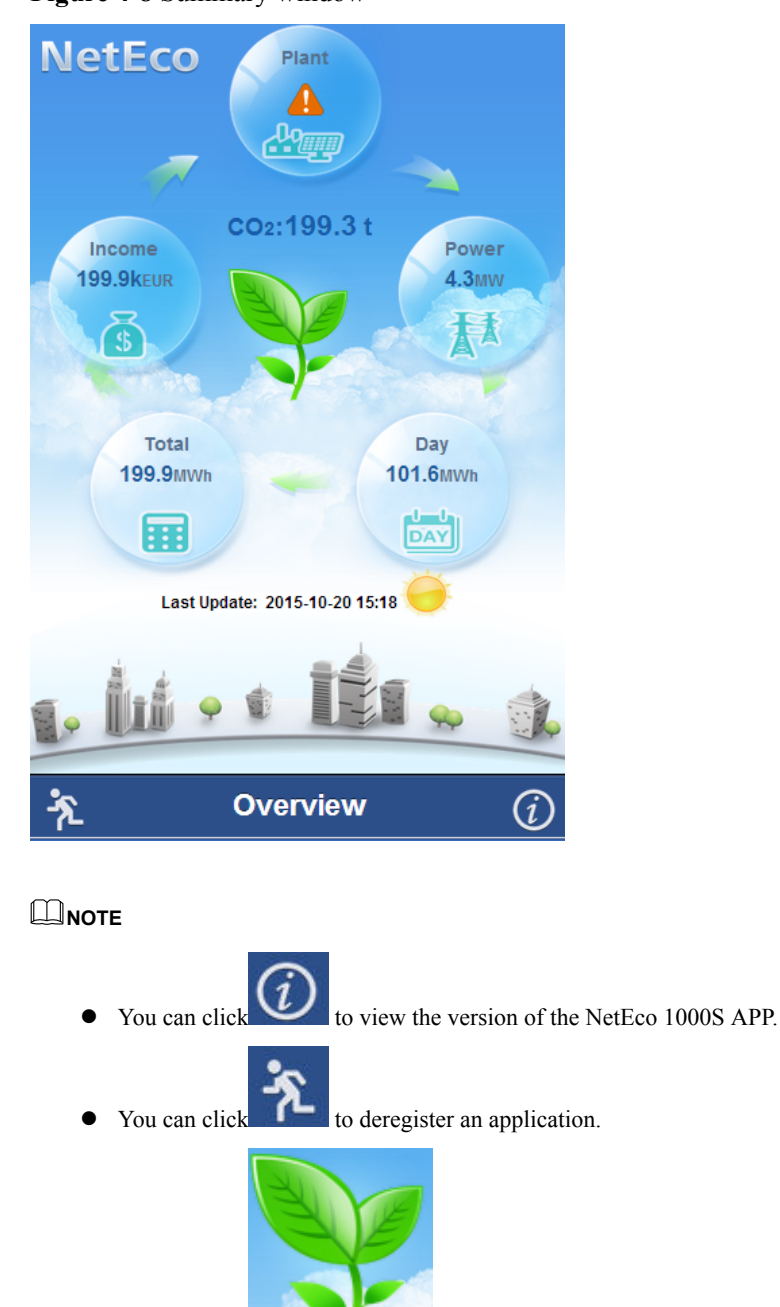

### Figure 4-8 Summary window

to update data on the overview page.

----End

You can click

### to aparte and on the overview page.

# **4.3 Planning Operating System Users and Their Initial Passwords**

This section describes the user names and their initial passwords required during the operation of the NetEco 1000S system.

**Table 4-3** lists the user names and initial passwords required during the installation and operation of the NetEco 1000S system, and their creation time.

|   | System or<br>Device | User<br>Name      | Initial<br>User<br>Password | Description                                                                                                    | How to Change the<br>Password                                                                                                    |
|---|---------------------|-------------------|-----------------------------|----------------------------------------------------------------------------------------------------|----------------------------------------------------------------------------------------------------|
| N | MySQL               | administ<br>rator | NetEco_1<br>23              | Administrator who<br>managing the MySQL<br>database.                                                                                                    | You are advised to<br>change the password<br>after you install the                                                                                                    |
|   |                     | dbuser            | NetEco_1<br>23              | User used for NetEco<br>1000S system access the<br>MySQL database.                                                                                                    | first time, and change<br>the password every<br>three months.                                                                                                    |
|   |                     |                   |                             |                                                                                                    | For details, see<br>5.4.1.1.2 Changing<br>the Passwords of<br>MySQL Users.                                                                                                    |
|   | NetEco<br>1000S     | admin             | Changeme<br>123             | User who operates and<br>maintains the NetEco<br>1000S system. You can<br>manage the NetEco<br>1000S users by creating<br>users.<br><b>NOTE</b><br>When you log in to the<br>NetEco 1000S for the<br>first time, the system<br>forces the user to change<br>the password to make<br>sure the security of<br>visiting the system. | You are advised to<br>change the password<br>after you install the<br>NetEco 1000S for the<br>first time, and change<br>the password every<br>three months.<br>For details, see<br><b>5.1.7.1.5 Modifying</b><br><b>the Password of the</b><br><b>Current User</b> .                                                   |
|   |                     | emscom<br>m       | /EzFp<br>+2%r6@I<br>xSCv    | User used for the<br>reauthentication of the<br>device and NetEco<br>1000S.                                                                                                    | You are advised to<br>change the password<br>after you install the<br>NetEco 1000S for the<br>first time, and change<br>the password every<br>three months.<br>For details, see<br><b>5.1.3.11 Changing</b><br><b>the Authentication</b><br><b>Passwords of the</b><br><b>SmartLogger and</b><br><b>NetEco 1000S</b> . |

 Table 4-3 Planning of user names and passwords

| System or<br>Device | User<br>Name        | Initial<br>User<br>Password | Description                                                                                                    | How to Change the<br>Password                                                                                                    |
|---------------------|---------------------|-----------------------------|----------------------------------------------------------------------------------------------------|----------------------------------------------------------------------------------------------------|
|                     | ftpuser             | NetEco12<br>3               | User ftpuser is used by<br>the NetEco 1000S to<br>transfer NetEco 1000S<br>files. Normally, during<br>the installation of the<br>NetEco 1000S, user<br>ftpuser is automatically<br>created in the system,<br>and therefore you need<br>not create user ftpuser<br>manually. | You are advised to<br>change the password<br>after you install the<br>NetEco 1000S for the<br>first time, and change<br>the password every<br>three months.<br>For details, see<br><b>5.1.8.12 How Do I</b><br><b>Change the</b><br><b>Password of the</b><br><b>ftpuser user?</b> . |
|                     | plantcon<br>troller | Modifyme<br>123             | User used for the Plant<br>Controller devices to<br>transfer files to the<br>NetEco 1000S.                                                                                                    | You are advised to<br>change the password<br>after you install the<br>NetEco 1000S for the<br>first time, and change<br>the password every<br>three months.<br>For details, see<br><b>5.1.8.16 How Do I</b><br>Change the<br>Password of the<br>plantcontroller<br>user?.            |

# 4.4 Communication Matrix

For details, see iManager NetEco 1000S V100R002C70 Communication Matrix.xls.

# **5** Operation and Maintenance

# 5.1 NetEco 1000S Web Client Operation (Commercial)

This section describes how to log in to the NetEco 1000S and how to perform the operations to the NetEco 1000S on the web client.

You are not allowed to change the OS time whereas the software is running. When you need to change the OS time, you must log out the NetEco service first, for details, see 5.1.1.2 Logging Out of the NetEco 1000S.

# 5.1.1 Getting Started

# 5.1.1.1 Logging In to the NetEco 1000S

# 5.1.1.1.1 Starting NetEco 1000S Services

This section describes how to start the NetEco 1000S services. Before logging in to the NetEco 1000S, you need to start the NetEco 1000S services. Otherwise, the login will be fail.

# **Procedure**

- Step 1 Choose Start > All Program > NetEco 1000S > NetEco 1000S Service to start the NetEco 1000S services in the operating system.
  - When the service is starting, the icon is displayed in the lower right corner of the taskbar of the desktop.
  - The NetEco service started successfully. After being started, the icon in the lower right corner of the taskbar of the desktop.

is displayed

----End

# **Related Operations**

Stop NetEco 1000S services.

Issue Draft C (2017-12-14)

Right-click the NetEco 1000S service icon in the lower right corner of the taskbar of the desktop and choose **Exit** from the shortcut menu.

# 5.1.1.1.2 Logging In to the NetEco 1000S Client

This section describes how to log in to the NetEco 1000S before using the service functions supported by NetEco 1000S.

# Prerequisites

- You have started the NetEco 1000S services. For details about how to start the services, see **5.1.1.1 Starting NetEco 1000S Services**.
- You have obtained the user Account/Email and password for logging in to the NetEco 1000S.

# Procedure

Step 1 Log in to the NetEco 1000S client in a correct mode as required.

# 

The web browser must be Internet Explorer 11 or Chrome 50. Otherwise, some browser problems may occur when users query data.

| Login Mode   | Procedure                                                                                                   |  |  |  |
|--------------|----------------------------------------------------------------------------------------------------|--|--|--|
| Local login  | Use either of the following methods to log in to the NetEco 1000S client:                                   |  |  |  |
|              | • Choose Start > All Program > NetEco 1000S > NetEco 1000S<br>Client in the operating system.               |  |  |  |
|              | • Double-click the NetEco 1000S client icon on the desktop of a PC that running a Windows operating system. |  |  |  |
| Remote login | 1. Open the web browser.                                                                                    |  |  |  |
|              | 2. Enter https://IP address:8443 in the address bar, and press Enter.                                       |  |  |  |

If you have selected **Use Security Web Service** during NetEco 1000S installation, the GUI shown in **Figure 5-1** or **Figure 5-2** will be displayed when you start the client.

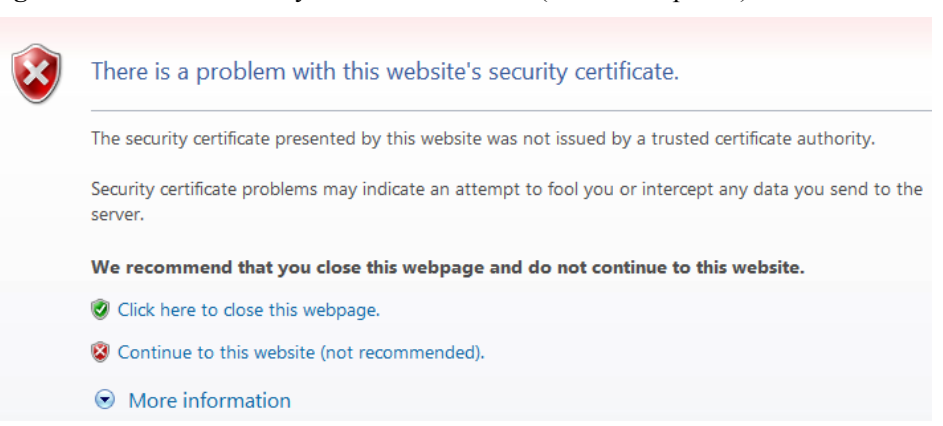

Figure 5-1 Website Security Certificate window (Internet Explorer)

Figure 5-2 Website Security Certificate window (Chrome 50)

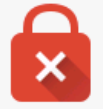

# Your connection is not private

Attackers might be trying to steal your information from *IP or domain name* (for example, passwords, messages, or credit cards). NET::ERR\_CERT\_AUTHORITY\_INVALID

<u>Advanced</u>

Back to safety

# ΠΝΟΤΕ

The HTTPS secure communication channel between the NetEco 1000S browser and the server is set up to ensure that sensitive data (such as passwords) is transmitted securely. A security certificate is required when the HTTPS channel is set up. A default security self-signed certificate is provided by the NetEco 1000S, but this default certificate is not issued by a Certificate Authority (CA). As a result, the message **There is a problem with this website's security certificate.** is displayed. To replace the certificate, see **5.4.3.2 Replacing a Certificate for the NetEco 1000S Client Communicating with the Server**.

Between the browser and the server using TLSv1.1 or TLSv1.2 way connection, these two ways are safe connection mode.

When using the Internet Explorer, click **Continue to this website (not recommended)** in **Figure 5-1**. When using the Chrome, choose **Advanced** > **Proceed to** *IP or domain name* (unsafe) in **Figure 5-2**.

The Login window is displayed, as shown in Figure 5-3.

# Figure 5-3 Login

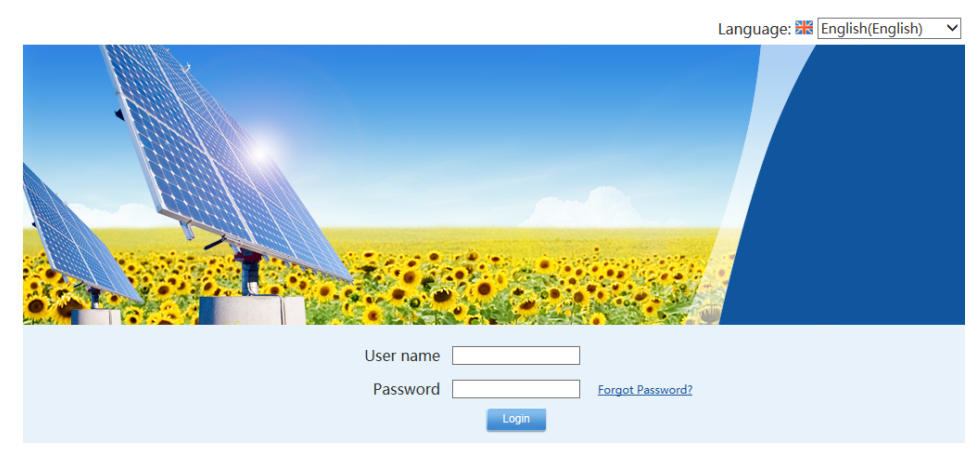

**Step 2** On the **Login** page, select a language to be used by the NetEco 1000S client from the dropdown list box.

### ΠΝΟΤΕ

- Chinese, English, Japanese, German, and French are supported. If you do not select a language, the language used during the NetEco 1000S client installation is used.
- The selected language takes effect only for the currently user who is logged in using the current browser.
- After changing the language, only the static information (information not entered by users) is changed, such as the titles, menu names, and messages. Dynamically generated information such as operation logs are still recorded and displayed in the language used during the NetEco 1000S client installation. Information entered by users, such as the plant name, plant description, and device name, are displayed in the language in which the information is entered.
- After you select a language on the **Login** page or the home page, the browser will record the language information (for 30 days). If the browser cache is not cleared or disabled, the recorded language is used upon your next login.
- Step 3 Set Account/Email and Password when you log in to the NetEco 1000S for the first time, and click Login.

# 

If the User Authorization page is displayed here, select Agree to the Privacy Policy and Agree to the Terms of Use (If the Terms of Use is set not to be displayed, you cannot view the Terms of Use here) before clicking OK to continue the operations. For details, see 5.1.8.22 What Do I Do to Control the User Authorization upon First Login?.

The **System Initial Password** page is automatically displayed after the password expires. Change the password and log in to the NetEco 1000S client using the new password.

# 

- Use the system administrator user when you log in to the NetEco 1000S for the first time. This user has the highest operation rights.
- To improve system security, you are advised to change the initial keys set before product delivery in a timely manner and periodically (at an interval of 3 months) change the user key to avoid security risks, such as violent key cracking.
- The password cannot the user name or the reversed user name.
- The length ranges from 8 to 32 characters.
- The password contains three of the following:
  - Lowercase letters
  - Uppercase letters
  - Digits
- The password is advised to contain special characters, which include !"#\$%&'()\* +,-./:;<=>?@[\]^`{\_|}~ and space.

If you forget the password, perform the following operations.

# 

- Ensure that the email server has been configured. Otherwise, the password cannot be reset. For details about how to configure the email server, see **5.1.7.3.1 Setting Parameters for the Email Server**.
- This operation requires that the current user is the system operators or guest users.
- A user can reset a password three times a day at most.

1. Click Forget Password.

The Reset Password page is displayed, as shown in Figure 5-4.

Figure 5-4 Reset Password

| Neteco Reset Password |      |  |  |  |  |
|-----------------------|------|--|--|--|--|
|                       |      |  |  |  |  |
| *Email address:       |      |  |  |  |  |
| *Verification code:   | ZIIY |  |  |  |  |
|                       | OK   |  |  |  |  |
|                       |      |  |  |  |  |

- 2. Enter the email address and verification code.
- 3. Click OK.

The Operation succeeded. Confirm the initialization password within 5 minutes. Otherwise, the confirmation email will be invalid. prompt message is displayed.

4. Click **OK**.

Check the email for retrieving the password and perform the operations specified in the email.

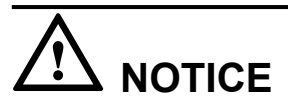

If the link in the email cannot be accessed, check whether the IP address contained in the link is the same as the IP address of the NetEco 1000S server. If no, change the IP address contained in the link to the IP address of the NetEco 1000S server. Then, you can access the link successfully.

----End

# **Exception Handling**

When user B logs in to the client after user A logs in to it, the following problems may occur:

- After user B enters the login address in the address box of the browser, the login window for user A is displayed but that for user B is not displayed.
- After user B logs in to the client, user A's session window is automatically switched to user B's login window and user A is logged out.

The preceding problems are caused by the browser mechanism. They can be prevented using the following methods:

• When using the Internet Explorer, choose **File** > **New Session** from the menu bar.

In the displayed session window, enter the login address. You can log in to the client as user B successfully.

• When using the Chrome, open the menu and choose New incognito window.

In the displayed incognito window, enter the login address. You can log in to the client as user B successfully.

# 5.1.1.2 Logging Out of the NetEco 1000S

# 5.1.1.2.1 Logging Out of the NetEco 1000S Client

# Procedure

Step 1 Click ■ in the upper right corner from the main menu to log out. The Login page is displayed.

----End

# 5.1.1.2.2 Logging Out of the NetEco 1000S Services

# Prerequisites

You have logged out of the NetEco 1000S client. For detailed operations, see **5.1.1.2.1** Logging Out of the NetEco 1000S Client.

# Procedure

**Step 1** Right-click the NetEco 1000S service icon in the lower right corner of the task bar of the desktop and choose **Exit** from the shortcut menu.

### ΠΝΟΤΕ

If the icon is not displayed in the lower right corner in the Windows operating system, perform the following steps to stop the NetEco 1000S services:

- 1. Start the task manager.
- 2. Click the Services tab.
- 3. Stop the NetEcoSUNService Service.
- 4. Stop the NetEcoSUNMysql Service.

----End

# 5.1.1.3 Getting to Know the NetEco 1000S Home Page

This section describes the NetEco 1000S home page. Getting familiar with the NetEco 1000S home page helps you quickly find the entry for an operation and improve operation efficiency.

**Figure 5-5** shows the home page of the NetEco 1000S client after the login. Table 5-1 describes items on the home page.

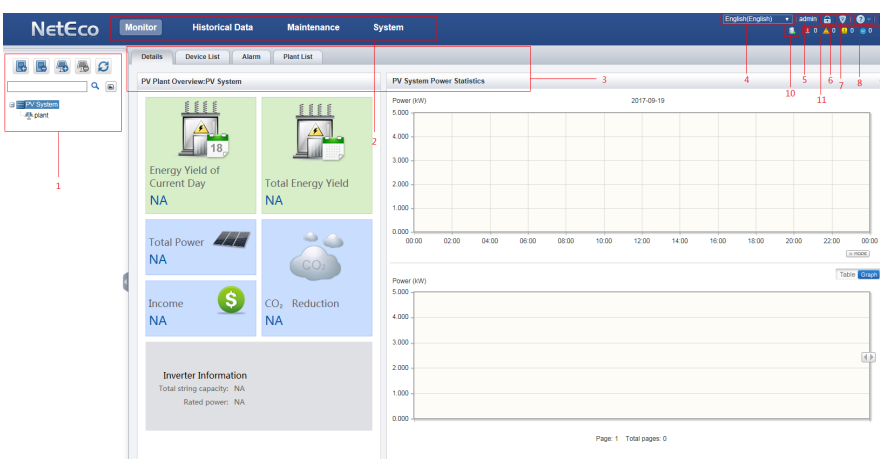

Figure 5-5 NetEco 1000S home page

| <b>Table 5-1</b> items on the NetEco 1000S nome pag | Table 5-1 | Items of | n the NetEco | 1000S I | home p | age |
|-----------------------------------------------------|-----------|----------|--------------|---------|--------|-----|
|-----------------------------------------------------|-----------|----------|--------------|---------|--------|-----|

| No. | Name                       | Description                                                                                                    |
|-----|----------------------------|----------------------------------------------------------------------------------------------------|
| 1   | Device<br>navigation tree  | You can choose the device to be operated.                                                                                                    |
| 2   | Menu bar                   | Indicates the main menu of the system.                                                                                                    |
| 3   | Operation<br>display area  | Displays the GUI of the selected function.                                                                                                    |
| 4   | English(English) v         | <ul> <li>You can click this icon to select a language to be used by the NetEco 1000S client.</li> <li>NOTE</li> <li>Chinese, English, Japanese, German, and French are supported. If you do not select a language, the language used during the NetEco 1000S client installation is used.</li> <li>The selected language takes effect only for the currently user who is logged in using the current browser.</li> <li>After changing the language, only the static information (information not entered by users) is changed, such as the titles, menu names, and messages. Dynamically generated information such as operation logs are still recorded and displayed in the language used during the NetEco 1000S client installation. Information entered by users, such as the plant name, plant description, and device name, are displayed in the language in which the information is entered.</li> <li>After you select a language on the Login page or the home page, the browser will record the language information (for 30 days). If the browser cache is not cleared or disabled, the recorded language is used upon your pext login.</li> </ul> |
| 5   | Current logged-<br>in user | Displays the name of the current logged-in user.                                                                                                    |
| 6   | Password changing icon     | You can click this icon to change the current user name.                                                                                                    |

| No. | Name                          | Description                                                                                                    |
|-----|-------------------------------|----------------------------------------------------------------------------------------------------|
| 7   | User<br>Authorization<br>icon | <ul> <li>You can click this icon to open the User Authorization page to view the Privacy Policy and Terms of Use.</li> <li>NOTE</li> <li>If the Terms of Use is set to not be displayed, you cannot view the Terms of Use here.</li> </ul> |
|     |                               | <ul> <li>If no user authorization is required upon the first login, there will<br/>not be this icon. For detailed operations, see 5.1.8.22 What Do I<br/>Do to Control the User Authorization upon First Login?.</li> </ul>                |
| 8   | Help icon                     | You can click <b>Help</b> under this icon to open the online help.<br>You can click <b>About</b> under this icon to check the version<br>information.                                                                                      |
| 9   | Exit icon                     | You can click this icon to exit the client.                                                                                                    |
| 10  | NetEco Alarm<br>icon          | <ul> <li>Displays whether the NetEco 1000S has generated alarms.</li> <li>The NetEco 1000S has generated alarms. For details, see 5.1.6.6 Querying NetEco Alarms.</li> <li>The NetEco 1000S generates no alarm.</li> </ul>                 |
| 11  | Alarm board<br>icon           | Displays the number of the current alarms. Alarms of different alarm severities are marked in different colors. You can click this icon to enter the <b>Alarms</b> window. <b>Table 5-2</b> lists the icon meaning.                        |

 Table 5-2 Alarm status images

| Image    | Status   |
|----------|----------|
| 0        | Critical |
|          | Minor    |
| <b>A</b> | Major    |
| •        | Warning  |

# 5.1.2 Managing the PV Plants

# 5.1.2.1 Browsing the PV Plant List

This section describes how to browse the PV Plant list to learn the overview of all PV plants connected to the NetEco 1000S.

# Prerequisites

You have logged in to the NetEco 1000S client. For detailed operations, see **5.1.1.1.2 Logging In to the NetEco 1000S Client**.

# Context

The PV plant list displayed on the **Plant List** page varies according to the logged-in user. The details are as follows:

- system administrator: displays all PV plants connected to the NetEco 1000S.
- system operators or guest users: displays only PV plants that the current user can access.

# Procedure

- **Step 1** Choose **Monitor** from the main menu.
- Step 2 Choose PV System in the navigation tree on the left.
- Step 3 Choose the Plant List tab in the operation display area.

The Plant List page is displayed, as shown in Figure 5-6.

# Figure 5-6 Plant List

| Details Device List Alarm Plant List |              |                  |                 |                      |                 |                   |                    |             |                    |                             |  |
|--------------------------------------|--------------|------------------|-----------------|----------------------|-----------------|-------------------|--------------------|-------------|--------------------|-----------------------------|--|
|                                      | 0            |                  |                 |                      |                 |                   |                    |             |                    |                             |  |
|                                      | <b>6</b> 1.1 |                  | D . 10 (110     | D ( D ( 40)          | T : 10 (110     | Energy Yield of   | Total Energy Yield | 1 (0100     |                    | Time Zone                   |  |
| PV plant name *                      | Status       | PV plant address | Rated Power(KW) | Performance Ratio(%) | Total Power(kw) | Current Day (kWh) | (kWh)              | Income(CNT) | City               | Enable daylight saving time |  |
| plant                                |              |                  |                 |                      |                 |                   |                    |             | (UTC+08:00)Irkutsk | Disable                     |  |

You can view data, such as the current status and performance ratio, of each PV plant on the **Plant List** page. For details, see **Table 5-3**.

| Parameter     | Description                                                                                                    |
|---------------|----------------------------------------------------------------------------------------------------|
| PV plant name | Name of a PV plant.<br>NOTE                                                                                                    |
|               | • You can click a PV plant name to switch to the <b>Details</b> page of the PV plant.                                                                                                    |
|               | <ul> <li>You can click a next to the PV plant name column to sort PV plants by name in ascending or descending order.</li> </ul>                                                             |
|               | • PV plant names are sorted in Unicode mode. The priority of PV plants whose names contain -, digits, uppercase letters, _, lowercase letters, and Chinese characters decreases in sequence. |
| Status        | Alarm with the highest severity in a PV plant.                                                                                                    |
|               | NOTE                                                                                                    |
|               | <ul> <li>You can click a next to the Status column to sort alarms by<br/>severity in ascending or descending order.</li> </ul>                                                               |
|               | • If no devices are connected in the current PV plant, - will be displayed.                                                                                                    |

 Table 5-3 Parameter description

| Parameter           |                                   | Description                                                                                                    |  |  |
|---------------------|-----------------------------------|----------------------------------------------------------------------------------------------------|--|--|
| PV plant address    |                                   | <ul> <li>Address of a PV plant.</li> <li>NOTE</li> <li>Click on the left of PV plant address to sort PV plants in ascending or descending order.</li> <li>PV plant addresses are sorted in Unicode mode. The priority of PV plants whose names contain hyphens (-), digits, uppercase letters, underscores (_), lowercase letters, or Chinese characters decreases in sequence.</li> </ul> |  |  |
| Rated Power         |                                   | Total rated power of inverters in a PV plant.                                                                                                    |  |  |
| Performance Ratio   |                                   | Energy generation performance ratio of a PV plant.<br><b>NOTE</b><br>If none of the inverters in the PV plant is configured with string<br>capacity or no EMIs are connected to the PV plant, a hyphen (-) is<br>displayed.                                                                                                    |  |  |
| Total Power         |                                   | Total power of a PV plant.                                                                                                    |  |  |
| Energy Yield<br>Day | l of Current                      | Current-day energy yield of a PV plant.                                                                                                    |  |  |
| Total Energy        | Yield                             | Total energy yield of a PV plant.                                                                                                    |  |  |
| Income              |                                   | Total income of a PV plant.<br><b>NOTE</b><br>Currency of the total income of a PV plant is the standard currency<br>selected when the NetEco 1000S is installed.                                                                                                    |  |  |
| Time zone           | City                              | Time zone where the plant is located.                                                                                                    |  |  |
|                     | Enable<br>daylight<br>saving time | Indicating whether the daylight saving time is used in the time zone where the plant is located.<br>If the daylight saving time is not used, - will be displayed.                                                                                                    |  |  |

----End

# 5.1.2.2 Creating a PV Plant

This section describes how to create a plant. After the NetEco 1000S is installed, a default plant is available. You can also create another plant as required.

# Prerequisites

- You have logged in to the NetEco 1000S client. For detailed operations, see 5.1.1.1.2 Logging In to the NetEco 1000S Client.
- You have logged in as system administrator or system operator.

# Procedure

**Step 1** Choose **Monitor** from the main menu.

Issue Draft C (2017-12-14)

**Step 2** Click <sup>(1)</sup> in the navigation tree on the left.

The Create PV Plant window is displayed.

**Step 3** Set plant parameters by referring to **Table 5-4**.

## Table 5-4 PV Plant parameters

| Parameter name       | Mandatory<br>(Yes/No) | Description                                                                                                    |  |  |
|----------------------|-----------------------|----------------------------------------------------------------------------------------------------|--|--|
| PV plant name Yes    |                       | Name of a PV plant.                                                                                                    |  |  |
| PV plant address     | No                    | Address of a PV plant.                                                                                                    |  |  |
|                      |                       | You can set this parameter as required.                                                                                                    |  |  |
| PV plant description | No                    | Description of a PV plant.                                                                                                    |  |  |
|                      |                       | You can enter utility information about the PV plant.                                                                                                    |  |  |
| SN                   | No                    | SN of the inverters directly connected to the FE or SmartLogger. Multiple SNs are separated by semicolons (;).                                                                                                    |  |  |
|                      |                       | You can enter the SN of the inverters directly<br>connected to the FE or SmartLogger. After a PV<br>plant is created on the NetEco 1000S, the<br>inverters directly connected to the FE or<br>SmartLogger automatically mounts the<br>SmartLogger and devices connected to the<br>SmartLogger to the PV plant. |  |  |
| City                 | Yes                   | Select the time zone for the plant from the drop-<br>down list box. The time zone where the NetEco<br>1000S server is located is selected by default.<br>If the daylight saving time is used in the selected                                                                                                   |  |  |
|                      |                       | time zone, the <b>Enable daylight saving time</b><br>check box will be displayed. You can select the<br>check box to enable daylight saving time.                                                                                                    |  |  |
| Electricity price    | Yes                   | Price of the power.                                                                                                    |  |  |
|                      |                       | Value range: 0.0000-99.9999                                                                                                    |  |  |
| Currency             | Yes                   | Price unit.                                                                                                    |  |  |
|                      |                       | You can set the unit in the <b>Income Settings</b><br>dialog box by choosing <b>System</b> > <b>System</b><br><b>Settings</b> > <b>Income Settings</b> .                                                                                                    |  |  |

## Step 4 Click Save.

----End

# 5.1.2.3 Obtaining an Overview of a PV Plant

You can learn the device status and PV plant running information by querying the overview of the PV plant.

# Prerequisites

You have logged in to the NetEco 1000S client. For detailed operations, see **5.1.1.1.2 Logging In to the NetEco 1000S Client**.

# Procedure

- Step 1 Choose Monitor from the main menu.
- Step 2 Choose PV System or a user-defined plant in the navigation tree on the left.
- Step 3 Click the Details tab in the operation display area.

Running status information about the selected plant is displayed on the **Details** tab page, such as power generation efficiency and cumulative generated power.

## 

If the DST is enabled on the SmartLogger, the following situations may occur:

- When users query data generated on the date shifting to the DST, the queried graph or table has no data on this time segment.
- When users query data generated on the date shifting out of the DST, the queried graph or table displays only the latest one data record on this time segment.

----End

# **Follow-up Procedure**

Perform the following operations on the **Details** tab page:

| Procedure                                                                                                    | Step                                                                                                    |  |  |
|----------------------------------------------------------------------------------------------------|----------------------------------------------------------------------------------------------------|--|--|
| View details about Energy<br>Yield of Current Day, Total<br>Energy Yield, Performance<br>Ratio, CO <sub>2</sub> Reduction, Total<br>Power, Specific Energy,<br>Income, and Total<br>Irradiance.                                                                                                    | <ul> <li>The way of viewing each running information about a plant is the same. Viewing information about Energy Yield of Current Day is used as an example:</li> <li>1. Move the mouse pointer to the pane displaying the information about Energy Yield of Current Day. The View Details link is displayed.</li> </ul>                                                                                                    |  |  |
| <ul> <li>You can view details about<br/>Income only on the Details<br/>page of the PV system.</li> <li>Performance Ratio, Specific<br/>Energy and Total Irradiance<br/>are not displayed on the<br/>Details tab page of the PV<br/>System.</li> <li>Performance Ratio and<br/>Total Irradiance are<br/>displayed on the Details tab<br/>page of the plant only when<br/>devices in the plant contain<br/>environment monitors.</li> <li>If multiple EMIs are<br/>connected to the PV plant,<br/>values of Performance Ratio<br/>and Total Irradiance are<br/>calculated according to data<br/>reported by the EMI selected<br/>on the Settings tab page of<br/>the PV plant.</li> <li>If the value of Performance<br/>Ratio is displayed in red for a<br/>plant, the performance ratio is<br/>abnormal. Handle the issue<br/>by following the instructions<br/>provided in 5.1.8.18 How Do<br/>I Solve the Problem that the<br/>Calculated Performance<br/>Ratio Is Inaccurate?.</li> </ul> | Figure 5-7 View Details<br>Figure 5-7 View Details<br>Figure 5-7 View Details<br>Figure 5-7 View Details<br>Figure 5-7 View Details<br>Figure 5-7 View Details<br>Figure 5-7 View Details<br>Figure 5-7 View Details<br>Figure 5-7 View Details<br>Figure 5-7 View Details<br>View Details >>><br>Click View Details.<br>Information about Energy Yield of Current Day for<br>each device is displayed in the Details window.<br>NOTE<br>In the PV System, information about Energy Yield of<br>Current Day for each plant will be displayed. |  |  |

| Procedure                                                                                                    | Step                                                                                                    |
|----------------------------------------------------------------------------------------------------|----------------------------------------------------------------------------------------------------|
| ProcedureView the information about<br>inverters accessed in PV plant.NOTEIf the value of Total string<br>capacity in inverter information<br>is displayed in red, Total string<br>capacity is not configured for the<br>inverter. Configure it by<br>following the instructions<br>provided in 5.1.3.6 Modifying<br>the Information About a<br>Device. | <ul> <li>Step</li> <li>On the Details tab page of the PV System, you can view the icons of the inverters connected to all PV plants.</li> <li>On the Details tab page of the PV plant, you can view the icons of all the inverters connected to the PV plant.</li> <li>NOTE The inverter icons indicate the following inverter versions: <ul> <li>Icons of SUN2000 inverter</li> </ul> </li> </ul> |
|                                                                                                    | • 28KTL and earlier versions:                                                                                                    |
|                                                                                                    | • 33KTL to 30KTL-A versions:                                                                                                    |
|                                                                                                    | • 50KTL-C1 and later versions:                                                                                                    |
|                                                                                                    | Icon of SUN8000 inverter:                                                                                                    |
|                                                                                                    |                                                                                                    |
|                                                                                                    | Icon of SUN2000L inverter:                                                                                                    |

| Procedure                                             | Step                                                                                                    |  |  |  |
|-------------------------------------------------------|----------------------------------------------------------------------------------------------------|--|--|--|
| View the PV plant power and total irradiance curve.   | View the PV plant power and total irradiance curve in the <b>PV Plant Power Statistics</b> area, as shown in <b>Figure 5-8</b> .                                                                                                    |  |  |  |
|                                                       | PV Plant Power Statistics<br>Power (W) 2016-06-01 Total Irradiance (W/# <sup>9</sup> )<br>1400.000<br>1000.000<br>1000.0000<br>1000.0000<br>1000.0000<br>1000.0000<br>1000.0000<br>1000.0 |  |  |  |
|                                                       | <ul> <li>Each coordinate is defined as follows:</li> <li>Left vertical coordinate: PV plant power</li> <li>Right vertical coordinate: total irradiance<br/>The PV plant power and total irradiance are displayed<br/>only when an EMI is connected to the PV plant.<br/>Values of the vertical coordinates are calculated based<br/>on the EMI selected on the Settings page for the PV<br/>plant</li> </ul>                                                                                                    |  |  |  |
|                                                       | <ul> <li>Horizontal coordinate: data collection period. The interval is two hours. For how to configure Collection time, please see 5.1.2.6 Modifying the Information About a PV Plant.</li> </ul>                                                                                                    |  |  |  |
|                                                       | <b>NOTE</b><br>The start time of the horizontal coordinate is an even number. If<br>the data collection start time configured in <b>5.1.2.6 Modifying</b><br><b>the Information About a PV Plant</b> is an odd number, use the<br>previous one even number as the start time of the horizontal<br>coordinate. For example, if the start time for <b>Collection time</b> is<br>set to <b>01:00</b> , the start time of the horizontal coordinate is <b>00:00</b> .                                                                                                    |  |  |  |
|                                                       | Click <b>Power</b> or <b>Total Irradiance</b> on<br><b>Power Total Irradiance</b> to close the corresponding<br>curve and click them again to display the curve.                                                                                                    |  |  |  |
| Switch to the <b>Performance</b><br><b>Data</b> page. | Click <b>MORE</b> on the right of <b>Details</b> .                                                                                                    |  |  |  |
| Switch the mode for displaying power statistics.      | Click <b>Table</b> or <b>Graph</b> in the lower area of the <b>PV Plant</b><br><b>Power Statistics</b> column.                                                                                                    |  |  |  |
|                                                       | • Table Graph: The power statistics are displayed in a table.                                                                                                    |  |  |  |
|                                                       | • The power statistics are displayed in a line chart.                                                                                                    |  |  |  |
|                                                       | The power statistics are displayed in a line chart by default.                                                                                                    |  |  |  |

# 5.1.2.4 Browsing the Device List of a PV Plant

This section describes how to browse the device list of a plant to learn the devices in the plant.

# Prerequisites

You have logged in to the NetEco 1000S client. For detailed operations, see **5.1.1.1.2 Logging In to the NetEco 1000S Client**.

# Procedure

- Step 1 Choose Monitor from the main menu.
- Step 2 Choose PV System or a user-defined plant in the navigation tree on the left.
- Step 3 Click the Device List tab in the operation display area.

Key information about all devices under the selected plant is displayed on the **Device List** tab page, as shown in **Figure 5-9**.

Figure 5-9 Overview of Device Information

| De | tails                                                                                                    | Device List A | larm Settings             |               |                   |                        |               |                 |               |
|----|----------------------------------------------------------------------------------------------------|---------------|---------------------------|---------------|-------------------|------------------------|---------------|-----------------|---------------|
| EN | EMI_98         V         Total irradiance (Whin <sup>2</sup> ):         103.1         Daily irradiation amount (KWhin <sup>2</sup> ):         382.299         Environment temperature (°C):         2.1 |               |                           |               |                   |                        |               |                 |               |
|    |                                                                                                    | PV modu       | le temperature (°C) : 2.1 | Wind velocity | (m/s): 2.1        | Wind direction :       | 21°(NNE)      |                 |               |
| -0 | o 50                                                                                                    |               |                           |               |                   |                        |               |                 |               |
|    | <b>6</b> • • •                                                                                                    |               |                           | D             | Real-time         | T                      | Output Active | Output Reactive | Energy yiel   |
|    | Status                                                                                                    | Device Name   | Inverter Status           | Device Type   | Monitoring Status | Total Input Power (KW) | Power (kW)    | Power (kVar)    | current day ( |
|    | 🛕 Major                                                                                                    | SUN2000_99    | On-grid                   | SUN2000       | Stop              | 1376.257               | 1376.277      | 1376.277        | 13762.77      |
|    | 🛕 Major                                                                                                    | SUN2000_100   | On-grid                   | SUN2000       | Stop              | 1376.257               | 1376.277      | 1376.277        | 13762.77      |
|    | 🔺 Major                                                                                                    | SUN2000_101   | On-grid                   | SUN2000       | Stop              | 1376.257               | 1376.277      | 1376.277        | 13762.77      |

# 

If multiple environmental monitoring instruments (EMIs) are connected to the PV plant, you can select the EMI to be checked from the **EMI** drop-down list in the upper left corner. Coefficients, such as **Total irradiance**, **Daily irradiation amount**, and **Environment temperature**, of the EMI are displayed.

in the upper right corner provides the function of displaying only specified columns in the table on the **Device List** tab page. To display specified columns, perform the following steps:

1. Click<sup>O</sup>.

The Select Column dialog box is displayed.

2. Select the names of the columns that need to be displayed. Then, click **OK**.

----End

# **Follow-up Procedure**

System administrator and system operators can also perform the following operations on the **Device List** tab page:

| Operation                                | Steps                                                                                                    |
|------------------------------------------|----------------------------------------------------------------------------------------------------|
| Start the real-time data collection task | 1. Select one or more devices for which you want to start the real-time data collection task.                                                                                                    |
|                                          | 2. Click                                                                                                    |
|                                          | 3. In the displayed dialog box, click <b>OK</b> .                                                                                                    |
|                                          | NOTE                                                                                                    |
|                                          | The period with which the SmartLogger collects real-time data of devices vary with its version.                                                                                                    |
|                                          | • The SmartLogger of an old version (earlier than V100R001C95SPC020) collects real-time data of devices every minute.                                                                                                    |
|                                          | • The SmartLogger of a new version (V100R001C95SPC020<br>or later) collects real-time data of devices using the value of<br><b>Real-time data collection period</b> on the <b>Settings</b> tab page<br>of a PV plant as the period.                                                                                                    |
|                                          | If you modify <b>Real-time data collection period</b> after starting<br>the real-time data collection task mounted under the<br>SmartLogger of a new version, you need to stop the task and<br>then start it again. In this way, the SmartLogger can collect real-<br>time data using the new <b>Real-time data collection period</b> value<br>as the period. |
| Stop the real-time data collection task  | 1. Select one or more devices for which you want to stop the real-time data collection task.                                                                                                    |
|                                          | 2. Click 0.                                                                                                    |
|                                          | 3. In the displayed dialog box, click <b>OK</b> .                                                                                                    |

# 5.1.2.5 Browsing Alarm Information About a PV Plant

This section describes how to browse alarm information about a plant to learn about the current alarms for all devices under the plant.

# Prerequisites

You have logged in to the NetEco 1000S client. For detailed operations, see **5.1.1.1.2 Logging In to the NetEco 1000S Client**.

# Procedure

- Step 1 Choose Monitor from the main menu.
- Step 2 Choose PV System or a user-defined plant in the navigation tree on the left.
- Step 3 Click the Alarm tab in the operation display area.

The current alarms for all devices under the selected plant is displayed on the **Alarm** tab page, as shown in **Figure 5-10**.

| 8                   | 8                                           |                     |              |             |                     |
|---------------------|---------------------------------------------|---------------------|--------------|-------------|---------------------|
| Details Device List | Details Device List Alarm Settings          |                     |              |             |                     |
| 🔒 Lock 🛛 🕞 Export   | Alarm severity: 🗹 Select All 🗹 🔋 Critical 🖢 | 🚹 Major 🗹 🔋 Minor 🛛 | 🗹 😗 Warning  |             |                     |
| Alarm Severity      | Alarm Name                                  | Device Type         | Device Name  | PV Plant    | Generated On        |
| 🔺 Major             | System Fault                                | SUN2000             | SUN2000_1734 | Inverter_NA | 2106-02-07 06:28:15 |
| 🔺 Major             | Abnormal Invert Circuit                     | SUN2000             | SUN2000_1730 | Inverter_NA | 2106-02-07 06:28:15 |
| 🔺 Major             | Low Insulation Resistance                   | SUN2000             | SUN2000_1730 | Inverter_NA | 2106-02-07 06:28:15 |
| 🔺 Major             | Cabinet Overtemperature                     | SUN2000             | SUN2000_1730 | Inverter_NA | 2106-02-07 06:28:15 |
| 🔺 Major             | Abnormal Grid Frequency                     | SUN2000             | SUN2000_1730 | Inverter_NA | 2106-02-07 06:28:15 |
| 🔺 Major             | Sting 1 Reverse                             | SUN2000             | SUN2000_1730 | Inverter_NA | 2106-02-07 06:28:15 |
| 🔺 Major             | Abnormal DC Circuit                         | SUN2000             | SUN2000_1730 | Inverter_NA | 2106-02-07 06:28:15 |
| 🔺 Major             | System Fault                                | SUN2000             | SUN2000_1733 | Inverter_NA | 2106-02-07 06:28:15 |
| 🔺 Major             | System Fault                                | SUN2000             | SUN2000_1735 | Inverter_NA | 2106-02-07 06:28:15 |

Figure 5-10 Overview of Alarm Information about a PV Plant

Step 4 Optional: Click an alarm name in the Alarm Name column to view the details.

Alarms that have not been browsed are highlighted in bold.

Step 5 Optional: Click Export to export the queried alarm information into a CSV file.

----End

# **Follow-up Procedure**

Click Lock. Alarms are no longer automatically updated on the Alarm page. In this way, you can view the alarms reported only before the lock. To enable the automatic update function again and view newly reported alarms, click Scroll Unlock.

### ΠΝΟΤΕ

If excessive alarms are generated, these alarms are displayed on multiple pages. In this case, pages except the first one are locked and the **Scroll Unlock** button is unavailable for you to unlock those pages.

By default, the alarm lock function on the Alarm page is disabled.

# 5.1.2.6 Modifying the Information About a PV Plant

This section describes how to modify the information about a plant on the NetEco 1000S if the information is inconsistent with that about the actual plant.

# Prerequisites

You have logged in to the NetEco 1000S client. For detailed operations, see **5.1.1.1.2 Logging In to the NetEco 1000S Client**.

# Procedure

- Step 1 Choose Monitor from the main menu.
- Step 2 Select the plant whose information is to be changed in the navigation tree on the left.
- Step 3 Click the Settings tab in the operation display area.

Information about the selected plant is displayed on the Settings tab page.

# 

In **PV Plant Description** area, **Initialization time** indicates the creating time of the plant, and it is non-editable.

Step 4 Click Refresh in the upper right corner to refresh the parameter information.

Step 5 Modify the following information about a plant as required.

- The guest user could only modify the parameters in Table 5-5.
- The system administrator and system operator can modify the parameters both in **Table 5-5** and **Table 5-6**.

| Parameter Type    | Parameter                                                     | Description                                                                                                    |
|-------------------|---------------------------------------------------------------|----------------------------------------------------------------------------------------------------|
| PV Plant          | PV plant name                                                 | Enter a PV plant name.                                                                                                    |
| Description       | Description                                                   | Enter the description of a PV plant.                                                                                                    |
|                   | PV plant address                                              | Enter the PV plant address.                                                                                                    |
| Parameter Setting | Ratio threshold(%)                                            | Set the ratio threshold as required.                                                                                                    |
|                   | Electricity price                                             | <ul> <li>Set the electricity price as required.</li> <li>NOTE <ul> <li>If you want to update the income within historical time segments (current day also included), change the electricity price, click Update Income, and select a historical time segment.</li> <li>If you need the income to be calculated based on the new electricity price from current day on, click Save in the upper-right corner of the configuration page.</li> </ul> </li> </ul> |
|                   | Currency                                                      | Set the currency as required.                                                                                                    |
|                   | CO <sub>2</sub> emission<br>reduction coefficient<br>(kg/kWh) | Set the $CO_2$ emission reduction coefficient as required.                                                                                                    |

Table 5-5 Basic parameters of the PV plant

| Parameter Type                                                                                                    | Parameter                   | Description                                                                                                    |                                                                                                    |  |
|----------------------------------------------------------------------------------------------------|-----------------------------|----------------------------------------------------------------------------------------------------|----------------------------------------------------------------------------------------------------|--|
| Parameter Setting                                                                                                  | Reference Value<br>Settings | Incomplete historical energy yield data may<br>lead to an inaccurate income value. You can set<br>reference values to correct the income value.                                                                                            |                                                                                                    |  |
|                                                                                                    |                             | <ol> <li>On the Settings page of PV plants, click<br/>Reference Value Settings.<br/>The Reference Value Settings dialog box is<br/>displayed.</li> </ol>                                                                                   |                                                                                                    |  |
|                                                                                                    |                             | 2. Click <b>Auto Calculate</b> or enter a total energy yield reference value, and specify the electricity price.                                                                                                    |                                                                                                    |  |
|                                                                                                    |                             | <ul> <li>NOTE         <ul> <li>The default value is the electricity price set for the PV plant.</li> </ul> </li> </ul>                                                                                                    |                                                                                                    |  |
|                                                                                                    |                             |                                                                                                    | <ul> <li>The value of this parameter cannot be<br/>modified. It is automatically calculated by<br/>multiplying Total energy yield reference<br/>value(kWh) and Electricity price.</li> </ul> |  |
|                                                                                                    |                             | 3. Click <b>OK</b> to save the modification.                                                                                                    |                                                                                                    |  |
|                                                                                                    | Time Zone                   | Change the time zone for the plant.                                                                                                    |                                                                                                    |  |
|                                                                                                    | Setting                     | <ol> <li>Click <b>Time Zone Settings</b> on the <b>Settings</b><br/>page of the plant.<br/>The <b>Time Zone Settings</b> dialog box is<br/>displayed.</li> </ol>                                                                           |                                                                                                    |  |
|                                                                                                    |                             | 2. Select the time zone for the plant from the <b>City</b> drop-down list box.                                                                                                    |                                                                                                    |  |
|                                                                                                    |                             | <ul> <li>Enable or disable the daylight saving time from the Enable daylight saving time drop-down list box.</li> <li>NOTE         You can set the parameter only if the selected time zone uses the daylight saving time.     </li> </ul> |                                                                                                    |  |
|                                                                                                    |                             | <ol> <li>Click <b>OK</b> to save the setting.</li> </ol>                                                                                                    |                                                                                                    |  |
| Performance ratio<br>configuration<br>NOTE<br>• For details about<br>how to calculate<br>the plant                 | Line loss(%)                | Line loss indicates the power loss when electric<br>lines are transferring power. Line loss should<br>be excluded from the energy yield for<br>calculating the plant <b>Specific Energy</b> and<br><b>Performance Ratio</b> .              |                                                                                                    |  |
| performance<br>ratio, see<br>5.1.5.3.2<br>Querying the<br>Energy Yield<br>Performance<br>Ratio of the PV<br>Plant. |                             | Value range: 0.00 – 10.00.                                                                                                    |                                                                                                    |  |

Table 5-6 Parameters of the PV plant

| Parameter Type Parameter      |                                                             | Description                                                                                                    |
|-------------------------------|-------------------------------------------------------------|----------------------------------------------------------------------------------------------------|
|                               | EMI                                                         | <ul> <li>Data from EMI selected here is used to calculate the values of Performance Ratio and Availability, as well as the EMI values of PV Plant Overview, PV Plant Analysis, and Data Export.</li> <li>1. Click Select EMI.<br/>The Select EMI dialog box is displayed.</li> <li>2. Select a target EMI.<br/>NOTE <ul> <li>Mean value on the Select EMI page indicates that the average value is used for calculation. The Mean value option is displayed only when multiple EMIs access the PV plant.<br/>If only one EMI is connected to the PV plant, set this parameter to the connected EMI by default.</li> <li>Select Display EMIs of other plants. Select an EMI that is connected to other plants.</li> </ul> </li> </ul> |
|                               | Component peak<br>power<br>temperature<br>coefficient(%/°C) | Used for calculating the temperature correction<br>coefficient.<br>Value range: 0.00 - 0.99.                                                                                                    |
|                               | Update Historical<br>PR                                     | <ol> <li>Click Update Historical PR.<br/>The Update Historical PR dialog box is<br/>displayed.</li> <li>Specify Start time and End time.<br/>NOTE<br/>The specified time period must be within recent<br/>30 days. The time of the current date or later<br/>cannot be selected.</li> <li>Click OK.<br/>Specific Energy, Performance Ratio, and<br/>Availability, as well as EMI values of the<br/>PV Plant Overview, PV Plant Analysis,<br/>and Data Export of the PV plant within the<br/>time segments selected are calculated based<br/>on the latest parameters.</li> </ol>                                                                                                    |
| Availability<br>Configuration | PR value<br>range(%)                                        | Availability is not calculated for the period<br>when the PR value is outside the configured<br>range.<br>Default value: 65-95                                                                                                    |
|                               | Minimum<br>irradiance(W/m <sup>2</sup> )                    | Default value: 50                                                                                                    |

| Parameter Type           | Parameter                                          | Description                                                                                                    |  |  |
|--------------------------|----------------------------------------------------|----------------------------------------------------------------------------------------------------|--|--|
|                          | Downtime rate<br>threshold(%)                      | Availability is not calculated for the period<br>when the downtime rate exceeds the configured<br>threshold.                                                                                                    |  |  |
|                          |                                                    | Default value: 10                                                                                                    |  |  |
|                          | Update Historical<br>Availability                  | <ol> <li>Click Update Historical Availability.<br/>The Update Historical Availability dialog<br/>box is displayed.</li> </ol>                                                                                                    |  |  |
|                          |                                                    | 2. Set Start time and End time.                                                                                                    |  |  |
|                          |                                                    | NOTE                                                                                                    |  |  |
|                          |                                                    | <ul> <li>The interval between Start time and End<br/>time must not exceed 30 days.</li> </ul>                                                                                                    |  |  |
|                          |                                                    | <ul> <li>The interval between Start time and the current time must not exceed 30 days.</li> </ul>                                                                                                    |  |  |
|                          |                                                    | 3. Click <b>OK</b> .                                                                                                    |  |  |
| Communicate<br>Parameter | Collection time                                    | <b>Collection time</b> indicates that the SmartLogger<br>or the inverter directly connected to the FE in<br>the current plant needs to collect device<br>performance data of this period on a day.                                   |  |  |
|                          | Real-time data<br>collection period                | <b>Real-time data collection period</b> indicates that<br>the SmartLogger or the inverter directly<br>connected to the FE in the current plant needs<br>to collect changed device performance data by<br>this period in real time.   |  |  |
|                          | Full<br>synchronization<br>period (minutes)        | <b>Full synchronization period (minutes)</b><br>indicates that the SmartLogger or the inverter<br>directly connected to the FE in the current plant<br>needs to collect all device performance data by<br>this period in real time.  |  |  |
|                          | Performance file<br>collection period<br>(minutes) | <b>Performance file collection period (minutes)</b><br>indicates that the SmartLogger or the inverter<br>directly connected to the FE in the current plant<br>needs to collect historical device performance<br>data by this period. |  |  |

**Step 6** Modify the plant image.

- 1. Click Upload.
- 2. Select a plant image and click **Open**.

# 

The size of the plant image must be less than 5 MB, and the image can be saved only in **jpg**, **png**, or **gif** format. Otherwise, the image fails to be uploaded.

Step 7 Optional: Remotely control devices.

• Click to synchronize time. The NetEco 1000S performs time synchronization to synchronize time from the NetEco 1000S server to devices in the current plant.

You can synchronize time only as system administrator.

• Power on or off inverters, see **5.1.3.8 Remotely Controlling an Inverter**.

----End

# 5.1.2.7 Deleting a PV Plant

This section describes how to delete a plant that is created incorrectly or do not need to be managed after network adjustment from the NetEco 1000S.

# Prerequisites

- You have logged in to the NetEco 1000S client. For detailed operations, see 5.1.1.1.2 Logging In to the NetEco 1000S Client.
- You have logged in as system administrator or system operator.

# Procedure

- Step 1 Choose Monitor from the main menu.
- Step 2 Select the plant to be deleted in the navigation tree on the left.
- Step 3 Click

A confirmation dialog box containing the message **Are you sure you want to delete?** is displayed.

ΠΝΟΤΕ

A plant can be deleted only when no device exists under it. Otherwise, 🔽 is dimmed.

### Step 4 Click Yes.

A dialog box containing the message **Deletion succeeded** is displayed.

Step 5 Click OK.

----End

# 5.1.3 Managing Devices

# 5.1.3.1 Accessing Devices Through the SmartLogger

This section describes how to enable devices to access the NetEco 1000S through the SmartLogger, helping manage and monitor devices through the NetEco 1000S.

# Prerequisites

- You have logged in to the NetEco 1000S client. For detailed operations, see 5.1.1.1.2 Logging In to the NetEco 1000S Client.
- Devices access NetEco 1000S through SmartLogger. SmartLogger and NetEco 1000S must be in the same time zone. For details on how to set the time zone of SmartLogger, see 5.1.3.6 Modifying the Information About a Device or Smart Logger User Manual.
- You have set the IP address of NetEco 1000S on the web page of the SmartLogger. For detailed operations, see *Smart Logger User Manual*.
- You have obtained the authentication passwords of the SmartLogger and NetEco 1000S and the SN of the SmartLogger.
- You have created the target plant. For detailed operations, see **5.1.2.2 Creating a PV Plant**.

# Context

- If the NetEco 1000S or SmartLogger is powered on and started before the device, the device list displayed on the NetEco 1000S is different from that on the SmartLogger, or the device list is incomplete. You need to manually search for devices on the SmartLogger.
- After devices are added or replaced, you also need to manually search for devices on the SmartLogger or restart the SmartLogger, and then search for devices on the NetEco 1000S again.
- The TLS protocol is used for the NetEco 1000S to communicate with the SmartLogger.

# 

The TLS protocol provides the following three versions:

- TLS1.0: This version has security risks.
- TLS1.1: This version is secure.
- TLS1.2: This version is secure.

In order to be compatible with the low version of the device, the NetEco 1000S supports all of the preceding protocol versions by default. TLS1.0 has security risks. For security purposes, you are advised to use TLS1.1 or TLS1.2. For details, see **5.1.8.13 How Do I Modify the Data or File Transmission Protocol?**.

The SmartLogger may not support TLS1.1/1.2. You are advised to replace the SmartLogger with the one supporting TLS1.1/1.2 or upgrade the SmartLogger to the version supporting TLS1.1/1.2.

# Procedure

• If the SmartLogger has accessed the NetEco 1000S, perform the following operations to add the SmartLogger to the plant:

ΠΝΟΤΕ

This operation requires that the current user is the system administrator.

Step 1 Choose Maintenance> Device Access from the main menu.

### Step 2 In the Device Access page, select the target SmartLogger and click Add to PV plant.

## 

The SmartLogger and NetEco 1000S are connected through password authentication. Authentication Status may be any of the following values:

- Successful: indicates that the authentication passwords on both sides are the same. Then, perform Step 3.
- Failed: You can perform the following operations to reconfigure the authentication password:
  - 1. Click Set Authentication Password.
  - 2. Enter the authentication password same as the SmartLogger side and click OK.
    - The authentication passwords on the SmartLogger and NetEco 1000S sides are /EzFp +2%r6@IxSCv by default. You are advised to change the password every three months. For details, see 5.1.3.11 Changing the Authentication Passwords of the SmartLogger and NetEco 1000S.
  - 3. Click **Refresh** on the **Device Access** page. When **Authentication Status** changes to **Successful**, perform **Step 3**.
- Not authenticated: perform Step 3.
  - Not authenticated: It indicates the current version of SmartLogger is too early and does not support authentication. When you perform the next step, a security risk may occur. To ensure connection security, you are advised to upgrade SmartLogger to a version supporting authentication.
  - The NetEco 1000S allows you to set whether to allow the access of the SmartLogger that does not support authentication. For details, see 5.1.7.4.3 Setting Communication Parameters.
- Step 3 On the Select Power Station page, select the target plant and click OK.
- Step 4 Click OK in the Confirm dialog box.
- **Step 5** View operation results.
  - 1. Choose **Monitor** from the main menu.
  - 2. Select the target PV plant and expand to view the added SmartLogger and devices mounted under it.

### ----End

• If the SmartLogger does not access the NetEco 1000S, perform the following operations to add the SmartLogger to the plant:

### 

This operation requires that the current user is the system administrator or system operator.

- Step 1 Choose Monitor from the main menu.
- Step 2 Select the target plant in the navigation tree on the left.
- Step 3 Click the Add Device tab in the operation display area, and then click Add Device button.
- Step 4 On the Add Device SN page, perform the following operations to add the SmartLogger:

The SmartLogger and the NetEco 1000S are connected through password authentication. If the SmartLogger does not support password authentication, enable **Compatible Access only supports SSL authentication NEs**. For details, see **5.1.7.4.3 Setting Communication Parameters**. Then the SmartLogger can automatically connect to the PV plant by referring to the following instructions.

1. Enter the SN of the SmartLogger to be added to the current PV plant and click **Advanced Settings**.

2. Enter the authentication password same as the SmartLogger side and click **OK**.

The authentication passwords on the SmartLogger and NetEco 1000S sides are /EzFp +2%r6@IxSCv by default. You are advised to change the password every three months. For details, see 5.1.3.11 Changing the Authentication Passwords of the SmartLogger and NetEco 1000S.

When the SmartLogger added to the PV plant accesses the NetEco 1000S, the following prompt is displayed in the lower right corner of the NetEco 1000S.

Figure 5-11 Device access prompt

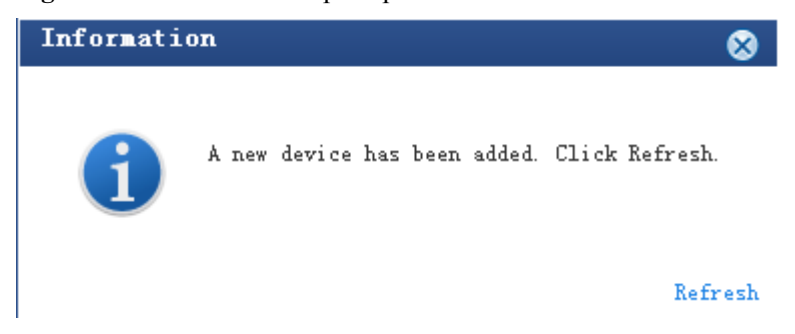

Step 5 Click Refresh in Figure 5-11 or re-select the target PV plant in in the navigation tree on the left to view the added SmartLogger and devices mounted under it.

----End

## 5.1.3.2 Accessing the Directly Connected Inverter

This section describes how to enable the inverter directly connected to the FE to access the NetEco 1000S, helping manage and monitor devices through the NetEco 1000S.

# Prerequisites

- You have logged in to the NetEco 1000S client. For detailed operations, see 5.1.1.1.2 Logging In to the NetEco 1000S Client.
- The inverter to be accessed has accessed the NetEco 1000S in FE direct connection mode.
- You have set the IP address of NetEco 1000S on the inverter. For detailed operations, see Inverter *User Manual*.
- You have obtained the authentication password between the inverter and NetEco 1000S and the SN of the inverter.
- You have created the target plant. For detailed operations, see **5.1.2.2 Creating a PV Plant**.

# Context

The TLS protocol is used for the NetEco 1000S to communicate with the inverter.
# 

The TLS protocol provides the following three versions:

- TLS1.0: This version has security risks.
- TLS1.1: This version is secure.
- TLS1.2: This version is secure.

In order to be compatible with the low version of the device, the NetEco 1000S supports all of the preceding protocol versions by default. TLS1.0 has security risks. For security purposes, you are advised to use TLS1.1 or TLS1.2. For details, see **5.1.8.13 How Do I Modify the Data or File Transmission Protocol?**.

The inverter may not support TLS1.1/1.2. You are advised to replace the inverter with the one supporting TLS1.1/1.2 or upgrade the inverter to the version supporting TLS1.1/1.2.

# Procedure

• If the inverter has accessed the NetEco 1000S, perform the following operations to add the inverter to the plant:

#### ΠΝΟΤΕ

This operation requires that the current user is the system administrator.

- Step 1 Choose Maintenance> Device Access from the main menu.
- Step 2 In the Device Access page, select the target inverter and click Add to PV plant.

#### ΠΝΟΤΕ

The inverter and NetEco 1000S are connected through password authentication. Authentication Statusmay be any of the following values:

- Successful: indicates that the authentication passwords on both sides are the same. Then, perform **Step 3**.
- Failed: You can perform the following operations to reconfigure the authentication password:
  - 1. Click Set Authentication Password.
  - 2. Enter the authentication password same as the inverter side and click OK.
    - The authentication passwords on the inverter and NetEco 1000S sides are /EzFp+2%r6@IxSCv by default.

You are advised to change the password every three months. For details, see **5.1.3.11 Changing the Authentication Passwords of the SmartLogger and NetEco 1000S**.

- 3. Click **Refresh** on the **Device Access** page. When **Authentication Status** changes to **Successful**, perform **Step 3**.
- Not authenticated: perform **Step 3**.
  - Not authenticated: It indicates the current version of inverter is too early and does not support authentication. When you perform the next step, a security risk may occur. To ensure connection security, you are advised to upgrade SmartLogger to a version supporting authentication.
  - The NetEco 1000S allows you to set whether to allow the access of the inverter that does not support authentication. For details, see 5.1.7.4.3 Setting Communication Parameters.
- Step 3 On the Select Power Station page, select the target plant and click OK.

Step 4 Click OK in the Confirm dialog box.

**Step 5** View operation results.

- 1. Choose **Monitor** from the main menu.
- 2. Select the target PV plant and expand to view the added inverter and devices mounted under it.

----End

• If the inverter does not access the NetEco 1000S, perform the following operations to add the inverter to the plant:

#### ΠΝΟΤΕ

This operation requires that the current user is the system administrator or system operators.

- Step 1 Choose Monitor from the main menu.
- Step 2 Select the target plant in the navigation tree on the left.
- Step 3 Click the Add Device tab in the operation display area, and then click Add Device button.
- Step 4 Enter the SN of the inverter to be added to the current PV plant and click Advanced Settings.
- Step 5 Enter the authentication password same as the inverter side and click OK.

When the inverter added to the PV plant accesses the NetEco 1000S, the following prompt is displayed in the lower right corner of the NetEco 1000S.

Figure 5-12 Device access prompt

| Informatio | n        |          |      |        | 6              | 3 |
|------------|----------|----------|------|--------|----------------|---|
| i          | A new de | vice has | been | added. | Click Refresh. |   |
|            |          |          |      |        | Refres         | h |

**Step 6** Click **Refresh** in **Figure 5-12** or re-select the target PV plant in the navigation tree on the left to view the added inverter.

----End

# 5.1.3.3 Searching Devices Based on Serial Port Addresses

This section describes how to search Inverter devices based on serial port addresses when Inverters are connected to the monitoring PC using serial cables. The NetEco 1000S can automatically identify and add new devices after the search. The serial-port connection mode applies to local commissioning and is not recommended for remote connection.

# Prerequisites

- You have logged in to the NetEco 1000S client. For detailed operations, see 5.1.1.1.2 Logging In to the NetEco 1000S Client.
- You have logged in as system administrator.

- You have obtained the serial port number, start bus address, and end bus address for an Inverter.
- The Inverter is in the same time zone as the NetEco 1000S. If they are not in the same time zone, change the time zone of the Inverter by following instructions provided in *User Manual on the monitored device side*.

### Context

If one of the following changes occurs on a device that has been added to the NetEco 1000S, you need to search the device again so that information about the device can be updated on the NetEco 1000S.

- The connection mode between the device and the NetEco 1000S is changed: Network cable-based connection is changed to the RS232 cable-based direct connection.
- The **RS485 Com Address** of the device is changed.

# 

Currently, the serial-port connection mode does not support security authentication, which may introduce certain security risks. You are advised to use network cables for connection. For details, see **5.1.3.1 Accessing Devices Through the SmartLogger** or **5.1.3.2 Accessing the Directly Connected Inverter**.

## Procedure

**Step 1** Enable the function of serial ports.

Navigate to the **NetEco 1000S installation directory\WebRoot\WEB-INF\classes** directory, open the **userManagement.properties** file, change the value of **isStartCom** to 1, and save the change result. Then, restart the NetEco 1000S.

- Step 2 Choose Monitor from the main menu.
- **Step 3** Click in the navigation tree on the left.
- **Step 4** Enter the serial port number, start bus address, and end bus address for the Inverter device and select the PV Plant to which the device belongs by referring to Table 5-7.

| Table 5-7 I didineters for sediciting devices based on serial port addresses | Table 5-7 | Parameters | for searching | devices l | based on | serial por | t addresses |
|------------------------------------------------------------------------------|-----------|------------|---------------|-----------|----------|------------|-------------|
|------------------------------------------------------------------------------|-----------|------------|---------------|-----------|----------|------------|-------------|

| Parameter                         | Description                                                         |
|-----------------------------------|---------------------------------------------------------------------|
| Serial port No.                   | Serial port number for connecting the device to the PC.             |
| Start bus address/End bus address | Start bus address/End bus address of the <b>RS485 Com Address</b> . |
| PV Plant                          | Name of the PV Plant to which the device belongs.                   |

#### Step 5 Click Search.

The added devices are displayed in the navigation tree on the left after the search.

Step 6 Disable the function of serial ports.

Navigate to the **NetEco 1000S installation directory\WebRoot\WEB-INF\classes** directory, open the **userManagement.properties** file, change the value of **isStartCom** to 0, and save the change result. Then, restart the NetEco 1000S.

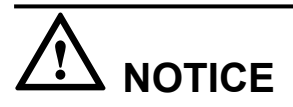

To ensure NetEco 1000S system security, the NetEco 1000S shields the function of serial ports by default. After completing the operation, disable this function immediately.

----End

#### 5.1.3.4 Browsing the Details About a Device

On the **Monitor** tab page of the NetEco 1000S client, you can view the information about the SmartLogger, inverter, EMI, PID device, and Meter. This section describes how to browse the details about a device to learn about its running status, such as the basic information and real-time performance data.

#### Prerequisites

- You have logged in to the NetEco 1000S client. For detailed operations, see 5.1.1.1.2 Logging In to the NetEco 1000S Client.
- You have added a device to the NetEco 1000S and the device state is normal. For detailed operations, see 5.1.3.1 Accessing Devices Through the SmartLogger, 5.1.3.2 Accessing the Directly Connected Inverter or 5.1.3.3 Searching Devices Based on Serial Port Addresses.

#### Procedure

- Step 1 Choose Monitor from the main menu.
- Step 2 Choose the target device in the navigation tree on the left.
- Step 3 Click the Details tab in the operation display area.

Basic information and real-time performance data of the selected device is displayed on the **Details** tab page.

#### 

If the DST is enabled on the SmartLogger, the following situations may occur:

- When users query data generated on the date shifting to the DST, the queried graph or table has no data on this time segment.
- When users query data generated on the date shifting out of the DST, the queried graph or table displays only the latest one data record on this time segment.

----End

# **Follow-up Procedure**

System administrator and system operators can also perform the following operations on the device **Details** tab page:

| Operation                                                                     | Steps                                                                                                    |
|-------------------------------------------------------------------------------|----------------------------------------------------------------------------------------------------|
| Start the real-time data collection task                                      | Click Click                                                                                                    |
| NOTE<br>You can start the real-time data                                      | The period with which the SmartLogger collects real-time data of devices vary with its version.                                                                                                    |
| collection task when its status is $\Xi 0$ .                                  | • The SmartLogger of an old version (earlier than V100R001C95SPC020) collects real-time data of devices every minute.                                                                                                    |
|                                                                               | • The SmartLogger of a new version<br>(V100R001C95SPC020 or later) collects real-time<br>data of devices using the value of <b>Real-time data</b><br><b>collection period</b> on the <b>Settings</b> tab page of a PV<br>plant as the period.                                                                                                    |
|                                                                               | If you modify <b>Real-time data collection period</b> after<br>starting the real-time data collection task mounted under<br>the SmartLogger of a new version, you need to stop the<br>task and then start it again. In this way, the SmartLogger<br>can collect real-time data using the new <b>Real-time data</b><br><b>collection period</b> value as the period. |
| Stop the real-time data collection task                                       | Click Click                                                                                                    |
| NOTE<br>You can stop the real-time data<br>collection task when its status is |                                                                                                    |

# 5.1.3.5 Browsing Alarm Information About a Device

On the **Monitor** tab page of the NetEco 1000S client, you can view and configure the information about the SmartLogger, inverter, EMI, PID device, and Meter. This section describes how to browse alarm information about a device to learn about the current alarms for the device.

# Prerequisites

- You have logged in to the NetEco 1000S client. For detailed operations, see 5.1.1.1.2 Logging In to the NetEco 1000S Client.
- You have added a device to the NetEco 1000S and the device state is normal. For detailed operations, see 5.1.3.1 Accessing Devices Through the SmartLogger, 5.1.3.2 Accessing the Directly Connected Inverter or 5.1.3.3 Searching Devices Based on Serial Port Addresses.
- •

#### Procedure

- Step 1 Choose Monitor from the main menu.
- Step 2 Choose the target device in the navigation tree on the left.
- Step 3 Click the Alarm tab in the operation display area.

The information about all the current alarms of the target device is displayed in the **Alarm** tab page. **Figure 5-13** shows the information about all the current alarms of an inverter.

Figure 5-13 The information about all the current alarms of the target device

| Details Alarm     | Settings                                  |                     |              |             |                     |  |
|-------------------|-------------------------------------------|---------------------|--------------|-------------|---------------------|--|
|                   |                                           |                     |              |             |                     |  |
| 🔒 Lock 🛛 📴 Export | Alarm severity: Select All 🔽 🏮 Critical 🗹 | 🔺 Major 🗹 😗 Minor 🗹 | Warning      |             |                     |  |
| Alarm Severity    | Alarm Name                                | Device Type         | Device Name  | PV Plant    | Generated On        |  |
| 🔺 Major           | Abnormal DC Circuit                       | SUN2000             | SUN2000_1724 | Inverter_NA | 2106-02-07 06:28:15 |  |
| 🔺 Major           | Abnormal Invert Circuit                   | SUN2000             | SUN2000_1724 | Inverter_NA | 2106-02-07 06:28:15 |  |
| 🔺 Major           | Low Insulation Resistance                 | SUN2000             | SUN2000_1724 | Inverter_NA | 2106-02-07 06:28:15 |  |
| 🔺 Major           | Sting 1 Reverse                           | SUN2000             | SUN2000_1724 | Inverter_NA | 2106-02-07 06:28:15 |  |
| 🔺 Major           | Cabinet Overtemperature                   | SUN2000             | SUN2000_1724 | Inverter_NA | 2106-02-07 06:28:15 |  |
| 🔺 Major           | Abnormal Grid Frequency                   | SUN2000             | SUN2000_1724 | Inverter_NA | 2106-02-07 06:28:15 |  |
| 🔺 Major           | System Fault                              | SUN2000             | SUN2000_1724 | Inverter_NA | 2106-02-07 06:28:15 |  |
| Warning           | Abnormal String 2                         | SUN2000             | SUN2000_1724 | Inverter_NA | 1971-01-02 14:50:14 |  |

Step 4 Optional: Click an alarm name in the Alarm Name column to view the details.

#### ΠΝΟΤΕ

Alarms that have not been browsed are highlighted in bold.

Step 5 Optional: Click Export to export the queried alarm information into a CSV file.

----End

#### **Follow-up Procedure**

Click Lock. Alarms are no longer automatically updated on the Alarm page. In this way, you can view the alarms reported only before the lock. To enable the automatic update function again and view newly reported alarms, click Scroll Unlock.

If excessive alarms are generated, these alarms are displayed on multiple pages. In this case, pages except the first one are locked and the **Scroll Unlock** button is unavailable for you to unlock those pages.

By default, the alarm lock function on the Alarm page is disabled.

# 5.1.3.6 Modifying the Information About a Device

On the **Monitor** tab page of the NetEco 1000S client, you can configure the information about the SmartLogger, inverter, EMI, PID device, and Meter.

#### Prerequisites

- You have logged in to the NetEco 1000S client. For detailed operations, see 5.1.1.1.2 Logging In to the NetEco 1000S Client.
- You have logged in as system administrator or system operator.

• You have added a device to the NetEco 1000S and the device state is normal. For detailed operations, see 5.1.3.1 Accessing Devices Through the SmartLogger, 5.1.3.2 Accessing the Directly Connected Inverter or 5.1.3.3 Searching Devices Based on Serial Port Addresses.

# Procedure

- **Step 1** Choose **Monitor** from the main menu.
- Step 2 Choose the target device in the navigation tree on the left.
- Step 3 Click the Settings tab in the operation display area.

Device information about the selected device is displayed on the Settings tab page.

Step 4 Modify configuration information about the selected device by referring to Table 5-8.

| Device<br>Type  | If You Need<br>To                                         | Then                                                                                                    |
|-----------------|-----------------------------------------------------------|----------------------------------------------------------------------------------------------------|
| SmartLog<br>ger | Change the<br>name and<br>description of a<br>SmartLogger | <ol> <li>Choose the Device Information tab.</li> <li>Click Refresh in the upper right corner of the page.<br/>The latest parameter values will be displayed on the<br/>NetEco 1000S for the SmartLogger.</li> <li>Enter the new name and description in the<br/>corresponding text boxes.</li> <li>Click Save in the upper right corner of the Settings<br/>page.</li> </ol>                                                                                                    |
|                 | Switch to the<br>SmartLogger<br>web client                | <ol> <li>Choose the Device Information tab.</li> <li>Click the Device address link under Communication<br/>Parameter, as shown in Figure 5-14.<br/>Switch to the web client of the SmartLogger.</li> <li>Figure 5-14 Device Address         Figure 5-14 Device Address     </li> <li>Communication Parameter         Device address Device Address     </li> <li>You can also switch to the web client on the Device         Management tab page. The details are as follows:     </li> <li>Choose Maintenance &gt; Device Maintenance from the main menu.</li> <li>Click the Device Management tab.</li> <li>Set Device type to SmartLogger.</li> <li>Click the Device address link in the Communication address column for the SmartLogger whose web client you want to access.     </li> </ol> |

Table 5-8 Modifying device configuration information

| Device<br>Type | If You Need<br>To                                                                                                    | Then                                                                                                    |
|----------------|----------------------------------------------------------------------------------------------------|----------------------------------------------------------------------------------------------------|
|                | Enable or<br>disable the<br>SmartLogger                                                                                                    | Choose the <b>Device Information</b> tab.<br>The value of <b>Connect</b> indicates the status of the<br>SmartLogger. According to <b>Figure 5-15</b> , the SmartLogger<br>has started.                                                                                                    |
|                |                                                                                                    | Figure 5-15 SmartLogger connection status         Communication Parameter         Derice address       Derice address 10.74.173.21; Derice serial No.=0       Connect       Example                                                                                                    |
|                |                                                                                                    | <ul> <li>To disable the SmartLogger:         <ol> <li>Click Disable.<br/>The message "After connection is disabled, NetEco<br/>will disconnect and forbid SmartLogger<br/>connection" is displayed.         </li> </ol> </li> <li>Click OK.<br/>The SmartLogger is disabled, and the value of<br/>Connect changes to the value shown in Figure<br/><u>5-16</u>.     </li> <li>Figure 5-16 SmartLogger connection status         </li> <li>To restore the connection between the SmartLogger         <ul> <li>To restore the connection between the SmartLogger</li> </ul> </li> </ul>                                                                                                    |
|                | Control an<br>inverter<br>remotely                                                                                                    | For details, see Power on or off all inverters in the same<br>plant or SmartLogger in batches in 5.1.3.8 Remotely<br>Controlling an Inverter.                                                                                                    |
|                | Modify the time<br>zone parameters,<br>power control<br>parameters,<br>NetEco<br>communications<br>parameters, or<br>CO2 emission<br>reduction<br>coefficient of the<br>SmartLogger | <ul> <li>The methods for modifying time zone, active power control, reactive power control, or NetEco communications parameters, and CO2 emission reduction coefficient are similar. The following describes how to change the time zone parameter.</li> <li>1. Choose the <b>Time Zone Parameter</b> tab.</li> <li>2. Set the value of <b>City</b> as required.</li> <li>3. Click <b>Submit</b>.<br/>After <b>Submitted successfully</b> is displayed in the <b>Information</b> column, the specified parameter is delivered to the device side.</li> <li><b>NOTE</b><br/>Click <b>Synchronize</b> to synchronize the parameter values configured on the SmartLogger to the NetEco 1000S.</li> </ul> |

| Device<br>Type | If You Need<br>To                                                                | Then                                                                                                    |
|----------------|----------------------------------------------------------------------------------|----------------------------------------------------------------------------------------------------|
| Inverter       | Synchronize the<br>parameter values<br>of the inverter to<br>the NetEco<br>1000S | Click <b>Synchronize</b> on the page for the parameter values to be synchronized.                                                                                                    |
|                | Change the<br>name and<br>description of an<br>Inverter                          | <ol> <li>Choose the Device Information tab.</li> <li>Enter the new name and description in the corresponding text boxes.</li> <li>Click Save in the upper right corner of the Device Information page.<br/>After the device name and description are changed, the device name is delivered to the device.</li> </ol>                                                                                                    |
|                | Change the total<br>string capacity<br>of inverters                              | <ol> <li>Choose the Device Information tab.</li> <li>Enter the target value in the Total string capacity text<br/>box.</li> <li>NOTE<br/>Click Batch Apply if you need to apply the configured value<br/>of Total string capacity to multiple inverters. Then select the<br/>target devices in the displayed dialog box and click OK.</li> <li>Click Save in the upper right corner of the Device<br/>Information page.</li> </ol>                                                                                          |
|                | Set string<br>parameters of an<br>inverter                                       | <ol> <li>Choose the Device Information tab.</li> <li>Click String Details Setup.<br/>The String Details Setup page is displayed.</li> <li>Select the strings to be configured in the String Setup<br/>area.</li> <li>Set parameters for the strings in the Panel Setup area.</li> <li>Click OK to save the settings.</li> <li>NOTE<br/>If you need to apply the string configurations to multiple<br/>inverters, click Batch Apply. Then select the target devices in the<br/>displayed dialog box and click OK.</li> </ol> |

| Device<br>Type | If You Need<br>To                                     | Then                                                                                                    |
|----------------|-------------------------------------------------------|----------------------------------------------------------------------------------------------------|
|                | Modify the<br>power grid<br>parameters,<br>protection | The methods for changing power grid parameters,<br>protection parameters, feature parameters, or power<br>adjustment parameters are similar. The following<br>describes how to change the power grid parameters. |
|                | parameters,<br>feature<br>parameters, or<br>power     | <ol> <li>Choose the Grid Parameters tab.</li> <li>Set the parameters as required.<br/>NOTE<br/>For details about the parameters, see User Manual on the</li> </ol>                                               |
|                | parameters                                            | <ul> <li>a construction of the parameters, see esci manual on the monitored device side.</li> <li>3 Select the parameters to be modified.</li> </ul>                                                             |
|                |                                                       | 4 Click Submit                                                                                                    |
|                |                                                       | 4. Click Submit.<br>After Submitted successfully is displayed in the<br>Information column, the specified parameter is<br>delivered to the device side.                                                          |
|                |                                                       | <b>NOTE</b><br>If you need to apply the configurations to multiple inverters, click<br><b>Batch settings</b> . Then select the target devices in the displayed<br>dialog box and click <b>OK</b> .               |
|                | Correct the total                                     | 1. Choose the Adjust Total Energy Yield tab.                                                                                                    |
|                | energy yield of                                       | 2. Set the value of the total energy yield as required.                                                                                                    |
|                | the inverter                                          | 3. Select the parameters to be modified.                                                                                                    |
|                |                                                       | <ol> <li>Click Submit.<br/>After Submitted successfully is displayed in the<br/>Information column, the specified parameter is<br/>delivered to the device side.</li> </ol>                                      |
|                |                                                       | NOTE<br>If you need to apply the configurations to multiple inverters, click<br><b>Batch settings</b> . Then select the target devices in the displayed<br>dialog box and click <b>OK</b> .                      |
| EMI            | Change the<br>name and<br>description of an           | <ol> <li>Click <b>Refresh</b> in the upper right corner of the page.<br/>The latest parameter values will be displayed on the<br/>NetEco 1000S for the EMI.</li> </ol>                                           |
|                | EMI                                                   | 2. Enter the new name and description in the corresponding text boxes,                                                                                                    |
|                |                                                       | 3. Click <b>Save</b> in the upper right corner of the <b>Settings</b> page.                                                                                                    |
| PID            | Change the                                            | 1. Choose the <b>Device Information</b> tab.                                                                                                    |
|                | name and<br>description of a<br>PID                   | <ol> <li>Click <b>Refresh</b> in the upper right corner of the page.<br/>The latest parameter values will be displayed on the<br/>NetEco 1000S for the PID.</li> </ol>                                           |
|                |                                                       | 3. Enter the new name and description in the corresponding text boxes.                                                                                                    |
|                |                                                       | 4. Click <b>Save</b> in the upper right corner of the <b>Settings</b> page.                                                                                                    |

| Device<br>Type | If You Need<br>To                                   | Then                                                                                                    |
|----------------|-----------------------------------------------------|----------------------------------------------------------------------------------------------------|
|                | Modify PID<br>parameter                             | <ol> <li>Choose the PID Parameter tab.</li> <li>Set parameters as required.</li> <li>Select the parameters to be modified.</li> <li>Click Submit.<br/>After Submitted successfully is displayed in the<br/>Information column, the specified parameter is<br/>delivered to the device side.</li> <li>NOTE</li> <li>For details about the parameters, see the User Manual on the<br/>monitored device side.</li> <li>Click Synchronize to synchronize the parameter values<br/>configured on the PID to the NetEco 1000S.</li> </ol> |
| Meter          | Change the<br>name and<br>description of a<br>Meter | <ol> <li>Click <b>Refresh</b> in the upper right corner of the page.<br/>The latest parameter values will be displayed on the<br/>NetEco 1000S for the Meter.</li> <li>Enter the new name and description in the<br/>corresponding text boxes.</li> <li>Click <b>Save</b> in the upper right corner of the <b>Settings</b><br/>page.</li> </ol>                                                                                                    |

#### ----End

# 5.1.3.7 Deleting Devices

This section describes how to delete devices that have been connected to the NetEco 1000S and that do not need to be managed or have been damaged from the NetEco 1000S.

# Prerequisites

- You have logged in to the NetEco 1000S client. For detailed operations, see **5.1.1.1.2** Logging In to the NetEco 1000S Client.
- You have logged in as system administrator or system operator.
- You have added a device to the NetEco 1000S and the device state is normal. For detailed operations, see 5.1.3.1 Accessing Devices Through the SmartLogger, 5.1.3.2 Accessing the Directly Connected Inverter or 5.1.3.3 Searching Devices Based on Serial Port Addresses.

# Procedure

- Delete devices connecting to the plant:
  - a. Choose **Monitor** from the main menu.
    - Click in the upper part of the navigation tree.
  - c. In the displayed **Delete Device** window, select the target devices and click **OK**.

b.

d. Click **Yes** in the **Warning** dialog box.

The **Deletion succeeded** dialog box is displayed.

- e. Click **OK**.
- Delete devices that have been connected to the NetEco 1000S but are not connected to a specific plant:
  - a. Choose Maintenance > Device Access from the main menu.
  - b. In the displayed Device Access page, select the check box corresponding to the SmartLogger you want to delete and click **Delete**.
  - c. Click Yes in the Warning dialog box.
    - The **Deletion succeeded** dialog box is displayed.
  - d. Click **OK**.

### 5.1.3.8 Remotely Controlling an Inverter

This section describes how to control an inverter that has been connected to the NetEco 1000S, including powering on and off the inverter, restarting the inverter and starting the arc-fault circuit interrupter (AFCI) self-check.

#### Prerequisites

- You have logged in to the NetEco 1000S client. For detailed operations, see 5.1.1.1.2 Logging In to the NetEco 1000S Client.
- You have logged in as system administrator or system operator.
- You have added a device to the NetEco 1000S and the device state is normal. For detailed operations, see 5.1.3.1 Accessing Devices Through the SmartLogger, 5.1.3.2 Accessing the Directly Connected Inverter or 5.1.3.3 Searching Devices Based on Serial Port Addresses.

# Procedure

- Control one inverter:
  - a. Choose **Monitor** from the main menu.
  - b. Select the target inverter in the navigation tree on the left.
  - c. Click the **Details** tab in the operation display area. The page for inverter details is displayed.
  - d. Issue the control commands to the inverter according to Table 5-9.

#### Table 5-9 Controlling one inverter

| If You Need To         | Then    |
|------------------------|---------|
| Power on the inverter  | Click . |
| Power off the inverter | Click   |

| If You Need To            | Then                                                                                                    |
|---------------------------|----------------------------------------------------------------------------------------------------|
| Start the AFCI self-check | <ul> <li>Click</li> <li>NOTE</li> <li>If the AFCI controller ID on the inverter side is set to 0, this button is not displayed in the <b>Details</b> window.</li> <li>Only the inverter SUN2000 V2 supports the AFCI self-</li> </ul>                                                                                                    |
|                           | check function.                                                                                                    |
| Restart the inverter      | Click Click |

#### • Power on or off all inverters in the same plant or SmartLogger in batches:

The method for powering or off inverters in the same plant or SmartLogger in batches is the same. This section uses the method for powering or off inverters in the same plant as an example.

- a. Choose **Monitor** from the main menu.
- b. Select the target plant in the navigation tree on the left.
- c. Click the **Settings** tab in the operation display area.

The page for setting the plant is displayed.

Issue the control commands to all inverters in the current plant according to Table 5-10.

#### ΠΝΟΤΕ

If the inverters are connected to the plant through the SmartLogger, issue the control commands to the SmartLogger in the plant.

#### Table 5-10 Controlling inverters in batches

| If You Need To          | Then    |
|-------------------------|---------|
| Power on all inverters  | Click . |
| Power off all inverters | Click   |

# 5.1.3.9 Remotely Controlling a SmartLogger

This section describes how to control a SmartLogger connected to the NetEco1000S, including restarting the SmartLogger, starting the SmartLogger to search for mounted devices, and deleting devices mounted under the SmartLogger.

# Prerequisites

- You have logged in to the NetEco 1000S client. For detailed operations, see **5.1.1.1.2** Logging In to the NetEco 1000S Client.
- You have added a device to the NetEco1000S and the device state is normal. For detailed operations, see **5.1.3.1 Accessing Devices Through the SmartLogger**.
- You have logged in as system administrator or system operator.

# Procedure

- Step 1 Choose Monitor from the main menu.
- Step 2 Select the target SmartLogger in the navigation tree on the left.
- Step 3 Click the Details tab in the operation display area.
- Step 4 Issue the control commands to the SmartLogger according to Table 5-11.

#### Table 5-11 Remotely controlling the SmartLogger

| If You Need To                                         | Then                                                                                                    |
|--------------------------------------------------------|----------------------------------------------------------------------------------------------------|
| Restart the SmartLogger                                | If the SmartLogger needs to restart due to a fault, you can perform the following operation:<br>Click                                                                                                    |
| Start the SmartLogger to search<br>for mounted devices | If the number of inverters mounted under the<br>SmartLogger is different from the actual one on the<br>NetEco1000S, you can start the SmartLogger on the<br>NetEco1000S to search for devices to ensure that the<br>number of inverters on the NetEco1000S is the same as<br>the actual one. |
| Delete devices mounted under<br>the SmartLogger        | If the device mounted under the SmartLogger needs to<br>be deleted due to a fault or aging, you can perform the<br>following operation:<br>Click                                                                                                    |

----End

# 5.1.3.10 Remotely Controlling a PID Device

This section describes how to control a Potential Induced Degradation (PID) device that has been connected to the NetEco 1000S, including powering on and off the PID device.

# Prerequisites

• You have logged in to the NetEco 1000S client. For detailed operations, see **5.1.1.1.2** Logging In to the NetEco 1000S Client.

- You have added a device to the NetEco1000S and the device state is normal. For detailed operations, see **5.1.3.1 Accessing Devices Through the SmartLogger**.
- You have logged in as system administrator or system operator.

## Procedure

- Step 1 Choose Monitor from the main menu.
- Step 2 Select the target PID device in the navigation tree on the left.
- Step 3 Click the Details tab in the operation display area.
- Step 4 Issue the control commands to the PID device according to Table 5-12.

Table 5-12 Controlling the PID device

| If You Need To           | Then    |
|--------------------------|---------|
| Power on the PID device  | Click . |
| Power off the PID device | Click   |

#### ΠΝΟΤΕ

| If the protocol version of a PID device is D3.0, the <b>C</b> button is available on the <b>Details</b> tab page of |
|----------------------------------------------------------------------------------------------------|
| the PID device. You can click to restart the PID device.                                                            |

----End

# 5.1.3.11 Changing the Authentication Passwords of the SmartLogger and NetEco 1000S

The SmartLogger and NetEco 1000S are connected through password authentication. To ensure connection security, you are advised to change the authentication passwords of the SmartLogger and NetEco 1000S periodically (for example, every three months).

# Prerequisites

- You have logged in to the NetEco 1000S client. For detailed operations, see **5.1.1.1.2** Logging In to the NetEco 1000S Client.
- You have logged in as system administrator or system operator.
- The SmartLogger has accessed the PV plant. The connection between the SmartLogger and NetEco 1000S is normal. For detailed operations, see **5.1.3.1 Accessing Devices Through the SmartLogger**.

#### Context

• The authentication passwords on the SmartLogger and NetEco 1000S sides are /EzFp +2%r6@IxSCv by default.

• The password must comply with the following rules:

The password cannot be the same as the account name.

The password contains 16 characters, and it must contain four of the following:

- Lowercase letters
- Uppercase letters
- Digits
- special characters

#### 

You can change the authentication password between the inverter directly connected to the FE and the NetEco 1000S by referring to this section.

# Procedure

- **Step 1** Choose **Monitor** from the main menu.
- Step 2 Select the target plant in the navigation tree on the left.
- Step 3 Click the Add Device tab in the operation display area, and then click in the Operation column of the SN.

The Set Device Authentication Password dialog box is displayed.

- **Step 4** On the **Set Device Authentication Password** page, use the following methods to change the authentication password:
  - If you want to change the authentication passwords on the SmartLogger and NetEco 1000S sides at the same time to ensure connection security:

Select Issue new authentication password to device, reset Password and Confirm Password, and click OK.

• If the connection between the SmartLogger and NetEco 1000S fails due to authentication password inconsistency, and if you only need to change the authentication password on the NetEco 1000S side:

Deselect **Issue new authentication password to device**, enter the password same as the SmartLogger side, and click **OK**.

----End

# 5.1.4 Managing Other Devices

This section describes how to use the NetEco 1000S to manage other devices. Other devices are non-Huawei-developed devices, such as Plant Controller, Power Meter, and Electricity Meter.

# 5.1.4.1 Enabling the Other Device Access Menu

After the NetEco 1000S is installed, the Other Device Access menu is not enabled by default. When adding other devices to the NetEco 1000S, you need to manually enable this menu.

# Context

Other devices are non-Huawei-developed devices, such as Plant Controller, Power Meter, and Electricity Meter, Power Meter, and Electricity Meter is restricted. For detailed technical solutions, contact Huawei technical support engineers.

## Procedure

**Step 1** Navigate to the following directory:

#### NetEco 1000S installation directory\WebRoot\WEB-INF\classes

- Step 2 Open the userManagement.properties file, change the value of isShowThirdEquipment to 1, and save the change result.
- Step 3 Restart the NetEco 1000S services and log in to the NetEco 1000S client.

Choose Maintenance from the main menu. The Other Device Access menu is displayed.

----End

#### 5.1.4.2 Adding Other Devices

This section describes how to add other devices to the NetEco 1000S so that you can check performance data of other devices through the NetEco 1000S. Other devices are non-Huawei-developed devices, such as Plant Controller, Power Meter, and Electricity Meter.

### Prerequisites

- You have logged in to the NetEco 1000S client. For detailed operations, see 5.1.1.1.2 Logging In to the NetEco 1000S Client.
- You have logged in as system administrator.
- You have enabled the Other Device Access menu. For details, see **5.1.4.1 Enabling the Other Device Access Menu**.
- Communication between the Plant Controller and NetEco 1000S is normal.

#### Procedure

- **Step 1** Choose **Maintenance** > **Other Device Access** from the main menu.
- Step 2 In the Other Device Access window, click Add Device.
- Step 3 In the displayed Add Device dialog box, set related parameters.
  - To add the Plant Controller, set related parameters according to **Table 5-13**.

#### ΠΝΟΤΕ

Before adding the Plant Controller, ensure that you have created a target PV plant, for detailed operations, see **5.1.2.2 Creating a PV Plant**.

| Table 5-13 | Plant | Controller | parameters |
|------------|-------|------------|------------|
|------------|-------|------------|------------|

| Parameter   | Description                                 |  |
|-------------|---------------------------------------------|--|
| Device Type | Set this parameter to <b>PlantControl</b> . |  |

| Parameter   | Description                                                                                                |
|-------------|----------------------------------------------------------------------------------------------------|
| Device Name | Set this parameter as required. The specified name is displayed<br>in the <b>Other Device Access</b> page. |
| PV Plant    | Set this parameter to the PV plant to which the Plant Controller belongs.                                  |
| Device Mark | Set this parameter to the value of <b>PV Plant name</b> configured on the Plant Controller.                |

• To add the Electricity Meter or Power Meter, set related parameters according to Table 5-14.

#### 

Before adding the Electricity Meter or Power Meter, ensure that you have added the target Plant Controller.

| <b>Table 5-14</b> | Electricity | Meter or | Power | Meter | parameters |
|-------------------|-------------|----------|-------|-------|------------|
|                   |             |          |       |       | 1          |

| Parameter        | Description                                                                                                    |
|------------------|----------------------------------------------------------------------------------------------------|
| Device Type      | Set this parameter to <b>ElectricityMeter</b> or <b>PowerMeter</b> .                                                            |
| Device Name      | Set this parameter as required. The specified name is displayed in the <b>Other Device Access</b> page.                         |
| Plant Controller | Set this parameter to the name of the Plant<br>Controller on which the Electricity Meter or<br>Power Meter needs to be mounted. |

#### Step 4 Click OK.

The window shown in Figure 5-17 is displayed after the setting is saved.

Figure 5-17 Device list

| 36 Maintenance > Other Device Access                           |          |              |                  |             |                  |           |  |
|----------------------------------------------------------------|----------|--------------|------------------|-------------|------------------|-----------|--|
| Add Device      Refresh     Device name     PV plant     Query |          |              |                  |             |                  |           |  |
| Device Name                                                    | PV Plant | Device Type  | Plant Controller | Description | Last Reported On | Operation |  |
| 125456                                                         | PV Plant | PlantControl | -                |             |                  | 😥 💼       |  |

Perform the following operations in the Figure 5-17 as required.

| Operation                                                                     | Procedure                              |
|-------------------------------------------------------------------------------|----------------------------------------|
| Change the name, mark, or description of a device.                            | Click in the row of the target device. |
| NOTE<br>Only the Plant Controller<br>supports the changing of<br>device mark. |                                        |
| Delete an added device.                                                       | Click in the row of the target device. |

#### ----End

#### **Follow-up Procedure**

After the device is added, you can query the performance data of the device.

- 1. Choose **Historical Data** > **Performance Data** from the main menu.
- 2. Choose an Electricity Meter or Power Meter to be queried in the navigation tree on the left.
- 3. Set query conditions in the operation display area, and then click **Query**.

The performance parameters of Electricity Meter or Power Meter are displayed, the specific parameters are as follows:

- Power Meter: Active power, Reactive power, Power factor, Voltage Uab,
   Voltage Ubc, Voltage Uca, Current Ia, Current Ib, Current Ic, Set value
   reactive power limitation, Set value cos phi, Set value Q.
- Electricity Meter: Time, Energy Yield, Self-Consumed Energy.

# 5.1.5 Historical Data Query

# 5.1.5.1 Querying Alarm Logs

This section describes how to query alarm logs on the NetEco 1000S. You can set query criteria to obtain the required alarm logs.

# Prerequisites

- You have logged in to the NetEco 1000S client. For detailed operations, see 5.1.1.1.2 Logging In to the NetEco 1000S Client.
- You have logged in as the system administrator, system operator, or guest user who has been assigned the historical data query permissions.

# Procedure

- **Step 1** Choose **Historical Data** > **Alarm Log** from the main menu.
- Step 2 Choose an target device to be queried in the navigation tree on the left.
- Step 3 Set query conditions in the operation display area, and then click Query.

All the alarm records that meet the query conditions are displayed in one or more pages, as shown in **Figure 5-18**.

Figure 5-18 Alarm Log

| Historical Data > Al                                                       | Historical Data > Alarm Log |         |            |          |                     |                     |                |  |
|----------------------------------------------------------------------------|-----------------------------|---------|------------|----------|---------------------|---------------------|----------------|--|
| Time: ~ Alarm severity:Select All @ Critical Major @ Minor @ Warning Query |                             |         |            |          |                     |                     |                |  |
| Export                                                                     |                             |         |            |          |                     |                     |                |  |
| Alarm Severity                                                             | Alarm Name                  | Туре    | Name       | PV Plant | Generated On        | Cleared On          | Clearance Type |  |
| (9) Warning                                                                | String 5 Abnormal           | SUN2000 | SUN2000_1  | PV plant | 2013-05-25 06:27:56 | 2013-05-25 06:45:26 | Auto Clear     |  |
| () Warning                                                                 | String 5 Abnormal           | SUN2000 | SUN2000_1  | PV plant | 2013-05-23 08:24:33 | 2013-05-23 08:31:03 | Auto Clear     |  |
| () Warning                                                                 | String 1 Abnormal           | SUN2000 | SUN2000_2  | PV plant | 2013-05-22 17:36:59 | 2013-05-23 08:31:03 | Auto Clear     |  |
| () Warning                                                                 | String 5 Abnormal           | SUN2000 | SUN2000_2  | PV plant | 2013-05-21 06:32:08 | 2013-05-21 08:24:49 | Auto Clear     |  |
| () Warning                                                                 | String 4 Abnormal           | SUN2000 | SUN2000_1  | PV plant | 2013-05-21 06:31:28 | 2013-05-21 08:21:29 | Auto Clear     |  |
| 🔺 Major                                                                    | Grid Voltage Abnormal       | SUN2000 | SUN2000_10 | PV plant | 2013-05-17 14:56:10 | 2013-05-17 16:05:29 | Auto Clear     |  |
| 🔺 Major                                                                    | Grid Voltage Abnormal       | SUN2000 | SUN2000_1  | PV plant | 2013-05-17 05:29:44 | 2013-05-17 14:26:43 | Auto Clear     |  |
| 🔺 Major                                                                    | Grid Voltage Abnormal       | SUN2000 | SUN2000_6  | PV plant | 2013-05-16 15:51:58 | 2013-05-16 16:00:48 | Auto Clear     |  |
| 🔺 Major                                                                    | Grid Voltage Abnormal       | SUN2000 | SUN2000_5  | PV plant | 2013-05-16 15:12:48 | 2013-05-16 15:27:23 | Auto Clear     |  |
| 🔺 Major                                                                    | Grid Voltage Abnormal       | SUN2000 | SUN2000_4  | PV plant | 2013-05-14 16:10:14 | 2013-05-14 17:42:35 | Auto Clear     |  |
| 🔺 Major                                                                    | Grid Voltage Abnormal       | SUN2000 | SUN2000_3  | PV plant | 2013-05-13 08:58:37 | 2013-05-13 09:13:04 | Auto Clear     |  |

Clearance Type includes Automatic clear, NetEco recovery and Cleared by the system.

Alarms corresponding to different clearance types are as follows:

- Automatic clear: The value of Clearance Type for an automatically cleared alarm on the device side is Automatic clear.
- Cleared by the system: When devices reports active alarms to the NetEco 1000S again after reporting 30,000 active alarms to the NetEco 1000S, the NetEco 1000S automatically clears the earliest 1000 alarms and Clearance Type of these cleared alarms is Cleared by the system.
- NetEco recovery: After you enable the automatic active alarm synchronization function, the NetEco 1000S automatically compares alarms reported from the device side with alarms cached in the NetEco 1000S. When an alarm is different from the cached alarm, the NetEco 1000S clears this alarm and considers it as the historical alarm, that is, alarm of the NetEco recovery type.

#### ΠΝΟΤΕ

Alarms of the **NetEco recovery** type can be queried only when you enable the automatic active alarm synchronization function. The function enabling and disabling methods are as follows:

- Enable the function: Navigate to the NetEco 1000S software installation path\WebRoot \WEB-INF\classes directory and change the value of isAutoActiveAlarm in the struts.properties file to 1. Then, restart the NetEco 1000S services.
- Disable the function: Change the value of isAutoActiveAlarm in the struts.properties file to 0 and restart the NetEco 1000S services.
- Set the synchronization start time: Modify activeCurrentAlarm\_Time in the struts.properties file and restart the NetEco 1000S services.

The default value of **activeCurrentAlarm\_Time** is **23:00** on the NetEco 1000S, indicating that active alarms are synchronized at 23:00 everyday.

The automatic active alarm synchronization function is enabled on the NetEco 1000S by default.

Step 4 Optional: Click Export to export the queried alarm records into a CSV file.

----End

# 5.1.5.2 Querying Performance Data

This section describes how to query performance data on the NetEco 1000S.

## 5.1.5.2.1 Querying the Performance Data of the PV System

This section describes how to query the performance data of the PV System. You can set query criteria to obtain the required performance data.

# Prerequisites

- You have logged in to the NetEco 1000S client. For detailed operations, see 5.1.1.1.2 Logging In to the NetEco 1000S Client.
- You have logged in as the system administrator, system operator, or guest user who has been assigned the historical data query permissions.

#### Procedure

- **Step 1** Choose **Historical Data** > **Performance Data** from the main menu.
- Step 2 Choose the PV System to be queried in the navigation tree on the left.
- Step 3 Set search criteria and click Query in the operation display area. The window shown in Figure 5-19 is displayed.

#### ΠΝΟΤΕ

You can set search criteria to query performance data by Day, Month, Year, or Total.

- You can view the accumulated power of all PV plants in the PV system in the **PV System Power Statistics** line chart.
- You can view power of five PV plants in the **PV Plant Power Statistics** line chart by default. To view the power of a specific PV plant, click **Select PV Plants** to select the target PV plant.

#### 

When you query performance data by Day, queried data is displayed based on the following rules:

- Within one month: The line chart displays 5-minute data.
- Greater than one month and less than three years: The line chart displays 15-minute data.
- If the DST is enabled on the SmartLogger, the following situations may occur:
- When users query data generated on the date shifting to the DST, the queried graph or table has no data on this time segment.
- When users query data generated on the date shifting out of the DST, the queried graph or table displays only the latest one data record on this time segment.

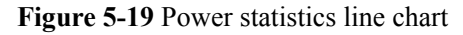

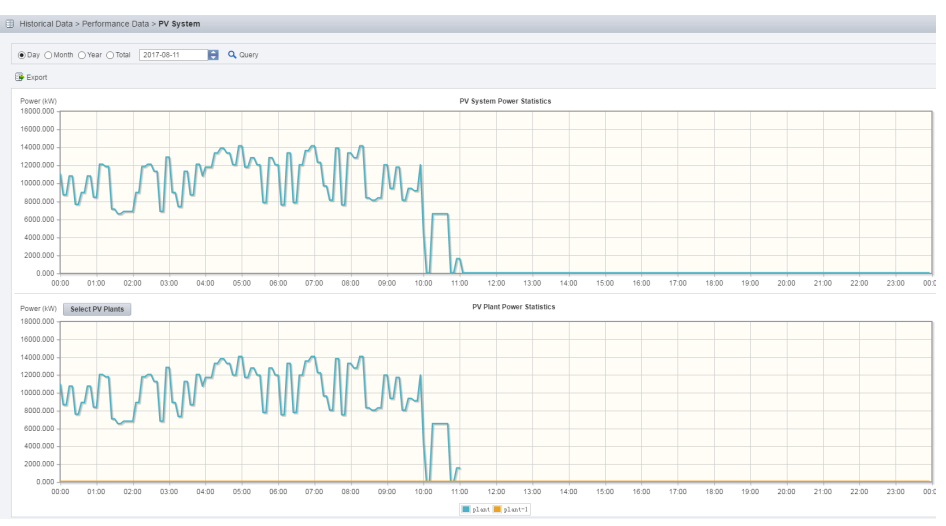

**Step 4 Optional:** To export queried data to the PC for viewing, click **Export** and save the file to the PC.

# 

When a third-party editing tool is used to open the exported file, the tool should support UCS-2 Decoding Mode. Otherwise, data cannot be decoded.

----End

#### 5.1.5.2.2 Querying the Performance Data of a PV Plant

This section describes how to query the performance data of a plant. You can set query criteria to obtain the required performance data.

# Prerequisites

- You have logged in to the NetEco 1000S client. For detailed operations, see 5.1.1.1.2 Logging In to the NetEco 1000S Client.
- You have logged in as the system administrator, system operator, or guest user who has been assigned the historical data query permissions.

# Procedure

- **Step 1** Choose **Historical Data** > **Performance Data** from the main menu.
- Step 2 Choose a plant to be queried in the navigation tree on the left.
- **Step 3** Set query conditions according to the following table and click **Query** in the operation display area.

| Query Conditions                                                                                                    | Queried Data                                                                                                    |  |  |
|----------------------------------------------------------------------------------------------------|----------------------------------------------------------------------------------------------------|--|--|
| Select <b>Day</b> and set the query date.                                                                                                    | • The <b>PV Plant Power Statistics</b> line chart displays power of the selected PV plant.                                                                                                    |  |  |
|                                                                                                    | • The <b>Inverter Power Statistics in PV Plant</b> line<br>chart displays power of five inverters in the selected<br>PV plant by default. To view power of a specific<br>inverter, click <b>Select Inverters</b> to select the target<br>inverter. |  |  |
|                                                                                                    | <b>NOTE</b><br>If the DST is enabled on the SmartLogger, the following situations may occur:                                                                                                    |  |  |
|                                                                                                    | • When users query data generated on the date shifting to the DST, the queried graph or table has no data on this time segment.                                                                                                    |  |  |
|                                                                                                    | • When users query data generated on the date shifting out of the DST, the queried graph or table displays only the latest one data record on this time segment.                                                                                   |  |  |
| 1. Select <b>Month</b> , <b>Year</b> , or <b>Total</b> , and set the query month or                                                                                             | • PV plant power generation statistics and inverter power generation statistics                                                                                                    |  |  |
| <ul> <li>query year separately.</li> <li>2. Select the query counter<br/>Energy yield, Specific<br/>Energy, Performance ratio</li> </ul>                                        | <ul> <li>PV plant equivalent power generation duration and<br/>inverter equivalent power generation duration</li> </ul>                                                                                                    |  |  |
|                                                                                                    | <ul> <li>PV plant Performance ratio and inverter<br/>Performance ratio</li> </ul>                                                                                                    |  |  |
| NOTE                                                                                                    | • Generated power in a electric meter of a PV plant<br>and Meter Statistics Performance Ratio                                                                                                    |  |  |
| • The <b>Performance ratio</b> option<br>is displayed only when the<br>environmental monitoring<br>instrument (EMI) accesses the<br>PV plant.                                   | NOTE<br>If the Electricity Meter accesses the PV Plant, but the EMI<br>have not accessed the PV Plant, you cannot query certain data<br>about Meter Statistics Performance Ratio of Meter<br>Measurement.                                          |  |  |
| when a PV plant is connected<br>with multiple EMIs, if you do                                                                                                    | NOTE                                                                                                    |  |  |
| not specify a EMI, the<br>performance ratio is calculated<br>based on the value of the first<br>connected EMI by default. If                                                    | If the value of <b>Performance ratio</b> or <b>Specific Energy</b> cannot<br>be queried, total string capacity may not be configured for<br>inverters. To solve this problem, perform the following<br>operations:                                 |  |  |
| you need to configure a EMI,<br>see 5.1.2.6 Modifying the<br>Information About a PV                                                                                             | <ol> <li>Configure total string capacity for the target inverter. For<br/>details, see 5.1.3.6 Modifying the Information About a<br/>Device.</li> </ol>                                                                                            |  |  |
| <ul> <li>The Meter Measurement<br/>option is displayed only when</li> </ul>                                                                                                    | <ol> <li>Re-collect historical data of the latest 30 days for the<br/>target inverter. For details, see 5.1.5.4 Synchronizing<br/>Historical Performance Data.</li> </ol>                                                                          |  |  |
| the Electricity Meter accesses<br>the PV plant.<br>For detailed operations to access<br>a Electricity Meter to PV plant,<br>see <b>5.1.4.2 Adding Other</b><br><b>Devices</b> . | <ol> <li>Query the value of Specific energy or Performance ratio<br/>again.</li> </ol>                                                                                                    |  |  |

#### Table 5-15 Setting query conditions

**Step 4 Optional:** To export queried data to the PC for viewing, click **Export** and save the file to the PC.

# 

When a third-party editing tool is used to open the exported file, the tool should support UCS-2 Decoding Mode. Otherwise, data cannot be decoded.

----End

#### 5.1.5.2.3 Querying the Performance Data of a Device

This section describes how to query the performance data of a device. You can set query criteria to obtain the required performance data. The devices whose data can be queried include the SmartLogger, inverter, EMI, PID, and Meter.

#### Prerequisites

- You have logged in to the NetEco 1000S client. For detailed operations, see 5.1.1.1.2 Logging In to the NetEco 1000S Client.
- You have logged in as the system administrator, system operator, or guest user who has been assigned the historical data query permissions.

### Procedure

- **Step 1** Choose **Historical Data** > **Performance Data** from the main menu.
- Step 2 Choose a device to be queried in the navigation tree on the left.
- Step 3 Set query conditions in the operation display area, and then click Query.

All qualified performance data is displayed on one or more pages. **Figure 5-20** shows the inverter performance data.

Figure 5-20 Querying the performance data of a device

| Depart Depart De |  |  |  |  |  |
|----------------------------------------------------------------------------------------------------|--|--|--|--|--|
| B C                                                                                                    |  |  |  |  |  |
|                                                                                                    |  |  |  |  |  |
| D                                                                                                    |  |  |  |  |  |

**Step 4 Optional:** To export queried data to the PC for viewing, click **Export** and save the file to the PC.

# 

When a third-party editing tool is used to open the exported file, the tool should support UCS-2 Decoding Mode. Otherwise, data cannot be decoded.

----End

# **Follow-up Procedure**

| Operation                                              | Steps                                                                                                    | Description                                                                                                    |
|--------------------------------------------------------|----------------------------------------------------------------------------------------------------|----------------------------------------------------------------------------------------------------|
| Display<br>performance<br>data in a line<br>chart      | In the operation display area, click <b>Graph</b> .                                                                                                    | Display the queried performance data in a line chart.                                                                                           |
| Set the<br>vertical<br>coordinate of<br>the line chart | <ol> <li>Click</li> <li>The Select Counters dialog box<br/>is displayed.</li> <li>Enter the values for the Y1 and<br/>Y2 coordinates.</li> <li>NOTE<br/>The preceding two values must be<br/>different.</li> <li>Click OK.</li> </ol> | View the performance data based<br>on different performance counters<br>in the line chart by setting the<br>vertical coordinate.                |
| Display<br>daylight<br>saving time<br>(DST)            | Select Show DST.                                                                                                    | After DST starts, DST marks are<br>displayed behind each time in the<br><b>Generated On</b> column.<br>For example, 2013-09-17 09:40:00<br>DST. |

You can also perform the following operations on the **Querying the performance data of a device** page:

# 5.1.5.3 Querying Report Data

You can query the power generation statistics, power generation performance ratio and income of the plant and the index values of the inverters in the NetEco 1000S system for data analysis.

# Context

#### ΠΝΟΤΕ

If the DST is enabled on the SmartLogger, the following situations may occur:

- When users query data generated on the date shifting to the DST, the queried graph or table has no data on this time segment.
- When users query data generated on the date shifting out of the DST, the queried graph or table displays only the latest one data record on this time segment.

Report data can be emailed to users. For details about the sending rules, see **5.1.7.3.4 Setting Report Sending Rules**.

# 5.1.5.3.1 Querying the Energy Yield of the PV Plant

This section describes how to query the energy yield of the PV plant to learn data, such as the energy generated in a certain period, active power, and irradiation strength.

# Prerequisites

- You have logged in to the NetEco 1000S client. For detailed operations, see 5.1.1.1.2 Logging In to the NetEco 1000S Client.
- You have logged in as the system administrator, system operator, or guest user who has been assigned the historical data query permissions.

#### Procedure

- Step 1 Choose Historical Data > Data Analysis from the main menu.
- Step 2 Choose PV Plant Analysis > Energy Yield in the navigation tree on the left
- Step 3 Click "to select the target plant in the operation display area.

A maximum of 5 plants can be selected.

**Step 4** Set query conditions according to the following table and click **Query**.

| Query Conditions              | Queried Data                                                                                                    |
|-------------------------------|----------------------------------------------------------------------------------------------------|
| Querying data by <b>Day</b>   | Active power and total irradiance of every 15 minutes from 00:00 on the current day                                                                                                    |
| Querying data by Week         | Active power and total irradiance of every hour from<br>00:00 on each day in the current week<br><b>NOTE</b><br>The current week is not the natural week. It considers the<br>current date as the last day of the current week. |
| Querying data by <b>Month</b> | energy yield and accumulated radiation of each day in the current month                                                                                                    |
| Querying data by Year         | energy yield and accumulated radiation of each month in the current year                                                                                                    |
| Querying data by <b>Total</b> | energy yield and accumulated radiation of the each year                                                                                                    |

Table 5-16 Setting query conditions

**Step 5** Select the data display style.

To display queried data in a chart, click **Graph**. To display queried data in a table, click **Table**.

**Step 6 Optional:** To export queried data to the PC for viewing, click **Export** on the **Table** tab page and save the file to the PC.

# 

When a third-party editing tool is used to open the exported file, the tool should support UCS-2 Decoding Mode. Otherwise, data cannot be decoded.

----End

#### 5.1.5.3.2 Querying the Energy Yield Performance Ratio of the PV Plant

This section describes how to query the energy yield performance ratio of the PV plant to learn the power energy efficiency of the PV plant in a certain period.

#### Prerequisites

- You have logged in to the NetEco 1000S client. For detailed operations, see 5.1.1.1.2 Logging In to the NetEco 1000S Client.
- You have logged in as the system administrator, system operator, or guest user who has been assigned the historical data query permissions.

#### Context

The PV plant performance ratio indicates the rated output loss of the PV plant array caused by the following reasons: the temperature and irradiation are not fully used, or system components are invalid or faulty. The performance ratio reflects the overall operation of devices in the PV plant system from the PV module side to the box-type input substation side in the recording time period.

The inverter performance ratio indicates the ratio between the actual energy yields and theoretical energy yields of inverters. The calculation formula is as follows:  $PR = E_{AC} / (Y_R \times P_O) \ge 100\%$ .

- E<sub>AC</sub> indicates the actual energy yields of inverters in a day.
- (Y<sub>R</sub> x P<sub>O</sub>) indicates the theoretical energy yields of inverters in the same period.
  - $Y_R$  indicates the inverter equivalent power generation duration. The calculation formula is as follows:  $Y_R = H/G_{STC}$ . Unit: kW·h.

#### 

H indicates the total irradiance on the inclined plane of the PV plant array. The formula for calculating the total increased irradiance in the recording period is as follows:  $H_T = \sum_{time} (H_k \ x \ \epsilon)$ .

- $\Sigma_{\text{time}}$  indicates that the sum is calculated by recording time.
- H<sub>k</sub> indicates the Kth 5-minute increased irradiance of the current day monitored by the EMI. The unit is kWh.
- $\varepsilon$  indicates the temperature correction coefficient.  $\varepsilon = 1 (T_k 25) \times Component peak power temperature coefficient.$ 
  - $T_k$  indicates the Kth 5-minute component surface temperature monitored by the EMI.
  - Component peak power temperature coefficient indicates the empirical value of the temperature coefficient. It is the component peak power temperature coefficient that is configured for the PV plant where inverters are located. Configure this counter by referring to 5.1.2.6 Modifying the Information About a PV Plant.

G<sub>STC</sub> indicates the standard irradiation strength of the PV panel. The default value is 1 kW/m<sup>2</sup>.

 P<sub>O</sub> indicates the string capacity. Configure this counter by referring to 5.1.2.6 Modifying the Information About a PV Plant.

The PV plant performance ratio indicates the sum of actual energy yields of inverters multiplied by (1 – Line loss) and divided by the sum of theoretical energy yields of inverters. The calculation formula is as follows:  $PR = \sum_i E_{AC}^{(i)}(1 - Line loss) / \sum_i (Y_R \times P_O)^{(i)}$ .

• Line loss indicates the power loss when electric lines are transferring power. Configure this counter by referring to 5.1.2.6 Modifying the Information About a PV Plant.

#### Procedure

- Step 1 Choose Historical Data > Data Analysis from the main menu.
- Step 2 Choose PV Plant Analysis > Performance Ratio in the navigation tree on the left.
- **Step 3** Click to select the target plant in the operation display area.

ΠΝΟΤΕ

A maximum of 5 plants can be selected.

**Step 4** Set query conditions according to the following table and click **Query**.

| Query Conditions              | Queried Data                                                         |
|-------------------------------|----------------------------------------------------------------------|
| Querying data by <b>Month</b> | Energy yield and performance ratio of each day in the current month  |
| Querying data by <b>Year</b>  | Energy yield and performance ratio of each month in the current year |
| Querying data by <b>Total</b> | Energy yield and performance ratio of each year                      |

Table 5-17 Setting query conditions

#### 

When a PV plant is connected with multiple EMIs, if you do not specify a EMI, the performance ratio is calculated based on the value of the first connected EMI by default. If you need to configure a EMI, see **5.1.2.6 Modifying the Information About a PV Plant**.

**Step 5** Select the data display style.

To display queried data in a chart, click **Graph**. To display queried data in a table, click **Table**.

**Step 6 Optional:** To export queried data to the PC for viewing, click **Export** on the **Table** tab page and save the file to the PC.

# 

When a third-party editing tool is used to open the exported file, the tool should support UCS-2 Decoding Mode. Otherwise, data cannot be decoded.

----End

### 5.1.5.3.3 Querying the income of the PV Plant

This section describes how to query the income of the PV plant to learn the income generated in a certain period.

#### Prerequisites

- You have logged in to the NetEco 1000S client. For detailed operations, see 5.1.1.1.2 Logging In to the NetEco 1000S Client.
- You have logged in as the system administrator, system operator, or guest user who has been assigned the historical data query permissions.

### Procedure

- Step 1 Choose Historical Data > Data Analysis from the main menu.
- Step 2 Choose PV Plant Analysis > Income in the navigation tree on the left
- **Step 3** Click to select the target plant in the operation display area.

ΠΝΟΤΕ

A maximum of 5 plants can be selected.

Step 4 Set query conditions according to the following table and click Query.

 Table 5-18 Setting query conditions

| Query Conditions              | Queried Data                              |  |
|-------------------------------|-------------------------------------------|--|
| Querying data by <b>Month</b> | Income of each day in the current month.  |  |
| Querying data by Year         | Income of each month in the current year. |  |
| Querying data by <b>Total</b> | Total income of each year.                |  |

Step 5 Select the data display style.

To display queried data in a chart, click **Graph**. To display queried data in a table, click **Table**.

**Step 6 Optional:** To export queried data to the PC for viewing, click **Export** on the **Table** tab page and save the file to the PC.

# 

When a third-party editing tool is used to open the exported file, the tool should support UCS-2 Decoding Mode. Otherwise, data cannot be decoded.

----End

#### 5.1.5.3.4 Querying Plant or Inverter Availability

This topic describes how to query plant or inverter availability during a certain period.

### Prerequisites

- You have logged in to the NetEco 1000S client. For detailed operations, see **5.1.1.1.2** Logging In to the NetEco 1000S Client.
- You have logged in as the system administrator, system operator, or guest user who has been assigned the historical data query permissions.
- Inverters have connected to the NetEco 1000S through the SmartLogger, and there are at least 10 inverters connected to the same SmartLogger. For details about how to connect an inverter, see **5.1.3.1 Accessing Devices Through the SmartLogger**.
- Total string capacity has been configured for inverters. For details, see 5.1.3.6 Modifying the Information About a Device.
- An environmental monitoring instrument (EMI) is connected to a plant. For details, see **5.1.3.1 Accessing Devices Through the SmartLogger**.
- Availability parameters have been configured for a plant. For details, see **5.1.2.6 Modifying the Information About a PV Plant**.

#### Context

Availability is a key counter for evaluating the performance and reliability of a plant or inverter. At least 10 inverters connected to the same SmartLogger are required for calculating availability.

The availability calculation formula is as follows:  $EA = 1 - \sum_{i} E^{(i)}_{loss} / (E_{total} + \sum_{i} E^{(i)}_{loss})$ .

- $\Sigma_i$  indicates the sum calculated by recording time.
- E<sup>(i)</sup><sub>loss</sub> indicates the energy yield loss of an inverter during a certain period. E<sup>(i)</sup><sub>loss</sub> = PR x H x P. You can obtain the total energy yield loss by adding the energy yield loss of all inverters together.
  - PR indicates the daily average PR value that meets configured PR value range in the last 10 days. For details on how to configure PR value range, see 5.1.2.6 Modifying the Information About a PV Plant.
  - H indicates the radiation increment during the recording period.
  - P indicates the total string capacity of inverters that are in stopped state (or the active power output is 0).
- $E_{total}$  indicates the actual total energy yield of a plant.

# Procedure

- Query the plant availability.
  - a. Choose **Historical Data** > **Data Analysis** from the main menu.
  - b. Choose **PV Plant Analysis** > **Availability** in the navigation tree on the left.
  - c. Click to select the target plant in the operation display area.

ΠΝΟΤΕ

A maximum of five plants can be selected.

d. Set query conditions according to Table 5-19 and click Query.

#### Table 5-19 Setting query conditions

| Query Conditions              | Queried Data                                            |
|-------------------------------|---------------------------------------------------------|
| Querying data by <b>Month</b> | Daily availability data of plants in the current month  |
| Querying data by Year         | Monthly availability data of plants in the current year |
| Querying data by <b>Total</b> | Yearly availability data of plants                      |

e. Select the data display style.

To display queried data in a chart, click **Graph**. To display queried data in a table, click **Table**.

f. **Optional:** To export queried data to the PC for viewing, click **Export** on the **Table** tab page and save the file to the PC.

# 

When a third-party editing tool is used to open the exported file, the tool should support UCS-2 Decoding Mode. Otherwise, data cannot be decoded.

- Query the inverter availability.
  - a. Choose **Historical Data** > **Data Analysis** from the main menu.
  - b. Choose Inverter Analysis > Availability in the navigation tree on the left.
  - c. Click Select SmartLogger to select the target SmartLogger in the operation display area.

ΠΝΟΤΕ

A maximum of five SmartLoggers can be selected.

d. Set query conditions according to Table 5-20 and click Query.

| Query Conditions              | Queried Data                                               |
|-------------------------------|------------------------------------------------------------|
| Querying data by <b>Month</b> | Daily availability data of inverters in the current month  |
| Querying data by Year         | Monthly availability data of inverters in the current year |
| Querying data by Total        | Yearly availability data of inverters                      |

Table 5-20 Setting query conditions

e. Select the data display style.

To display queried data in a chart, click **Graph**. To display queried data in a table, click **Table**.

f. **Optional:** To export queried data to the PC for viewing, click **Export** on the **Table** tab page and save the file to the PC.

# 

When a third-party editing tool is used to open the exported file, the tool should support UCS-2 Decoding Mode. Otherwise, data cannot be decoded.

#### 5.1.5.3.5 Querying Index Values of the Inverters

Step 3 In the operation area, click

You can query values of some indexes for some inverters as required to learn the running status of these indexes in a certain period.

# Prerequisites

- You have logged in to the NetEco 1000S client. For detailed operations, see 5.1.1.1.2 Logging In to the NetEco 1000S Client.
- You have logged in as the system administrator, system operator, or guest user who has been assigned the historical data query permissions.

#### Context

The inverter performance ratio indicates the ratio between the actual energy yields and theoretical energy yields of inverters. The calculation formula is as follows:  $PR = E_{AC} / (Y_R \times P_O) \times 100\%$ . For definitions of parameters, see **5.1.5.3.2 Querying the Energy Yield Performance Ratio of the PV Plant**.

#### Procedure

Step 1 Choose Historical Data > Data Analysis from the main menu.

Step 2 Choose Inverter Analysis > Comparative Analysis in the navigation tree on the left.

Select Inverters

to select the inverters to be queried.

#### ΠΝΟΤΕ

A maximum of 50 inverters can be selected.

**Step 4** Set query conditions according to the following table and click **Query**.

| Query Conditions              | Queried Data                                                                                                    |
|-------------------------------|----------------------------------------------------------------------------------------------------|
| Querying data by <b>Day</b>   | Values of the selected indexes for the selected inverters of every 15 minutes on the current day                                                                                                    |
| Querying data by <b>Week</b>  | Values of the selected indexes for the selected<br>inverters of each hour on each day in the current<br>week<br><b>NOTE</b><br>The current week is not the natural week. It considers<br>the current date as the last day of the current week. |
| Querying data by <b>Month</b> | Values of the selected indexes for the selected inverters of each day in the current month                                                                                                    |
| Querying data by Year         | Values of the selected indexes for the selected inverters of each month in the current year                                                                                                    |
| Querying data by <b>Total</b> | Values of the selected indexes for the selected inverters of a year                                                                                                    |

Step 5 click Select Indexes

to select the indexes to be queried.

#### 

- When selecting indexes, you can select only one index for the Y1 and Y2 coordinates separately, and indexes selected for the Y1 and Y2 coordinates must be different.
- If the value of **Performance ratio** or **Specific energy** cannot be queried, total string capacity may not be configured for inverters. To solve this problem, perform the following operations:
  - 1. Configure total string capacity for the target inverter. For details, see **5.1.3.6 Modifying the Information About a Device**.
  - 2. Re-collect historical data of the latest 30 days for the target inverter. For details, see **5.1.5.4 Synchronizing Historical Performance Data**.
  - 3. Query the value of Specific energy or Performance ratio again.

**Step 6** Select the data display style.

To display queried data in a chart, click **Graph**. To display queried data in a table, click **Table**.

#### ΠΝΟΤΕ

If you use the Chrome browser to view a large number of curves, a layout error may occur on the page. To solve this problem, perform the following operations:

- 1. Access chrome://flags/ using the Chrome browser.
- 2. Set **Display list 2D canvas** to **Disabled**.
- 3. Click RELAUNCH NOW.

**Step 7 Optional:** To export queried data to the PC for viewing, click **Export** on the **Table** tab page and save the file to the PC.

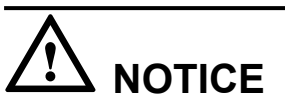

When a third-party editing tool is used to open the exported file, the tool should support UCS-2 Decoding Mode. Otherwise, data cannot be decoded.

----End

# 5.1.5.4 Synchronizing Historical Performance Data

This section describes how to synchronize historical performance data from a device to the NetEco 1000S by creating a synchronization task on the NetEco 1000S. This solves the problem that historical performance data cannot be automatically synchronized to the NetEco 1000S after the device is disconnected from the NetEco 1000S for more than 6 hours.

# Prerequisites

- You have logged in to the NetEco 1000S client. For detailed operations, see 5.1.1.1.2 Logging In to the NetEco 1000S Client.
- You have logged in as system administrator or system operator.
- You have added a device to the NetEco 1000S and the device state is normal.
  - The device has been connected to the NetEco 1000S over the SmartLogger, and the SmartLogger is SmartLogger1000 V100R001C91 or later. For details, see 5.1.3.1 Accessing Devices Through the SmartLogger.
  - The inverter has been connected to the NetEco 1000S over the FE. For details, see
     5.1.3.2 Accessing the Directly Connected Inverter.

#### Context

- If the device is connected to the NetEco 1000S for the first time using the SmartLogger, and if it has been running before the connection and stores performance files on the SmartLogger, you can start the historical performance data synchronization task to synchronize historical performance data of the device before it is connected to the NetEco 1000S to the NetEco 1000S. The SmartLogger saves historical performance data of the latest one month.
- If the inverter directly connected to the FE is connected to the NetEco 1000S for the first time, and if it has been running before the connection and stores performance files, you can start the historical performance data synchronization task to synchronize historical performance data of the inverter before it is connected to the NetEco 1000S to the NetEco 1000S. The inverter directly connected to the FE saves historical performance data of the latest one year.
- The synchronization on the NetEco 1000S succeeds only when the SmartLogger or the inverter directly connected to the FE stores historical performance data that needs to be synchronized.

# 

When historical performance data is being synchronized on the device, if you create another synchronization task for the device, the creation fails.

#### Procedure

Step 1 Choose Historical Data > Synchronize Historical Data from the main menu.

The Synchronize Historical Data page is displayed, as shown in Figure 5-21.

Figure 5-21 Synchronizing historical data

| p Historical Data > Synchronize Historical Data                          |          |                     |                     |                  |           |
|--------------------------------------------------------------------------|----------|---------------------|---------------------|------------------|-----------|
| Data Synchronization                                                     |          |                     |                     |                  |           |
| O Cours Bynchronizaton Tara 🛛 Dirat Tyne 🖉 Dirat Tyne Diracodon statas 🔝 |          |                     |                     |                  |           |
| Device Name                                                              | PV Plant | Start Time          | End Time            | Execution Status | Operation |
| SUN2000_75                                                               | puz .    | 2017-09-12 00:00:00 | 2017-09-14 23:59:00 | Completed        | 0         |
| EML41                                                                    | jnz.     | 2017-09-12 00:00:00 | 2017-09-14 23:59:00 | Completed        | 0         |
| EML7                                                                     | jnz.     | 2017-09-12 00:00:00 | 2017-09-14 23:59:00 | Completed        | 0         |
| SUN2000_38                                                               | jnz .    | 2017-09-12 00:00:00 | 2017-09-14 23:59:00 | Completed        | 0         |
| C reasons a                                                              | Aug.     |                     | 2017 00 11 20 20 00 | Constituted      | <u>^</u>  |

Step 2 On the Data Synchronization page, click Create Synchronization Task.

The Create Synchronization Task dialog box is displayed, as shown in Figure 5-22.

 Create Synchronization Task

 Device tree:
 Time range:

 Image:
 Today

 Image:
 Today

 Image:
 Today

 Image:
 Today

 Image:
 Today

 Image:
 Today

 Image:
 Today

 Image:
 Today

 Image:
 Today

 Image:
 Today

 Image:
 Today

 Image:
 Today

 Image:
 Today

 Image:
 Today

 Image:
 Today

 Image:
 Today

 Image:
 Today

 Image:
 Today

 Image:
 Today

 Image:
 Today

 Image:
 Today

 Image:
 Today

 Image:
 Today

 Image:
 Today

 Image:
 Today

 Image:
 Today

 Image:
 Today

 Image:
 Today

 Image:
 Today

 Image:
 Today

 Image:

Figure 5-22 Creating a synchronization task

**Step 3** Choose a device for which you want to create a supplementary collection task from the device navigation tree.

#### 

By clicking the drop-down box in Figure 5-22 red area, you can quickly filter device type.

**Step 4** Set the time range as required.

The time range can be set to Today, Last three Days, Last seven Days, Last thirty Days, or Customize.

The time range of the Customize cannot exceed 30 days.

#### Step 5 Click OK.

The supplementary collection task is performed automatically after the task is created.

----End

#### **Follow-up Procedure**

If the supplementary collection task fails to be executed, click to execute the task again.

You can click  $\bigcirc$  to stop a synchronization task.

# 5.1.5.5 Exporting Historical Data

This section describes how to export 5-minute historical data of a PV plant in the recent one month on the NetEco 1000S. The data includes data of inverters and EMIs in a PV plant.

# Prerequisites

- You have logged in to the NetEco 1000S client. For detailed operations, see 5.1.1.1.2 Logging In to the NetEco 1000S Client.
- You have logged in as the system administrator, system operator, or guest user who has been assigned the historical data query permissions.

# Procedure

**Step 1** Choose **Historical** > **Data Export** from the main menu.

The Data Export dialog is displayed, as shown in Figure 5-23.

#### Figure 5-23 Data Export

| Data Export 🛛 😹                               |
|-----------------------------------------------|
| Start time: 2016-05-16 C End time: 2016-05-16 |
| Select PV Plant:                              |
| ٩                                             |
|                                               |
| O PV Plant                                    |
| ⊖ zjy                                         |
|                                               |
|                                               |
|                                               |
|                                               |
|                                               |
|                                               |
| OK Close                                      |
|                                               |
## Step 2 Select Start time.

## ΠΝΟΤΕ

Start time cannot be one week earlier than End time. Otherwise, The time range cannot exceed 7 days. is displayed.

## Step 3 Select End time.

ΠΝΟΤΕ

End time cannot be earlier than Start time. Otherwise, The Start time must be earlier than the end time. is displayed when you click OK.

Step 4 Select the PV plant whose data needs to be exported in the Select PV Plant area.

When there are multiple PV plants, enter the PV plant name in the text box and click  $\bigcirc$  to search for the PV plant whose data needs to be exported.

## Step 5 Click OK.

A message asking you whether to open or save data is displayed at the bottom of the browser.

Step 6 Open or save historical data as required.

# 

When a third-party editing tool is used to open the exported file, the tool should support UCS-2 Decoding Mode. Otherwise, data cannot be decoded.

----End

# 5.1.6 Device Maintenance

# 5.1.6.1 Upgrading a Device

This section describes how to upload a software package and remotely upgrade a device through the NetEco 1000S.

# Prerequisites

- You have logged in to the NetEco 1000S client. For detailed operations, see **5.1.1.1.2** Logging In to the NetEco 1000S Client.
- You have added a device to the NetEco 1000S and the device state is normal. For detailed operations, see 5.1.3.1 Accessing Devices Through the SmartLogger, 5.1.3.2 Accessing the Directly Connected Inverter or 5.1.3.3 Searching Devices Based on Serial Port Addresses.
- You have logged in as system administrator.
- You have contacted Huawei technical support engineers to obtain the software package required for device upgrade and have checked the integrity of the software package.

## ΠΝΟΤΕ

You can check the integrity of the software package by referring to **5.1.8.6 Verifying OpenPGP Signature**.

Software package integrity check is related to the software security. You must perform the check to ensure the software security.

# Procedure

Step 1 Choose Maintenance > Software Management from the main menu.

## Step 2 Click the Device Upgrade Management or Batch Upgrade Management tab.

## 

- To upgrade some specified devices (for example, SmartLogger, inverter, PLC or PID), you can perform related operations on the **Device Upgrade Management** tab page.
- To upgrade inverters under the same SmartLogger (the version of the SmartLogger must be V100R001C95SPC030 or later) at the same time, you can perform related operations on the Batch Upgrade Management tab page. This function applies only to the scenario where the device accesses the NetEco 1000S through the SmartLogger.
- Step 3 Upload the device software package to be upgraded.
  - 1. Click Software Package Management.
  - 2. Click **Upload** on the **Software Package Management** page.
  - 3. Click **Browser** to select the software package, and then click **Upload**.

After the upload is complete, information about the new software package is displayed in the software package list.

#### NOTE

To delete the uploaded software package, select the software version in the software package list and click **Delete**.

- 4. Click Close.
- Step 4 Upgrade the software package of the device.
  - 1. Select the devices to be upgraded in the device list.

## 

- You can filter out the list of target devices by device name or plant name.
- On the **Batch Upgrade Management** tab page:
  - If the SmartLogger allows inverters to be selected for upgrade, a check box will be displayed before an inverter under the SmartLogger. Select the check box before a target inverter to upgrade.
  - If the SmartLogger does not allow inverters to be selected for upgrade, a check box will not be displayed before an inverter under the SmartLogger. Select the SmartLogger to upgrade inverters in batches.
- 2. Click Select Version.

The **Select Target Version** dialog box is displayed, showing all upgrade software packages for the device type.

## 

- If the selected target device is an inverter, the Select Target Version dialog box shows the software packages applicable to the protocol version of the selected inverter.
- If the selected target device is a SmartLogger, the Select Target Version dialog box shows the software packages applicable to the V version (VXX in VXXRXXCXX) of the selected SmartLogger.
- 3. Select the target version in the Select Target Version window and click OK.
- 4. Click Upgrade above the device list.

The upgrade progress is displayed in the Upgrade Progress column of the device list.

When you upgrade multiple devices at the same time on the **Device Upgrade Management** tab, you can click **Stop Upgrade** to stop the upgrade task whose **Current Status** is **Waiting**.

Click **Details** under **Current Status**. Details about the inverter upgrade are displayed, as shown in **Figure 5-24**.

#### Figure 5-24 Inverter upgrade details

```
Details
2015-04-24 12:03:04:Upgrade device SUN2000_5.
2015-04-24 12:03:04:Start loading the sub-software package V100R001C00B002.
2015-04-24 12:03:17:Succeeded in loading the sub-software package V100R001C00B002.
2015-04-24 12:03:17:Start activating the sub-software package V100R001C00B002.
```

## 

When **Loading completed.** is displayed, the NetEco automatically activates the inverter, and **The inverter is going to activate automatically** is displayed. If the device does not meet activation requirements, the NetEco automatically activates the device after activation requirements are met. After the device is activated successfully, the NetEco displays the latest device version.

```
----End
```

# 5.1.6.2 Obtaining Device Logs

This section describes how to obtain device logs for device analysis and maintenance.

## Prerequisites

- You have logged in to the NetEco 1000S client. For detailed operations, see 5.1.1.1.2 Logging In to the NetEco 1000S Client.
- You have added a device to the NetEco 1000S and the device state is normal. For detailed operations, see 5.1.3.1 Accessing Devices Through the SmartLogger, 5.1.3.2 Accessing the Directly Connected Inverter or 5.1.3.3 Searching Devices Based on Serial Port Addresses.
- You have logged in as system administrator or system operator.

## Context

Remotely obtaining device logs applies SmartLogger, inverters, PLC and PID.

# Procedure

- **Step 1** Choose **Maintenance** > **Device Maintenance** from the main menu.
- Step 2 Click the Device Log tab.

The **Device Log** window is displayed.

Step 3 Select a device in the device list, and click Obtain.

When **Finish** is displayed in the **Execution Status** column, device logs are synchronized to the NetEco 1000S.

## ΠΝΟΤΕ

- You can filter out the list of target devices by device name or plant name.
- You can click <sup>(1)</sup> in the **Operation** column to stop obtaining device logs.
- **Step 4** Click **Download the log** or in the **Log File** column to download the device log file to the local PC.

----End

# 5.1.6.3 Obtaining the Inverter Patrol Report

This section describes how to obtain the inverter patrol report to help technical support engineers learn the running counter values and state of health (SOH) of inverters and to provide reference for device maintenance and exception location.

# Prerequisites

- You have logged in to the NetEco 1000S client. For detailed operations, see **5.1.1.1.2** Logging In to the NetEco 1000S Client.
- You have added a device to the NetEco 1000S and the device state is normal. For detailed operations, see 5.1.3.1 Accessing Devices Through the SmartLogger, 5.1.3.2 Accessing the Directly Connected Inverter or 5.1.3.3 Searching Devices Based on Serial Port Addresses.
- You have logged in as system administrator or system operator.

# Procedure

- **Step 1** Choose **Maintenance** > **Device Maintenance** from the main menu.
- Step 2 Click the Inverter Patrol tab.

The Inverter Patrol tab page is displayed.

## 

You can filter out the list of target devices by device name or plant name.

- Step 3 Start the inverter patrol.
  - 1. Select the target inverter in the device list and click **Start Patrolling** or in the **Operation** column.
  - 2. When the following information is displayed, click **OK**:

```
Are you sure you want to execute the task
```

- Step 4 Obtain the inverter patrol report.
  - 1. Select the target inverter for which a patrol report has been generated and click **Batch Download Report**.

A message asking you whether to open or save data is displayed at the bottom of the browser.

2. Click **Download the report** or in the **Patrol report** colum to download the patrol report to the local PC.

----End

# 5.1.6.4 Managing Device List

User can view and export the device version, SN, and communication address on the Device Management page, as well as modify device names in batches.

# Prerequisites

- You have logged in to the NetEco 1000S client. For detailed operations, see 5.1.1.1.2 Logging In to the NetEco 1000S Client.
- You have added a device to the NetEco 1000S and the device state is normal. For detailed operations, see 5.1.3.1 Accessing Devices Through the SmartLogger, 5.1.3.2 Accessing the Directly Connected Inverter or 5.1.3.3 Searching Devices Based on Serial Port Addresses.
- You have logged in as system administrator or system operator.

#### 

A user in the system operator group can only view and export the device information about the plants to which the user has access, and batch modify device names for the plants to which the user has access.

# Procedure

- **Step 1** Choose **Maintenance** > **Device Maintenance** from the main menu.
- Step 2 Click the Device Management tab.

The Device Management window is displayed.

Step 3 Set Device name, Version No., SN, PV plant name or Device type, and click Query.

Target devices meeting the preset condition are filtered out.

## ΠΝΟΤΕ

For a device whose **Device type** is **SmartLogger**, you can click the **Device address** link in the **Communication address** column to switch to the web client of the SmartLogger.

Step 4 Click Export.

You can export information about devices displayed on the page.

To modify device names in batches, go to the next step.

Step 5 Change Device Name in the exported .xls file, and save the file.

Step 6 In the Device Management window, click Import Names.

The Import Names dialog box is displayed.

Step 7 Click Browse, and select the .xls file saved in Step 5.

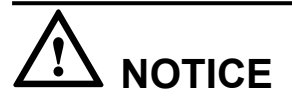

Only **.xls** files can be imported. The file size must be less than 2 MB. The file must contain the **Device Name** and **SN** columns, and the columns must not be empty.

Step 8 Click Execution.

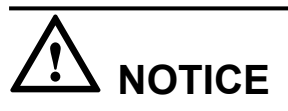

During the Execution, the modification task will be stopped if you close the **Import Names** dialog box.

During the Execution, you can click Stop to stop unfinished modification task.

If modifying device names fails, **Details** in **Import Names** will provide the device whose name fails to be modified and the failure cause.

Step 9 Click Close.

----End

# 5.1.6.5 Replacing a Device

This section describes how to replace a device. If the device connecting to the NetEco 1000S needs to be replaced due to a fault or aging, you can replace it with a new one. Devices supporting the replacement include the inverter, EMI, Meter, and SmartLogger.

# Prerequisites

- You have logged in to the NetEco 1000S client. For detailed operations, see 5.1.1.1.2 Logging In to the NetEco 1000S Client.
- The current user is system administrator or system operator.
- You have added a device to the NetEco 1000S and the device state is normal. For detailed operations, see 5.1.3.1 Accessing Devices Through the SmartLogger, 5.1.3.2 Accessing the Directly Connected Inverter or 5.1.3.3 Searching Devices Based on Serial Port Addresses.
- The old device has been deleted or is disconnected from the NetEco 1000S.
- The new device and the old device are connected to the same PV Plant.

# Procedure

Step 1 Choose Maintenance > Device Maintenance from the main menu.

Issue Draft C (2017-12-14)

Step 2 Click the Device Management tab.

The Device Management window is displayed.

Step 3 Click Replace Device.

The **Replace Device** dialog box is displayed.

Step 4 Select a device type, and enter the Old device SN, New device SN and Device name. Then click OK.

**Device name** specified here is the name of the new device to be displayed in the NetEco 1000S. **Device name** must be different from the names of the existing devices in the same PV plant.

If you attempt to replace an inverter, meter, or EMI, and the old and new devices are not connected to the same SmartLogger, the following message is displayed. The devices are not connected to the same SmartLogger. Continue?

Step 5 Click OK, and complete the device replacement as prompted.

If you want to cancel the replacement, click Cancel.

----End

# 5.1.6.6 Querying NetEco Alarms

If the NetEco 1000S certificate has expired, the license has expired, or remote notification emails fail to be sent, the NetEco 1000S will generate a corresponding NetEco alarm. You can query NetEco alarms to learn the NetEco alarm information for the NetEco 1000S and handle alarms accordingly.

# Prerequisites

- You have logged in to the NetEco 1000S client. For detailed operations, see **5.1.1.1.2** Logging In to the NetEco 1000S Client.
- You have logged in as system administrator.

## Context

Check the NetEco alarm icon in the upper right of the home page of the NetEco 1000S client to determine whether a NetEco alarm exists. If a NetEco alarm exists, view the detailed alarm information on the **NetEco Alarm** page.

- **1** A NetEco alarm is generated on the NetEco 1000S.
- 10008. It is generated on the NetEco 10008.

# Procedure

**Step 1** On the home page of the NetEco 1000S client, click the NetEco alarm icon

The NetEco Alarm page is displayed.

Step 2 Set Time and Clear Status, and click Query.

NetEco alarms that meet the conditions can be queried.

**Step 3** Click **Alarm Name** for a NetEco alarm record to view the detailed alarm information and troubleshooting advice.

#### 

NetEco alarms whose details are not queried will be highlighted in bold.

Step 4 Optional: Click Export to export the queried alarm information into a CSV file.

----End

# 5.1.6.7 Obtaining NetEco Logs

This section describes how to obtain NetEco logs. The logs help you learn the operating status of the NetEco 1000S and locate problems when the NetEco 1000S is not running properly.

## Prerequisites

- You have logged in to the NetEco 1000S client. For detailed operations, see 5.1.1.1.2 Logging In to the NetEco 1000S Client.
- You have logged in as system administrator.

## Context

The NetEco records run logs automatically every day. When the system becomes abnormal, the system administrator quickly obtains the corresponding logs through the client to locate the problem.

# Procedure

Step 1 Choose Maintenance > NetEco Maintenance from the main menu.

The NetEco Maintenance page is displayed.

**Step 2** Obtain the trace log.

The trace log records the system run log. When the system becomes abnormal, you can obtain the trace log to locate the problem.

- 1. Click the **Trace Log** tab.
- 2. Click **Refresh**. The latest log information is displayed.
- 3. Select the log to be obtained.

You can enter the log name keyword, such as the date, in the **File Name** text box and click **Search** to search for all logs whose names contain this keyword.

4. Click Download.

A message asking you whether to open or save the log is displayed at the bottom of the browser. You can open or save the log as required.

Step 3 Obtain other logs.

Other logs record all logs except the trace log. These logs include database error logs, configuration file modification logs, attack logs, FTP logs, and script logs. When problems cannot be located using the trace log, you can obtain other logs to facilitate problem location.

- 1. Click the **Other Logs** tab.
- 2. Click **Refresh**. The latest log information is displayed.
- 3. Select the log to be obtained.

## 

You can enter the log name keyword, such as the date, in the **File Name** text box and click **Search** to search for all logs whose names contain this keyword.

## 4. Click Download.

A message asking you whether to open or save the log is displayed at the bottom of the browser. You can open or save the log as required.

## ----End

# 5.1.6.8 Smart I-V Curve Diagnosis

The smart I-V curve diagnosis function allows you to check the health status of strings for the inverters connected to the NetEco 1000S.

# Prerequisites

- You have logged in to the NetEco 1000S client. For detailed operations, see 5.1.1.1.2 Logging In to the NetEco 1000S Client.
- The current user is system administrator or system operator.
- String parameters have been configured for inverters. For details about how to configure the parameters, see **5.1.3.6 Modifying the Information About a Device**.
- The inverter license controls the smart I-V curve diagnosis function. To ensure that smart I-V curve diagnosis works properly, perform scheduled inspection and import the inverter license file. For details, see **5.1.6.9 Managing Device Licenses**.

# Procedure

Step 1 Choose Maintenance > Smart I-V Curve Diagnosis from the main menu.

The Smart I-V Curve Diagnosis page is displayed, as shown in Figure 5-25.

Figure 5-25 Smart I-V Curve Diagnosis

| K Maintenance > Smart I-V Curve Diagnosis                                                                                                    |                         |                                                                    |                                                                                                    |                                                                                                    |                       |           |  |
|----------------------------------------------------------------------------------------------------|-------------------------|--------------------------------------------------------------------|----------------------------------------------------------------------------------------------------|----------------------------------------------------------------------------------------------------|-----------------------|-----------|--|
| 🚼 Start Scanning 💿 Operation Suggestion                                                                                                    |                         |                                                                    |                                                                                                    |                                                                                                    |                       |           |  |
| Requirements for string diagnose.<br>1. Opening status of the status must be consistent during once diagnose.<br>2. The instance and be one the basel the initial (300/W) during for Kazning.<br>3. Configuration of strings must be accusate. |                         | Advises to<br>1. Maximu<br>2. Maximu<br>3. It is rec.<br>4. Please | r string diagnosis:<br>m 10 suberrays can be selected in on<br>m 10 inverters can be selected in one<br>ommended to clean the suberray befor<br>run diagnosis between 11:00-13:00 for | e task of plant-level scanning.<br>task of inverter-level scanning,<br>re scanning to reveal the actual status<br>r avoiding the shadowing between raci | of the tested panels. |           |  |
| Plant-Level Task Inverter-Level Task                                                                                                    | PlatLevel Task # Delete |                                                                    |                                                                                                    |                                                                                                    |                       |           |  |
| Task name PV Plant Inverter quantity                                                                                                    | Creation Time of Task   | Progress State of Task                                             | String quantity                                                                                                    | Quantity of fault Strings                                                                                                    | Status                | Operation |  |

The content in the red frame in **Figure 5-25** is the conditions and suggestions for smart I-V curve diagnosis. Read the content carefully and ensure that the conditions are met. To minimize the content, click **Operation Suggestion**.

## Step 2 Click Start Scanning.

The Settings of Task page is displayed, as shown in Figure 5-26.

## Figure 5-26 Task Settings

| iettings of Task                                           |
|------------------------------------------------------------|
|                                                            |
| * Task name:                                               |
| * Task type: ) Task On Plant-Level 🔿 Task On Inveter-Level |
| * Scanning mode: Standard mode (128 scanning spots) ▼      |
| * PV plant<br>□ PV System<br>⊕ ∰ □ jhz                     |
| * Cleaning status: O Cleaned  O Uncleaned                  |
| Environmental data: Auto                                   |
| Save                                                       |

Step 3 Set the I-V diagnosis task.

1. Set I-V diagnosis parameters, as described in Table 5-22.

| Parameter | Description                                                                                                    |  |  |  |
|-----------|----------------------------------------------------------------------------------------------------|--|--|--|
| Task name | Set this parameter to a string of a maximum of 64 characters.                                                                                                    |  |  |  |
| Task type | Value:                                                                                                    |  |  |  |
|           | - <b>Task On Plant-Level</b> : The health check applies to strings for all inverters connected to a PV plant.                                                                                                    |  |  |  |
|           | - <b>Task On Inverter-Level</b> : The health check applies to all strings for an inverter.                                                                                                    |  |  |  |
|           | NOTE                                                                                                    |  |  |  |
|           | <ul> <li>If Task type is set to Task On Plant-Level, the object is<br/>a SmartLogger. A maximum of 10 SmartLoggers can be<br/>scanned simultaneously, and the SmartLoggers must be<br/>connected to the same plant.</li> <li>A task whose type is Task On Plant-Level will be<br/>displayed on the Plant-Level Task tab page under<br/>Smart I-V Curve Diagnosis after creation.</li> </ul> |  |  |  |
|           | <ul> <li>If Task type is set to Task On Inverter-Level, the object is an inverter. A maximum of 10 inverters can be scanned simultaneously, and the inverters must be connected to the same plant.</li> <li>A task whose type is Task On Inverter-Level will be displayed on the Inverter-Level Task tab page under Smart I-V Curve Diagnosis after creation.</li> </ul>                    |  |  |  |

| Parameter            | Description                                                                                                    |
|----------------------|----------------------------------------------------------------------------------------------------|
| Scanning mode        | Select an appropriate scanning mode from the drop-<br>down list box.                                                    |
|                      | Value:                                                                                                    |
|                      | - Standard mode(128 scanning spots)                                                                                     |
|                      | - Rapid mode(64 scanning spots)                                                                                         |
| PV plant             | In the <b>PV plant</b> area, select the object to be scanned.<br>You can also enter a search criterion in the text box, |
|                      | and click $\mathbf{Q}$ to search for the object that meets the search criterion.                                        |
| Cleaning status      | Specifies the cleaning status of a string. Select a value as required.                                                  |
| Environmental data   | Select a mode from the drop-down list box.                                                                              |
|                      | Value range:                                                                                                    |
|                      | - Auto: The system will automatically calculate the values of <b>Irradiance</b> and <b>Temperature of panel</b> .       |
|                      | - Manually: You need to manually enter the values of <b>Irradiance</b> and <b>Temperature of panel</b> .                |
| Irradiance           | This parameter is displayed only if <b>Environmental</b> data is set to Manually.                                       |
|                      | Value range: 200.0000 to 9999.9999                                                                                      |
| Temperature Of Panel | This parameter is displayed only if <b>Environmental data</b> is set to <b>Manually</b> .                               |
|                      | Value range: - 100.0000 to 100.0000                                                                                     |

## 2. Click Save.

After a task is set, smart I-V curve diagnosis starts immediately, as shown in Figure 5-27.

Figure 5-27 Executing a diagnosis task

| 🔀 Ма                                 | intenance > Smart I-V Curve E  | Nagnosis          |                   |                                                                   |                        |                 |                           |                                                                                             |           |
|--------------------------------------|--------------------------------|-------------------|-------------------|-------------------------------------------------------------------|------------------------|-----------------|---------------------------|---------------------------------------------------------------------------------------------|-----------|
| El Bart Scaring Oceration Suggestion |                                |                   |                   |                                                                   |                        |                 |                           |                                                                                             |           |
|                                      | and Laurel Tank                | avel Task         |                   |                                                                   |                        |                 | 💥 Delete                  |                                                                                             |           |
|                                      | Task name                      | PV Plant          | Inverter quantity | Creation Time of Task                                             | Progress State of Task | String quantity | Quantity of fault Strings | Status                                                                                      | Operation |
|                                      |                                |                   |                   |                                                                   |                        |                 |                           |                                                                                             |           |
|                                      | p007                           | 12lu              | 3                 | 2017-08-04 14:48:34                                               | 100%                   | 36              | 27                        | 👍 Completed,Faults detected in stri                                                         |           |
|                                      | - p007<br>SmartLogger_28       | 12u<br>12u        | 3                 | 2017-08-04 14:48:34<br>2017-08-04 14:48:34                        | 102%                   | 36              | 27<br>27                  | △ Completed Faults detected in stri<br>△ Completed Faults detected in stri                  | á B       |
|                                      | p007<br>SmartLogger_28<br>p006 | 12u<br>12u<br>12u | 3<br>3<br>3       | 2017-08-04 14:48:34<br>2017-08-04 14:48:34<br>2017-08-04 14:45:09 | 100%                   | 36<br>36<br>0   | 27                        | A Completed, Faults detected in stri<br>A Completed, Faults detected in stri<br>Task failed | ai B      |

To stop a I-V diagnosis task, click • in the **Operation** column. After a diagnosis task is stopped or the string diagnosis scanning is complete, • will not be displayed on the page.

After diagnosis tasks are completed,

• By default, the **Plant-Level Task** tab page displays the diagnosis results of all SmartLoggers in the tasks. You can click **•** next to a task name to collapse the corresponding information.

• By default, the **Inverter-Level Task** tab page displays the diagnosis results of all inverters in the tasks. You can click **•** next to a task name to collapse the corresponding information.

Step 4 View the diagnosis result and diagnosis details.

1. Click

The diagnosis task execution result is displayed, as shown in Figure 5-28.

## Figure 5-28 Diagnosis result

| View Result |            |        |          |             |                  |                         |                  |  |  |  |
|-------------|------------|--------|----------|-------------|------------------|-------------------------|------------------|--|--|--|
|             |            |        |          |             |                  |                         | 📑 Expor          |  |  |  |
|             | Inverter 🕈 | String | PV plant | Task Status | Health condition | Abnormal Type           | Operation        |  |  |  |
| ✓           | SUN2000_82 | PV1    | ZC       | Successful  | Normal           | Extreme-low current ou  | Read The Details |  |  |  |
|             | SUN2000_82 | PV2    | ZC       | Successful  | Normal           | Extreme-low current out | Read The Details |  |  |  |
|             | SUN2000_82 | PV3    | ZC       | Successful  | Normal           | Normal                  | Read The Details |  |  |  |
|             | SUN2000_82 | PV4    | ZC       | Successful  | Normal           | Normal                  | Read The Details |  |  |  |
|             | SUN2000_82 | PV5    | ZC       | Successful  | Normal           | Normal                  | Read The Details |  |  |  |
|             | SUN2000_82 | PV6    | ZC       | Successful  | Normal           | Normal                  | Read The Details |  |  |  |
|             | SUN2000_82 | PV7    | ZC       | Successful  | Normal           | Normal                  | Read The Details |  |  |  |
|             | SUN2000_82 | PV8    | ZC       | Successful  | Normal           | Diode break-over fault  | Read The Details |  |  |  |
|             | SUN2000_83 | PV1    | ZC       | Successful  | Normal           | Extreme-low current ou  | Read The Details |  |  |  |
|             | SUN2000_83 | PV2    | ZC       | Successful  | Normal           | Extreme-low current ou  | Read The Details |  |  |  |
|             | SUN2000_83 | PV3    | ZC       | Successful  | Normal           | Normal                  | Read The Details |  |  |  |
|             | SUN2000_83 | PV4    | ZC       | Successful  | Normal           | Normal                  | Read The Details |  |  |  |
|             | SUN2000_83 | PV5    | ZC       | Successful  | Normal           | Normal                  | Read The Details |  |  |  |
|             | GUND000 00 | DV/6   | 70       | Succoseful  | Normal           | Normal                  | Road The Dotaile |  |  |  |

Table 5-23 describes the parameters in the diagnosis result.

| Table 5-23 | Description | of diagnosis | parameters    |
|------------|-------------|--------------|---------------|
|            |             |              | r · · · · · · |

| Parameter        | Description                                                                                                    |
|------------------|----------------------------------------------------------------------------------------------------|
| Task Status      | Status of the I-V diagnosis task                                                                                                    |
| Health condition | Health status of strings                                                                                                    |
| Abnormal Type    | A value is displayed for the exception type when the value of <b>Health condition</b> is <b>Abnormal</b> .                                                                                                    |
| Operation        | <ul> <li>Export the diagnosis details: Select the string whose diagnosis details are to be exported and click Export to export the diagnosis details in batches.</li> <li>View the diagnosis details. For details, see Step 4.2.</li> </ul> |

- 2. View the diagnosis details.
  - a. Click Read The Details.

The diagnosis details are displayed, as shown in Figure 5-29.

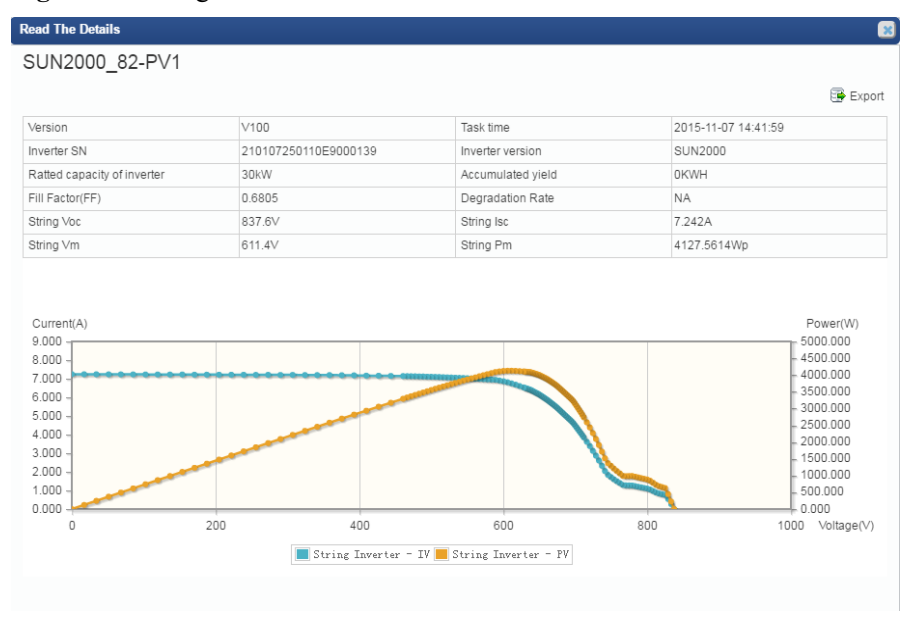

#### Figure 5-29 Diagnosis details

You can view the detailed parameters and current and power curves of strings on the **Read The Details** page.

b. Click Export.

You can export the detailed information of strings.

- **Step 5** Query the intelligent diagnostic report.
  - 1. Click under **Operation** column in **Figure 5-27**.

The Diagnostic Report page is displayed.

- 2. The basic information of the string diagnosis task is displayed under **Information of Task** area.
- 3. Query Overview on Diagnosis.

The pie chart and detailed information of the diagnosis result are displayed, as shown in **Figure 5-30**.

Figure 5-30 PV string diagnosis overview

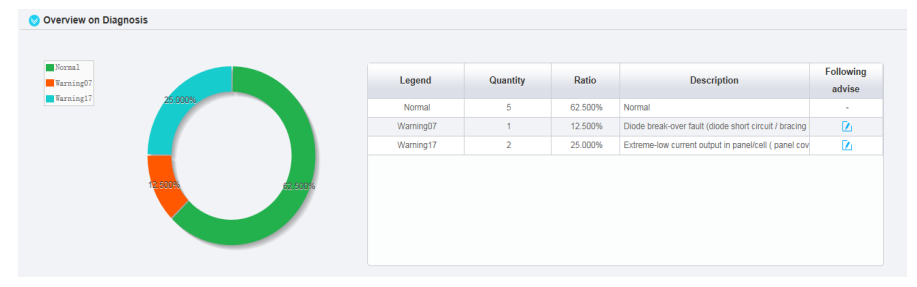

For the overview parameter description, see Table 5-24.

| Parameters       | Description                                                   |
|------------------|---------------------------------------------------------------|
| Legend           | Corresponds to each legend in the pie chart.                  |
| Quantity         | Sum of the strings.                                           |
| Ratio            | Proportion of the strings.                                    |
| Description      | Description of health status for strings.                     |
| Following Advise | Click <sup>1</sup> to display suggestions for each exception. |

 Table 5-24 PV string diagnosis overview

## 4. Query List Of Defective Strings.

Information of all defective strings is displayed, as shown in Figure 5-31.

## Figure 5-31 Defective string list

| Comparison Of I | V Curve (maxmi | mum 10 strings can be c | ompaired)  |          |              |           |        |          |        |        |        |           |
|-----------------|----------------|-------------------------|------------|----------|--------------|-----------|--------|----------|--------|--------|--------|-----------|
| Comparison      | NO.            | Defective type 🔻        | Inverter 🔻 | String   | Voc[V]       | lsc[A]    | FF     | Vm[V]    | Im[A]  | Vm/Voc | Im/Isc | Pm[Wp]    |
|                 | 1              | Warning17               | SUN2000_82 | PV1      | 837.6000     | 7.2420    | 0.6805 | 611.4000 | 6.7510 | 0.7299 | 0.9322 | 4127.5614 |
|                 | 2              | Warning17               | SUN2000_82 | PV2      | 837.6000     | 7.2620    | 0.6768 | 611.4000 | 6.7330 | 0.7299 | 0.9272 | 4116.5562 |
|                 | 3              | Warning07               | SUN2000_82 | PV8      | 832.7000     | 7.2110    | 0.7481 | 666.2000 | 6.7430 | 0.8000 | 0.9351 | 4492.1855 |
|                 | 4              | Warning17               | SUN2000_83 | PV1      | 837.6000     | 7.2420    | 0.6805 | 611.4000 | 6.7510 | 0.7299 | 0.9322 | 4127.5614 |
|                 | 6              | Warning17               | SUN2000_83 | PV2      | 837.6000     | 7.2620    | 0.6768 | 611.4000 | 6.7330 | 0.7299 | 0.9272 | 4116.5562 |
|                 | 6              | Warning07               | SUN2000_83 | PV8      | 832.7000     | 7.2110    | 0.7481 | 666.2000 | 6.7430 | 0.8000 | 0.9351 | 4492.1866 |
|                 | 7              | Warning17               | SUN2000_84 | PV1      | 837.6000     | 7.2420    | 0.6805 | 611.4000 | 6.7510 | 0.7299 | 0.9322 | 4127.5614 |
|                 | 8              | Warning17               | SUN2000_84 | PV2      | 837.6000     | 7.2620    | 0.6768 | 611.4000 | 6.7330 | 0.7299 | 0.9272 | 4116.5562 |
|                 | 9              | Warning07               | SUN2000_84 | PV8      | 832.7000     | 7.2110    | 0.7481 | 666.2000 | 6.7430 | 0.8000 | 0.9351 | 4492.1866 |
|                 |                |                         |            |          |              |           |        |          |        |        |        |           |
|                 |                |                         |            |          | IN IN Page 1 | of 1 10 - | •      |          |        |        |        | View 1    |
| escription      | Defective typ  | e Inverter              | String     | Voc[V]   | Isc[A]       | FF        |        | Vm[V]    | Im[A]  | Vm/Voc | lm/lsc | Pm[Wp]    |
| best string     | Normal         | SUN2000_84              | PV6        | 846.1000 | 7.3160       | 0.751     | 0      | 679.0000 | 6.8460 | 0.8025 | 0.9358 | 4648.4340 |
| dium string     | Normal         | SUN2000_84              | PV7        | 846.9000 | 7.2100       | 0.752     | 7      | 677.5000 | 6.7840 | 0.8000 | 0.9409 | 4595.1600 |
| Average         | Normal         |                         |            | 846.0786 | 7 2056       | 0.751     | 4      | 678.0786 | 6.7549 | 0.8014 | 0.9375 | 4580.3274 |

## ΠΝΟΤΕ

In the red frame, the optimal value, intermediate value, and average value of the scanned normal strings are displayed as well as related parameter information of corresponding strings.

5. Select a string under the **Comparison** column to display the I-V curve comparison analysis diagram of the corresponding string, as shown in **Figure 5-32**.

Figure 5-32 String I-V curve comparison analysis diagram

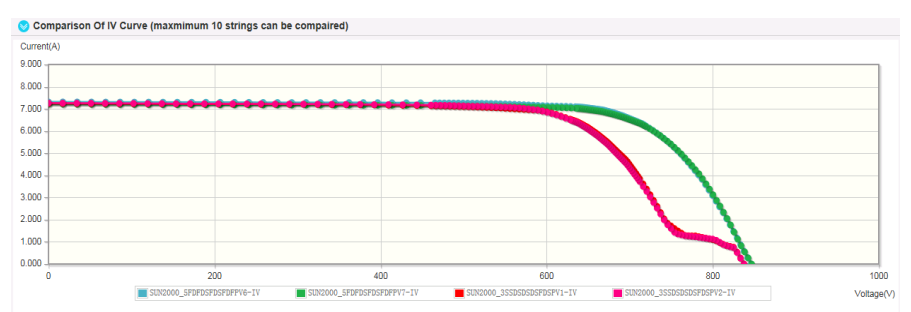

6. **Optional:** Click **Export** in the upper left corner of the page. Select the format of the intelligent diagnostic report to be exported in the drop-down list box as required.

There are CSV Format and PDF Format available.

----End

# 5.1.6.9 Managing Device Licenses

The inverter license controls the smart I-V curve diagnosis function. You can manage device licenses on the NetEco 1000S client, for example, loading device licenses and viewing device license information. The NetEco 1000S supports license management only for inverters.

# Prerequisites

- You have logged in to the NetEco 1000S client. For detailed operations, see 5.1.1.1.2 Logging In to the NetEco 1000S Client.
- You have added a device to the NetEco 1000S and the device state is normal. For detailed operations, see 5.1.3.1 Accessing Devices Through the SmartLogger, 5.1.3.2 Accessing the Directly Connected Inverter or 5.1.3.3 Searching Devices Based on Serial Port Addresses.
- You have logged in as system administrator or system operator.

# Procedure

- Step 1 On the main menu, choose Maintenance > Device License Management.
- Step 2 In the navigation tree on the left, select the target device.

You can also specify parameters such as **Device name**, **SN** and **License Status** on the **License Details**, **License Application**, **License Loading**, or **License Revocation** tab page, and then click **Query**. The devices that meet the search criteria are displayed.

Step 3 Perform operations according to Table 5-25.

| Task Name                                     | Task<br>Description                                                                                                    | Procedure                                                                                                    |
|-----------------------------------------------|----------------------------------------------------------------------------------------------------|----------------------------------------------------------------------------------------------------|
| Querying<br>license<br>information            | For routine<br>operation and<br>maintenance, the<br>license validity<br>and function<br>usage are<br>queried routinely<br>to check whether<br>the license is<br>about to expire<br>and solve the<br>problems in a<br>time manner. In<br>this way, the<br>device can<br>function<br>properly. | <ul> <li>Choose License Details to view the license information of the target device.</li> <li>Select the target device and click Refresh. The license information is refreshed.</li> <li>Click Device Name of the target device. Then the function control information of the device will be displayed in the lower part of the page, as shown in Figure 5-33.</li> <li>Figure 5-33 Function control information Details SUN2000_11 License Details Supported or Not Supported or Not Supported or Not Supported or Not Select Export All from the Export Details drop-down list box and save the license information of all devices that are queried to the PC. Select the target device in the displayed operation area. Select Export Selected from the Export details drop-down list box and save the license information of the target device to the PC. NOTE The license information file is saved as a .csv file.</li></ul> |
| Exporting a<br>license<br>application<br>file | The license<br>application file<br>contains the<br>content required<br>for applying the<br>device license.<br>When you need<br>to apply for a<br>device license,<br>export a license<br>application file<br>on the License<br>Application                                                    | <ol> <li>Choose License Application.</li> <li>Export the license application file.         <ul> <li>Select Export All from the Export License Application File drop-down list box and save the license application file of all devices that are queried to the PC.</li> <li>Select the target device in the displayed operation area. Select Export Selected from the Export License Application File drop-down list box and save the license application file of the target device to the PC.</li> </ul> </li> </ol>                                                                                                    |
|                                               | page.                                                                                                    | The license application file is saved as an <b>.xls</b> file.                                                                                                    |

| Table 5-25 License-related | operations |
|----------------------------|------------|
|----------------------------|------------|

| Task Name             | Task<br>Description                                                                                                    | Procedure                                                                                                    |
|-----------------------|----------------------------------------------------------------------------------------------------|----------------------------------------------------------------------------------------------------|
| Loading a<br>license  | If the license has<br>not been<br>imported for the<br>device or the<br>license is about<br>to expire, you<br>need to import<br>the new license<br>file to the device,<br>ensuring that the<br>device functions<br>properly.                                                                                                    | <ol> <li>Choose License Loading.</li> <li>Click Upload License.<br/>The Upload License dialog box is displayed.</li> <li>Click Browse and select the license to be<br/>imported.<br/>The License file format should be either .dat<br/>or .zip. The number of license file in .zip file<br/>cannot exceed 6000.</li> <li>Click Upload.<br/>The license file is uploaded.</li> <li>Load the license.         <ul> <li>Select Load All from the Load License drop-<br/>down list box and import the loaded license file<br/>to all the devices that are queried.</li> <li>Select the target device in the displayed<br/>operation area. Select Load Selected from the<br/>Load License drop-down list box and import<br/>the loaded license file to the target device.</li> </ul> </li> </ol> |
| Revoking a<br>license | Before a device<br>is replaced, the<br>current device<br>license needs to<br>be revoked so<br>that the<br>revocation code<br>can be generated<br>and used for<br>applying for a<br>new device<br>license. After the<br>monitoring board<br>or device is<br>replaced, you<br>can import the<br>new license file<br>to the device,<br>and then the<br>device functions<br>properly. | <ol> <li>Choose License Revocation.</li> <li>Select the device whose license needs to be revoked.</li> <li>Click Revoke License.</li> <li>In the displayed Warning dialog box, enter the password of the user and click OK.</li> <li>Optional: Export the revocation code file.         <ul> <li>Select Export All from the Export Revocation Code File drop-down list box and save the revocation code file of all devices that are queried to the PC.</li> <li>Select the target device in the displayed operation area. Select Export Selected from the Export Revocation Code File drop-down list box and save the revocation code file of the target device to the PC.</li> <li>Select the target the revocation code file of the target device to the PC.</li> </ul> </li> </ol>      |

----End

# 5.1.7 System Management

# 5.1.7.1 Managing User Information

This section describes how to manage user information. The user management function allows you to manage the information about and operation rights of users.

## 5.1.7.1.1 User Categories

This section describes user categories. You need to familiarize yourself with these user categories before managing users.

Software users: system administrator, system operators, and guest users.

Third-party user: OpenAPI users.

Operation permissions vary by user. Table 5-26 lists the software users and their operation permissions.

| User Category        | <b>Operation Permissions</b> |  |  |  |  |
|----------------------|------------------------------|--|--|--|--|
| System administrator | The system administrator ha  |  |  |  |  |

| System administrator                                                                                                    | The system administrator has all the operation permissions,                                                                                                    |  |
|----------------------------------------------------------------------------------------------------|----------------------------------------------------------------------------------------------------|--|
| NOTE                                                                                                    | including:                                                                                                    |  |
| <ul> <li>The system administrator cannot be deleted or modified.</li> <li>To improve system security, you are advised to change</li> </ul>                                       | <ul> <li>PV plant management: creates, modifies, and deletes<br/>PV plants; sets information of PV plants, and browses<br/>information about PV plants, device lists, and current<br/>alarms.</li> <li>Daviage management: manually and automatically.</li> </ul> |  |
| the initial keys set before<br>product delivery in a timely<br>manner and periodically (at<br>an interval of 3 months)<br>change the user key to<br>avoid security risks such as | • Device management, manually and automatically<br>connects devices, searches, modifies, and deletes<br>devices, sets information of devices, browses<br>information about devices and current alarms, and<br>remotely controls a SmartLogger and PID.            |  |
| violent key cracking.                                                                                                    | • Managing Other Devices: adds other devices.                                                                                                    |  |
|                                                                                                    | • Historical data: queries alarm logs, performance data, and data analysis; synchronizes historical performance data, and exports data.                                                                                                    |  |
|                                                                                                    | • Device maintenance: upgrades devices, replaces<br>devices, manages devices, patrol to the inverter, obtains<br>NetEco logs and device logs, and performs smart I-V<br>curve diagnosis.                                                                          |  |
|                                                                                                    | • System management: manages users, sets remote notification, queries user logs, has license management, and sets the system parameters.                                                                                                    |  |

## Table 5-26 User operation permissions

| User Category    | Operation Permissions                                                                                                    |
|------------------|----------------------------------------------------------------------------------------------------|
| System operators | • PV plant management: creates, modifies, and deletes<br>PV plants, sets information of PV plants, and browses<br>information about PV plants, device lists, and current<br>alarms.                                         |
|                  | • Device management: automatically connects devices,<br>modifies and deletes devices, sets information of<br>devices, browses information about devices and current<br>alarms, and remotely controls a SmartLogger and PID. |
|                  | • Historical data: queries alarm logs, performance data, and data analysis; synchronizes historical performance data, and exports data.                                                                                     |
|                  | • Device maintenance: patrol to the inverter, manages devices, performs smart I-V curve diagnosis and obtains device logs.                                                                                                  |
|                  | • System management: manages users and sets remote notification rules.                                                                                                    |
| Guest users      | • PV plant management: modifies descriptions and parameters of PV plants, browses information about PV plants, device lists, and current alarms, and uploads and deletes PV plant images.                                   |
|                  | • Device management: browses information, settings and current alarms about devices.                                                                                                    |
|                  | • Historical data query: queries alarm logs, performance data, and data analysis; and exports data.                                                                                                    |
|                  | NOTE                                                                                                    |
|                  | • Historical data query permissions need to be assigned by the system administrator or operator to the guest user.                                                                                                    |
|                  | • After the system administrator or operator modifies the permissions of the guest user, the guest user needs to log in to the NetEco 1000S client again to refresh the permissions.                                        |

| User Category                                                                                                    | Operation Permissions                                                                                                    |
|----------------------------------------------------------------------------------------------------|----------------------------------------------------------------------------------------------------|
| OpenAPI users<br>NOTE                                                                                                    | You can access the data query interface to query the following data:                                                                                                    |
| <ul> <li>The OpenAPI users can<br/>only be created by the<br/>system administrator and<br/>system operators.</li> <li>The OpenAPI users do not<br/>have permission to access<br/>the NetEco 1000S or query<br/>other user information in</li> </ul> | <ul> <li>PV plant list;</li> <li>Device list (only inverter and EMI data included);</li> <li>Real-time monitoring data of a specific PV plant;</li> <li>Real-time monitoring data of a device under a specific PV plant (only inverter and EMI data included);</li> <li>Yearly, monthly, and daily performance data of a</li> </ul> |
| <ul> <li>For account security<br/>purposes, you are advised to<br/>change the user password<br/>periodically (for example,<br/>at an interval of 3 months)<br/>to avoid security risks, such<br/>as violent key cracking.</li> </ul>                | specific PV plant as well as its total performance data.                                                                                                    |
| • If the system<br>administrator creates<br>the OpenAPI user, only<br>the system<br>administrator can reset<br>the password.                                                                                                    |                                                                                                    |
| <ul> <li>If the system operator<br/>creates the OpenAPI<br/>user, the system<br/>administrator or<br/>operator can reset the<br/>password.</li> </ul>                                                                                               |                                                                                                    |

# 5.1.7.1.2 Adding a User

This section describes how to add a user on the NetEco 1000S. You can add users as required. The operation permissions of users vary according to user categories.

# Prerequisites

- You have logged in to the NetEco 1000S client. For detailed operations, see **5.1.1.1.2** Logging In to the NetEco 1000S Client.
- You have logged in as system administrator or system operator.

# Procedure

**Step 1** Choose **System** > **User Management** from the main menu.

The User Management window is displayed.

Step 2 Choose User from the menu bar on the left.

The User page is displayed, as shown in Figure 5-34.

## Figure 5-34 User

| 🕂 Create User 🛛 <table-cell> Refr</table-cell> | resh PV plant : | Use                  | r Name :                 | Q Query     |            |   |    |          |   |
|------------------------------------------------|-----------------|----------------------|--------------------------|-------------|------------|---|----|----------|---|
| User Name                                      | User Type       | PV Plant             | Email address            | Description | Use Status |   | Op | peration |   |
| admin                                          | Administrator   | All PV Plant         |                          |             | Normal     |   |    |          |   |
| hycaozuo                                       | Operator        | hy1ddddd;fe          | huang****@huawei.com     |             | Normal     | 1 | T  | 1        | 0 |
| hyguest                                        | Guest           | hy1ddddd;fe          | huang****@huawei.com     |             | Normal     | 1 | T  | î,       | 0 |
| wdwdwdw                                        | Operator        | PV Plant             | lkml****@nindj.kjbhsdjhb |             | Normal     | 1 | T  | î,       | 0 |
| hyhycaozuo                                     | Operator        | hy1ddddd;fe          | huang****@huawei.com     |             | Normal     |   | T  | î,       | 0 |
| HYHYHY                                         | Operator        | fe;hy1ddddd          | huang****@huawei.com     |             | Normal     | 2 | 1  | 1        | 0 |
| hysssssssss                                    | Operator        | fe;hy1ddddd          | huang****@huawei.com     |             | Normal     | 2 | T  | 1        | 0 |
| 654321                                         | Guest           | CWBIV;FE;PV Plant;ds | dongy****@huawei.com     |             | Normal     | 1 | T  | î,       | 0 |
| 123456                                         | Operator        | CWBIV;FE;PV Plant;ds | huangy****@huawei.com    |             | Normal     |   | T  | 1        | 0 |

# 

System operators can see only their own information and information about guest users and OpenAPI users they have created.

## Step 3 Click Create User.

The Create User window is displayed.

## Step 4 Set the user parameters according to Table 5-27 and then click OK.

| <b>Table 5-2</b> / Parameter description | Table 5-27 | Parameter | description |
|------------------------------------------|------------|-----------|-------------|
|------------------------------------------|------------|-----------|-------------|

| Parameter | Description                                                                                                    |
|-----------|----------------------------------------------------------------------------------------------------|
| User name | Name of the new user.                                                                                                    |
|           | The user name can only contain English characters (A to Z and a to z), digits, hyphens, or underlines.                                                                                                    |
|           | NOTE<br>The user name cannot be <b>null</b> or <b>NULL</b> .                                                                                                    |
|           | • System operators can only create guest users and OpenAPI users.<br>The operators can also bind PV Plant with guest users and bind<br>the PV Plants whose data can be queried with OpenAPI users.<br>After the login, guest users can only manage PV Plants bound<br>with the guest users and OpenAPI users can only query data of<br>PV Plants bound with the OpenAPI users. |
|           | • When the system administrator adds the permission of a device for the guest or OpenAPI users created by the system operator, the system operator has no permission of this device.                                                                                                    |
|           | • When the system administrator cancels the permission of a device managed by the system operator, guest users and OpenAPI users created by the system operator still have the permission of this device.                                                                                                    |
|           | See <b>5.1.7.1.6 Setting an Account Policy</b> to set the user name length.                                                                                                    |

| Parameter                                                                              | Description                                                                                                    |
|----------------------------------------------------------------------------------------|----------------------------------------------------------------------------------------------------|
| Password                                                                               | Password of the new user. The password must comply with the following rules:                                                                                    |
|                                                                                        | • The password cannot be the same as the user name or the user name in a reversed order.                                                                        |
|                                                                                        | • The password contains 8 to 32 characters.                                                                                                    |
|                                                                                        | • The password contains three of the following:                                                                                                    |
|                                                                                        | - Lowercase letters                                                                                                    |
|                                                                                        | - Uppercase letters                                                                                                    |
|                                                                                        | - Digits                                                                                                    |
|                                                                                        | The password is advised to contain special characters, which include $!''#$ %%'()*+,/:;<=>?@[\]^`{_ }~ and space.                                               |
|                                                                                        | NOTE<br>The system administrator can set the password complexity policy on<br>the NetEco 1000S client. For details, see 5.1.7.1.7 Setting a<br>Password Policy. |
| Email address                                                                          | Email address of the user.                                                                                                    |
| User type                                                                              | Type of the user. The type can be <b>Operator</b> , <b>Guest</b> , or <b>OpenAPI User</b> .                                                                     |
| Optional permissions<br>NOTE                                                           | The system administrator or operator can assign the historical data query permissions to the guest user.                                                        |
| This parameter would not<br>be displayed when creating<br>users in the <b>Operator</b> | • Select <b>Query historical data</b> : indicating that the user has the historical data query permissions.                                                     |
| group.                                                                                 | • Clear <b>Query historical data</b> : indicating that the user does not have the historical data query permissions.                                            |
| Description                                                                            | Description of the user.                                                                                                    |
|                                                                                        | The description cannot contain more than 255 characters.                                                                                                    |
| User status                                                                            | Status of the user. The status includes:                                                                                                    |
|                                                                                        | • Disable: The user is disabled and cannot log in to the NetEco 1000S.                                                                                          |
|                                                                                        | • Enable: The user can log in to the NetEco 1000S.                                                                                                    |
| Select a PV plant that can be accessed                                                 | Permission for the user to access the PV plant.                                                                                                    |

The added user is displayed in the user list in the User Management window.

----End

# 5.1.7.1.3 Modifying User Information

This section describes how to modify user information. If information about a user needs to changed, the password of the user is forgotten or the account is locked, you can modify information about the user as an administrator.

# Prerequisites

- You have logged in to the NetEco 1000S client. For detailed operations, see 5.1.1.1.2 Logging In to the NetEco 1000S Client.
- You have logged in as system administrator or system operator.

# Procedure

Step 1 Choose System > User Management from the main menu.

The User Management window is displayed.

Step 2 Choose User from the menu bar on the left.

The User page is displayed, as shown in Figure 5-35.

## Figure 5-35 User

| 🕂 Create User 🛛 📭 Refr | esh PV plant : | Use                  | r Name :                 | Q Query     |            |   |    |         |   |
|------------------------|----------------|----------------------|--------------------------|-------------|------------|---|----|---------|---|
| User Name              | User Type      | PV Plant             | Email address            | Description | Use Status |   | Ор | eration |   |
| admin                  | Administrator  | All PV Plant         |                          |             | Normal     | 1 |    |         |   |
| hycaozuo               | Operator       | hy1ddddd;fe          | huang****@huawei.com     |             | Normal     | 1 | T  | î,      | 0 |
| hyguest                | Guest          | hy1ddddd;fe          | huang****@huawei.com     |             | Normal     |   | T  | 1       | 0 |
| wdwdwdw                | Operator       | PV Plant             | lkml****@nindj.kjbhsdjhb |             | Normal     | 1 | T  | 1       | 0 |
| hyhycaozuo             | Operator       | hy1ddddd;fe          | huang****@huawei.com     |             | Normal     | 1 | T  | 1       | 0 |
| HYHYHY                 | Operator       | fe;hy1ddddd          | huang****@huawei.com     |             | Normal     | 1 | T  | 1       | 0 |
| hysssssssss            | Operator       | fe;hy1ddddd          | huang****@huawei.com     |             | Normal     | 1 | T  | î,      | 0 |
| 654321                 | Guest          | CWBIV;FE;PV Plant;ds | dongy****@huawei.com     |             | Normal     | 1 | T  | î,      | 0 |
| 123456                 | Operator       | CWBIV;FE;PV Plant;ds | huangy****@huawei.com    |             | Normal     |   | T  | î,      | 0 |

# 

System operators can see only their own information and information about guest users and OpenAPI users they have created.

## Step 3 In the User page, you can do the following operations in Table 5-28.

## ΠΝΟΤΕ

- The admin user can manage all users.
- System operators can manage only users created by it.

## Table 5-28 operations

| Operations | Description                                                                                                    |
|------------|----------------------------------------------------------------------------------------------------|
| Enable     | If the Use Status is invalid, you can click <sup>2</sup> to enable the account.                                        |
| Disable    | If the Use Status is normal, you can click <sup>9</sup> to disable the account.                                        |
| Unlock     | If the Use Status is lock, you can click do unlock the account.                                                        |
| Edit       | Click to modify the Email address, use status, optional permissions, description and control permission of an account. |

| Operations     | Description                                                                                                    |
|----------------|----------------------------------------------------------------------------------------------------|
| Password reset | When a user forgets the password for logging in to the NetEco 1000S, the user can reset the password, and then use the new password to log in to the NetEco 1000S. |
|                | <b>NOTE</b><br>The password of the system administrator cannot be reset. Therefore, you have to remember the password of this user.                                |
|                | • The password cannot be the same as the user name or the user name in a reversed order.                                                                           |
|                | • The password contains 8 to 32 characters.                                                                                                    |
|                | • The password contains three of the following:                                                                                                    |
|                | <ul> <li>Lowercase letters</li> </ul>                                                                                                    |
|                | – Uppercase letters                                                                                                    |
|                | – Digits                                                                                                    |
|                | <ul> <li>The password is advised to contain special characters, which include !"#\$ %&amp;'()*+,/:;&lt;=&gt;?@[\]^` {_]}~ and space.</li> </ul>                    |
|                | 1. Click 🔽 .                                                                                                    |
|                | 2. In the displayed window, set <b>New password</b> and <b>Confirm password</b> .                                                                                  |
|                | 3. Click <b>OK</b> .                                                                                                    |
| Delete         | Click $\widehat{\mathbb{G}}$ . In the displayed window, click <b>OK</b> to delete the account.                                                                     |

----End

# Other operations

In the User page, the description of all parameter is as shown in Table 5-29.

Table 5-29 GUI parameters

| Parameter        | Description                                                                                          |  |
|------------------|----------------------------------------------------------------------------------------------------|--|
| User Name        | Displays names of all accounts in the system.                                                        |  |
| Email<br>address | Email address of the user.                                                                           |  |
| User Type        | Displays the type of an account. The type includes Administrator, Operator, Guest, and OpenAPI User. |  |
| Description      | Displays the description of an account.                                                              |  |

| Parameter | Description                                                                                                    |  |
|-----------|----------------------------------------------------------------------------------------------------|--|
| Status    | Displays the status of an account. The status includes:                                                                                                    |  |
|           | • normal: indicates that the account is properly used.                                                                                                    |  |
|           | • invalid: indicates that the account is currently not used.                                                                                                    |  |
|           | • lock: indicates that the account is automatically locked by the system after the user enters the incorrect password for multiple times or disobeys the password policy. |  |

# 5.1.7.1.4 Querying PV Plants to Which a User Belongs

This section describes how to query PV plants to which a user belongs. This helps learn the PV plants that the user can operate and user information recorded in the PV plants, facilitating the PV plant administrator's management operation.

# Prerequisites

- You have logged in to the NetEco 1000S client. For detailed operations, see 5.1.1.1.2 Logging In to the NetEco 1000S Client.
- You have logged in as system administrator or system operator.

# Procedure

**Step 1** Choose **System** > **User Management** from the main menu.

The User Management window is displayed.

Step 2 Choose User from the menu bar on the left.

The User page is displayed, as shown in Figure 5-36.

## Figure 5-36 User

| Create User CR Refresh PV plant: User Name: Q Query |               |                      |                          |             |            |    |         |   |
|-----------------------------------------------------|---------------|----------------------|--------------------------|-------------|------------|----|---------|---|
| User Name                                           | User Type     | PV Plant             | Email address            | Description | Use Status | Op | eration |   |
| admin                                               | Administrator | All PV Plant         |                          |             | Normal     |    |         |   |
| hycaozuo                                            | Operator      | hy1ddddd;fe          | huang****@huawei.com     |             | Normal     | ۲  | î,      | 0 |
| hyguest                                             | Guest         | hy1ddddd;fe          | huang****@huawei.com     |             | Normal     | ۲  | 1       | 0 |
| wdwdwdw                                             | Operator      | PV Plant             | lkml****@nindj.kjbhsdjhb |             | Normal     | 1  | 1       | 0 |
| hyhycaozuo                                          | Operator      | hy1ddddd;fe          | huang****@huawei.com     |             | Normal     | T  | 1       | 0 |
| HYHYHY                                              | Operator      | fe;hy1ddddd          | huang****@huawei.com     |             | Normal     | T  | 1       | 0 |
| hysssssssss                                         | Operator      | fe;hy1ddddd          | huang****@huawei.com     |             | Normal     | T  | î,      | 0 |
| 654321                                              | Guest         | CWBIV;FE;PV Plant;ds | dongy****@huawei.com     |             | Normal     | T  | î,      | 0 |
| 123456                                              | Operator      | CWBIV;FE;PV Plant;ds | huangy****@huawei.com    |             | Normal     | T  | i 🙀     | 0 |

# 

System operators can see only their own information and information about guest users and OpenAPI users they have created.

- Step 3 Set search criteria.
  - **PV plant**: Enter the name of the to-be-queried PV plant. You can enter names of multiple PV plants and separate them by semicolon (;).
  - User Name: Enter the to-be-queried user name.

## 

You can set PV plant or User Name as required.

## Step 4 Click Query.

----End

# 5.1.7.1.5 Modifying the Password of the Current User

This section describes how to modify the password of the current user. You are advised to modify user password regularly to ensure system security.

# Prerequisites

You have logged in to the NetEco 1000S client. For detailed operations, see **5.1.1.1.2 Logging In to the NetEco 1000S Client**.

# Procedure

**Step 1** Click from the main menu.

The Modify Password dialog box is displayed, as shown in Figure 5-37.

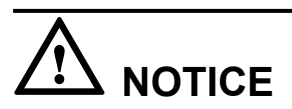

To improve system security, you are advised to change the initial keys set before product delivery in a timely manner and periodically (at an interval of 3 months) change the user key to avoid security risks, such as violent key cracking.

Figure 5-37 Modify Password

| Modify Password    | 8 |
|--------------------|---|
| *Old password:     |   |
| *New password:     |   |
| *Confirm password: |   |
| OK Cancel          |   |

**Step 2 Optional:** The current user is system administrator or system operators can change the password in the following way.

- 1. Choose **System** > **User Management** from the main menu;
- 2. The User Management dialog box is displayed, Choose Modify Password from the menu bar on the left, as shown in Figure 5-38;
- 3. Click Set in Figure 5-38, The Modify Password dialog box is displayed, as shown in Figure 5-37.

Figure 5-38 Modify admin Password

| User name: | admin |  |
|------------|-------|--|
| Password:  | Set   |  |

Step 3 Enter the old password and new password and confirm the new password.

## 

- The password cannot be the same as the user name or the user name in a reversed order.
- The password contains 8 to 32 characters.
- The password contains three of the following:
  - Lowercase letters
  - Uppercase letters
    - Digits
- The password is advised to contain special characters, which include !"#\$%&'()\*+,-./:;<=>?
  @[\]^`{\_|}~ and space.

## Step 4 Click OK.

----End

## 5.1.7.1.6 Setting an Account Policy

This topic describes how to set an account policy to improve access security of the NetEco. The account policy settings include the length of the user name and the policies related to user login.

# Prerequisites

- You have logged in to the NetEco 1000S client. For detailed operations, see 5.1.1.1.2 Logging In to the NetEco 1000S Client.
- You have logged in as system administrator.

## Context

- The account policy applies to the following users after the account policy is successfully set:
  - New users.
  - Users whose information is modified.
- Account policies apply to all accounts except system administrator.
- The NetEco provides the default account policy, and you can modify it as required.

The current login account will be locked if the number of consecutive failed login attempts exceeds the preset value within a certain period. The locking policy is as follows:

- system administrator: The current login IP address will be locked. You can use another IP address to log in to the NetEco 1000S.
- system operators or guest users: The current login account will be locked. For details about how to unlock the account, see **5.1.7.1.3 Modifying User Information**.

# Procedure

**Step 1** Choose **System** > **User Management** from the main menu.

Step 2 In the navigation tree on the left, choose Account Policy.

- system operators or guest users: The current login account will be locked if the number of consecutive failed login attempts exceeds the preset value within a certain period. For details about how to unlock the account, see **5.1.7.1.3 Modifying User Information**.
- system administrator: The current login IP address will be locked 5 minutes if the number of consecutive failed login attempts more than 5 within 10 minutes.

# 

Restart the service will make the lock failed, please use caution.

| <ol> <li>Account policies apply to all accounts except admin.</li> </ol> |    |    |
|--------------------------------------------------------------------------|----|----|
| Min. user name length:                                                   | 6  | \$ |
| Account disabling policy                                                 |    |    |
| The account has not been used for (consecutive days):                    | 90 |    |
| Enable account lock policy                                               |    |    |
| Auto-lock Conditions                                                     |    |    |
| Allowed duration (min):                                                  | 10 | \$ |
| Consecutive failed login attempts:                                       | 5  | \$ |
| Account Lock Duration                                                    |    |    |
| Lock duration (min):                                                     | 5  | \$ |
| O Permanent lock                                                         |    |    |

Step 3 On the Account Policy page, set the account policy as required.

When **Account disabling policy** is selected, this policy is applicable to all users except the admin user. If a user has not logged in for a consecutive period longer than the period

specified in **The account has not been used for (consecutive days)**, the account will be disabled.

To enable a disabled account, see **5.1.7.1.3 Modifying User Information** and perform the required operations.

Step 4 Click Apply.

----End

## 5.1.7.1.7 Setting a Password Policy

You can set a password policy to improve access security of the NetEco. The password policy settings include the user password complexity rules, password change interval, and character restriction.

## Prerequisites

- You have logged in to the NetEco 1000S client. For detailed operations, see 5.1.1.1.2 Logging In to the NetEco 1000S Client.
- You have logged in as system administrator.

## Context

- A password policy applies to all users once it is configured. After the minimum length of the user password is specified and validated, if an online user wants to change the password, the user needs to set the new password based on the specified minimum password length requirements.
- You need to set a password based on the password policy when you create a user.
- A new password policy does not affect the configured password.
- The NetEco provides the default password policy, and you can modify it as required.

# 

Disabling the functions of password strength policies and password change intervals will lower account security. You are advised to enable all password security policies provided by the NetEco.

# Procedure

Step 1 Choose System > User Management from the main menu.

The User Management window is displayed. Choose Password Policy from the menu bar on the left, as shown in Figure 5-39.

#### Figure 5-39 Password Policy

|   | 1 The new password policies do not affect the existing passwords.                                     |       |          |  |  |
|---|----------------------------------------------------------------------------------------------------|-------|----------|--|--|
| I | Min. password length : 8 🗘                                                                            |       |          |  |  |
|   | Min. interval between password change operations (min):                                               | 5     | <b>‡</b> |  |  |
|   | □ Require at least one of the following special characters:space!"#\$%&()*+,- <i>L</i> ;<=>?@[]^`{_}} |       |          |  |  |
|   | Max. times a character can occur.                                                                     |       | ¢        |  |  |
|   | Enforce password expiration:                                                                          |       |          |  |  |
| 1 | Password validity period (days):                                                                      |       | ÷        |  |  |
|   | Number of reminding days prior to password expiration:                                                |       | ¢        |  |  |
|   |                                                                                                    | Apply |          |  |  |
|   |                                                                                                    |       |          |  |  |

Step 2 In the window shown in Figure 5-39, set Password Policy as required.

# 

When you change the passwords of other users as system administrator, the value of **Enable account lock policy** has no impact on the change. That is, the password change interval is not limited when you change the passwords of other users as system administrator.

## Step 3 Click Apply.

----End

## 5.1.7.1.8 Managing the Online Users

You can view online user to find unauthorized login users and log out these users, which prevents unauthorized operations performed on the NetEco 1000S client.

## Prerequisites

- You have logged in to the NetEco 1000S client. For detailed operations, see 5.1.1.1.2 Logging In to the NetEco 1000S Client.
- You have logged in as system administrator.

# Procedure

- Step 1 Choose System > User Management from the main menu.
- Step 2 In the navigation tree on the left, choose View Online User.
- **Step 3** On the **View Online User** page, view online users, and their login time, login IP addresses, and roles to which they belong. In addition, you can perform the following operations:

| Task                           | Procedure                                                   |
|--------------------------------|-------------------------------------------------------------|
| Update online user information | Click <b>Refresh</b> to update the online user information. |

| Task                      | Procedure                                                                                                    |
|---------------------------|----------------------------------------------------------------------------------------------------|
| Force a user to log out   | When viewing online users, you can force<br>an unauthorized user to log out. This<br>prevents the unauthorized user from<br>performing unauthorized operations on the<br>NetEco 1000S client. |
|                           | <ol> <li>On the View Online User page, click<sup>(1)</sup></li> <li>in the Operation column where the required user information is located.</li> </ol>                                        |
|                           | 2. In the <b>Warning</b> dialog box, click <b>OK</b> .                                                                                                    |
|                           | <b>NOTE</b><br>You are advised to view the online users at<br>regular time, force the unauthorized users to log<br>out in time.                                                               |
| Enter Single session Mode | Users can enter the single-session mode to prevent the interference from other users' operations.                                                                                             |
|                           | 1. Select Single session Mode.                                                                                                    |
|                           | <ol> <li>In the Warning dialog box, click OK.</li> <li>NOTE</li> </ol>                                                                                                    |
|                           | • After entering the single-session mode, users can log in to the NetEco 1000S only on one terminal.                                                                                          |
|                           | • After entering the single-session mode, the logged-in users are not affected.                                                                                                    |
|                           | • Single-session is a safe mode, recommended for use.                                                                                                    |
| Exit Single session Mode  | 1. Deselect Single Session Mode .                                                                                                    |
|                           | 2. In the <b>Warning</b> dialog box, click <b>OK</b> .                                                                                                    |
|                           | <b>NOTE</b><br>After exiting the single-session mode, users can<br>re-log in to the NetEco 1000S on multiple<br>terminals.                                                                    |

## ----End

# 5.1.7.1.9 Setting the Idle Logout Time

This topic describes how to set the client to be logged out automatically. To prevent other users from performing unauthorized operations, the NetEco 1000S allows you to set related idle parameters. The client is automatically logged out after being left idle for a specified period of time.

# Prerequisites

• You have logged in to the NetEco 1000S client. For detailed operations, see **5.1.1.1.2** Logging In to the NetEco 1000S Client. • You have logged in as system administrator.

# Context

This operation applies to the system administrator, system operators, and guest users. For OpenAPI users, the idle logout time is 20 minutes and cannot be modified.

# Procedure

- Step 1 Choose System > User Management from the main menu.
- Step 2 Choose Logout Time Setting on the left.

The Logout Time Setting page is displayed, as shown in Figure 5-40.

## Figure 5-40 Logout Time Setting

|                        | Your client will be automatically logged out if you do not perform any operations within a specified time. |
|------------------------|----------------------------------------------------------------------------------------------------|
| 🔅 Users                | ☑ Logout Time Settings                                                                                     |
| 🙀 Change Password      | Logout time (minutes): 10                                                                                  |
| 🎄 Account Policy       |                                                                                                    |
| Password Policy        |                                                                                                    |
| Client IP Address      |                                                                                                    |
| 🔅 View Online Users    |                                                                                                    |
| 🔅 Logout Time Settings |                                                                                                    |

## Step 3 Set the value of Logout time (minutes).

By default, NetEco 1000S enables the function of logging out users after timeout. To disable this function, clear **Logout Time Settings**.

## 

The logout time ranges from 1 to 1440 minutes. Setting the logout time within 3 minutes is advised.

Step 4 Click Save.

----End

## **Follow-up Procedure**

After the client is automatically logged out, the current user needs to log in to the NetEco 1000S again.

## 5.1.7.1.10 Setting an IP Access Control Policy

This section describes how to set an access control policy. In this way, users can only use the specified IP address to log in to the NetEco, ensuring the access security of the NetEco.

# Prerequisites

- You have logged in to the NetEco 1000S client. For detailed operations, see 5.1.1.1.2 Logging In to the NetEco 1000S Client.
- You have logged in as system administrator.

## Context

To ensure the access security of the NetEco, you are advised to set an access control policy.

## Procedure

Step 1 Choose System > User Management from the main menu.

The User Management window is displayed. Choose Client IP Address from the menu bar on the left. In the displayed Client IP Address window, click Create, as shown in Figure 5-41.

Figure 5-41 Client IP Address

| System > User Management |                                        |            |
|--------------------------|----------------------------------------|------------|
| 🔅 Users                  | *Start IP address:<br>*End IP address: |            |
| 🛱 Change Password        | Description:                           | $\bigcirc$ |
| Account Policy           |                                        | OK Cancel  |
| Password Policy          |                                        |            |
| 🔅 Client IP Address      |                                        |            |

Step 2 Set Start IP address, End IP address, and Description for accessing the client and click OK.

----End

## 5.1.7.1.11 Setting Login Time Control Policies

After the login time control policies are set, users other than **admin** can log in to the NetEco 1000S only at the specified control time, which ensures NetEco 1000S access security.

# Prerequisites

- You have logged in to the NetEco 1000S client. For detailed operations, see 5.1.1.1.2 Logging In to the NetEco 1000S Client.
- You have logged in as system administrator.

# Context

If system administrator wants to control the time segment on which other users can access the NetEco 1000S, login time control policies need to be set. After the login time control policies are enabled, the following functions can be implemented:

- Users other than **admin** can log in to the NetEco 1000S only on the control time segment.
- The logged-in user will be forcibly logged out if the valid access time expires.

# Procedure

Step 1 Choose System > User Management > Login Time Control from the main menu

The Login Time Control page is displayed, as shown in Figure 5-42.

Figure 5-42 Login Time Control

| Daily start and e<br>end time is 59. For<br>02:00:00~02:59:59. | end time setting notes: B<br>example, if the start and | y default, the se<br>end time is set | econd of the start time is 0<br>to 02:00~02:59, the actua | 00, and the second of the<br>al time period is |
|----------------------------------------------------------------|--------------------------------------------------------|--------------------------------------|-----------------------------------------------------------|------------------------------------------------|
| Enable login tir                                               | ne control                                             |                                      |                                                           |                                                |
| * Start date:                                                  | 2016-06-15                                             | End date:                            | 2016-06-15                                                |                                                |
| * Start time:                                                  | 00 🗸 : 00 🗸                                            | End time:                            | 00 🗸 : 00 🗸                                               |                                                |
| Description:                                                   |                                                        |                                      |                                                           | Apply                                          |

## Step 2 Select Enable login time control.

Information shown in **Figure 5-43** is displayed.

Figure 5-43 Login time control enabling prompt

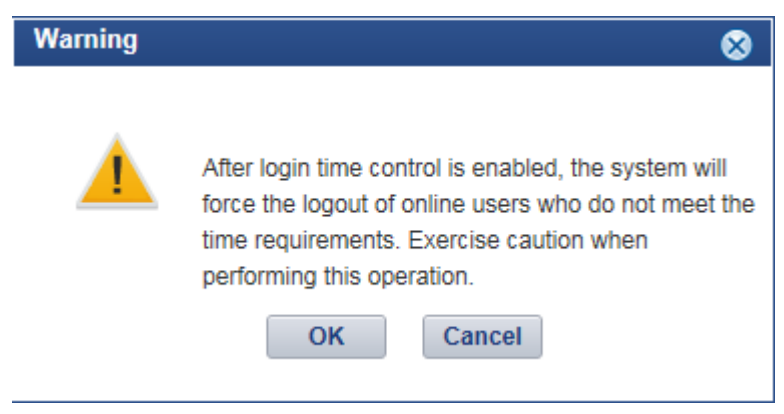

Step 3 Set login time control policies according to Table 5-30.

| Parameter   | Configuration Method                                                                                                    |
|-------------|----------------------------------------------------------------------------------------------------|
| Start date  | Select the start date for the login from the drop-down list.                                                                                                    |
| End date    | Select the end date for the login from the<br>drop-down list.<br>The end date must be later than or equal to<br>the start date.                                                                                  |
| Start time  | Select the start time for the login from the drop-down list. Other users are allowed to access the NetEco 1000S since the start time.                                                                            |
| End time    | Select the end time for the login from the<br>drop-down list. Other users are not allowed<br>to access the NetEco 1000S after the end<br>time.<br>The end time must be later than or equal to<br>the start time. |
| Description | (Optional) Enter the description information<br>about the login time control policy. A<br>maximum of 255 characters are allowed.                                                                                 |

Table 5-30 Setting login time control policies

## ----End

# 5.1.7.1.12 Setting Access Control Policies for Mobile Terminals

This section describes how to set access control policies for mobile terminals. In this way, users can log in to the NetEco only from the specified mobile terminal, ensuring the access security of the NetEco.

# Prerequisites

- You have logged in to the NetEco 1000S client. For detailed operations, see **5.1.1.1.2** Logging In to the NetEco 1000S Client.
- You have logged in as system administrator.
- You have obtained the identification number of the mobile terminal.

## 

Identification number of the iOS mobile terminal is the IDFV identifier. Identification numbers of other mobile terminals are IMEIs/MEIDs of mobile phones or MAC addresses of tablets.

# Context

To ensure the access security of the NetEco, enable the access control policies for mobile terminals is advised.

The identification number of the mobile terminal has been anonymized on the NetEco 1000S WebUI to protect user's privacy.

# Procedure

**Step 1** Choose **System** > **User Management** from the main menu.

The User Management window is displayed. Choose Mobile Terminal Access Control from the menu bar on the left, as shown in Figure 5-44.

Figure 5-44 Mobile Terminal Access Control

| Identification number is the IMEI/MEID of a mobile phone, MAC address of a tablet, or IDFV identifier of an IOS device.<br>You are advised to enable access control. When it is enabled, only the following terminals are allowed to log in. When it is disabled, all terminals are allowed to log in. |             |           |  |  |  |
|----------------------------------------------------------------------------------------------------|-------------|-----------|--|--|--|
| Enable Access Control O Create Mobile Terminal                                                                                                    |             |           |  |  |  |
| Identification Number                                                                                                    | Description | Operation |  |  |  |
|                                                                                                    |             |           |  |  |  |

Step 2 In the displayed Mobile Terminal Access Control window, click Create Mobile Terminal.

The Create Mobile Terminal page is displayed, as shown in Figure 5-45

Figure 5-45 Mobile terminal access setting

| *Identification Number: |           |          |
|-------------------------|-----------|----------|
| Description:            |           | $\hat{}$ |
|                         | OK Cancel |          |

**Step 3** Enter the identification number of the mobile terminal that is allowed to access the NetEco, set **Description**, and click **OK**.

After the access control policies are set, the page similar to Figure 5-46 is displayed.

Figure 5-46 Access Control Policy

| O Identification number is the IMEI/MEID of a mobile phone, MAC address of a tablet, or IDFV identifier of an iOS device.<br>You are advised to enable access control. When it is enabled, only the following terminals are allowed to log in. When it is disabled, all terminals are allowed to log in. |             |           |  |  |
|----------------------------------------------------------------------------------------------------|-------------|-----------|--|--|
| Enable Access Control     Create Mobile Terminal                                                                                                    |             |           |  |  |
| Identification Number                                                                                                    | Description | Operation |  |  |
| 868****9447                                                                                                    |             | 2 1       |  |  |

**Step 4** Perform the following operations in the **Figure 5-44** window.

- Select **Enable Access Control**: The access control policy for the mobile terminal is enabled, and users can log in to the NetEco only from the specified mobile terminal.
- Deselect **Enable Access Control**: The access control policy for the mobile terminal is disabled, and users can log in to the NetEco from any mobile terminals.

----End
# **Follow-up Procedure**

- You can click and under **Operation** in **Figure 5-46** to modify the specified mobile terminal.
- You can click under **Operation** in **Figure 5-46** to delete the specified mobile terminal.

# 5.1.7.2 Querying User Operation Logs

This section describes how to query user operation logs to know the operations performed by users.

# Prerequisites

- You have logged in to the NetEco 1000S client. For detailed operations, see 5.1.1.1.2 Logging In to the NetEco 1000S Client.
- You have logged in as system administrator.

## Context

The NetEco 1000S checks whether the operation log is out of the life cycle, or whether the number of user operation logs exceeds the preset threshold, at the specified time every day. If the operation log is out of the life cycle, the NetEco 1000S automatically deletes the exceeding logs. If the number exceeds the threshold, the NetEco 1000S automatically deletes 20% of the operation logs.

- Check time: 01:00 every day.
- Life cycle: half a year by default. You can change the life cycle of operation logs by referring to 5.1.8.22 What Do I Do to Control the User Authorization upon First Login?.
- Threshold: 100,000.

#### 

The user operation logs about user authorization will not be deleted, unless this user is deleted.

# Procedure

Step 1 Choose System > Log Management from the main menu.

The Log Management window is displayed.

Figure 5-47 Log Management

| System > Log                        | Management     |                                           |             |                      |                      |               |        |        |             |
|-------------------------------------|----------------|-------------------------------------------|-------------|----------------------|----------------------|---------------|--------|--------|-------------|
| User name :<br>Module :<br>Object : | ▼              | Terminal :<br>Operation type :<br>Level : |             | Operati<br>Coi<br>Lo | e time :<br>ntents : | ~             |        |        | Query Reset |
| Con                                 | tents Log Type | User Name                                 | Date Module | Level                | Terminal O           | peration Type | Object | Result | Details     |
|                                     |                |                                           |             |                      |                      |               |        |        |             |
|                                     |                |                                           |             |                      |                      |               |        |        |             |
|                                     |                |                                           |             |                      |                      |               |        |        |             |
|                                     |                |                                           |             |                      |                      |               |        |        |             |
|                                     |                |                                           |             |                      |                      |               |        |        |             |
|                                     |                |                                           |             |                      |                      |               |        |        |             |
|                                     |                |                                           |             |                      |                      |               |        |        |             |
|                                     |                |                                           |             |                      |                      |               |        |        |             |
|                                     |                |                                           |             |                      |                      |               |        |        |             |
|                                     |                |                                           |             |                      |                      |               |        |        |             |
|                                     |                |                                           |             |                      |                      |               |        |        |             |
|                                     |                |                                           |             |                      |                      |               |        |        |             |
|                                     |                |                                           |             |                      |                      |               |        |        |             |
|                                     |                |                                           |             |                      |                      |               |        |        |             |
|                                     |                |                                           |             | H 😽 Page 0           | of 🕨 🖬 20 💌          |               |        |        |             |

#### Step 2 Optional: Set the query criteria by referring to Table 5-31.

Table 5-31 Query criteria parameters

| Parameter | Description     |
|-----------|-----------------|
| User name | Name of a user. |

| Parameter         | Description                                                                                                    |  |  |  |  |
|-------------------|----------------------------------------------------------------------------------------------------|--|--|--|--|
| Module            | Module in which an operation is performed, including:                                                                                                    |  |  |  |  |
|                   | • Device management: involves plant creation, modification, and deletion, device search, device access, and device deletion.                                                                                                    |  |  |  |  |
|                   | • Configuration management: involves device information modification and control command delivery.                                                                                                    |  |  |  |  |
|                   | • Security management: involves user login and logout, and user creation, user information modification, and user deletion.                                                                                                    |  |  |  |  |
|                   | • Software management: involves software package upload, device upgrade, and software package deletion.                                                                                                    |  |  |  |  |
|                   | • Performance management: involves historical performance data synchronization.                                                                                                    |  |  |  |  |
|                   | • Smart I-V Curve Diagnosis: involves the start, execution, and stop of smart I-V curve diagnosis tasks and export of diagnosis reports.                                                                                                    |  |  |  |  |
|                   | • Device log: involves the obtaining of device logs.                                                                                                    |  |  |  |  |
|                   | • Remote notification: involves email server parameter and SMS message server parameter modification, and remote notification rules creation, modification, deletion, enabling, and disabling.                                                                                                    |  |  |  |  |
|                   | <b>NOTE</b><br>The product feature you have purchased may use personal information of users when providing services or maintenance. Therefore, you are obligated to take measures, in compliance with the laws of the countries concerned and the user privacy policies of your company, to ensure that the personal data of users is fully protected. |  |  |  |  |
|                   | Personal data such as phone numbers and email addresses are masked in the NetEco GUI and encrypted in the NetEco during batch data transmission to ensure data security.                                                                                                    |  |  |  |  |
|                   | • License management: involves querying License Information, importing or revoking a License and obtaining an ESN.                                                                                                    |  |  |  |  |
|                   | • System settings: involves the clock synchronization, baud rate modification, alarm resetting, benefit setting, and collection period setting.                                                                                                    |  |  |  |  |
| Object            | Object on which an operation is performed, including:                                                                                                    |  |  |  |  |
|                   | • Local NetEco                                                                                                    |  |  |  |  |
|                   | • NetEco 1000S user                                                                                                    |  |  |  |  |
|                   | • plant                                                                                                    |  |  |  |  |
|                   | • Device                                                                                                    |  |  |  |  |
| Client IP address | IP address of the PC client or identification number of the mobile client used for the login.                                                                                                    |  |  |  |  |

| Parameter      | Description                                                                                                    |  |
|----------------|----------------------------------------------------------------------------------------------------|--|
| Operation type | Type of operation a user has performed, including:                                                                                                    |  |
|                | • System login                                                                                                    |  |
|                | • System logout                                                                                                    |  |
|                | • Search                                                                                                    |  |
|                | • Add                                                                                                    |  |
|                | • Synchronize                                                                                                    |  |
|                | • Upgrade                                                                                                    |  |
|                | Modify                                                                                                    |  |
|                | • Delete                                                                                                    |  |
|                | • Reset                                                                                                    |  |
|                | • String scanning                                                                                                    |  |
| Operation time | The value must be a time segment.                                                                                                    |  |
|                | The start time must be earlier than or equal to the end time.                                                                                                    |  |
| Contents       | Operation performed by a certain user.                                                                                                    |  |
| Level          | Log level, including:                                                                                                    |  |
|                | • Risk                                                                                                    |  |
|                | • Minor                                                                                                    |  |
|                | • Warning                                                                                                    |  |
| Log type       | Log type, including:                                                                                                    |  |
|                | • System Logs: record NetEco 1000S running exceptions, network faults, and NetEco 1000S attacks.                                                                       |  |
|                | • Operation Logs: record device addition and deletion.                                                                                                    |  |
|                | • Security Logs: record NetEco 1000S security operation information, such as logging in to the client, changing the password, creating a user, and exiting the client. |  |

#### Step 3 Click Query.

----End

# 5.1.7.3 Setting Remote Notification

This section describes how to set remote notification. The NetEco 1000S notifies users of information about alarms or generated power remotely based on remote notification rules.

## 5.1.7.3.1 Setting Parameters for the Email Server

This section describes how to set parameters for the email server for sending emails to users.

# Prerequisites

• You have logged in to the NetEco 1000S client. For detailed operations, see 5.1.1.1.2 Logging In to the NetEco 1000S Client.

• You have logged in as system administrator.

### 

You need to disable the mail filtering function of the antivirus software for the operating system.

• The PC on where the NetEco 1000S software is installed is properly connected to the email server, and you have obtained the email server's IP address (or domain name) and port number that are used for email transmission from the email server OM personnel.

# 

TLS communication protocols include TLS1.0, TLS1.1, and TLS1.2. The NetEco supports TLS1.1, and TLS1.2 protocols. TLS1.0 has security risks. The NetEco uses TLS1.2 by default.

If an email server supports only TLS1.0, the communication connection may be insecure. In this case, replace the email server with one supporting TLS1.1 or TLS1.2.

#### ΠΝΟΤΕ

The product feature you have purchased may use personal information of users when providing services or maintenance. Therefore, you are obligated to take measures, in compliance with the laws of the countries concerned and the user privacy policies of your company, to ensure that the personal data of users is fully protected.

Personal data such as phone numbers and email addresses are masked in the NetEco GUI and encrypted in the NetEco during batch data transmission to ensure data security.

# Procedure

**Step 1** Choose **System** > **Remote Notification** from the main menu.

Step 2 Choose Email Server.

The Setting parameters for email server window is displayed, as shown in Figure 5-48.

| *Email sending server:   | Enter an email sending server IP address or domain name(xxx.xxx.com). |
|--------------------------|-----------------------------------------------------------------------|
| *Email sending port No.: | 465<br>Enter an email sending server port number.                     |
| *Sender email address:   | Enter a senders email address.                                        |
|                          | Check permission 🖌 Enable SSL                                         |
| *User name:              | Enter a senders email account.                                        |
| *Password:               | Enter a senders email password.                                       |
|                          | Test Save                                                             |

Figure 5-48 Setting parameters for email server

Step 3 Setting parameters for email server by referring to Table 5-32.

| Parameters                | Description                                                                                                    |
|---------------------------|----------------------------------------------------------------------------------------------------|
| Email sending server      | Enter the IP address or domain name of the SMTP email server.                                                                                                    |
|                           | If the domain name of a website is <b>www.yourdomain.com</b> , the domain name of the SMTP email server for this website may be one of the following:                                                                                                    |
|                           | • smtp.yourdomain.com                                                                                                    |
|                           | • mail.yourdomain.com                                                                                                    |
|                           | <ul> <li>smtp.mail.yourdomain.com</li> </ul>                                                                                                    |
|                           | For example, the domain name of the SMTP email server for <b>email@126.com</b> is <b>smtp.126.com</b> .                                                                                                    |
|                           | If the domain name of the SMTP email server obtained based on<br>the preceding domain naming rule is invalid and email-based<br>remote notification fails to be enabled, contact the email service<br>provider to obtain the valid domain name of the SMTP email<br>server.                                             |
|                           | The domain names of the SMTP email servers for some frequently used email boxes are as follows:                                                                                                    |
|                           | • 126.com: smtp.126.com.                                                                                                    |
|                           | • gmail(google.com): smtp.gmail.com.                                                                                                    |
|                           | • 21cn.com: smtp.21cn.com.                                                                                                    |
|                           | • 163.com: smtp.163.com.                                                                                                    |
|                           | • sohu.com: smtp.sohu.com.                                                                                                    |
|                           | • yahoo.com: smtp.mail.yahoo.com.                                                                                                    |
| Email sending port<br>No. | Port of email server<br><b>NOTE</b><br>Select the <b>Enable SSL</b> , the SMTPS protocol is used, the default port is<br><b>465</b> . Clear the <b>Enable SSL</b> check box, the SMTP protocol is used, the<br>default port is <b>25</b> . Ensure that the server port is correct for successful email<br>transmission. |
| Sender email address      | Enter the email address of the sender.                                                                                                    |
| Check permission          | If the SMTP email server requires authentication, select <b>Check permission</b> , and set the user name and password for connecting to the SMTP email server.                                                                                                    |
| Enable SSL                | Select the <b>Enable SSL</b> , the SMTPS protocol is used. Clear the <b>Enable SSL</b> check box, the SMTP protocol is used.                                                                                                    |
|                           | Use the SMTPS protocol to send email is advised.<br><b>NOTE</b><br>If <b>Enable SSL</b> is selected, you must verify that the email server supports<br>the SMTPS. Otherwise, email sending will fail.                                                                                                    |

 Table 5-32 Setting parameters for email server

**Step 4 Optional:** Test whether the parameters for the email server are set correctly.

1. Click **Test** in the **Setting parameters for email server** page.

2. Enter the **Recipient email address** in the **Test Email** text box, and click **OK**. The test mail is received.

Step 5 Click Save.

----End

## **Exception Handling**

If **The test email has been sent. Please check.** is displayed on the NetEco 1000S during testing whether the parameters configured for the email server are correct, but the test mail is not received, check the following items:

- Select Check permission.
- Sender email address and User name are the same.

### 5.1.7.3.2 Setting Parameters for the SMS Modem

This section describes how to set parameters for the SMS modem for sending SMS messages to users.

## Prerequisites

- You have logged in to the NetEco 1000S client. For detailed operations, see 5.1.1.1.2 Logging In to the NetEco 1000S Client.
- You have logged in as system administrator.
- NetEco 1000S is standard edition.
- The SMS modem has been properly installed, and you have obtained the serial port number used for communication between the PC and the SMS modem.
- You have obtained the phone number of the SMS center from the telecom operator providing the SMS service.
- You have enabled the function of serial ports.

# 

To ensure NetEco 1000S system security, the NetEco 1000S shields the function of serial ports by default. After completing the operation, disable this function immediately.

Perform the following operations to enable and disable the function:

- Enable the function: Navigate to the NetEco 1000S installation directory/WebRoot \WEB-INF\classes directory, open the userManagement.properties file, change the value of isStartCom to 1, and save the change result. Then, restart the NetEco 1000S.
- Disable the function: Navigate to the NetEco 1000S installation directory/WebRoot \WEB-INF\classes directory, open the userManagement.properties file, change the value of isStartCom to 0, and save the change result. Then, restart the NetEco 1000S.

#### ΠΝΟΤΕ

The product feature you have purchased may use personal information of users when providing services or maintenance. Therefore, you are obligated to take measures, in compliance with the laws of the countries concerned and the user privacy policies of your company, to ensure that the personal data of users is fully protected.

Personal data such as phone numbers and email addresses are masked in the NetEco GUI and encrypted in the NetEco during batch data transmission to ensure data security.

## Procedure

**Step 1** Choose **System** > **Remote Notification** from the main menu.

#### Step 2 Click SMS Modem.

The Setting parameters for SMS modem window is displayed, as shown in Figure 5-49.

Figure 5-49 Setting parameters for SMS modem

| System > Remote Notification |                                              |
|------------------------------|----------------------------------------------|
| Email Server                 | Serial port No.:                             |
| 🗭 SMS Modem                  | *SMC No.:                                    |
| Alarm Send Settings          | Enter a short message service center number. |
| Report Send Settings         |                                              |

Step 3 Setting parameters for SMS modem by referring to Table 5-33.

| Table 5-33 | Setting para | meters for | SMS | modem |
|------------|--------------|------------|-----|-------|
|------------|--------------|------------|-----|-------|

| Parameters      | Description                                                                                                    |
|-----------------|----------------------------------------------------------------------------------------------------|
| Serial port No. | Enter the RS232 serial port number for communication, through which the SMS modem and the PC are connected.                                                                                                    |
| Baud rate       | Choose a matching baud rate.                                                                                                    |
| SMC No.         | <ul> <li>Enter the number of the SMC which is obtained from the SMC operator.</li> <li>NOTE</li> <li>SMC No. must be set according to the following requirements:</li> <li>A country code must be added preceding the calling number. For example, if the subscriber is located in China, the entered calling number is in the following format: +86<i>Calling number</i>.</li> </ul> |
|                 | <ul> <li>If short messages are successfully sent but the subscriber does<br/>not receive the short messages, you need to remove the<br/>country code.</li> </ul>                                                                                                    |

Step 4 Optional: Test that parameters for the SMS modem are set correctly.

- 1. Click Test in the Setting parameters for SMS modem page.
- 2. Enter the test Phone NO. in the **Receiver phone No.** text box.
- 3. Click OK.
- Step 5 Click Save.

----End

#### 5.1.7.3.3 Setting Alarm Sending Rules

This section describes how to set alarm sending rules. Based on the preset alarm sending rules, the NetEco 1000S sends emails or SMS messages to notify users of alarm information.

#### Prerequisites

- You have logged in to the NetEco 1000S client. For detailed operations, see 5.1.1.1.2 Logging In to the NetEco 1000S Client.
- You have logged in as system administrator or system operator.
- You have set the email server. For details operations, see **5.1.7.3.1 Setting Parameters** for the Email Server.
- In the NetEco 1000S standard system, to send SMS messages, the GSM modem must be set beforehand. For details, see **5.1.7.3.3 Setting Alarm Sending Rules**.

#### Context

• The NetEco 1000S notifies users of alarm information by email: After the NetEco 1000S receives an alarm reported by a device, the NetEco 1000S waits for 3 minutes, and then sends all alarm information received within 3 minutes to users using one email.

#### ΠΝΟΤΕ

Alarm send delay time specifies the time that the NetEco 1000S waits before sending alarms. The default value of Alarm send delay time is 180s, that is, 3 minutes. After the value of Alarm send delay time is changed, the waiting period changes accordingly.

• The NetEco 1000S notifies users of alarm information by SMS: The NetEco 1000S sends the alarm information to users by SMS once receiving an alarm reported by a device.

#### ΠΝΟΤΕ

- The product feature you have purchased may use personal information of users when providing services or maintenance. Therefore, you are obligated to take measures, in compliance with the laws of the countries concerned and the user privacy policies of your company, to ensure that the personal data of users is fully protected.
- Personal data such as phone numbers and email addresses are masked in the NetEco GUI and encrypted in the NetEco during batch data transmission to ensure data security.

## Procedure

- **Step 1** Choose **System** > **Remote Notification** from the main menu.
- Step 2 Click Alarm Send Settings.
- Step 3 In the Setting Alarm Sending Rules page, you can perform the following operations.

| Setting Alarm<br>Sending Rules | Operation Method                                                                                                    |  |
|--------------------------------|----------------------------------------------------------------------------------------------------|--|
| Create alarm<br>sending rules  | <ul> <li>A alarm notification rule is enabled by default once it is created.</li> <li>1. Click Create.</li> <li>2. On the Create Rule page set parameters and click Save</li> </ul>                                                                                                    |  |
|                                | <ul> <li>NOTE</li> <li>You can select the alarm email and SMS language by setting Mail language.</li> <li>Available languages include: Chinese, English, Japanese, French, and German.</li> <li>The Mail language uses the display language on the NetEco 1000S by default.</li> <li>In the NetEco 1000S standard system, at least one of parameters Recipient email address and Recipient phone No. must be set.</li> </ul> |  |
| Enable alarm<br>sending rules  | Enable a disabled alarm notification rule.<br>Select one or more alarm sending rules and click <b>Enable</b> to enable<br>the alarm sending rules.                                                                                                    |  |
| Disable alarm<br>sending rules | Disable a alarm notification rule that is not used currently.<br>Select one or more alarm sending rules and click <b>Disable</b> to disable<br>the alarm sending rules.                                                                                                    |  |
| Modify alarm<br>sending rules  | <ul> <li>Modify a alarm notification rule to meet management requirements.</li> <li>1. Click in the <b>Operation</b> column where the required alarm notification rule is located.</li> <li>2. On the <b>Modify Rule</b> page, modify the alarm notification rule information.</li> </ul>                                                                                                    |  |
| Delete alarm<br>sending rules  | <ul> <li>Delete an unused alarm notification rule to ensure sufficient memory and proper running of tasks on the server.</li> <li>1. Click in the <b>Operation</b> column where the required alarm notification rule is located.</li> <li>2. In the <b>Warning</b> dialog box, click <b>Yes</b>.</li> </ul>                                                                                                    |  |

#### ----End

# 5.1.7.3.4 Setting Report Sending Rules

This section describes how to set report sending rules. The NetEco 1000S sends emails to users each day to notify users of day energy, income and total energy generated by the plant based on rules.

# Prerequisites

- You have logged in to the NetEco 1000S client. For detailed operations, see 5.1.1.1.2 Logging In to the NetEco 1000S Client.
- You have logged in as system administrator or system operator.

• You have set the email server. For details, see **5.1.7.3.1 Setting Parameters for the Email Server**.

## Procedure

**Step 1** Choose **System** > **Remote Notification** from the main menu.

#### Step 2 Choose Report Send Settings.

ΠΝΟΤΕ

- The product feature you have purchased may use personal information of users when providing services or maintenance. Therefore, you are obligated to take measures, in compliance with the laws of the countries concerned and the user privacy policies of your company, to ensure that the personal data of users is fully protected.
- Personal data such as email addresses are anonymized in the NetEco GUI and encrypted in the NetEco during batch data transmission to ensure data security.

Enter search criteria in **Recipient email address** or **PV plant** text box, and click **Query**. Target reports sending rules meeting the preset condition are filtered out.

#### Figure 5-50 Report Send Settings

| 0        | Create 😱  | Refresh 🜔 Enable | e 🚺 Disable Recipient email addres | s: PV plant: 0          | Query   |                  |        |        |     |
|----------|-----------|------------------|------------------------------------|-------------------------|---------|------------------|--------|--------|-----|
| <b>B</b> | Export 🔻  |                  |                                    |                         |         |                  |        |        |     |
|          | Rule Name | Mail Subject     | PV Plant                           | Recipient Email Address | Send On | Mail Language    | Status | Operat | ion |
|          | dsfsdfsd  | PV Plant Report  | plant-a                            | s****@sakfn.com         | 22:00   | English(English) | Enable | 1      | 1   |

Step 3 In the Report Send Settings page, you can perform the following operations.

| Setting Report<br>Sending Rules | Operation Method                                                                                                    |
|---------------------------------|----------------------------------------------------------------------------------------------------|
| Create report<br>sending rules  | Based on the created report sending rules, the NetEco 1000S sends<br>emails to users each day to notify users of day energy and total<br>energy generated by the plant. This helps maintenance personnel that<br>are not onsite to learn the day energy and total energy generated by<br>the plant on the NetEco 1000S in time. |
|                                 | A report sending rule is enabled by default once it is created.                                                                                                    |
|                                 | 1. Click Create.                                                                                                    |
|                                 | <ol> <li>Set Rule name, Mail language, Mail subject, PV plant, Daily<br/>send time, and Recipient email address on the Create Rule<br/>page.</li> <li>NOTE</li> </ol>                                                                                                    |
|                                 | <ul> <li>Available mail languages include: Chinese, English, Japanese, French,<br/>and German. The Mail language uses the display language on the<br/>NetEco 1000S by default.</li> </ul>                                                                                                    |
|                                 | <ul> <li>The NetEco 1000S has a mail subject by default. The language of the<br/>mail subject is the display language and changes with the Mail<br/>language settings.</li> </ul>                                                                                                    |
|                                 | <ul> <li>The NetEco 1000S sends day energy and total energy generated by the<br/>PV Plant from 00:00 of the current day to <b>Daily send time</b>.</li> </ul>                                                                                                    |
|                                 | 3. Click Save.                                                                                                    |

| Setting Report                 | Operation Method                                                                                                    |  |  |  |
|--------------------------------|----------------------------------------------------------------------------------------------------|--|--|--|
| Sending Rules                  |                                                                                                    |  |  |  |
| Enable report                  | Enable a disabled report sending rule.                                                                                                    |  |  |  |
| sending rules                  | Select one or more report sending rules and click <b>Enable</b> to enable the report sending rules.                                                                                                    |  |  |  |
| Disable report                 | Disable a report sending rule that is not used currently.                                                                                                    |  |  |  |
| sending rules                  | Select one or more report sending rules and click <b>Disable</b> to disable the report sending rules.                                                                                                    |  |  |  |
| Modify report                  | Modify a report sending rule to meet management requirements.                                                                                                    |  |  |  |
| sending rules                  | <ol> <li>Click in the <b>Operation</b> column where the required report<br/>sending rule is located.</li> </ol>                                                                                                    |  |  |  |
|                                | 2. On the <b>Modify Rule</b> page, modify the report sending rule information.                                                                                                    |  |  |  |
| Delete report<br>sending rules | <ul> <li>Delete an unused report sending rule to ensure sufficient memory and proper running of tasks on the server.</li> <li>1. Click in the <b>Operation</b> column where the required report sending rule is located.</li> </ul> |  |  |  |
|                                |                                                                                                    |  |  |  |
|                                | 2. In the <b>Warning</b> dialog box, click <b>Yes</b> .                                                                                                    |  |  |  |
| Export report                  | 1. Click <b>Export</b> drop-down list box.                                                                                                    |  |  |  |
| sending rules                  | <ul> <li>Select Export All from the Export drop-down list box and<br/>save all the report sending rules that are queried to the PC.</li> </ul>                                                                                      |  |  |  |
|                                | <ul> <li>Select the target device in the displayed operation area. Select</li> <li>Export Selected from the Export drop-down list box and save the selected report sending rules to the PC.</li> </ul>                              |  |  |  |
|                                | The message shown in <b>Figure 5-51</b> is displayed.                                                                                                    |  |  |  |
|                                | Figure 5-51 Message for rule export                                                                                                    |  |  |  |
|                                | Information                                                                                                    |  |  |  |
|                                | Exported data contains personal data                                                                                                    |  |  |  |
|                                | Plaintext export of personal data: O Yes O No                                                                                                    |  |  |  |
|                                | OK Cancel                                                                                                    |  |  |  |
|                                | 2. Select whether to export personal data in plaintext format, and                                                                                                    |  |  |  |
|                                | click <b>OK</b> .<br>Personal data refers to the email information about recipients.                                                                                                    |  |  |  |

#### ----End

# Result

After the report sending rules are set, the NetEco 1000S automatically sends a report email to the specified mailbox.

The contents of a report email include the plant and inverter parameters as well as the **Daily Energy Yield** bar graph, **Income** chart, and **Active Power** line chart. The energy **Daily Energy Yield** graph and **Income** chart provide the energy yield and income of every day in the current month, as shown in **Figure 5-52**.

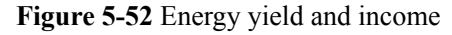

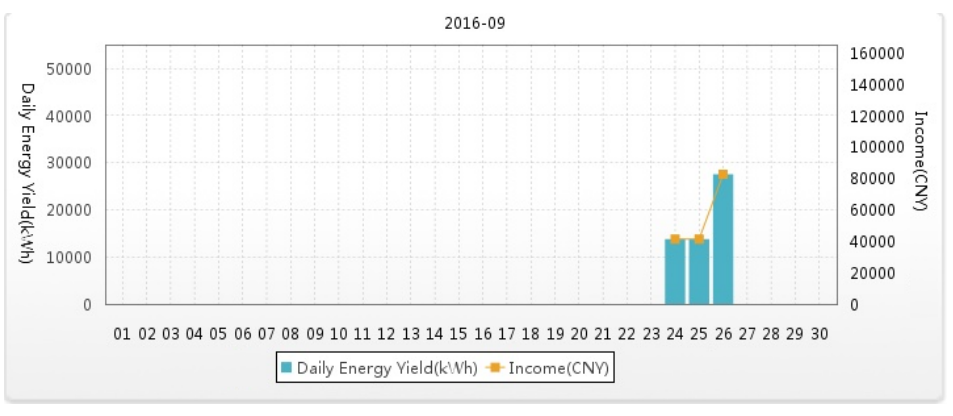

The **Active Power** line chart provides the active power of every hour on the current day, as shown in **Figure 5-53**.

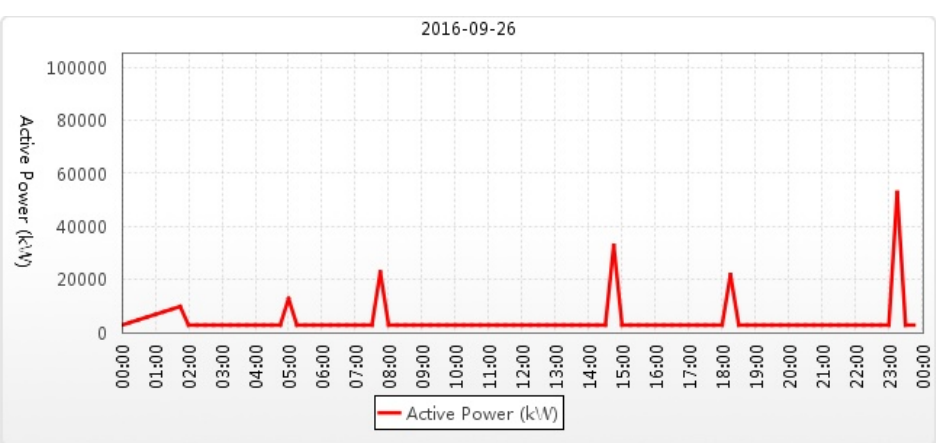

Figure 5-53 Active power

Table 5-34 describes the descriptions of parameters in the report email.

| Table 5-34 Report ema |
|-----------------------|
|-----------------------|

| Туре  | Parameter          | Description                                         |
|-------|--------------------|-----------------------------------------------------|
| Total | Daily Energy Yield | Total energy yield of PV plants on the current day. |

| Туре                                                                                           | Parameter                                             | Description                                                                                          |
|------------------------------------------------------------------------------------------------|-------------------------------------------------------|----------------------------------------------------------------------------------------------------|
| NOTE<br>Total data                                                                             | Total Energy Yield                                    | Total energy yield of PV plants.                                                                     |
| indicates data of<br>all PV plants<br>selected when<br>you set the<br>report sending<br>rules. | Total income                                          | Total income generated by PV plants.                                                                 |
| Detailed PV<br>plant parameter                                                                 | PV plant name                                         | Name of a PV plant selected when you set the report sending rules.                                   |
|                                                                                                | Total string capacity                                 | Total string capacity of inverters under the PV plant. If this parameter is not set, - is displayed. |
|                                                                                                | Total Energy Yield                                    | Total energy yield of the PV plant.                                                                  |
|                                                                                                | Daily Energy Yield                                    | Energy yield of the PV plant on the current day.                                                     |
|                                                                                                | Day Performance<br>Ratio                              | Performance ratio of the PV plant on the current day.                                                |
|                                                                                                | Daily income                                          | Income of the PV plant on the current day.                                                           |
|                                                                                                | Total income                                          | Total income generated by the PV plant.                                                              |
| Inverter<br>parameter                                                                          | Number of Inverters                                   | Number of inverters connected to the PV plant.                                                       |
|                                                                                                | Inverter specific<br>energy mean value                | Average equivalent energy generation<br>duration of inverters under the PV plant.                    |
|                                                                                                | Specific energy<br>maximum value                      | Maximum equivalent energy generation duration of inverters under the PV plant.                       |
|                                                                                                | Specific energy<br>minimum value                      | Minimum equivalent energy generation<br>duration of inverters under the PV plant.                    |
|                                                                                                | Ratio threshold                                       | Ratio threshold of the PV plant. If this parameter is not set, - is displayed.                       |
|                                                                                                | Number of inverters<br>with lower mean value<br>ratio | Number of inverters whose ratio is lower than<br>the average value.                                  |

## 

The table below inverter data lists **Total Energy Yield**, **Daily Energy Yield**, **Specific Energy**, and **Mean Value Ratio** of each inverter. **Mean Value Ratio** is the ratio of **Specific Energy** to **Inverter specific energy mean value** of an inverter. When the ratio is smaller than **Ratio threshold**, it is displayed in red. In this case, you need to check the inverter to ensure that related functions are available.

# 5.1.7.4 Setting System Parameters

This section describes how to set system parameters to modify communication parameters, reset alarms, synchronize the clock time, and set the income unit.

#### 5.1.7.4.1 Resetting Alarms

This section describes how to reset alarms. When the target device restores its factory defaults or changes its connection mode, you must reset alarms for the target device on the NetEco 1000S. In this case, all the existing alarm records for the target device will be deleted, and alarms are synchronized from the target device to the NetEco 1000S again.

## Prerequisites

- You have logged in to the NetEco 1000S client. For detailed operations, see 5.1.1.1.2 Logging In to the NetEco 1000S Client.
- You have logged in as system administrator.

## Procedure

- Step 1 Choose System > System Settings from the main menu.
- Step 2 Click Reset Alarm.

The Reset Alarm window is displayed, as shown in Figure 5-54.

#### Figure 5-54 Reset Alarm

| • After alarm data is reset, alarm data on the NetEco or SmartLogger will be deleted, and alarm data on the inverter will be synchronized again. |
|----------------------------------------------------------------------------------------------------|
| Select an alarm reset device:                                                                                                    |
| All V Refresh                                                                                                    |
| ■ PV System<br>● 雲 PV Plant<br>● 雲 Wxj<br>● 雲 Wxj1<br>● 雲 Xxx                                                                                    |
| Synchronize and reset SmartLogger? () Reset alarm data on the SmartLogger Reset Alarm                                                            |

Step 3 Select the devices for which you want to reset alarms and click Reset Alarm.

The Warn dialog box is displayed.

#### 

If you select **Synchronize and reset SmartLogger?**, the command for resetting alarms will be sent to the SmartLogger. The SmartLogger then clears all alarms of the device in it after receiving the command.

#### Step 4 Click OK.

After alarms are reset, alarm records on the NetEco 1000S will be deleted. However, all alarms of the device still exist on the device side.

----End

#### 5.1.7.4.2 Clock Synchronization

This section describes how to synchronizes the time on the monitoring PC on which the NetEco 1000S is installed to devices. This ensures time consistency between the devices and the NetEco 1000S.

## Prerequisites

- You have logged in to the NetEco 1000S client. For detailed operations, see 5.1.1.1.2 Logging In to the NetEco 1000S Client.
- You have logged in as system administrator.

### Context

By default, the time synchronization function is not started.

If the time synchronization function is started, the NetEco 1000S performs time synchronization per hour to synchronize time from the NetEco 1000S server to devices mounted to the plant.

## Procedure

- Step 1 Choose System > System Settings from the main menu.
- Step 2 Click Clock Synchronization.

#### Figure 5-55 Clock Synchronization

| <ul> <li>System &gt; System Settings</li> </ul> |                                   |
|-------------------------------------------------|-----------------------------------|
| ① Clock Synchronization                         | Enable scheduled synchronization: |
| Communicate Parameter                           |                                   |
| O Reset Alarm                                   |                                   |
| 호 Income Settings                               |                                   |
| 🛱 Data Collect Setting                          |                                   |
| 萸 Tip Message Settings                          |                                   |

Step 3 Select this check box. and click Save.

The message Are you sure you want to issue the command? is displayed.

Step 4 Click OK.

The message The synchronization command has been issued is displayed.

Step 5 Click OK.

----End

#### 5.1.7.4.3 Setting Communication Parameters

This section describes how to set communication parameters. If a device is connected to the monitoring PC using a serial port, the baud rate of the device must be the same as that set on the NetEco 1000S. Otherwise, the device communicates with the monitoring PC improperly. By default, the baud rates of the device and NetEco 1000S are 9600. In normal cases, you can retain the default settings unless the actual transmission rate is insufficient. After the baud rate is changed, you need to restart the NetEco 1000S for the setting to take effect.

## Prerequisites

- You have logged in to the NetEco 1000S client. For detailed operations, see 5.1.1.1.2 Logging In to the NetEco 1000S Client.
- You have logged in as system administrator.

## Procedure

- Step 1 Choose System > System Settings from the main menu.
- Step 2 Click Communicate Parameter.

The Communicate Parameter window is displayed.

- Step 3 Changing Baud rate
  - 1. Select a baud rate from the **Baud rate** drop-down list and click **Save**.

The message To change the baud rate, you need to restart the NetEco service. Do you want to continue? is displayed.

2. Click Yes.

The message Modification succeeded. Please restart the NetEco service. is displayed.

- 3. Click OK.
- 4. See 5.1.1.2 Logging Out of the NetEco 1000S and 5.1.1.1 Logging In to the NetEco 1000S to restart NetEco 1000S service.
- **Step 4** Set whether the SmartLogger supporting only SSL authentication is allowed to access the NetEco 1000S.

The SmartLogger and NetEco 1000S use the following two authentication modes by default: SSL authentication and user name/password authentication. The NetEco 1000S can be compatible with the SmartLogger supporting only SSL authentication, which has security risks. It is recommended that such SmartLogger be replaced with the SmartLogger supporting both authentication modes or the SmartLogger be upgraded to the version supporting both authentication modes.

- Select **Compatible Access only supports SSL authentication NEs**: The SmartLogger supporting only SSL authentication is allowed to access the NetEco 1000S, and the device connection is normal.
- Deselect Compatible Access only supports SSL authentication NEs: The SmartLogger supporting only SSL authentication is allowed to access the NetEco 1000S, but the device is disconnected. To ensure the access security of the NetEco 1000S, you are advised to deselect Compatible Access only supports SSL authentication NEs.

#### ΠΝΟΤΕ

After installing and upgrading NetEco 1000S, **Compatible Access only supports SSL authentication NEs** is selected by default.

----End

### 5.1.7.4.4 Setting Income

NetEco 1000S uses **Standard currency** selected during the installation for income statistics. You can set exchange rates between different types of currency and **Standard currency** to collect statistics on the income of all PV plants.

# Prerequisites

- You have logged in to the NetEco 1000S client. For detailed operations, see **5.1.1.1.2** Logging In to the NetEco 1000S Client.
- You have logged in as system administrator.

# Procedure

- **Step 1** Choose **System** > **System** Settings from the main menu.
- Step 2 Choose Income Settings.

The page as shown in **Figure 5-56** is displayed.

| Currency Unit | Exchange Rate | Operation |
|---------------|---------------|-----------|
|               |               |           |
|               |               |           |
|               |               |           |
|               |               |           |
|               |               |           |
|               |               |           |
|               |               |           |
|               |               |           |
|               |               |           |
|               |               |           |
|               |               |           |

Figure 5-56 Income Setting

#### 

NetEco 1000S uses **Standard currency** for income statistics. **Standard currency** indicates the currency type selected when you set currency parameters.

Step 3 Click Add Currency.

The Add Currency Unit dialog box is displayed, as shown in Figure 5-57.

Figure 5-57 Add currency unit

| Add Currency U                                               | nit      | ×    |
|--------------------------------------------------------------|----------|------|
| <ul> <li>* Currency unit</li> <li>* Exchange rate</li> </ul> | Save Car | ncel |

Step 4 Set the currency used for the PV plant and the exchange rate of the currency against Standard currency, and save the setting.

----End

# **Follow-up Procedure**

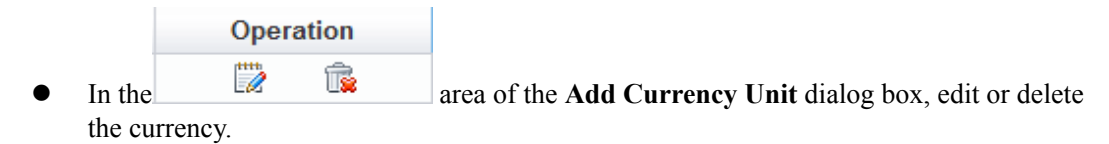

### 5.1.7.4.5 Setting Prompt Information

This section describes how to set whether to enable the prompt information displayed after you log in to the client, access devices, and create a PV plant on the NetEco 1000S client.

## Prerequisites

- You have logged in to the NetEco 1000S client. For detailed operations, see 5.1.1.1.2 Logging In to the NetEco 1000S Client.
- You have logged in as system administrator.

### Context

After you log in to the NetEco 1000S, access devices, or create a PV plant, the prompt information is displayed in the lower right corner of the NetEco 1000S client.

You can enable or disable the prompt information as required.

#### Procedure

- Step 1 Choose System > System Settings from the main menu.
- Step 2 Choose Tip Message Settings.

The Tip Message Settings page is displayed, as shown in Figure 5-58.

Figure 5-58 Tip Message Settings

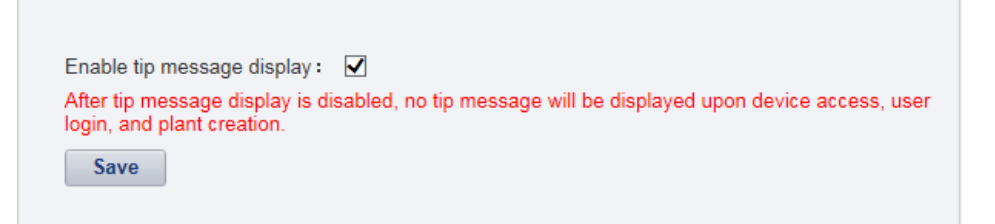

**Step 3** Set whether to enable the prompt information.

- Enable the prompt information: select **Enable tip message display**.
- Disable the prompt information: deselect **Enable tip message display**.

Prompt information is enabled on the NetEco 1000S by default.

Step 4 Click Save.

----End

# 5.1.7.5 License Management

License management includes querying license information, obtaining an ESN, importing a license, and revoking a license. Manage the license to ensure that the NetEco 1000S can be used normally.

## 5.1.7.5.1 License Usage Description

The license is used to enable or disable the inverter management function. After the NetEco 1000S is installed, there is a license trial period of 90 days by default. During the trial period, a license file needs to be imported so that all the functions of the NetEco 1000S can be used.

If a license file is not imported when the trial period expires, login to the NetEco 1000S client will be limited. After login is limited, the users in the system operator group and visiting user group will not be able to visit the client. Only the system administrator can visit the client. After login, the page requiring license import is displayed.

To ensure that you can use all the functions of the NetEco 1000S, check and import a license file periodically.

## How to Obtain a License

Obtain the ESN of the NetEco 1000S server or the license revocation code, and then contact Huawei technical support to apply for a new license.

### 5.1.7.5.2 Querying License Information About the NetEco

Query the expiration date and function control of the current License routinely to check whether the License is about to expire, and solve the problems in a timely manner. In this way, the NetEco 1000S function can be used normally.

# Prerequisites

- The License has been imported to NetEco 1000S. If it has not been imported, import it by referring to **5.1.7.5.3 Importing a License File**.
- You have logged in as system administrator.

## Procedure

- Step 1 Choose System > License Management from the main menu.
- Step 2 Choose License Information.

The License Information page is displayed.

On the **License Information** page, check the basic information, function control information, and ESN information about the License. For details, see **Table 5-35**.

Table 5-35 License information

| Item                         | Attribute  | Description                                 |
|------------------------------|------------|---------------------------------------------|
| Basic License<br>Information | Expired on | The License is valid until 03:00 this date. |

| Item             | Attribute        | Description                                                                              |
|------------------|------------------|------------------------------------------------------------------------------------------|
| Function Control | Function Name    | Functions provided by the NetEco 1000S.                                                  |
|                  | Supported or Not | Whether the function is supported by the License file.                                   |
| ESN Information  | ESN list         | ESNs of all the NICs managed by the<br>License. Each ESN is separated by a comma<br>(,). |
|                  | ESN quantity     | The number of ESNs of all the NICs managed by the License.                               |

#### ΠΝΟΤΕ

When the License is about to expire, a prompt will be displayed at the upper part of the **License Information** page. Handle the problem by following the prompt.

----End

### 5.1.7.5.3 Importing a License File

When a License is not imported in NetEco 1000S, or NetEco 1000S License is expires, or cannot meet network management requirements, you must import a new License to the NetEco 1000S to ensure normal services of the NetEco.

# Prerequisites

- You have logged in as system administrator.
- A new License is obtained.

# Procedure

- Step 1 Choose System > License Management from the main menu.
- Step 2 Choose Import License.

The Import License page is displayed.

Step 3 Click Browse and select a License file.

The License file must be less than 1 MB and the file format should be .dat.

Step 4 Click Upload.

A dialog box for activating the License is displayed.

Step 5 Click Yes.

----End

### 5.1.7.5.4 Revoking a License

If the NIC is faulty or a new NIC needs to be used, revoke the current license to generate a revocation code which is used to apply for a new license file for free.

## Prerequisites

- You have logged in as system administrator.
- License usage is normal in the current environment.

#### Context

If a NIC is found faulty or the existing NIC needs to be replaced, revoke the existing license to generate a revocation code that can be used for applying for a new license file.

After NIC replacement, import the new license file to NetEco 1000S. After that, the NetEco 1000S functions can be used properly. For details about how to import a license file, see **5.1.7.5.6 Importing a License on the Page Requiring License Import**.

# Procedure

- Step 1 Choose System > License Management from the main menu.
- Step 2 Choose Revoke License.

The **Revoke License** page is displayed.

Step 3 Click Revoke.

A warning is displayed, as shown in Figure 5-59.

#### Figure 5-59 Revocation warning

| Warning | 8                                                                                    |
|---------|--------------------------------------------------------------------------------------|
|         | Once the license is revoked, the current license file will be unavailable. Continue? |
|         | OK                                                                                   |

#### Step 4 Click OK.

A dialog box is displayed, as shown in **Figure 5-60**.

Figure 5-60 Password confirming

| Warning |                                                                                                    | × |
|---------|----------------------------------------------------------------------------------------------------|---|
|         | The license will be revoked. All function authorization will be unavailable and the current certificate cannot be reloaded. |   |
|         | Enter the password of the user: The password cannot be empty.                                                               |   |
|         | OK                                                                                                    |   |

Step 5 Enter the password of the user and click OK.

The generated revocation code will be displayed beside the Revocation code parameter.

If the revocation code is not generated, contact Huawei technical support.

----End

#### 5.1.7.5.5 Obtaining an ESN

If no license is available for the NetEco 1000S, obtain the equipment serial number (ESN) of the NetEco 1000S server to apply for a license.

## Prerequisites

- You have obtained the Media Access Control (MAC) address of the NetEco server.
- You have logged in as system administrator.
- No license is available or the license has expired.

## Context

If no license file is found or the license has expired after the NetEco 1000S is installed, obtain the ESN to apply for a new license.

### Procedure

- Step 1 Choose System > License Management from the main menu.
- Step 2 Choose Obtain ESN.

The Obtain ESN page is displayed.

#### Step 3 Obtain the ESN.

• Obtain the ESN of the current logged-in server only.

#### 

You can use this method to obtain the ESN of the current logged-in server only. Obtain the ESNs of other servers by entering their MAC addresses.

1. Click **Choose MAC address**. In the drop-down list, select a MAC address to generate an ESN.

The MAC addresses provided in the drop-down list are the MAC addresses of the NetEco 1000S servers.

# 

If there are multiple options, select each MAC address one by one and obtain the ESN for each MAC address.

- 2. Click Obtain ESN.
- Obtain the ESNs of other servers by entering their MAC addresses.
  - a. Click Enter a MAC address, and enter a MAC address of the NetEco server.

A maximum of 20 MAC addresses can be entered. Separate two MAC addresses with a comma (,).

b. Click **Obtain ESN**.

The generated ESN is displayed at the lower part of the page, as shown in Figure 5-61.

#### Figure 5-61 Generating an ESN

| 0 | An ESN is a character string generated by the MAC address and uniquely identifies a device. It ensures that the license is granted to the specified device. |                              |   |  |  |
|---|----------------------------------------------------------------------------------------------------|------------------------------|---|--|--|
| ۲ | Choose MAC address:                                                                                                    | 28-6E-D4-89-F0-53            | 0 |  |  |
| 0 | Enter MAC address:                                                                                                    | (Example: 00-24-7E-0E-D9-04) | 3 |  |  |
|   |                                                                                                    | Obtain ESN                   |   |  |  |
|   | ESN:<br>MjgtNkUt                                                                                                    | RDQtODktRjAtNTM=             |   |  |  |

----End

### **Follow-up Procedure**

When you need to apply for a new license file, contact Huawei technical support and use the obtained ESN to apply for a new license file.

After the new license is issued, import the license to the NetEco 1000S. For details, see **5.1.7.5.6 Importing a License on the Page Requiring License Import**.

#### 5.1.7.5.6 Importing a License on the Page Requiring License Import

If the license has expired or is invalid, import a new license file or obtain the ESN of the NetEco 1000S on the page requiring license import.

## Prerequisites

- The trial period of the NetEco 1000S has expired, or the license has expired or is invalid.
- You have logged in as system administrator.

## Context

If The trial period of the NetEco 1000S has expired, or the license has expired or is invalid, log in to the NetEco 1000S client as the system administrator. The page requiring license import is displayed.

Import a new license file.

# 

If you perform an operation after more than 10 minutes elapse since the page requiring license import is displayed, the login page will be displayed again. To ensure that you can perform operations successfully, perform the following steps within 10 minutes after the page requiring license import is displayed.

# Procedure

- If you have obtained a new license, perform the following operations:
  - a. Click **Browse** on the right of **License File**.

A dialog box for selecting a file is displayed.

- b. Select the license file to be imported and click **OK**.
- c. Click Upload.

The dialog box shown in **Figure 5-62** is displayed.

#### Figure 5-62 Confirm

| Confirm |                                                                                                    |
|---------|----------------------------------------------------------------------------------------------------|
|         | The license file has passed the validity verification.<br>Activate the license file immediately? If the license<br>file is not activated, it will not take effect. |

#### d. Click Yes.

The dialog box shown in **Figure 5-63** is displayed.

#### Figure 5-63 Information

| Information  |                                                                               |
|--------------|-------------------------------------------------------------------------------|
| $\checkmark$ | The new license has been successfully activated.<br>Refresh the whole NetEco. |
|              | ΟΚ                                                                            |
|              |                                                                               |

- e. Click **OK**.
- f. Click **Return** on the right of **License File**.

The NetEco 1000S login page is displayed.

- If no license file is available, perform the following operations to obtain the ESN of the NetEco 1000S so that you can use the ESN to apply for a new license.
  - a. Obtain the ESN.
    - Obtain the ESN of the current logged-in server only:

Click **Choose MAC address**, in the drop-down list, select a MAC address to generate an ESN.

The MAC addresses provided in the drop-down list are the MAC addresses of the NetEco servers.

# 

If there are multiple options, select each MAC address one by one and obtain the ESN for each MAC address.

• Obtain the ESNs of other servers by entering their MAC addresses:

Click Enter a MAC address, and enter a MAC address of the NetEco server.

A maximum of 20 MAC addresses can be entered. Separate two MAC addresses with a comma (,).

#### b. Click Generate ESN.

The generated ESN is displayed at the lower part of the page.

Contact Huawei technical support engineers to apply for a new license using the obtained ESN, and **a**.

# 5.1.8 FAQs

# 5.1.8.1 What Do I Do When the Internet Explorer Browser Displays a Message Asking Me to Close the Compatibility View on to the Login Page?

# Symptom

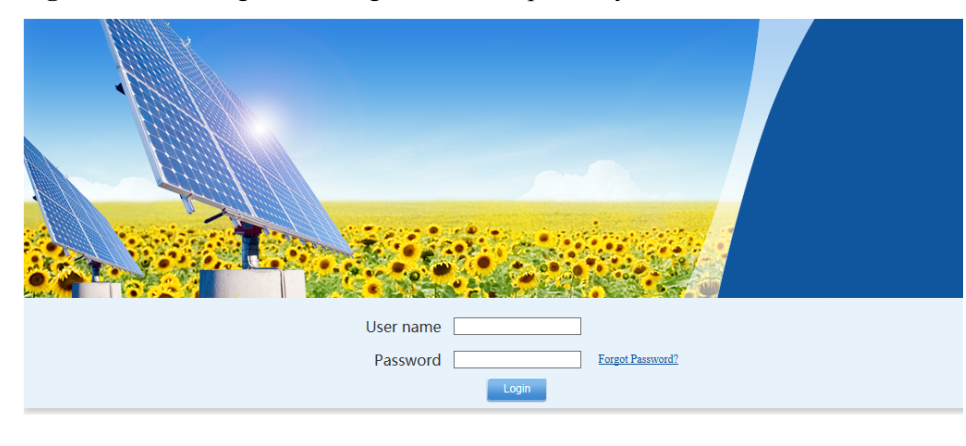

Figure 5-64 Message indicating that the compatibility view needs to be closed

## **Possible Causes**

You have enabled the compatibility view of the Internet Explorer browser.

## Procedure

- **Step 1** Choose **Tools** > **Compatibility View Settings** on the Internet Explorer menu bar.
- Step 2 Clear the check box for Display all websites in Compatibility View.

Figure 5-65 Compatibility View Settings

| Compatibility View Settings                                               | ×      |  |  |  |
|---------------------------------------------------------------------------|--------|--|--|--|
| You can add and remove websites to be displayed in<br>Compatibility View. |        |  |  |  |
| Add this website:                                                         |        |  |  |  |
|                                                                           | Add    |  |  |  |
| Websites you've added to Compatibility View:                              |        |  |  |  |
| 127.0.0.1                                                                 | Remove |  |  |  |
| Include updated website lists from Microsoft                              |        |  |  |  |
| Display intranet sites in Compatibility View                              |        |  |  |  |
| Display all websites in Compatibility View                                |        |  |  |  |
|                                                                           |        |  |  |  |

----End

# 5.1.8.2 What Do I Do When Characters in a CSV File Are Displayed in Disorder?

# Symptom

When users open a CSV file exported from the NetEco 1000S, the characters in the file are displayed in disorder.

## **Possible Causes**

When data in a list is exported to a CSV file, the default separator used by the operating system is not comma (,).

# Procedure

- **Step 1** Choose **Start > Control Panel**.
- Step 2 In the displayed Control Panel window, click Region and Language.
- Step 3 In the displayed Region and Language window, click the Formats tab.
- Step 4 Click Additional settings.
- Step 5 In the displayed dialog box, set List separator to comma (,) on the Numbers tab page.

| 🔗 Customize Format                                                              | <b>—</b>                                |  |  |  |
|---------------------------------------------------------------------------------|-----------------------------------------|--|--|--|
| Numbers Currency Time Date                                                      |                                         |  |  |  |
| Example                                                                         | No                                      |  |  |  |
| Positive: 123,430,789.00                                                        | Negative: -123,430,789.00               |  |  |  |
|                                                                                 |                                         |  |  |  |
| Decimal symbol:                                                                 |                                         |  |  |  |
| No. of digits after decimal:                                                    | 2                                       |  |  |  |
| Digit grouping symbol:                                                          | , –                                     |  |  |  |
| Digit grouping:                                                                 | 123,456,789 👻                           |  |  |  |
| Negative sign symbol:                                                           | - • • • • • • • • • • • • • • • • • • • |  |  |  |
| Negative number format:                                                         |                                         |  |  |  |
| Display leading zeros:                                                          | 0.7 🔹                                   |  |  |  |
| List separator:                                                                 | ·                                       |  |  |  |
| Measurement system:                                                             | U.S. 🔻                                  |  |  |  |
| Standard digits:                                                                | 0123456789 🔻                            |  |  |  |
| Use native digits:                                                              | Never 🔹                                 |  |  |  |
| Click Reset to restore the system default<br>numbers, currency, time, and date. | t settings for Reset                    |  |  |  |
| OK Cancel Apply                                                                 |                                         |  |  |  |

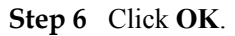

----End

# 5.1.8.3 What Do I Do When the NetEco 1000S Service Icon Is Not Displayed?

## Symptom

On a PC running the Windows operating system, the NetEco 1000S service icon is not displayed on the right of the taskbar when the NetEco 1000S service is running.

## **Possible Causes**

An exception occurs in the resource manager of the operating system.

This problem does not affect the functions of the NetEco 1000S. You can ignore it.

# Procedure

To restart the NetEco 1000S service, perform the following steps:

- Step 1 Log off the Windows operating system.
- Step 2 Log in to the Windows operating system again and then start the NetEco 1000S services.

----End

# 5.1.8.4 How Do I Solve the Problem that the Login Page Fails to Be Displayed When I Access theNetEco 1000S Using a Web Browser?

## Symptom

The login page fails to be displayed when I access NetEco 1000S using a web browser.

## **Possible Causes**

- Connection mode setting on the browser is not correct.
- The network is connected improperly.
- The PC where the NetEco 1000S is installed is powered off.
- The NetEco 1000S service has not been started on the PC.

## Procedure

**Step 1** Set the connection mode:

Choose Tools > Internet Options on the menu bar of the browser. On the Advanced tab page, select Use TLS 1.2 and Use TLS 1.1 under Settings, do not select Use TLS 1.0, Use SSL 2.0 or Use SSL 3.0. Click OK.

| General                                                                                                    | Sec                                                                                                    | urity                                                                                                    | Privacy                                                                                                    | 7                                         | Content  |
|----------------------------------------------------------------------------------------------------|----------------------------------------------------------------------------------------------------|----------------------------------------------------------------------------------------------------|----------------------------------------------------------------------------------------------------|-------------------------------------------|----------|
| Connection                                                                                                    | s                                                                                                    | Pro                                                                                                    | grams                                                                                                    |                                           | Advanced |
| Connection<br>ettings<br>Check<br>Do no<br>Empty<br>Enable<br>Enable<br>Enable<br>Enable<br>Enable<br>Enable<br>Use St<br>Use St<br>Use St<br>Use St<br>Use St<br>Use St<br>Enable<br>Enable<br>Enabl | s<br>for signa<br>t save en<br>r Tempora<br>e DOM St<br>e Integra<br>e memory<br>e native X<br>e SmartSo<br>SL 2.0<br>SL 3.0<br>LS 1.0<br>LS 1.1<br>LS 1.2<br>about ce<br>after you | Pro<br>atures on do<br>acrypted pag<br>ary Internet<br>orage<br>ted Window<br>protection<br>(MLHTTP sup<br>creen Filter<br>retificate add<br>III<br>restart Inter<br>ttings | gr ams<br>wnloaded pro<br>ges to disk<br>Files folder w<br>s Authenticati<br>to help mitigat<br>oport<br>ress mismatch<br>ernet Explorer<br>Restore | grams<br>hen bro<br>on*<br>te onlin<br>1* | Advanced |
| Resets Internet Explorer's settings to their default Reset                                                                                                    |                                                                                                    |                                                                                                    |                                                                                                    |                                           |          |
| You should only use this if your browser is in an unusable state.                                                                                                    |                                                                                                    |                                                                                                    |                                                                                                    |                                           |          |
| ,                                                                                                    |                                                                                                    |                                                                                                    |                                                                                                    |                                           |          |

- **Step 2** Choose **Start > Search programs and files** in the operating system. In the displayed dialog box, enter **cmd** and press **Enter**. The command-line interface (CLI) is displayed.
- **Step 3** Run the following command to check whether the network between the PC on which users can log in to the NetEco 1000S and the PC where the NetEco 1000S is installed is connected properly:

ping *IP* address

ΠΝΟΤΕ

Replace IP address with the IP address of the PC on which the NetEco 1000S is installed.

- If the IP address cannot be pinged, go to **Step 4**.
- If the IP address can be pinged, go to **Step 6**.

Step 4 Check whether the PC on which the NetEco 1000S is installed is started.

- If the PC is started, go to Step 5.
- If the PC is not started, perform the following operations:
  - a. Start the PC on which the NetEco 1000S is installed.
  - b. Choose Start > All Program > NetEco 1000S > NetEco 1000S Service in the operating system to start the NetEco 1000Sservice.

**Step 5** Check whether the network cable of the PC where the NetEco 1000S is installed is loosened or disconnected.

In normal cases, the indicator of the network port where the network cable is inserted is green. The indicator blinks when data is transmitted.

- If the network cable is loosened or disconnected, connect it again.
- If the network cable is connected properly but the IP address of the NetEco 1000S server still cannot be pinged, check whether network connection problems occur on the user side.

#### Step 6 Check whether the NetEco 1000S service has been started on the PC.

- If the NetEco 1000S service is not started, choose Start > All Program > NetEco 1000S
   > NetEco 1000S Service in the operating system to start the NetEco 1000S service.
- If the NetEco 1000S service has been started but logging in to the NetEco 1000S using the web browser fails, contact Huawei technical support.

----End

# 5.1.8.5 How Do I Solve the Problem that the Serial Port for the SMS Modem to Connect to a PC Is Always Occupied After the SMS Is Enabled?

#### Question

How do I solve the problem that the serial port for the SMS modem to connect to a PC is always occupied after the SMS is enabled?

#### 

After the serial cable between the SMS modem and the PC is disconnected or removed, the serial port is still occupied.

The product feature you have purchased may use personal information of users when providing services or maintenance. Therefore, you are obligated to take measures, in compliance with the laws of the countries concerned and the user privacy policies of your company, to ensure that the personal data of users is fully protected.

Personal data such as phone numbers and email addresses are masked in the NetEco GUI and encrypted in the NetEco during batch data transmission to ensure data security.

#### Answer

Perform the following steps to restart the NetEco 1000S service:

- **Step 1** Right-click the NetEco 1000S service icon in the lower right corner of the taskbar of the desktop and choose **Exit** to stop the NetEco 1000S service from the shortcut menu.
- Step 2 Choose Start > All Program > NetEco 1000S > NetEco 1000S Service to start the NetEco 1000S service in the operating system.

----End

# 5.1.8.6 Verifying OpenPGP Signature

This section describes how to verify the integrity of an obtained software package, thereby preventing network risks that may be caused by malicious alteration or damage during the transmission of the software package. A software package can be installed only after it passes the verification.

# Prerequisites

You have obtained the signature file for the NetEco 1000S software package. The NetEco 1000S software package and its signature file are in a one-to-one relationship, and are stored in the same directory.

# Context

- The GNU Privacy Guard for Windows (Gpg4Win) is a free open-source GNU tool. It can be used to verify OpenPGP signatures in the Windows operating system.
- You can download the Gpg4Win software package used with the Windows operating system from http://www.gpg4win.org/, and then double-click **gpg4win-2.2.1.exe** to install the Gpg4Win tool by following the wizard. You are advised to retain all the default settings during the installation.

# Procedure

**Step 1** Download the public key file.

Download the **OpenPGP Signature Verification Guide** package from **http:// support.huawei.com/carrier/digitalSignatureAction**, and then decompress the package to obtain the public key file **KEYS**.

- **Step 2** Import the public key file.
  - 1. Log in to the server on which the software package to be verified is stored, and enter the command-line interface (CLI).
  - 2. Go to the directory (for example, C:\Users\) for storing the KEYS file, and then import the KEYS file.

gpg --import "C:\Users\KEYS"

C:\Users\KEYS indicates the directory for storing the KEYS file. You need to rename the directory based on site conditions.

The following information is displayed:

```
gpg: key 27A74824: public key "OpenPGP signature key for Huawei software
(created on 30th Dec,2013) <support@huawei.com>" imported
gpg: Total number processed: 1
gpg: imported: 1 (RSA: 1)
```

3. Check whether the public key file is successfully imported.

#### gpg --fingerprint

If the following information is displayed, the public key file is successfully imported:

```
pub 2048R/27A74824 2013-12-30 Key fingerprint = B100 0AC3 8C41 525A 19BD C087
99AD 81DF 27A7 4824 uid OpenPGP signature key for Huawei software (created on
30th Dec,2013) support@huawei.com
```

**Step 3** Verify the public key.

In normal cases, the validity of the OpenPGP public key needs to be verified according to the ID, fingerprint, and user ID (uid) of the public key published by the involved entity. Huawei publishes the following information about the OpenPGP public key:

- Key ID: 27A74824
- Key fingerprint: B100 0AC3 8C41 525A 19BD C087 99AD 81DF 27A7 4824
- User ID (uid): OpenPGP signature key for Huawei software (created on 30th Dec,2013) support@huawei.com

After the validity of the public key is verified, you can do as follows to set the trust level of the public key:

1. Set the trust level of the public key.

gpg --edit-key "OpenPGP signature key for Huawei" trust

When the system displays Your decision?, enter 5. When the system displays Do you really want to set this key to ultimate trust? (y/N), enter y.

```
1 = I don't know or won't say
2 = I do NOT trust
3 = I trust marginally
4 = I trust fully
5 = I trust ultimately
m = back to the main menu
Your decision? 5
Do you really want to set this key to ultimate trust? (y/N) y
```

2. Run the following command to exit:

quit

Step 4 Verify the signature.

**gpg** --verify "C:\Users\NetEco1000SV100R002C70SPCXXX\_win7\_standard.zip.asc

#### 

- C: Users indicates the path of the signature file. You need to change it based on site conditions.
- iManagerNetEco1000S\_V100R002C70SPCXXX\_win7\_standard.zip.asc indicates the name of the signature file. You need to rename the file based on site conditions.
- Contact the Huawei technical support engineers and obtain the signature files iManagerNetEco1000S\_V100R002C70SPCXXX\_win7\_standard.zip.ascand theiManagerNetEco1000S\_V100R002C70SPCXXX\_win2012\_enterprise.zip.asc from the path SUPPORT > Software > Energy > PV Inverter > Smart PV Plant System > iManager NetEco 1000S > V100R002C70 on the http://support.huawei.com/carrier/ website.
  - If the Windows Server 2012 OS is used, obtain the iManagerNetEco1000S\_V100R002C70SPCXXX\_win2012\_enterprise.zip installation package and iManagerNetEco1000S\_V100R002C70SPCXXX\_win2012\_enterprise.zip.asc digital signature file.
  - If the Windows 7 or Windows 10 OS is used, obtain the iManagerNetEco1000S\_V100R002C70SPCXXX\_win7\_standard.zip installation package and iManagerNetEco1000S\_V100R002C70SPCXXX\_win7\_standard.zip.asc digital signature file.

The following information is displayed, where the RSA key ID in bold is the same as the public key ID (if no error message, such as **WARNING**, **The signature has expired**, and **The public key has been revoked** is displayed for any other information, the signature is valid):

```
gpg: Signature made Thu Jan 9 15:29:06 2014 CST using RSA key ID 27A74824
gpg: Good signature from "OpenPGP signature key for Huawei software (created on
30th Dec,2013) <support@huawei.com>"
```

#### 

When signatures of multiple files need to be verified for a software package, the software package is safe only when the verification results of all the files are PASS. If the verification result of any file is WARNING or FAIL, the software package fails the verification, and security risks exist. If this occurs, you need to re-download the software package.

| Verification Result<br>Scenario                                                                    | Output Information Example                                                                                                    | Verification<br>Result |
|----------------------------------------------------------------------------------------------------|----------------------------------------------------------------------------------------------------|------------------------|
| The signature<br>verification is successful<br>without any exceptions.                             | gpg: Signature made Thu Jan 9 15:29:06<br>2014 CST using RSA key ID 27A74824<br>gpg: Good signature from "OpenPGP<br>signature key for Huawei software<br>(created on 30th Dec,2013)<br><support@huawei.com></support@huawei.com>                                                                                                    | PASS                   |
| The signature<br>verification fails.                                                               | gpg: Signature made Thu Jan 9 15:29:06<br>2014 CST using RSA key ID 27A74824<br>gpg: BAD signature from "OpenPGP<br>signature key for Huawei software<br>(created on 30th Dec,2013)<br><support@huawei.com>"</support@huawei.com>                                                                                                    | FAIL                   |
| The public key cannot be found.                                                                    | gpg: Signature made Thu Jan 9 15:20:01<br>2014 CST using RSA key ID 27A74824<br>gpg: Cannot check signature: public key<br>not found                                                                                                    | FAIL                   |
| The signature<br>verification is successful<br>but the public key is not<br>set to ultimate trust. | gpg: Signature made Thu Jan 9 15:29:06<br>2014 CST using RSA key ID 27A74824<br>gpg: Good signature from "OpenPGP<br>signature key for Huawei software<br>(created on 30th Dec,2013)<br><support@huawei.com>" gpg:<br/>WARNING: This key is not certified<br/>with a trusted signature! gpg: There is no<br/>indication that the signature belongs to<br/>the owner. Primary key fingerprint: B100<br/>0AC3 8C41 525A 19BD C087 99AD<br/>81DF 27A7 4824</support@huawei.com> | WARNING                |
| The corresponding source file cannot be found.                                                     | gpg: no signed data gpg: cannot hash<br>datafile: No data                                                                                                    | FAIL                   |
| The signature has expired.                                                                         | gpg: Signature made 04/24/13 10:50:29<br>CST using RSA key ID 133B64E5 gpg:<br>Expired signature from " OpenPGP<br>signature test key<br><support@huawei.com>" gpg: Signature<br/>expired 04/25/13 10:50:29 CST</support@huawei.com>                                                                                                    | FAIL                   |

 Table 5-36 Examples of signature verification results
| Verification Result<br>Scenario                                                        | Output Information Example                                                                                                    | Verification<br>Result |
|----------------------------------------------------------------------------------------|----------------------------------------------------------------------------------------------------|------------------------|
| The signature<br>verification is successful<br>but the public key has<br>been revoked. | gpg: Signature made 06/13/13 11:14:49<br>CST using RSA key ID 133B64E5 gpg:<br>Good signature from " OpenPGP<br>signature test key<br><support@huawei.com>" gpg:<br/>WARNING: This key has been revoked<br/>by its owner! gpg: This could mean that<br/>the signature is forged. gpg: reason for<br/>revocation: Key is no longer used gpg:<br/>revocation comment:</support@huawei.com> | WARNING                |
| The corresponding<br>signature file cannot be<br>found for the source file.            | None                                                                                                    | WARNING                |

#### ----End

# 5.1.8.7 How Do I Update the NetEco 1000S Software?

### Question

How do I update the NetEco 1000S software?

#### Answer

Step 1 Contact Huawei technical support engineers to obtain the software package. To obtain the software package, Huawei technical support engineers can choose SUPPORT > Software > Energy > PV Inverter > Smart PV Plant System > iManager NetEco 1000S > V100R002C70 at http://support.huawei.com/carrier/.

#### ΠΝΟΤΕ

- If the Windows Server 2012 OS is used, obtain the iManagerNetEco1000S\_V100R002C70SPCXXX\_win2012\_enterprise.zip installation package and iManagerNetEco1000S\_V100R002C70SPCXXX\_win2012\_enterprise.zip.asc digital signature file.
- If the Windows 7 or Windows 10 OS is used, obtain the iManagerNetEco1000S\_V100R002C70SPCXXX\_win7\_standard.zip installation package and iManagerNetEco1000S\_V100R002C70SPCXXX\_win7\_standard.zip.asc digital signature file.

You can check the integrity of the software package by referring to **5.1.8.6 Verifying OpenPGP Signature**.

#### 

Software package integrity check is related to the software security. You must perform the check to ensure the software security.

Step 2 Stop the service, process and close the installation directory of the NetEco 1000S.

#### ΠΝΟΤΕ

If the service and process of the NetEco 1000S are not started, NetEco 1000S installation directory is not opened, skip this step.

Step 3 Upgrade the NetEco 1000S by following the instructions provided in *iManager NetEco 1000S* V100R002C70 Upgrade Guide.

----End

# 5.1.8.8 What Do I Do If a Certificate Error Message or a Security Alarm Is Displayed on Internet Explorer?

#### Symptom

When log in to NetEco 1000S using Internet Explorer or Chrome, Internet Explorer or Chrome displays a certificate error message similar to that shown in Figure 5-66 or Figure 5-67.

Figure 5-66 Certificate error message

| 8 | There is a problem with this website's security certificate.                                                    |
|---|----------------------------------------------------------------------------------------------------|
|   | The security certificate presented by this website was not issued by a trusted certificate authority.           |
|   | Security certificate problems may indicate an attempt to fool you or intercept any data you send to the server. |
|   | We recommend that you close this webpage and do not continue to this website.                                   |
|   | Ø Click here to close this webpage.                                                                             |
|   | 😵 Continue to this website (not recommended).                                                                   |
|   |                                                                                                    |

Figure 5-67 Website Security Certificate window (Chrome 50)

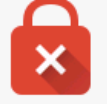

# Your connection is not private

Attackers might be trying to steal your information from *IP or domain name* (for example, passwords, messages, or credit cards). NET::ERR\_CERT\_AUTHORITY\_INVALID

<u>Advanced</u>

Back to safety

#### **Possible Causes**

Trusted certificate has not been loaded in the browser.

### Procedure

**Step 1** Log in to a PC as a user in the Administrators user group.

After the certificate is replaced on Internet Explorer, the certificate is also replaced on Chrome. This section mainly describes how to replace the certificate on Internet Explorer.

#### 

If you install only Chrome, choose **Manage Certificate** > **Trusted Root Certification Authorities** > **Import** in the setting window of the Chrome browser and import the certificate as prompted.

If you start Internet Explorer 11 in the Windows 7 operating system, you need to log in a PC as a user in the Administrators user group and then start Internet Explorer as user Administrator. Otherwise, you cannot properly set Internet Explorer:

- 1. Choose **Start** > **Internet Explorer**.
- 2. In the displayed shortcut menu, choose Run as Administrator.

#### Step 2 View the certificate.

1. When the Internet Explorer displays the security certificate message as shown in **Figure 5-68**, click **Continue to this website**.

#### Figure 5-68 Security certificate

| 8 | There is a problem with this website's security certificate.                                                                                                    |
|---|----------------------------------------------------------------------------------------------------|
|   | The security certificate presented by this website was not issued by a trusted certificate authority.                                                                                                    |
|   | Security certificate problems may indicate an attempt to fool you or intercept any data you send to the server.                                                                                                    |
|   |                                                                                                    |
|   | We recommend that you close this webpage and do not continue to this website.                                                                                                    |
|   | We recommend that you close this webpage and do not continue to this website.                                                                                                    |
|   | We recommend that you close this webpage and do not continue to this website.         Image: Click here to close this webpage.         Image: Continue to this website (not recommended).                                                                                                    |
|   | We recommend that you close this webpage and do not continue to this website.         Image: Click here to close this webpage.         Image: Continue to this website (not recommended).         Image: Click here to close this website (not recommended).         Image: Click here to close this website (not recommended). |

2. As shown in Figure 5-69, click Certificate Error.

#### Figure 5-69 Certificate Error

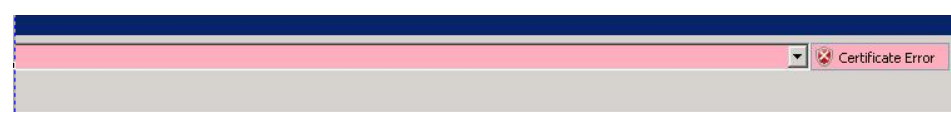

3. In the displayed dialog box, click View Certificate.

Step 3 In the displayed root certificate dialog box as shown in Figure 5-70, click Install Certificate.

| Figure 5-70 | Installing the | root certificate |
|-------------|----------------|------------------|
|-------------|----------------|------------------|

| Certifica        | ate Information                    |
|------------------|------------------------------------|
| This certificate | cannot be verified up to a trusted |
| ertification at  | ichoricy.                          |
|                  |                                    |
|                  |                                    |
| Issued to:       | NetEcoServer                       |
|                  |                                    |
| Issued by        | : NEPL PKI                         |
| Valid from       | ) 2015/3/18 to 2035/3/13           |
|                  |                                    |
|                  |                                    |
|                  | Install Certificate Issuer Stateme |

Step 4 In the displayed Certificate Import Wizard dialog box, click Next.

Step 5 Set the certificate store to Trusted Root Certification Authorities, as shown in Figure 5-71.

#### Figure 5-71 Setting the certificate store

| rtificate Import Wizard                    |                                                                 |
|--------------------------------------------|-----------------------------------------------------------------|
| Certificate Store                          |                                                                 |
| Certificate stores are syste               | em areas where certificates are kept.                           |
| Windows can automatically the certificate. | y select a certificate store, or you can specify a location for |
| C Automatically select                     | t the certificate store based on the type of certificate        |
| Place all certificates                     | s in the following store                                        |
| Certificate store:                         |                                                                 |
|                                            | Browse                                                          |
|                                            |                                                                 |
|                                            |                                                                 |
|                                            |                                                                 |
|                                            |                                                                 |
|                                            |                                                                 |
| Learn more about <u>certificate str</u>    | ores                                                            |
|                                            |                                                                 |
|                                            |                                                                 |
|                                            |                                                                 |

- Step 6 Click Next.
- Step 7 After confirming the certificate import information, click Finish.
- **Step 8** If the system displays the **Security Warning** dialog box asking you whether to install the certificate, click **Yes**. Otherwise, skip this step.
- Step 9 In the displayed dialog box indicating the import is successful, click OK.
- Step 10 Click OK to close the Certificate dialog box.
- Step 11 In the window of Internet Explorer, choose Tools > Internet Options.
- Step 12 In the displayed Internet Options dialog box, click Advanced.
- Step 13 In the Settings group box, clear Warn about certificate address mismatch under Security.
- Step 14 Click OK to close the Internet Options dialog box.
- Step 15 Restart the web browser and log in to NetEco 1000S again.

----End

# 5.1.8.9 How Do I Manage the NetEco 1000S Through the Local IP Address (127.0.0.1) If I Fail to Log In to the NetEco 1000S Client After Setting the Client IP Address Policy?

# Question

When the IP address you have set is not within the IP address range of the existing network, you will fail to log in to the NetEco 1000S client through the existing network.

# Answer

For this problem, the NetEco 1000S allows you to enter **https://127.0.0.1:8443** in the address box of the browser only on the local PC where the NetEco 1000S software is installed to log in to the NetEco 1000S client and set a proper IP policy for the NetEco 1000S.

# 5.1.8.10 What Do I Do If the Software Cannot Be Properly Used After I Share the Software Installation Directory?

# Question

After you share the NetEco 1000S software installation directory with other users, you cannot log in to the NetEco 1000S or you can log in to the NetEco 1000S but the performance file cannot be exported.

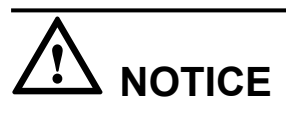

You are not allowed to share the NetEco 1000S installation directory with other system accounts or grant the NetEco 1000S permission to other system accounts. Otherwise, security risks may occur.

# Answer

When you share the NetEco 1000S software installation directory with other users, the NetEco 1000S software deletes user **NETWORK SERVICE** that is automatically generated during software installation and is used for accessing the NetEco 1000S software installation directory to ensure security, causing the preceding problem. You can perform the following operations to solve the problem.

- Step 1 Cancel the sharing of the NetEco 1000S software installation directory.
  - 1. Right-click the NetEco 1000S software installation directory and choose **Properties** from the shortcut menu. The **Properties** dialog box is displayed.
  - 2. Choose Sharing > Advanced Sharing. The Advanced Sharing dialog box is displayed.
  - 3. Deselect **Share this folder** and click **OK**.

#### Step 2 Add user NETWORK SERVICE.

1. Right-click the NetEco 1000S software installation directory and choose **Properties** from the shortcut menu. The **Properties** dialog box is displayed.

- 2. In the **Properties** dialog box, choose **Security** > **Edit**.
- 3. In the displayed dialog box, click **Add**. The dialog box shown in **Figure 5-72** is displayed.

Figure 5-72 Adding a user

| Select Users, Computers, Service Accounts, or Groups | ? ×          |
|------------------------------------------------------|--------------|
| Select this object type:                             |              |
| Users, Groups, or Buik-in security principals        | Object Types |
| From this location:                                  |              |
| china.huawei.com                                     | Locations    |
| Enter the object names to select (examples):         |              |
|                                                      | Check Names  |
|                                                      |              |
|                                                      | J.,          |
| Advanced 0K                                          | Cancel       |

4. Enter NETWORK SERVICE in Figure 5-72 marked in red and click OK. The **Properties** dialog box is displayed again. Select FULL control and modify and click OK.

# 

After you click **OK**, the system might display a security warning dialog box. Click **Continue**.

Step 3 Restart the NetEco 1000S.

----End

# 5.1.8.11 What Do I Do When Devices Fail to Be Detected?

### Symptom

Devices fail to be detected based on serial port addresses.

### **Possible Causes**

- The baud rate set on the NetEco 1000S is inconsistent with that of the device.
- The serial port addresses configured for the device are duplicate.
- The address of RS-485 serial port for the device is out of the default search range (1 to 20) of the NetEco 1000S.

# Procedure

- Step 1 Check whether the baud rate setting on the device is consistent with that on the NetEco 1000S.
  - 1. Obtain information about the baud rate set for the device by referring to *User Manual on the monitored device side*.

- 2. Obtain information about the baud rate set on the NetEco 1000S by referring to **5.1.7.4.3 Setting Communication Parameters**.
- 3. Check whether the baud rate set for the device is the same as that set on the NetEco 1000S.
  - If the two baud rates are the same, go to **Step 2**.
  - If the two baud rates are different, change the baud rate on either the device or the NetEco 1000S.
- Step 2 Check whether the value of RS485 Com Address for the device is duplicate by referring to *User Manual on the monitored device side.* 
  - If the value of **RS485 Com Address** is unique, go to **Step 3**.
  - If the value of **RS485 Com Address** is duplicate, change the parameter value by referring to *User Manual on the monitored device side*.
- **Step 3** Check whether the value of **RS485 Com Address** for the device is within the default search range (1 to 20) of the NetEco 1000S.

If value is out of the default search range, change the address search range on the NetEco 1000S, or change the value of **RS485** Com Address by referring to *User Manual on the monitored device side*.

----End

#### 5.1.8.12 How Do I Change the Password of the ftpuser user?

After the SmartLogger connects to the NetEco 1000S, log in to the FTPS server of the NetEco 1000S as user **ftpuser** and upload performance data. You are advised to change the password periodically to ensure system security.

#### Prerequisites

• You have obtained the password for **ftpuser**.

Please see Installation and Commissioning > Planning Operating System Users and Their Initial Passwords for details about the password of ftpuser.

- You have started the NetEco services. For details about how to start the services, see **5.1.1.1 Starting NetEco 1000S Services**.
- The Smart Logger supports FTPS.

#### 

You are advised to change the password after you install the NetEco 1000S for the first time, and change the password every three months.

#### Procedure

- **Step 1** Run the script **NetEco software installation\tools\ConfigTools.bat**. When the following information is displayed, enter 1 and press **Enter**.
  - Change FTPServer password
     Change database password
     Change Modbus SSL config
     Change FTPS SSL config
     Change external IP of the NetEco
     Change local IP of the NetEco
     Exit

- **Step 2** When the following information is displayed, enter **ftpuser**, and press **Enter**. Please input FTPserver username:
- Step 3 When the following information is displayed, enter current password and press Enter. Please input the old password:

**Step 4** When the following information is displayed, enter new password and press **Enter**. Please input new FTPserver password:

- The password cannot be the same as the user name or the user name in a reversed order.
- The password contains 8 to 32 characters.
- The password contains three of the following:
  - Lowercase letters
  - Uppercase letters
    - Digits
- The password is advised to contain special characters, which include !"#\$%&'()\*+,-./:;<=>?
   @[\]^`{\_|}~ and space.
- Step 5 When the following information is displayed, enter new password again and press Enter. Please confirm new FTPserver password:
- **Step 6** When the following information is displayed, the password is changed successfully. FTPServer password changed. Change succeeded.

#### 

Password take effect after the next restart NetEco 1000S.

----End

### 5.1.8.13 How Do I Modify the Data or File Transmission Protocol?

This section describes how to modify the data or file transmission protocol. Data is transmitted using the Modbus protocol and files are transmitted using the FTPS between the NetEco 1000S and SmartLogger. Data and files are transmitted using the Modbus protocol between the NetEco 1000S and inverters directly connected to the FE.

#### Context

The data or file transmission protocol needs to be modified, that is, modifying the TLS protocol of the Modbus or FTP.

To be compatible with devices of earlier versions, the NetEco 1000S supports the TLSv1.0, TLSv1.1, and TLSv1.2 at the same time by default. TLSv1.0 has security risks. To ensure connection security, you are advised to use TLSv1.1 or TLSv1.2.

# 

If the SmartLogger or inverters directly connected to the FE does not support TLSv1.1/1.2, the SmartLogger or inverters directly connected to the FE may be disconnected after you change the protocol to TLSv1.1 or TLSv1.2. You are advised to replace the SmartLogger or inverters directly connected to the FE with the one supporting TLSv1.1/1.2 or upgrade the SmartLogger or inverters directly connected to the FE to the version supporting TLSv1.1/1.2.

### Procedure

- Step 1 Logging Out of the NetEco 1000S services, for detailed operations, see 5.1.1.2.2 Logging Out of the NetEco 1000S Services.
- **Step 2** Run the script *NetEco software installation*\tools\ConfigTools.bat. The following information is displayed:
  - Change FTPServer password
     Change database password
     Change Modbus SSL config
     Change FTPS SSL config
     Change external IP of the NetEco
     Change local IP of the NetEco
     Exit

Please choose 1-7:

- **Step 3** Modify the transmission protocol.
  - Modify the data transmission protocol.
    - a. Enter **3** and press **Enter**. The following information is displayed:

```
The old config is : TLSv1,TLSv1.1,TLSv1.2
1) TLSv1,TLSv1.1,TLSv1.2
2) TLSv1.1,TLSv1.2
3) TLSv1.2
4) Cancel
```

Please choose 1-4:

- b. Set the data transmission mode as required.
  - Supporting TLS1.0, TLS1.1, and TLS1.2: Enter 1 and press Enter.

# 

TLSv1.0 has security risks. To ensure connection security, you are advised to use TLSv1.1 or TLSv1.2.

When the following information is displayed, the protocol type is changed successfully:

Modbus SSL changed to TLSv1, TLSv1.1, TLSv1.2 Change succeeded.

• Supporting TLS1.1 and TLS1.2: Enter 2 and press Enter.

When the following information is displayed, the protocol type is changed successfully:

```
Modbus SSL changed to TLSv1.1, TLSv1.2
Change succeeded.
```

• Supporting Only TLS1.2: Enter 3 and press Enter.

When the following information is displayed, the protocol type is changed successfully:

Modbus SSL changed to TLSv1.2 Change succeeded.

#### • Modify the file transmission protocol.

- a. Enter 4 and press Enter. The following information is displayed:
  - The old config is : TLSv1, TLSv1.1, TLSv1.2

```
1) TLSv1, TLSv1.1, TLSv1.2
```

```
2) TLSv1.1,TLSv1.2
```

```
3) TLSv1.2
```

```
4) Cancel
```

Please choose 1-4:

- b. Set the file transfer mode as required.
  - Supporting TLS1.0, TLS1.1, and TLS1.2: Enter 1 and press Enter.

# 

TLSv1.0 has security risks. To ensure connection security, you are advised to use TLSv1.1 or TLSv1.2.

When the following information is displayed, the protocol type is changed successfully:

FTPS SSL config changed to TLSv1, TLSv1.1, TLSv1.2 Change succeeded.

• Supporting TLS1.1 and TLS1.2: Enter 2 and press Enter.

When the following information is displayed, the protocol type is changed successfully:

FTPS SSL config changed to TLSv1.1, TLSv1.2 Change succeeded.

• Supporting Only TLS1.2: Enter 3 and press Enter.

When the following information is displayed, the protocol type is changed successfully:

FTPS SSL config changed to TLSv1.2 Change succeeded.

Step 4 Restart the NetEco 1000S for the settings to take effect.

----End

# 5.1.8.14 How Do I Ensure that Performance Data Can Be Properly Reported When the NetEco 1000S and SmartLogger Are Deployed On Different Network Segments?

If the NetEco 1000S and SmartLogger are deployed on different network segments, you need to set the external IP address of the NetEco 1000S using the configuration file so that performance data can be properly reported between the NetEco 1000S and SmartLogger.

### Procedure

- Step 1 Logging Out of the NetEco 1000S services, for detailed operations, see 5.1.1.2.2 Logging Out of the NetEco 1000S Services.
- Step 2 Run the script *NetEco software installation*\tools\ConfigTools.bat. When the following information is displayed, type 5 and press Enter.
  - 1) Change FTPServer password
  - 2) Change database password
  - 3) Change Modbus SSL config
  - 4) Change FTPS SSL config
  - Change external IP of the NetEco
     Change local IP of the NetEco
  - change
     Exit

Please choose 1-7:

**Step 3** When the following information is displayed, type the external IP address of the NetEco and press **Enter**.

Please input external IP of the NetEco:

**Step 4** When the following information is displayed, the external IP address of the NetEco is changed successfully.

External IP of the NetEco is changed to xxx.xx.xx Change succeeded.

- Step 5 Type 7 and press Enter to exit.
- Step 6 Restart the NetEco 1000S for the settings to take effect.

----End

### 5.1.8.15 How Do I Replace the Key File of the NetEco 1000S?

To ensure the security and reliability of the NetEco 1000S key, the system administrator needs to periodically replace the NetEco 1000S key to improve the security of the NetEco 1000S.

### Prerequisites

- You have started the NetEco 1000S services. For details about how to start the services, see **5.1.1.1.1 Starting NetEco 1000S Services**.
- You have logged in to the NetEco 1000S client.

#### Context

You are advised to replace the Key file every 3 months to improve the security of the NetEco 1000S.

#### Procedure

- Step 1 Stop the NetEco 1000S services. For detailed operations, see 5.1.1.2.2 Logging Out of the NetEco 1000S Services.
- Step 2 Run the script NetEco software installation directory\tools\KeysTools.bat.

The following information is displayed:

please input database username:

#### Step 3 Type dbuser and press Enter.

The following information is displayed:

please input database password:

Step 4 Type the password of dbuser user and press Enter.

The following information is displayed:

Do you want to start replacing the key?Y: start. N: cancel.

#### Step 5 Type Y and press Enter.

When the following information is displayed, the key is successfully replaced:

Starting database ... database started

Change succedded

# 

The command window is automatically closed after the key is replaced. You cannot manually close the command window during the key replacement. Otherwise, data interruption will occur.

If any statement indicating the replacement failure is displayed, perform the operations as prompted or contact Huawei technical support.

Step 6 After the replacement is complete, restart the NetEco 1000S services.

----End

### 5.1.8.16 How Do I Change the Password of the plantcontroller user?

User **plantcontroller** is used for plant controller devices to transfer files to the NetEco. You are advised to change the password periodically to ensure system security.

### Prerequisites

• You have obtained the password of **plantcontroller** user.

Please see User\_Manual > Installation and Commissioning > Planning Operating System Users and Their Initial Passwords for details about the password of plantcontroller user.

• You have started the NetEco 1000S services. For details about how to start the services, see 5.1.1.1.1 Starting NetEco 1000S Services.

#### 

You are advised to change the password after you install the NetEco 1000S for the first time, and change the password every three months.

#### Procedure

**Step 1** Run the script **NetEco software installation\tools\ConfigTools.bat**. When the following information is displayed, type 1 and press **Enter**.

Issue Draft C (2017-12-14)

```
    Change FTPServer password
    Change database password
    Change Modbus SSL config
    Change FTPS SSL config
    Change external IP of the NetEco
    Change local IP of the NetEco
    Exit
```

- **Step 2** When the following information is displayed, type **plantcontroller**, and press **Enter**. Please input FTPserver username:
- **Step 3** When the following information is displayed, type current password and press **Enter**. Please input the old password:
- **Step 4** When the following information is displayed, type new password and press **Enter**. Please input new FTPserver password:

#### 

- The password cannot be the same as the user name or the user name in a reversed order.
- The password contains 8 to 32 characters.
- The password contains three of the following:
  - Lowercase letters
  - Uppercase letters
    - Digits
- The password is advised to contain special characters, which include !"#\$%&'()\*+,-./:;<=>? @[\]^`{\_|}~ and space.
- **Step 5** When the following information is displayed, enter new password again and press **Enter**. Please confirm new FTPserver password:
- **Step 6** When the following information is displayed, the password is changed successfully.

FTPServer password changed. Change succeeded.

#### ΠΝΟΤΕ

Password take effect after the next restart NetEco 1000S.

#### ----End

### 5.1.8.17 What Do I Do If the Email Server Fails to Send an Email?

This section describes how to solve the problem that the email server fails to send an email.

#### **Possible Causes**

The possible causes of the failure are as follows:

- Incorrect network configuration
- Incorrect IP address or domain name of the email sending server
- Incorrect port number for email sending
- Incorrect user name or password
- Incorrect sender or recipient email address

### Procedure

**Step 1** Check the network configuration.

1. Choose Start > Control Panel > Network and Internet > Network and Sharing Center > Network Connections in the operating system.

ΠΝΟΤΕ

The navigation path of **Network Connections** on the **Control Panel** may vary depending on the OS version. Choose the corresponding path as required.

The Network Connections dialog box is displayed.

2. Click **Properties**.

The Local Area Connection Properties dialog box is displayed, as shown in Figure 5-73.

Figure 5-73 Local area connection properties

| 🖣 Local Area Connection Properties                                                                                                    | ×  |  |
|----------------------------------------------------------------------------------------------------|----|--|
| Networking                                                                                                    |    |  |
| Connect using:                                                                                                    |    |  |
| 🔮 Xen Net Device Driver                                                                                                    |    |  |
| Configure                                                                                                    | 1  |  |
| This connection uses the following items:                                                                                                    | -  |  |
| <ul> <li>Gos Packer Scheduler</li> <li>Gos Packer Scheduler</li> <li>File and Printer Sharing for Microsoft Networks</li> <li>Internet Protocol Version 6 (TCP/IPv6)</li> <li>Internet Protocol Version 4 (TCP/IPv4)</li> <li>Internet Protocol Version 4 (TCP/IPv4)</li> <li>Internet Protocol Version 4 (TCP/IPv4)</li> <li>Internet Protocol Version 4 (TCP/IPv4)</li> <li>Internet Protocol Version 4 (TCP/IPv4)</li> <li>Internet Protocol Version 4 (TCP/IPv4)</li> <li>Internet Protocol Version 4 (TCP/IPv4)</li> <li>Internet Protocol Version 4 (TCP/IPv4)</li> </ul> |    |  |
| Install Uninstall Properties                                                                                                    |    |  |
| Description<br>Allows your computer to access resources on a Microsoft<br>network.                                                                                                    |    |  |
| OK Canc                                                                                                    | el |  |

- 3. Select Internet Protocol Version 4 (TCP/IPv4) and click Properties.
- 4. Select Obtain an IP address automatically and Obtain DNS server address automatically, and click OK.
- 5. Check whether the problem has been resolved.
  - If the problem has been resolved, no further operation is required.
  - If the problem persists, go to the next step.

#### Step 2 Check Email sending server.

1. Check whether the IP address or domain name configured for **Email sending server** is correct.

If the configuration is correct, go to the next step. Otherwise, configure the correct IP address or domain name by referring to **5.1.7.3.1 Setting Parameters for the Email Server**.

- 2. Check whether the problem has been resolved.
  - If the problem has been resolved, no further operation is required.
  - If the problem persists, go to the next step.

#### Step 3 Check Email sending port No.

1. Check whether the setting of **Email sending port No** is correct.

If the configuration is correct, go to the next step. Otherwise, configure the correct port number by referring to **5.1.7.3.1 Setting Parameters for the Email Server**.

- 2. Check whether the problem has been resolved.
  - If the problem has been resolved, no further operation is required.
  - If the problem persists, go to the next step.

#### Step 4 Check User name and Password.

1. Check whether User name and Password are correctly configured.

If the configuration is correct, go to the next step. Otherwise, configure the correct user name and password by referring to **5.1.7.3.1 Setting Parameters for the Email Server**.

- 2. Check whether the problem has been resolved.
  - If the problem has been resolved, no further operation is required.
  - If the problem persists, go to the next step.

#### Step 5 Check Sender email address and Recipient email address.

1. Check whether **Sender email address** and **Recipient email address** are correctly configured.

If the configuration is correct, go to the next step. Otherwise, configure the correct email address by referring to **5.1.7.3.1 Setting Parameters for the Email Server**.

- 2. Check whether the problem has been resolved.
  - If the problem has been resolved, no further operation is required.
  - If the problem persists, go to the next step.
- **Step 6** If the problem persists after the preceding possible causes are ruled out, contact Huawei technical support engineers.

#### ----End

# 5.1.8.18 How Do I Solve the Problem that the Calculated Performance Ratio Is Inaccurate?

This section describes how to locate the cause of performance ratio inaccuracy and solve this problem.

### **Possible Causes**

The total component capacity is not configured for inverters.

### Procedure

**Step 1** Check whether total component capacity is configured for all inverters.

- 1. Log in to the NetEco 1000S client as the system administrator or a user in the system operator group.
- 2. Click the **Monitor** tab.
- 3. Choose the inverter to be checked from the navigation tree in the left pane and click the **Settings** tab in the right pane.

The Device Information page is displayed.

- 4. Check whether Total string capacity is configured.
  - If it is configured, view the configuration pages of all inverters in sequence and check whether **Total string capacity** has been configured for all inverters.

ΠΝΟΤΕ

If any inverters are not configured with **Total string capacity**, configure **Total string capacity** for them.

- If it is not configured, enter the target value in the **Total string capacity** text box and click **Save** in the upper right corner.

To change the total string capacity of multiple inverters to the value set in last step, click **Batch Apply** and select target devices.

- 5. Check whether the problem has been resolved.
  - If the problem has been resolved, no further operation is required.
  - If the problem persists, go to the next step.
- **Step 2** If the problem persists after the preceding possible causes are ruled out, contact Huawei technical support engineers.

----End

### 5.1.8.19 Failure to Receive Emails

#### Symptom

After the alarm or report sending rules are configured on the NetEco 1000S client, no alarm or report emails are received.

### **Possible Causes**

• Reasons related to the sender's server: The sender's server categorizes the emails as junk emails and therefore does not send the emails.

An email may be categorized as a junk email for the following reasons:

- The number of emails sent in a day exceeds the limit.
- The content of the email is the same as or similar to that of another email.

- Reasons related to the recipient's server:
  - The emails are categorized as junk emails and therefore cannot be received.
  - In Windows Server 2012, the email server is used for email receiving by default. The cause may be that the default host name or domain name of the email server is not recognized. As a result, the emails fail to be received.

This problem may occur if customers use the email server installed by themselves.

### Procedure

- **Step 1** Check the sender's email server.
  - In Windows Server 2012, enable the SMTP server for email sending.
  - In Windows 7 or Windows 10, upgrade the mailbox to a VIP mailbox for email sending. For detailed operations, contact Huawei technical support engineers.
- Step 2 Check whether the problem has been resolved.
  - If the problem has been resolved, no further operation is required.
  - If the problem persists, go to the next step.
- Step 3 Check the recipient's mailbox.

Check whether junk emails contain emails from the NetEco 1000S. If yes, set the mailbox so that emails from the NetEco 1000S are not categorized as junk emails.

- Step 4 Check whether the problem has been resolved.
  - If the problem has been resolved, no further operation is required.
  - If the problem persists, go to the next step.
- Step 5 If the operating system is Windows Server 2012, change the email server attribute.

Set the host name or domain name of the email server to a value in the **\*\*\*\***.**\*\*\*\*** format, such as **mail.neteco.com**.

- **Step 6** Check whether the problem has been resolved.
  - If the problem has been resolved, no further operation is required.
  - If the problem persists, contact Huawei technical support.
  - ----End

# 5.1.8.20 What Do I Do If the Client Does Not Display the Language Selected During Last Access After Access to the NetEco 1000S Using a Web Browser?

### Symptom

When a user accesses the NetEco 1000S using a web browser again, the client does not display the language selected during last access.

### **Possible Causes**

- The browser has been configured to delete browsing history on exit.
- Cookies have been disabled for the browser.
- The URL entered in the address box of the browser for accessing the client carries a language attribute.

# Procedure

Step 1 Cancel browsing history deletion upon exit for the browser.

- 1. Choose **Tools** > **Internet Options** from the main menu of the browser.
- 2. On the General tab page, clear Delete browsing history on exit.

#### Step 2 Allow cookies.

- 1. Choose Tools > Internet Options from the main menu of the browser.
- 2. On the **Privacy** tab page, click **Advanced**.

The Advanced Privacy Settings dialog box is displayed.

- 3. Select Override automatic cookie handing, select Accept under First-party Cookies and Third-party Cookies, select Always allow session cookies, and click OK.
- Step 3 Delete the language attribute (webLang=xxx) carried in the client access URL.

For example, if the client access URL is https://IP address:8443/index.action? webLang=zh\_CN, delete the language attribute from the URL. That is, use https://IP address:8443/index.action to access the client.

----End

# 5.1.8.21 What Should I Do When Running the SSLTools.bat Script to Generate a New Certificate Fails?

### Symptom

Running the **SSLTools.bat** script to generate a new certificate fails, and the following information is displayed.

Create keystore file failed.

### **Possible Cause**

vcredist.x86.exe is not installed for the current operating system.

### Procedure

- Step 1 Obtain vc\_redist.x86.exe from the Microsoft official website and save it to the current operating system.
- Step 2 Double-click vcredist.x86.exe and install it.
- Step 3 Run the SSLTools.bat script again to generate a new certificate.

----End

# 5.1.8.22 What Do I Do to Control the User Authorization upon First Login?

For NetEco 1000S of V100R002C70 or later versions, no user authorization is required upon the first login by default. However, you can modify userManagement.properties to change the system configuration so that user authorization is required upon the first login.

# Prerequisites

The NetEco 1000S is of V100R002C70 or a later version.

### Procedure

Step 1 Update the Privacy Policy and Terms of Use in compliance with local laws and regulations.

The methods of updating the **Privacy Policy** or **Terms of Use** are similar. The following describes how to update **Privacy Policy**.

1. Navigate to *NetEco 1000S installation directory*\tools\userPrivacy\template to obtain userPrivacy.xml:

#### 

To update **Terms of Use**, please navigate to *NetEco 1000S installation directory*\tools \UseOfTerms\template to obtain UseOfTerms.xml.

2. Store userPrivacy.xml under *NetEco 1000S installation directory*\tools\userPrivacy, open the file in text mode, and edit it.

#### 

To update **Terms of Use**, please store **UseOfTerms.xml** under *NetEco 1000S installation directory*\tools\UseOfTerms.

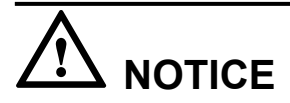

- The file under *NetEco 1000S installation directory*\tools\userPrivacy must be named as userPrivacy.xml. If not, modify it.
- The file under *NetEco 1000S installation directory*\tools\UseOfTerms must be named as UseOfTerms.xml. If not, modify it.
- 3. Update the version and time for the Privacy Policy.

Modify the tag content based on Table 5-37 and actual conditions.

| Table 5-37 Updating t | he version and time |
|-----------------------|---------------------|
|-----------------------|---------------------|

| Pair                                          | Description                                                                                                    |
|-----------------------------------------------|----------------------------------------------------------------------------------------------------|
| <version><br/>1.0<br/></version>              | Version of the <b>Privacy Policy</b> .<br>Modify the version when the <b>Privacy Policy</b> is<br>updated. The first issue is version 1.0, the second<br>issue version 2.0, and so forth. |
| <updatetime><br/>2017-07-06<br/></updatetime> | Update time of the <b>Privacy Policy</b> .<br>Modify the time when the Privacy Policy is<br>updated. The time format is as 2017-07-06.                                                    |

4. Update the Privacy Policy in Chinese, English, Japanese, French, and German based on Table 5-38 and actual conditions, and save the updates.

| Pair                                                                                            | Description                                           |
|-------------------------------------------------------------------------------------------------|-------------------------------------------------------|
| <country name="zh_CN"><br/><detail><br/>Details of Privacy Policy.<br/></detail><br/></country> | The Privacy Policy displayed in Chinese environment.  |
| <country name="en_US"><br/><detail><br/>Details of Privacy Policy.<br/></detail><br/></country> | The Privacy Policy displayed in English environment.  |
| <country name="ja_JP"><br/><detail><br/>Details of Privacy Policy.<br/></detail><br/></country> | The Privacy Policy displayed in Japanese environment. |
| <country name="fr_FR"><br/><detail><br/>Details of Privacy Policy.<br/></detail><br/></country> | The Privacy Policy displayed in French environment.   |
| <country name="de_DE"><br/><detail><br/>Details of Privacy Policy.<br/></detail><br/></country> | The Privacy Policy displayed in German environment.   |

#### Table 5-38 Five language environments

# Step 2 Navigate to *NetEco 1000S software installation directory*\tools, and run the UserTools.bat script.

The following information is displayed:

```
1 Update userPrivacy file.
2 Update UseOfTerms file.
3 Change life cycle of operatelog<1~3650>.
4 Exit.
Please Choose:
```

Step 3 Enter 1 and press Enter.

#### ΠΝΟΤΕ

If you need to synchronize the updated Terms of Use to the NetEco 1000S, enter 2 and press Enter.

The Privacy Policy is updated successfully.

**Step 4** Navigate to the following directory:

#### NetEco 1000S installation directory\WebRoot\WEB-INF\classes

Step 5 Open the userManagement.properties file, change the value of PrivacyStatementType and isShowUseTerms to 1, and save the change result.

ΠΝΟΤΕ

- If you only want to display Privacy Policy on User Authorization page, please only change the value of **PrivacyStatementType** to **1**.
- If you want not to display User Authorization page, please change the value of **PrivacyStatementType** to **0**.

Step 6 Restart the NetEco 1000S.

The settings become valid.

The User Authorization page is displayed upon the first login, you need to view the Privacy Policy and and Terms of Use and select Agree to the Privacy Policy and Agree to the Terms of Use (If the Terms of Use is set not to be displayed, you cannot view the Terms of Use here) before clicking OK to continue the operations.

----End

#### **Follow-up Procedure**

• If the Privacy Policy and Terms of Use are updated, you can run the UserTools.bat script to synchronize the updated Privacy Policy and Terms of Use to the NetEco 1000S. For details, refer to Step 1, Step 2, and Step 3 in Procedure.

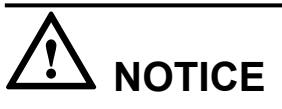

The NetEco 1000S automatically detects the version of Privacy Policy or Terms of Use (when the Terms of Use is set to be displayed on User Authorization page) at 00:00:00 every day. If a version change is detected, you will be forcibly logged out of both the NetEco 1000S client and the NetEco 1000S app. You need to select **Agree to the Privacy Policy** and **Agree to the Terms of Use** on the NetEco 1000S client before using the NetEco 1000S.

• You can also run the UserTools.bat script to change the life cycle of operation logs.

ΠΝΟΤΕ

- The life cycle of operation logs is half a year by default.
- This function is irrelevant to updating Privacy Policy and Terms of Use.
- a. Go to *NetEco 1000S software installation directory*\tools, and run the UserTools.bat script.

The following information is displayed:

```
1 Update userPrivacy file.
```

```
2 Update UseOfTerms file.
```

```
3 Change life cycle of operatelog<1~3650>.
```

```
4 Exit.
Please Choose:
```

b. Enter 3 and press **Enter**.

The following information is displayed:

Please input the life cycle of operatelog:

- c. Enter the number of days as required and press Enter.
   User-defined life cycle of operation logs ranges from 1 to 3650, indicating 1 3650 days.
- d. Restart the NetEco 1000S to validate the settings.

# 5.2 NetEco 1000S Web Client Operation (Residential)

This section describes how to log in to the residential NetEco 1000S and how to perform the operations to the NetEco 1000S on the web client.

You are not allowed to change the OS time whereas the software is running.

# 5.2.1 Getting Started

### 5.2.1.1 Logging In to the NetEco 1000S

This section describes how to log in to the NetEco 1000S before using the service functions supported by NetEco 1000S.

### Prerequisites

- NetEco 1000S is switched to a residential system. For details, see 5.2.7.7 What Do I Do to Switch to the Residential NetEco 1000S System.
- You have obtained the user Account/Email and password for logging in to the NetEco 1000S.

### Procedure

Step 1 Open the web browser.

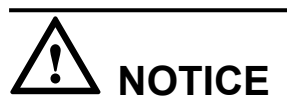

The web browser must be Internet Explorer 11 or Chrome 50. Otherwise, some browser problems may occur when users query data.

Step 2 Enter https://IP address:8443 in the address bar, and press Enter.

Step 3 the GUI shown in Figure 5-74 or Figure 5-75 will be displayed when you start the client.

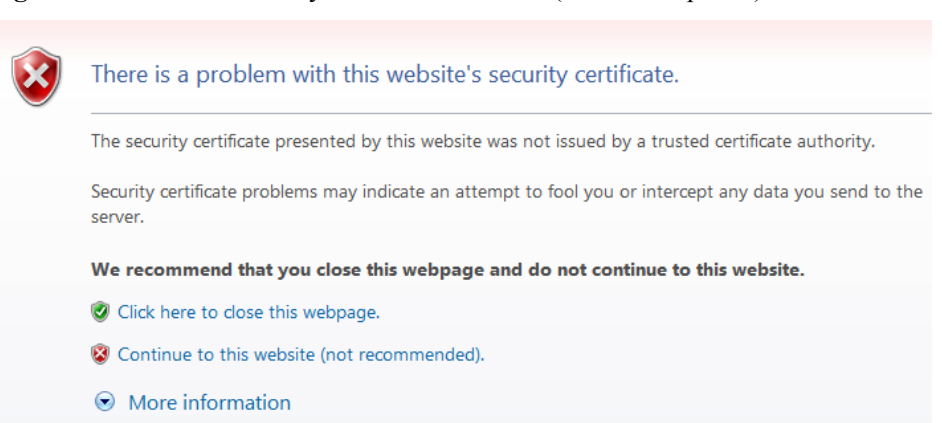

Figure 5-74 Website Security Certificate window (Internet Explorer)

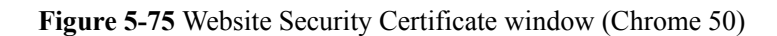

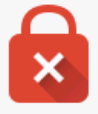

# Your connection is not private

Attackers might be trying to steal your information from *IP or domain name* (for example, passwords, messages, or credit cards). NET::ERR\_CERT\_AUTHORITY\_INVALID

| Advanced | Back to safety |
|----------|----------------|
|          |                |

- When using the Internet Explorer, click **Continue to this website (not recommended)** in **Figure 5-74**.
- When using the Chrome, choose Advanced > Proceed to *IP* or domain name (unsafe) in Figure 5-75.

The Login window is displayed, as shown in Figure 5-76.

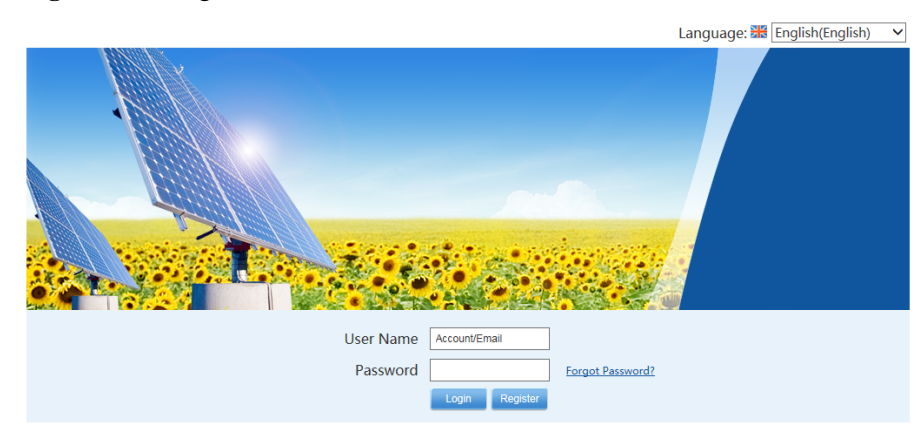

Figure 5-76 Login

**Step 4** On the **Login** page, select a language to be used by the NetEco 1000S client from the dropdown list box.

#### 

- Chinese, English, Japanese, German, and French are supported. If you do not select a language, the language used during the NetEco 1000S client installation is used.
- The selected language takes effect only for the currently user who is logged in using the current browser.
- After changing the language, only the static information (information not entered by users) is changed, such as the titles, menu names, and messages. Dynamically generated information such as operation logs are still recorded and displayed in the language used during the NetEco 1000S client installation. Information entered by users, such as the plant name, plant description, and device name, are displayed in the language in which the information is entered.
- After you select a language on the **Login** page or the home page, the browser will record the language information (for 30 days). If the browser cache is not cleared or disabled, the recorded language is used upon your next login.

#### Step 5 Enter Account/Email and Password, and click Login.

# 

If the User Authorization page is displayed here, select Agree to the Privacy Policy and Agree to the Terms of Use before clicking OK to continue the operations.

The **System Initial Password** page is automatically displayed after the password expires. Change the password and log in to the NetEco 1000S client using the new password.

# 

- Use the system administrator user when you log in to the NetEco 1000S for the first time. This user has the highest operation rights.
- To improve system security, you are advised to change the initial keys set before product delivery in a timely manner and periodically (at an interval of 3 months) change the user key to avoid security risks, such as violent key cracking.
- The password cannot the user name or the reversed user name.
- The length ranges from 8 to 32 characters.
- The password contains three of the following:
  - Lowercase letters
  - Uppercase letters
  - Digits
- The password is advised to contain special characters, which include !"#\$%&'()\* +,-./:;<=>?@[\]^`{\_|}~ and space.

If you forget the password, perform the following operations.

# 

- Ensure that the email server has been configured. Otherwise, the password cannot be reset. For details about how to configure the email server, see **5.2.6.3.1 Setting Parameters for the Email Server**.
- This operation requires that the current user is an installer or customer.
- A user can reset the password three times a day at most.
- 1. Click Forget Password.

The Reset Password page is displayed, as shown in Figure 5-77.

Figure 5-77 Reset Password

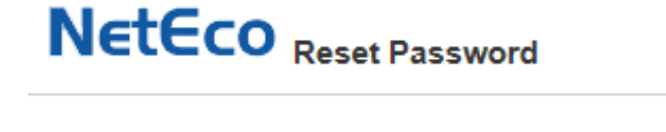

| *Email address:     |           |
|---------------------|-----------|
| *Verification code: | ZLIY      |
|                     | OK Cancel |

- 2. Enter the email address and verification code.
- 3. Click OK.

The Operation succeeded. Confirm the initialization password within 5 minutes. Otherwise, the confirmation email will be invalid. prompt message is displayed.

4. Click **OK**.

Check the email for retrieving the password and perform the operations specified in the email.

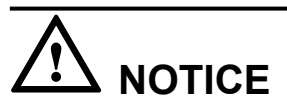

If the link in the email cannot be accessed, check whether the IP address contained in the link is the same as the IP address of the NetEco 1000S server. If no, change the IP address contained in the link to the IP address of the NetEco 1000S server. Then, you can access the link successfully.

#### ----End

# **Exception Handling**

When user B logs in to the client after user A logs in to it, the following problems may occur:

- After user B enters the login address in the address box of the browser, the login window for user A is displayed but that for user B is not displayed.
- After user B logs in to the client, user A's session window is automatically switched to user B's login window and user A is logged out.

The preceding problems are caused by the browser mechanism. They can be prevented using the following methods:

- When using the Internet Explorer, choose File > New Session from the menu bar. In the displayed session window, enter the login address. You can log in to the client as user B successfully.
- When using the Chrome, open the menu and choose New incognito window. In the displayed incognito window, enter the login address. You can log in to the client as user B successfully.

# 5.2.1.2 Logging Out of the NetEco 1000S

### **Procedure**

Step 1 Click<sup>■</sup> in the upper right corner from the main menu to log out. The Login page is displayed.

----End

# 5.2.1.3 Getting to Know the NetEco 1000S Home Page

This section describes the NetEco 1000S home page. Getting familiar with the NetEco 1000S home page helps you quickly find the entry for an operation and improve operation efficiency.

Figure 5-78 shows the homepage of the NetEco 1000S client after the login. Table 5-39 describes the items on the homepage.

Figure 5-78 NetEco 1000S homepage

| NetEco                                  | Overview                                                                      | Monitor         | Historical Data        | Maintenance             | System                | 1                                                                                                    | English(English) • admin 🔒 💎 🚱 - 🔁   |
|-----------------------------------------|-------------------------------------------------------------------------------|-----------------|------------------------|-------------------------|-----------------------|----------------------------------------------------------------------------------------------------|--------------------------------------|
| - Overview > PV Plant                   | 2                                                                             |                 |                        |                         |                       |                                                                                                    | 4 5 6 7                              |
| NA<br>Energy Yield of<br>Current Day    | NA<br>Tota                                                                    | al Energy Yield | NA<br>Total Power      | 2                       | NA<br>Specific Energy | 0.0 CN                                                                                                    | Y NA 10<br>CO <sub>2</sub> Reduction |
|                                         | PV1 Input voltage (V): Input current (A):                                     | PV2             | Grid Voltage (v/):     |                         |                       |                                                                                                    |                                      |
| Input<br>Energy Yield of Cu<br>Total en | Device status:<br>:tive power (KW):<br>:rrent Day (KWh):<br>ergy yield (KWh): |                 | Inverter               | No inverter is connecte | Output                | PV Plant<br>Address: -<br>Number of Inverters: D<br>Rated Power: NA<br>Creation Time: 2017-11-13:<br>Energy Yield: Daily NA<br>Monthly 855.37 | 23 02 07<br>70 kWh<br>0 kWh          |
| PV Plant Energy and Income              |                                                                               |                 |                        |                         |                       |                                                                                                    |                                      |
| Active Power (kW)                       | 2017-11-1                                                                     | 13              |                        | Month                   | Year Total            |                                                                                                    | 2017-11                              |
| 80.000                                  |                                                                               |                 |                        | Energy Yiel             | d (KWh)               |                                                                                                    | Income (CNY)                         |
| 70.000 -                                |                                                                               |                 |                        |                         |                       | Energy Yield                                                                                                    | Income                               |
| 60.000 -                                |                                                                               |                 |                        | 700.00                  |                       |                                                                                                    | - 5.00                               |
| 50.000 -                                |                                                                               |                 |                        | 600.00 -                |                       | 11                                                                                                    | -4.00                                |
| 40.000                                  |                                                                               |                 |                        | 500.00 -                |                       |                                                                                                    | - 3.00                               |
| 30.000 -                                |                                                                               |                 |                        | 400.00 -                |                       |                                                                                                    | -2.00                                |
| 20.000 -                                |                                                                               |                 |                        | 300.00 -                |                       |                                                                                                    | -2.00                                |
| 10.000 -                                |                                                                               |                 |                        | 100.00 -                |                       |                                                                                                    | - 1.00                               |
| 0.000 02:00 04:00                       | 06:00 08:00 10:00                                                             | 12:00 14:00 1   | 6:00 18:00 20:00 22:00 | 0.00                    | 00 00 04 05 05 07 0   | 00 10 11 12 12 14 15 16                                                                                                    |                                      |

| No. | Name                          | Description                                                                                                    |
|-----|-------------------------------|----------------------------------------------------------------------------------------------------|
| 1   | Menu bar                      | Indicates the main menu of the system.                                                                                                    |
| 2   | Operation<br>display area     | Displays the GUI of the selected function.                                                                                                    |
| 3   | English(English) •            | <ul> <li>You can click this icon to select a language to be used by the NetEco 1000S client.</li> <li>NOTE</li> <li>Chinese, English, Japanese, German, and French are supported. If you do not select a language, the language used during the NetEco 1000S client installation is used.</li> <li>The selected language takes effect only for the current user who has logged in using the current browser.</li> <li>After changing the language, only the static information (information not entered by users) is changed, such as the titles, menu names, and messages. Dynamically generated information such as operation logs are still recorded and displayed in the language used during the NetEco 1000S client installation. Information entered by users, such as the plant name, plant description, and device name, are displayed in the language in which the information is entered.</li> <li>After you select a language on the Login page or the home page,</li> </ul> |
|     |                               | the browser will record the language information (for 30 days). If<br>the browser cache is not cleared or disabled, the recorded language<br>is used upon your next login.                                                                                                    |
| 4   | Current<br>logged-in user     | Displays the name of the current logged-in user.                                                                                                    |
| 5   | Password<br>changing icon     | You can click this icon to change the current password.                                                                                                    |
| 6   | User<br>Authorization<br>icon | You can click this icon to open the User Authorization page<br>to view the Privacy Policy and Terms of Use.                                                                                                    |
| 7   | Help icon                     | You can click <b>Help</b> under this icon to open the online help.<br><b>NOTE</b><br>The customer cannot access the online help.<br>You can click <b>About</b> under this icon to check the version<br>information.                                                                                                    |
| 8   | Exit icon                     | You can click this icon to exit the client.                                                                                                    |
| 9   | NetEco Alarm<br>icon          | <ul> <li>Displays whether the NetEco 1000S has generated alarms.</li> <li>The NetEco 1000S has generated alarms. For details, see 5.2.5.6 Querying NetEco Alarms.</li> <li>The NetEco 1000S generates no alarm.</li> <li>NOTE<br/>The customer cannot access the alarm information about the management system.</li> </ul>                                                                                                    |

| Table 5-39 1 | NetEco | 1000S | homepage |
|--------------|--------|-------|----------|
|--------------|--------|-------|----------|

| No. | Name                | Description                                                                                                    |
|-----|---------------------|----------------------------------------------------------------------------------------------------|
| 10  | Alarm board<br>icon | Displays the number of the current alarms. Alarms of different alarm severities are marked in different colors. |
|     |                     | You can click this icon to enter the <b>Alarms</b> window. <b>Table 5-40</b> lists the icon meaning.            |
|     |                     | <b>NOTE</b><br>The customer cannot access the alarm board information.                                          |

 Table 5-40 Alarm status images

| Image    | Status   |
|----------|----------|
| 0        | Critical |
|          | Minor    |
| <b>▲</b> | Major    |
| 0        | Warning  |

# 5.2.2 Managing the PV Plants

# 5.2.2.1 Viewing the Plant List

You can learn the overview of all plants connected to the NetEco 1000S by viewing the plant list.

# Prerequisites

You have logged in to the NetEco 1000S client. For details, see **5.2.1.1 Logging In to the NetEco 1000S**.

# Context

The plant list displayed on the **Plant List** page varies with the login users. The details are as follows:

- system administrator: Displays all PV plants connected to the NetEco 1000S.
- Installer or customer: Displays only PV plants that the current user can access.

# Procedure

- If you log in to the NetEco 1000S as the system administrator or installer, you can view the plant list on the **Overview** and **Monitor** pages. For details, see **Table 5-41**.
- If you log in to the NetEco 1000S as a customer, you can view the plant list only on the **Overview** page. For details, see **Table 5-41**.

| Methods of<br>Viewing the Plant<br>List | Procedure                                                                                                    |
|-----------------------------------------|----------------------------------------------------------------------------------------------------|
| On the <b>Overview</b>                  | 1. Choose <b>Overview</b> form the main menu.                                                                                                    |
| page                                    | <ol> <li>You can view the plant list on the Overview page, as shown in<br/>Figure 5-79. For detailed parameters, see Table 5-42.</li> </ol>                                                  |
|                                         | • If the number of PV plants that you can access is 0 or greater than 1, the <b>Overview</b> page displays the plant list by default.                                                        |
|                                         | • If you can access only one PV plant, the <b>Overview</b> page displays the PV plant overview by default. You need to click                                                                 |
|                                         | <b>Overview</b> in the upper left corner of the page to view the plant list.                                                                                                    |
| On the <b>Monitor</b>                   | 1. Choose <b>Monitor</b> from the main menu.                                                                                                    |
| page                                    | 2. In the navigation pane on the left, choose <b>PV System</b> .                                                                                                    |
|                                         | <ol> <li>In the displayed operation area, choose Plant List.<br/>You can query the data about all plants in Plant List, as shown<br/>in Figure 5-80. For details, see Table 5-42.</li> </ol> |

 Table 5-41 Procedure for viewing the plant list

#### Figure 5-79 plant list in overview

| Overview                                        |        |         |                 |                              |                 |                                      |                             |             |               |
|-------------------------------------------------|--------|---------|-----------------|------------------------------|-----------------|--------------------------------------|-----------------------------|-------------|---------------|
| 🗣 Create PV plant: PV plant: 📃 Q. Query 🖏 Reset |        |         |                 |                              |                 |                                      |                             |             |               |
| PV plant name <sup>+</sup>                      | Status | Address | Rated Power(kW) | Specific Energy<br>(kWh/kWp) | Total Power(kW) | Energy Yield of<br>Current Day (kWh) | Total Energy Yield<br>(kWh) | Income(CNY) | City          |
| Plant-A                                         |        | 123     |                 | -                            |                 | -                                    | -                           |             | (UTC+08:00)Ir |

Figure 5-80 plant list in monitor

| ĺ | Details  | Device | List | Alarm  | Plant List |   |                 |                              |                 |                                      |                             |
|---|----------|--------|------|--------|------------|---|-----------------|------------------------------|-----------------|--------------------------------------|-----------------------------|
|   |          |        |      |        |            |   |                 |                              |                 |                                      | 0                           |
|   | PV plant | name 🕈 | 5    | Status | Addres     | 5 | Rated Power(kW) | Specific Energy<br>(kWh/kWp) | Total Power(kW) | Energy Yield of<br>Current Day (kWh) | Total Energy Yield<br>(kWh) |
|   | Plant-A  |        | -    |        | 123        |   | -               | -                            | -               | -                                    | -                           |

#### Table 5-42 Parameter description

| Item     | Description                                                                                                    |
|----------|----------------------------------------------------------------------------------------------------|
| PV plant | Name of a PV plant.<br><b>NOTE</b><br>Click the PV plant name. The <b>Details</b> page of the PV plant is<br>displayed.                       |
| Status   | Alarm with the highest severity in a PV plant.<br><b>NOTE</b><br>If no devices are connected in the current PV plant, - will be<br>displayed. |
| Country  | Country where a PV plant is located. Not displayed by default.                                                                                |

| Item                              |         | Description                                                                                                    |  |  |  |
|-----------------------------------|---------|----------------------------------------------------------------------------------------------------|--|--|--|
| City                              |         | City where a PV plant is located. Not displayed by default.                                                                                                    |  |  |  |
| Address                           |         | Address of a PV plant.                                                                                                    |  |  |  |
| Zip code                          |         | Zip code of the address where a PV plant is located. Not displayed by default.                                                                                       |  |  |  |
| Rated Powe                        | r       | Total rated power of inverters connected to the PV plant                                                                                                    |  |  |  |
| Specific En                       | ergy    | Total equivalent power generation duration of a PV plant.                                                                                                    |  |  |  |
| Total Power                       |         | Current total power of a PV plant.                                                                                                    |  |  |  |
| Energy Yield of Current<br>Day    |         | Current-day energy yield                                                                                                    |  |  |  |
| Total Energ                       | y Yield | Total energy yield of a PV plant.                                                                                                    |  |  |  |
| Income                            |         | Total income of a PV plant.<br><b>NOTE</b><br>Currency of the total income of a PV plant is the standard currency<br>selected when the NetEco 1000S is installed.    |  |  |  |
| Time zone City                    |         | Time zone where the PV plant is located.                                                                                                    |  |  |  |
| Enable<br>daylight<br>saving time |         | Indicating whether the daylight saving time is used in the time zone where the PV plant is located.<br>If the daylight saving time is not used, - will be displayed. |  |  |  |

### 

• You can click  $\widehat{}$  next to the **PV plant**, **Country**, **City**, **Address**, and **Zip code** column to sort PV plants by parameter in ascending or descending order.

Parameters are sorted in Unicode mode. The priority of PV plants whose names contain hyphens (-), digits, uppercase letters, underscores (\_), lowercase letters, and Chinese characters decreases in sequence.

• You can click  $\widehat{}$  next to the **Status** column to sort alarms by severity in ascending or descending order.

### **Follow-up Procedure**

in the upper right corner provides the function of displaying only specified columns in the table on the **Plant List** tab page. To display specified columns, perform the following steps:

Step 1 Click.

The Select Column dialog box is displayed.

Step 2 Select the names of the columns that need to be displayed. Then, click OK.

----End

# 5.2.2.2 Creating a PV Plant

This section describes how to create a plant. After the NetEco 1000S is installed, a default plant is available. You can also create another plant as required.

# Prerequisites

- You have logged in to the NetEco 1000S client. For details, see **5.2.1.1 Logging In to the NetEco 1000S**.
- You have logged in as the system administrator or installer.
- The IP address of the NetEco 1000S has been registered with the inverter, and the inverter has been successfully registered with the management system. For details about how to configure the IP address of the NetEco 1000S on the inverter, see the inverter *user manual*.
- You have obtained the device SN and registration code.

### Procedure

- Step 1 Choose Overview from the main menu.
- Step 2 Click Create PV plant in the upper left corner.

The Create PV Plant window is displayed, as shown in Figure 5-81.

Figure 5-81 create pv plant

| Create PV Plant     |       |                     |                               |                             |
|---------------------|-------|---------------------|-------------------------------|-----------------------------|
| * PV plant<br>name: | ×     |                     |                               |                             |
| * Country:          | ×     | * City:             |                               | ]                           |
| * Address:          |       | * Time Zone: (UT    | TC+08:00)Irkutsk 🗸            | Enable daylight saving time |
| * Zip code:         |       | *Electricity price: |                               | 0.0000-99.9999              |
| *Currency:          | CNY V | PV Plant Image:     |                               | Upload                      |
| * Device: 🕂         | * SN  | * Registration code | Total string capacity<br>(Wp) | Operation                   |
| P\/ plant           |       |                     |                               |                             |
| description:        |       |                     |                               | ^                           |
|                     |       |                     |                               | ~                           |
|                     |       | Save                |                               |                             |

Step 3 Set plant parameters by referring to Table 5-43.

 Table 5-43 PV Plant parameters

| Item          | Mandatory<br>(Yes/No) | Description         |
|---------------|-----------------------|---------------------|
| PV plant name | Yes                   | Name of a PV plant. |

| Item                 | Mandatory<br>(Yes/No) | Description                                                                                                    |
|----------------------|-----------------------|----------------------------------------------------------------------------------------------------|
| Country              | Yes                   | Country where a PV plant is located.                                                                                                    |
| City                 | Yes                   | City where a PV plant is located.                                                                                                    |
| Address              | Yes                   | Address of a PV plant.                                                                                                    |
| Time Zone            | Yes                   | Select the time zone for the plant from the drop-<br>down list box. The time zone where the NetEco<br>1000S server is located, or the time zone of the<br>country where the plant is located, is selected by<br>default.                                                                                                    |
|                      |                       | If the daylight saving time is used in the selected<br>time zone, the <b>Enable daylight saving time</b> check<br>box will be displayed. You can select the check box<br>to enable daylight saving time.                                                                                                    |
| Zip code             | Yes                   | Zip code of the address where a PV plant is located.                                                                                                    |
| Electricity price    | Yes                   | Price of the power.                                                                                                    |
|                      |                       | Value range: 0.0000-99.9999                                                                                                    |
| Currency             | Yes                   | Price unit. You can set the unit in the Income<br>Settings dialog box by choosing System > System<br>Settings > Income Settings.                                                                                                    |
| PV Plant Image       | No                    | <ol> <li>Click Upload.</li> <li>Select a plant photo and click Open.<br/>NOTE         The size of the photo must be less than 5 MB and<br/>in .jpg, .png, or .gif format. Otherwise, the upload will<br/>fail.     </li> </ol>                                                                                                    |
| Device               | Yes                   | <ol> <li>Click •.</li> <li>Specify the SN, registration code, and total string capacity (optional) of the SUN2000L inverter. After a PV plant is created on the NetEco 1000S, the SUN2000L inverter automatically mounts to the PV plant.</li> <li>NOTE         If you are a registered user, the SN and registration code entered during the registration will be automatically linked and displayed.     </li> </ol> |
| PV plant description | No                    | Description of a PV plant.<br>Enter utility information about the PV plant.                                                                                                    |

Step 4 Click Save.

----End

# **Other Operations**

You can click in the navigation tree on the left of the **Monitor** page to create a PV plant. The **Create PV Plant** window displayed here does not have **PV Plant Image**. For details about how to fill in other parameters, see **Table 5-43**.

# 5.2.2.3 Obtaining an Overview of a PV Plant

You can learn the device status and PV plant running information by querying the overview of the PV plant.

### Prerequisites

You have logged in to the NetEco 1000S client. For details, see **5.2.1.1 Logging In to the NetEco 1000S**.

### Procedure

- If you log in to the NetEco 1000S as the system administrator or installer, you can obtain an overview of the PV plant on the **Overview** and **Monitor** pages. For details, see **Table 5-44**.
- If you log in to the NetEco 1000S as a customer, you can obtain an overview of the PV plant on the **Overview** page. For details, see **Table 5-44**.

| Table 5-44 | Procedure | for | obtaining an | overview   | of the PV  | plant |
|------------|-----------|-----|--------------|------------|------------|-------|
| 14010 3-44 | Tioccaule | 101 | ootanning an | 0,01,10,00 | or the r v | prunt |

| Where to Obtain an<br>Overview of the PV<br>Plant | Procedure                                                                                                    |
|---------------------------------------------------|----------------------------------------------------------------------------------------------------|
| On the <b>Overview</b> page                       | <ol> <li>Choose Overview from the main menu.<br/>The Plant List page is displayed.<br/>NOTE         If you can only access one PV plant, the Overview page displays<br/>the plant list by default.     </li> <li>Click a name in the plant list.<br/>The overview of the PV plant is displayed.</li> </ol> |
| On the <b>Monitor</b> page                        | <ol> <li>Choose Monitor from the main menu.</li> <li>In the navigation pane on the left, choose PV System or a user-defined PV plant.</li> <li>In the displayed operation area, choose the Details tab. The overview of the PV plant is displayed.</li> </ol>                                              |

# **Follow-up Procedure**

• On the **Overview** page, the system administrator, installer, or customer can perform the following operations.

| Procedure                                                                                      | Step                                                                                                    |  |
|------------------------------------------------------------------------------------------------|----------------------------------------------------------------------------------------------------|--|
| View all indicators of the PV plant.                                                           | View Energy Yield of Current Day, Total Energy<br>Yield, Total Power, Specific Energy, Income, and<br>CO <sub>2</sub> Reduction on the Overview page.                                                                                                    |  |
| View the inverter details.                                                                     | View the details of inverters under the PV plant on the left of the <b>Overview</b> page.                                                                                                    |  |
| View the PV plant information.                                                                 | View the basic information about the PV plant on the right of the <b>Overview</b> page.                                                                                                    |  |
| View the PV plant power curve.                                                                 | View the power curves of the PV plant in the lower left part of the <b>Overview</b> page.                                                                                                    |  |
|                                                                                                | Meanings of the coordinates are as follows:                                                                                                    |  |
|                                                                                                | • Vertical coordinate: Active power of the PV plant.                                                                                                    |  |
|                                                                                                | <ul> <li>Horizontal coordinate: data collection period.<br/>The interval is two hours. For how to configure<br/>Collection time, please see 5.2.2.6 Modifying<br/>the Information About a PV Plant.</li> </ul>                                                                                                    |  |
|                                                                                                | NOTE<br>The start time of the horizontal coordinate is an even<br>number. If the data collection start time configured in<br><b>5.2.2.6 Modifying the Information About a PV Plant</b> is<br>an odd number, use the previous one even number as the<br>start time of the horizontal coordinate. For example, if the<br>start time for <b>Collection time</b> is set to <b>01:00</b> , the start time<br>of the horizontal coordinate is <b>00:00</b> . |  |
| View and export the historical<br>data about the energy yields<br>and incomes of the PV plant. | <ol> <li>View the historical data about the energy yields<br/>and incomes of the PV plant in the lower right<br/>part of the <b>Overview</b> page.<br/>Meanings of the coordinates are as follows:</li> </ol>                                                                                                    |  |
|                                                                                                | • Vertical coordinate on the left: energy yields                                                                                                    |  |
|                                                                                                | • Vertical coordinate on the right: incomes                                                                                                    |  |
|                                                                                                | Horizontal coordinate: time period. Click                                                                                                    |  |
|                                                                                                | Month Year Total to switch                                                                                                    |  |
|                                                                                                | between the time periods.                                                                                                    |  |
|                                                                                                | <ol> <li>Click Export to export the history information<br/>about the energy yields and incomes of the PV<br/>plant.</li> </ol>                                                                                                    |  |

• On the **Details** page under **Monitor**, the system administrator or installer can perform the following operations.

| Operation                                                                                                    | Procedure                                                                                                    |
|----------------------------------------------------------------------------------------------------|----------------------------------------------------------------------------------------------------|
| View details about Energy<br>Yield of Current Day, Total<br>Energy Yield, Total Power,<br>Specific Energy, Income, and<br>CO <sub>2</sub> Reduction.<br>NOTE<br>You can view details about<br>Income only on the Details page<br>of the PV system.                                                                                                    | <ul> <li>The way of viewing the running information about all PV plants is the same. Viewing information about Energy Yield of Current Day is used as an example.</li> <li>1. Move the mouse pointer to the pane displaying the information about Energy Yield of Current Day. The View Details link is displayed.</li> <li>Figure 5-82 Viewing details</li> </ul>                                                                                                    |
|                                                                                                    | Image: Constraint of the second state of the second state of the second sta |
|                                                                                                    | <ul> <li>Day for each device is displayed in the Details window.</li> <li>NOTE         <ul> <li>In a PV system, information about Energy Yield of Current Day for each plant will be displayed.</li> </ul> </li> </ul>                                                                                                    |
| View the information about the<br>inverters connected to the PV<br>plant<br><b>NOTE</b><br>If the value of <b>Total string</b><br><b>capacity</b> in inverter information<br>is displayed in red, <b>Total string</b><br><b>capacity</b> is not configured for the<br>inverter. Configure it by<br>following the instructions<br>provided in <b>5.2.3.4 Modifying</b><br><b>the Information About a</b><br><b>Device</b> . | <ul> <li>On the Details tab page of the PV system, you can view the icons of the inverters connected to all PV plants.</li> <li>On the Details tab page of the PV plant, you can view the icons of all the inverters connected to the PV plant.</li> <li>NOTE</li> </ul>                                                                                                    |
| Operation                                             | Procedure                                                                                                    |
|-------------------------------------------------------|----------------------------------------------------------------------------------------------------|
| View the PV plant power curve.                        | View the PV plant power curve in the <b>PV Plant</b><br><b>Power Statistics</b> area.                                                                                                    |
|                                                       | Each coordinate is defined as follows:                                                                                                    |
|                                                       | • Vertical coordinate: PV plant power                                                                                                    |
|                                                       | • Horizontal coordinate: data collection period.<br>The interval is two hours. For how to configure<br><b>Collection time</b> , please see <b>5.2.2.6 Modifying</b><br><b>the Information About a PV Plant</b> .                                                                                                    |
|                                                       | NOTE<br>The start time of the horizontal coordinate is an even<br>number. If the data collection start time configured in<br><b>5.2.2.6 Modifying the Information About a PV Plant</b> is<br>an odd number, use the previous one even number as the<br>start time of the horizontal coordinate. For example, if the<br>start time for <b>Collection time</b> is set to <b>01:00</b> , the start time<br>of the horizontal coordinate is <b>00:00</b> . |
| Switch to the <b>Performance</b><br><b>Data</b> page. | Click <b>MORE</b> on the right of <b>Details</b> .                                                                                                    |
| Switch the mode for displaying power statistics.      | Click <b>Table</b> or <b>Graph</b> in the lower area of the PV<br><b>Plant Power Statistics</b> column.                                                                                                    |
|                                                       | • <b>Table Graph</b> : The power statistics are displayed in a table.                                                                                                    |
|                                                       | • Table Graph<br>: The power statistics are                                                                                                    |
|                                                       | NOTE                                                                                                    |
|                                                       | The power statistics are displayed in a graph by default.                                                                                                    |

## 5.2.2.4 Browsing the Device List of a PV Plant

This section describes how to browse the device list of a plant to learn the devices in the plant.

## Prerequisites

- You have logged in to the NetEco 1000S client. For details, see **5.2.1.1 Logging In to the NetEco 1000S**.
- You have logged in as the system administrator or installer.

## Procedure

- **Step 1** Choose **Monitor** from the main menu.
- Step 2 Choose PV System or a user-defined plant in the navigation tree on the left.
- **Step 3** Click the **Device List** tab in the operation display area.

Key information about all devices under the selected plant is displayed on the **Device List** tab page, as shown in **Figure 5-83**.

Figure 5-83 Overview of Device Information

| D | Details Device List Alarm Settings |             |               |             |                                |          |                 |                  |                                      |                             |  |
|---|------------------------------------|-------------|---------------|-------------|--------------------------------|----------|-----------------|------------------|--------------------------------------|-----------------------------|--|
|   | •                                  |             |               |             |                                |          |                 |                  |                                      |                             |  |
|   | Status                             | Device Name | Device Status | Device Type | Real-time<br>Monitoring Status | PV Plant | Input Power(kW) | Active Power(kW) | Energy Yield of<br>Current Day (kWh) | Total Energy<br>Yield (kWh) |  |
|   | 🔺 Major                            | SUN2000L_9  | On-grid       | SUN2000L    | Start                          | cc       | 65.537          | 65.537           | 655.37                               | 655.37                      |  |

in the upper right corner provides the function of displaying only specified columns in the table on the **Device List** tab page. To display specified columns, perform the following steps:

1. Click<sup>Q</sup>.

The **Select Column** dialog box is displayed.

2. Select the names of the columns that need to be displayed. Then, click **OK**.

----End

### **Follow-up Procedure**

System administrator and installers can also perform the following operations on the **Device** List tab page:

| Operation                                | Steps                                                                                         |
|------------------------------------------|-----------------------------------------------------------------------------------------------|
| Start the real-time data collection task | 1. Select one or more devices for which you want to start the real-time data collection task. |
|                                          | 2. Click                                                                                      |
|                                          | 3. In the displayed dialog box, click <b>OK</b> .                                             |
| Stop the real-time data collection task  | 1. Select one or more devices for which you want to stop the real-time data collection task.  |
|                                          | 2. Click                                                                                      |
|                                          | 3. In the displayed dialog box, click <b>OK</b> .                                             |

### 5.2.2.5 Browsing Alarm Information About a PV Plant

This section describes how to browse alarm information about a plant to learn about the current alarms for all devices under the plant.

### Prerequisites

- You have logged in to the NetEco 1000S client. For details, see **5.2.1.1 Logging In to the NetEco 1000S**.
- You have logged in as the system administrator or installer.

### Procedure

**Step 1** Choose **Monitor** from the main menu.

Step 2 Choose PV System or a user-defined plant in the navigation tree on the left.

Step 3 Click the Alarm tab in the operation display area.

The current alarms for all devices under the selected plant is displayed on the **Alarm** tab page, as shown in **Figure 5-84**.

Figure 5-84 Overview of Alarm Information about a PV Plant

| Details Device List | Alarm Settings                         |                           |              |             |                     |
|---------------------|----------------------------------------|---------------------------|--------------|-------------|---------------------|
|                     |                                        |                           |              |             |                     |
| 🔒 Lock 🛛 📴 Export   | Alarm severity: 🗹 Select All 🗹 🏮 Criti | cal 🗹 🔺 Major 🗹 🔋 Minor 🛛 | 🖌 👩 Warning  |             |                     |
| Alarm Severity      | Alarm Name                             | Device Type               | Device Name  | PV Plant    | Generated On        |
| 🔺 Major             | System Fault                           | SUN2000                   | SUN2000_1734 | Inverter_NA | 2106-02-07 06:28:15 |
| 🔺 Major             | Abnormal Invert Circuit                | SUN2000                   | SUN2000_1730 | Inverter_NA | 2106-02-07 06:28:15 |
| 🔺 Major             | Low Insulation Resistance              | SUN2000                   | SUN2000_1730 | Inverter_NA | 2106-02-07 06:28:15 |
| 🔺 Major             | Cabinet Overtemperature                | SUN2000                   | SUN2000_1730 | Inverter_NA | 2106-02-07 06:28:15 |
| 🔺 Major             | Abnormal Grid Frequency                | SUN2000                   | SUN2000_1730 | Inverter_NA | 2106-02-07 06:28:15 |
| 🔺 Major             | Sting 1 Reverse                        | SUN2000                   | SUN2000_1730 | Inverter_NA | 2106-02-07 06:28:15 |
| 🔺 Major             | Abnormal DC Circuit                    | SUN2000                   | SUN2000_1730 | Inverter_NA | 2106-02-07 06:28:15 |
| 🛕 Major             | System Fault                           | SUN2000                   | SUN2000_1733 | Inverter_NA | 2106-02-07 06:28:15 |
| 🔺 Major             | System Fault                           | SUN2000                   | SUN2000_1735 | Inverter_NA | 2106-02-07 06:28:15 |

## **Step 4 Optional:** Click an alarm name in the **Alarm Name** column to view the details.

### 

Alarms that have not been browsed are highlighted in bold.

Step 5 Optional: Click Export to export the queried alarm information into a CSV file.

----End

### **Follow-up Procedure**

Click Lock. Alarms are no longer automatically updated on the Alarm page. In this way, you can view the alarms reported only before the lock. To enable the automatic update function again and view newly reported alarms, click Scroll Unlock.

### 

If excessive alarms are generated, these alarms are displayed on multiple pages. In this case, pages except the first one are locked and the **Scroll Unlock** button is unavailable for you to unlock those pages.

By default, the alarm lock function on the Alarm page is disabled.

### 5.2.2.6 Modifying the Information About a PV Plant

This section describes how to modify the information about a plant on the NetEco 1000S if the information is inconsistent with that about the actual plant.

### Prerequisites

- You have logged in to the NetEco 1000S client. For details, see **5.2.1.1 Logging In to the NetEco 1000S**.
- You have logged in as the system administrator or installer.

## Procedure

Step 1 Choose Monitor from the main menu.

- Step 2 Select the plant whose information is to be changed in the navigation tree on the left.
- Step 3 Click the Settings tab in the operation display area.

Information about the selected plant is displayed on the Settings tab page.

In **PV Plant Description** area, **Initialization time** indicates the creating time of the plant, and it is non-editable.

- Step 4 Click Refresh in the upper right corner to refresh the parameter information.
- Step 5 Modify the following information in Table 5-46 about a plant as required.

| Parameter Type    | Parameter                                                         | Description                                                                                                    |  |
|-------------------|-------------------------------------------------------------------|----------------------------------------------------------------------------------------------------|--|
| PV Plant          | PV plant name                                                     | Enter a PV plant name.                                                                                                    |  |
| Description       | Description                                                       | Enter the description of a PV plant.                                                                                                    |  |
|                   | Country                                                           | Select the country where a PV plant is located.                                                                                                    |  |
|                   | City                                                              | Enter the city where a PV plant is located.                                                                                                    |  |
|                   | Address                                                           | Enter the PV plant address.                                                                                                    |  |
|                   | Zip code                                                          | Zip code of the address where a PV plant is located.                                                                                                    |  |
| Parameter Setting | Ratio<br>threshold(%)                                             | Set the ratio threshold as required.                                                                                                    |  |
|                   | Electricity price                                                 | <ul> <li>Set the electricity price as required.</li> <li>NOTE <ul> <li>If you want to update the income within historical time segments (current day also included), change the electricity price, click Update Income, and select a historical time segment.</li> <li>If you need the income to be calculated based on the new electricity price from current day on, click Save in the upper-right corner of the configuration page.</li> </ul> </li> </ul> |  |
|                   | Currency                                                          | Set the currency as required.                                                                                                    |  |
|                   | CO <sub>2</sub> emission<br>reduction<br>coefficient (kg/<br>kWh) | Set the $CO_2$ emission reduction coefficient as required.                                                                                                    |  |

Table 5-46 Parameters of the PV plant

| Parameter Type           | Parameter                                   | Description                                                                                                    |
|--------------------------|---------------------------------------------|----------------------------------------------------------------------------------------------------|
|                          | Reference Value<br>Settings                 | Incomplete historical energy yield data may<br>lead to an inaccurate income value. You can set<br>reference values to correct the income value.                                              |
|                          |                                             | <ol> <li>On the Settings page of PV plants, click<br/>Reference Value Settings.<br/>The Reference Value Settings dialog box is<br/>displayed.</li> </ol>                                     |
|                          |                                             | <ol> <li>Click Auto Calculate or enter a total energy yield reference value, and specify the electricity price.</li> <li>NOTE</li> </ol>                                                     |
|                          |                                             | <ul> <li>The default value is the electricity price set<br/>for the PV plant.</li> </ul>                                                                                                    |
|                          |                                             | <ul> <li>The value of this parameter cannot be<br/>modified. It is automatically calculated by<br/>multiplying Total energy yield reference<br/>value(kWh) and Electricity price.</li> </ul> |
|                          |                                             | 3. Click <b>OK</b> to save the modification.                                                                                                    |
|                          | Time Zone                                   | Change the time zone for the plant.                                                                                                    |
|                          | Setting                                     | <ol> <li>Click <b>Time Zone Settings</b> on the <b>Settings</b><br/>page of the plant.<br/>The <b>Time Zone Settings</b> dialog box is<br/>displayed.</li> </ol>                             |
|                          |                                             | 2. Select the time zone for the plant from the <b>City</b> drop-down list box.                                                                                                    |
|                          |                                             | 3. Enable or disable the daylight saving time from the <b>Enable daylight saving time</b> drop-down list box.                                                                                |
|                          |                                             | You can set the parameter only if the selected<br>time zone uses the daylight saving time.<br>4 Click <b>OK</b> to save the setting                                                          |
| Communicate<br>Parameter | Collection time                             | <b>Collection time</b> indicates that the inverter in the current plant needs to collect device performance data of this period on a day.                                                    |
|                          | Real-time data collection period            | <b>Real-time data collection period</b> indicates that the inverter in the current plant needs to collect changed device performance data by this period in real time.                       |
|                          | Full<br>synchronization<br>period (minutes) | <b>Full synchronization period (minutes)</b><br>indicates that the inverter in the current plant<br>needs to collect all device performance data by<br>this period in real time.             |

| Parameter Type | Parameter                                          | Description                                                                                                    |
|----------------|----------------------------------------------------|----------------------------------------------------------------------------------------------------|
|                | Performance file<br>collection period<br>(minutes) | <b>Performance file collection period (minutes)</b><br>indicates that the inverter in the current plant<br>needs to collect historical device performance<br>data by this period. |

**Step 6** Modify the plant image.

- 1. Click Upload.
- 2. Select a plant image and click **Open**.

### ΠΝΟΤΕ

The size of the plant image must be less than 5 MB, and the image can be saved only in **jpg**, **png**, or **gif** format. Otherwise, the image fails to be uploaded.

#### Step 7 Optional: Remotely control devices.

• Click to synchronize time. The NetEco 1000S performs time synchronization to synchronize time from the NetEco 1000S server to devices in the current plant.

You can synchronize time only as system administrator.

• Power on or off inverters, see **5.2.3.6 Remotely Controlling an Inverter**.

----End

### 5.2.2.7 Deleting a PV Plant

This section describes how to delete a plant that is created incorrectly or do not need to be managed after network adjustment from the NetEco 1000S.

### Prerequisites

- You have logged in to the NetEco 1000S client. For details, see **5.2.1.1 Logging In to the NetEco 1000S**.
- You have logged in as the system administrator or installer.

### Procedure

- Step 1 Choose Monitor from the main menu.
- Step 2 Select the plant to be deleted in the navigation tree on the left.

Step 3 Click 5

A confirmation dialog box containing the message **Are you sure you want to delete?** is displayed.

### ΠΝΟΤΕ

A plant can be deleted only when no device exists under it. Otherwise, 🔽 is dimmed.

Step 4 Click Yes.

A dialog box containing the message **Deletion succeeded** is displayed.

Step 5 Click OK.

----End

## 5.2.3 Managing Devices

## 5.2.3.1 Accessing the Inverter

This section describes how to enable the inverter to access the NetEco 1000S, helping manage and monitor devices through the NetEco 1000S.

## Prerequisites

- You have logged in to the NetEco 1000S client. For details, see **5.2.1.1 Logging In to the NetEco 1000S**.
- You have logged in as the system administrator or installer.
- The inverter to be accessed has accessed the NetEco 1000S in FE direct connection mode.
- You have set the IP address of NetEco 1000S on the inverter. For detailed operations, see Inverter *User Manual*.
- You have obtained the device SN and registration code.
- You have created the target plant. For detailed operations, see **5.2.2.2 Creating a PV Plant**.

## Context

The TLS protocol is used for the NetEco 1000S to communicate with the inverter.

# 

The TLS protocol provides the following three versions:

- TLS1.0: This version has security risks.
- TLS1.1: This version is secure.
- TLS1.2: This version is secure.

In order to be compatible with the low version of the device, the NetEco 1000S supports all of the preceding protocol versions by default. TLS1.0 has security risks. For security purposes, you are advised to use TLS1.1 or TLS1.2.

The inverter may not support TLS1.1/1.2. You are advised to replace the inverter with the one supporting TLS1.1/1.2 or upgrade the inverter to the version supporting TLS1.1/1.2.

## Procedure

• If the inverter has accessed the NetEco 1000S, perform the following operations to add the inverter to the plant:

### ΠΝΟΤΕ

This operation requires that the current user is the system administrator.

Step 1 Choose Maintenance> Device Access from the main menu.

#### Step 2 In the Device Access page, select the target inverter and click Add to PV plant.

ΠΝΟΤΕ

The inverter and NetEco 1000S are connected through password authentication. Authentication Statusmay be any of the following values:

- Successful: indicates that the authentication passwords on both sides are the same. Then, perform **Step 3**.
- Failed: You can perform the following operations to reconfigure the authentication password:
  - 1. Click Set Authentication Password.
  - 2. Enter the authentication password same as the inverter side and click OK.

The authentication passwords on the inverter and NetEco 1000S sides are /EzFp+2%r6@IxSCv by default.

You are advised to change the password every three months. For details, see 5.2.3.7 Changing the Authentication Passwords of the SUN2000L inverter and NetEco 1000S.

- 3. Click **Refresh** on the **Device Access** page. When **Authentication Status** changes to **Successful**, perform **Step 3**.
- Not authenticated: perform **Step 3**.
  - Not authenticated: It indicates the current version of inverter is too early and does not support authentication. When you perform the next step, a security risk may occur. To ensure connection security, you are advised to upgrade inverter to a version supporting authentication.
  - The NetEco 1000S allows you to set whether to allow the access of the inverter that does not support authentication. For details, see **5.2.6.4.3 Setting Communication Parameters**.
- Step 3 On the Select Power Station page, select the target plant and click OK.
- Step 4 Click OK in the Confirm dialog box.
- Step 5 View operation results.
  - 1. Choose **Monitor** from the main menu.
  - 2. Select the target PV plant and expand to view the added inverter and devices mounted under it.

#### ----End

• If the inverter does not access the NetEco 1000S, perform the following operations to add the inverter to the plant:

This operation requires that the current user is the system administrator or installer.

- Step 1 Choose Monitor from the main menu.
- Step 2 Select the target plant in the navigation tree on the left.
- Step 3 Click the Add Device tab in the operation display area, and then click Add Device button.
- Step 4 Enter the SN, registration code, and total string capacity (optional) of the inverter, and click OK.

When the inverter added to the PV plant accesses the NetEco 1000S, the following prompt is displayed in the lower right corner of the NetEco 1000S.

Figure 5-85 Device access prompt

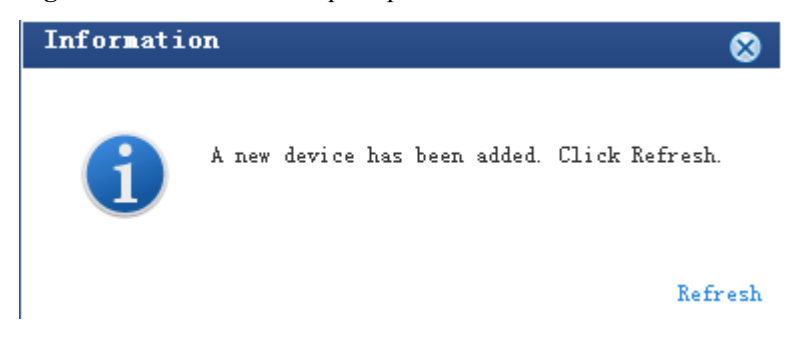

Step 5 Click Refresh in Figure 5-85 or re-select the target PV plant in the navigation tree on the left to view the added inverter.

----End

## 5.2.3.2 Browsing the Details About a Device

On the **Monitor** tab page of the NetEco 1000S client, you can view the information about the inverter and optimizer. This section describes how to browse the details about a device to learn about its running status, such as the basic information and real-time performance data.

### Prerequisites

- You have logged in to the NetEco 1000S client. For details, see **5.2.1.1 Logging In to the NetEco 1000S**.
- You have logged in as the system administrator or installer.
- You have added a device to the NetEco 1000S and the device state is normal. For detailed operations, see **5.2.3.1 Accessing the Inverter**.

## Procedure

- Step 1 Choose Monitor from the main menu.
- Step 2 Choose the target device in the navigation tree on the left.
- Step 3 Click the Details tab in the operation display area.

Basic information and real-time performance data of the selected device is displayed on the **Details** tab page.

----End

### **Follow-up Procedure**

System administrator and installers can also perform the following operations on the device **Details** tab page:

### 

There is no Start/Stop real-time monitoring button on the Details tab page of optimizer.

| Operation                                           | Steps       |
|-----------------------------------------------------|-------------|
| Start the real-time data collection task            | Click .     |
| NOTE                                                |             |
| You can start the real-time data                    |             |
| collection task when its status is $\frac{1}{20}$ . |             |
| Stop the real-time data collection task             | Click Click |
| NOTE                                                |             |
| You can stop the real-time data                     |             |
| collection task when its status is                  |             |

## 5.2.3.3 Browsing Alarm Information About a Device

This section describes how to browse alarm information about an inverter to learn about the current alarms for the device.

## Prerequisites

- You have logged in to the NetEco 1000S client. For details, see **5.2.1.1 Logging In to the NetEco 1000S**.
- You have logged in as the system administrator or installer.
- You have added a device to the NetEco 1000S and the device state is normal. For detailed operations, see **5.2.3.1 Accessing the Inverter**.

## Procedure

- **Step 1** Choose **Monitor** from the main menu.
- Step 2 Choose the target device in the navigation tree on the left.
- Step 3 Click the Alarm tab in the operation display area.

The information about all the current alarms of the target device is displayed in the **Alarm** tab page. **Figure 5-86** shows the information about all the current alarms of an inverter.

Figure 5-86 The information about all the current alarms of the target device

| Details Alarm Settings     | Details Alarm Settings                                     |             |             |          |                     |  |  |
|----------------------------|------------------------------------------------------------|-------------|-------------|----------|---------------------|--|--|
|                            |                                                            |             |             |          |                     |  |  |
| 📋 Lock 🛛 🔁 Export Alarm se | everity: 🗹 Select All 🗹 🔒 Critical 🗹 🛕 Major 🗹 🗿 Minor 🗹 🙂 | Warning     |             |          |                     |  |  |
| Alarm Severity             | Alarm Name                                                 | Device Type | Device Name | PV Plant | Generated On        |  |  |
| 🔺 Major                    | Abnormal Grid Frequency                                    | SUN2000L    | SUN2000L_12 | Test02   | 2106-02-07 06:28:15 |  |  |
| 🔺 Major                    | Low Insulation Resistance                                  | SUN2000L    | SUN2000L_12 | Test02   | 2106-02-07 06:28:15 |  |  |
| 🔺 Major                    | Cabinet Overtemperature                                    | SUN2000L    | SUN2000L_12 | Test02   | 2106-02-07 06:28:15 |  |  |
| 🔺 Major                    | High DC Input Voltage                                      | SUN2000L    | SUN2000L_12 | Test02   | 2106-02-07 06:28:15 |  |  |
| A Major                    | Abnormal Invert Circuit                                    | SUN2000L    | SUN2000L 12 | Test02   | 2106-02-07 06:28:15 |  |  |

### Step 4 Optional: Click an alarm name in the Alarm Name column to view the details.

### ΠΝΟΤΕ

Alarms that have not been browsed are highlighted in bold.

Step 5 Optional: Click Export to export the queried alarm information into a CSV file.

----End

### **Follow-up Procedure**

Click Lock. Alarms are no longer automatically updated on the Alarm page. In this way, you can view the alarms reported only before the lock. To enable the automatic update function again and view newly reported alarms, click Scroll Unlock.

### 

If excessive alarms are generated, these alarms are displayed on multiple pages. In this case, pages except the first one are locked and the **Scroll Unlock** button is unavailable for you to unlock those pages.

By default, the alarm lock function on the Alarm page is disabled.

## 5.2.3.4 Modifying the Information About a Device

On the **Monitor** tab page of the NetEco 1000S client, you can configure the information about the inverter and optimizer.

## Prerequisites

- You have logged in to the NetEco 1000S client. For details, see **5.2.1.1 Logging In to the NetEco 1000S**.
- You have logged in as the system administrator or installer.
- You have added a device to the NetEco 1000S and the device state is normal. For detailed operations, see **5.2.3.1 Accessing the Inverter**.

### Procedure

- **Step 1** Choose **Monitor** from the main menu.
- Step 2 Choose the target device in the navigation tree on the left.
- Step 3 Click the Settings tab in the operation display area.

Device information about the selected device is displayed on the Settings tab page.

Step 4 Modify configuration information about the selected device by referring to Table 5-47.

| Table 5-47 | Modifying | device | configura | tion | information |
|------------|-----------|--------|-----------|------|-------------|
|------------|-----------|--------|-----------|------|-------------|

| Device<br>Type | If You Need<br>To                                                                | Then                                                                              |
|----------------|----------------------------------------------------------------------------------|-----------------------------------------------------------------------------------|
| Inverter       | Synchronize the<br>parameter<br>values of the<br>inverter to the<br>NetEco 1000S | Click <b>Synchronize</b> on the page for the parameter values to be synchronized. |

| Device<br>Type | If You Need<br>To                                       | Then                                                                                                    |
|----------------|---------------------------------------------------------|----------------------------------------------------------------------------------------------------|
|                | Change the<br>name and<br>description of an<br>Inverter | <ol> <li>Choose the Device Information tab.</li> <li>Enter the new name and description in the corresponding text boxes.</li> <li>Click Save in the upper right corner of the Device Information page.<br/>After the device name and description are changed, the device name is delivered to the device.</li> </ol>                                                                                                    |
|                | Change the total<br>string capacity<br>of inverters     | <ol> <li>Choose the Device Information tab.</li> <li>Enter the target value in the Total string capacity text box.         NOTE         Click Batch Apply if you need to apply the configured value of Total string capacity to multiple inverters. Then select the target devices in the displayed dialog box and click OK.     </li> <li>Click Save in the upper right corner of the Device Information page.</li> </ol>                                                                                 |
|                | Set string<br>parameters of an<br>inverter              | <ol> <li>Choose the Device Information tab.</li> <li>Click String Details Setup.<br/>The String Details Setup page is displayed.</li> <li>Select the strings to be configured in the String Setup area.</li> <li>Set parameters for the strings in the Panel Setup area.</li> <li>Click OK to save the settings.<br/>NOTE<br/>If you need to apply the string configurations to multiple inverters, click Batch Apply. Then select the target devices in the displayed dialog box and click OK.</li> </ol> |

| Device<br>Type | If You Need<br>To                                                                                                    | Then                                                                                                    |
|----------------|----------------------------------------------------------------------------------------------------|----------------------------------------------------------------------------------------------------|
|                | Modify the<br>power grid<br>parameters,<br>protection<br>parameters,<br>feature<br>parameters, or<br>power<br>adjustment<br>parameters | <ul> <li>The methods for changing power grid parameters, protection parameters, feature parameters, or power adjustment parameters are similar. The following describes how to change the power grid parameters.</li> <li>1. Choose the Grid Parameters tab.</li> <li>2. Set the parameters as required.</li> <li>NOTE <ul> <li>For details about the parameters, see User Manual on the monitored device side.</li> </ul> </li> <li>3. Select the parameters to be modified.</li> <li>4. Click Submit. <ul> <li>After Submitted successfully is displayed in the Information column, the specified parameter is delivered to the device side.</li> </ul> </li> <li>NOTE <ul> <li>If you need to apply the configurations to multiple inverters, click Batch settings. Then select the target devices in the displayed dialog box and click OK.</li> </ul> </li> </ul> |
|                | Correct the total<br>energy yield of<br>the inverter                                                                                   | <ol> <li>Choose the Adjust Total Energy Yield tab.</li> <li>Set the value of the total energy yield as required.</li> <li>Select the parameters to be modified.</li> <li>Click Submit.         After Submitted successfully is displayed in the Information column, the specified parameter is delivered to the device side.     </li> <li>NOTE         If you need to apply the configurations to multiple inverters, click Batch settings. Then select the target devices in the displayed dialog box and click OK.     </li> </ol>                                                                                                    |
| Optimizer      | Change the<br>name and<br>description of an<br>Optimizer                                                                               | <ol> <li>Click <b>Refresh</b> in the upper right corner of the page.<br/>The latest parameter values will be displayed on the<br/>NetEco 1000S for the Optimizer.</li> <li>Enter the new name and description in the<br/>corresponding text boxes.</li> <li>Click <b>Save</b> in the upper right corner of the <b>Settings</b><br/>page.</li> </ol>                                                                                                    |

----End

## 5.2.3.5 Deleting Devices

This section describes how to delete devices that have been connected to the NetEco 1000S and that do not need to be managed or have been damaged from the NetEco 1000S.

## Prerequisites

- You have logged in to the NetEco 1000S client. For details, see **5.2.1.1 Logging In to the NetEco 1000S**.
- You have logged in as the system administrator or installer.
- You have added a device to the NetEco 1000S and the device state is normal. For detailed operations, see **5.2.3.1 Accessing the Inverter**.

## Procedure

- Delete devices connecting to the plant:
- **Step 1** Choose **Monitor** from the main menu.
- **Step 2** Click in the upper part of the navigation tree.
- Step 3 In the displayed Delete Device window, select the target devices and click OK.
- Step 4 Click Yes in the Warning dialog box.

The **Deletion succeeded** dialog box is displayed.

Step 5 Click OK.

----End

• Delete devices that have been connected to the NetEco 1000S but are not connected to a specific plant:

NOTE

This operation requires that the current user is the system administrator.

- **Step 1** Choose **Maintenance** > **Device Access** from the main menu.
- Step 2 In the displayed Device Access page, select the check box corresponding to the inverter you want to delete and click **Delete**.
- Step 3 Click Yes in the Warning dialog box.

The **Deletion succeeded** dialog box is displayed.

Step 4 Click OK.

----End

### 5.2.3.6 Remotely Controlling an Inverter

This section describes how to control an inverter that has been connected to the NetEco 1000S, including powering on and off the inverter, and restarting the inverter.

## Prerequisites

- You have logged in to the NetEco 1000S client. For details, see **5.2.1.1 Logging In to the NetEco 1000S**.
- You have logged in as the system administrator or installer.
- You have added a device to the NetEco 1000S and the device state is normal. For detailed operations, see **5.2.3.1 Accessing the Inverter**.

## Procedure

### • Control one inverter:

- a. Choose **Monitor** from the main menu.
- b. Select the target inverter in the navigation tree on the left.
- c. Click the **Details** tab in the operation display area. The page for inverter details is displayed.
- d. Issue the control commands to the inverter according to Table 5-48.

### Table 5-48 Controlling one inverter

| If You Need To         | Then     |
|------------------------|----------|
| Power on the inverter  | Click .  |
| Power off the inverter | Click    |
| Restart the inverter   | Click C. |

### • Power on or off all inverters in the same plant in batches:

- a. Choose **Monitor** from the main menu.
- b. Select the target plant in the navigation tree on the left.
- c. Click the **Settings** tab in the operation display area. The page for setting the plant is displayed.
- Issue the control commands to all inverters in the current plant according to Table 5-49.

### Table 5-49 Controlling inverters in batches

| If You Need To          | Then    |
|-------------------------|---------|
| Power on all inverters  | Click . |
| Power off all inverters | Click   |

## 5.2.3.7 Changing the Authentication Passwords of the SUN2000L inverter and NetEco 1000S

The SUN2000L inverter and NetEco 1000S are connected through password authentication. To ensure connection security, you are advised to change the authentication passwords of the inverter and NetEco 1000S periodically (for example, every three months).

## Prerequisites

• You have logged in to the NetEco 1000S client. For details, see **5.2.1.1 Logging In to the NetEco 1000S**.

- You have logged in as the system administrator or installer.
- You have added a device to the NetEco 1000S and the device state is normal. For detailed operations, see **5.2.3.1 Accessing the Inverter**.

## Context

- The authentication passwords on the inverter and NetEco 1000S sides are /EzFp +2%r6@IxSCv by default.
- The password must comply with the following rules:

The password cannot be the same as the account name.

The password contains 16 characters, and it must contain four of the following:

- Lowercase letters
- Uppercase letters
- Digits
- special characters

## Procedure

- **Step 1** Choose **Monitor** from the main menu.
- Step 2 Select the target plant in the navigation tree on the left.
- Step 3 Click the Add Device tab in the operation display area, and then click in the Operation column of the SN.

The Set Device Authentication Password dialog box is displayed.

- **Step 4** On the **Set Device Authentication Password** page, use the following methods to change the authentication password:
  - If you want to change the authentication passwords on the inverter and NetEco 1000S sides at the same time to ensure connection security:

Select Issue new authentication password to device, reset Password and Confirm Password, and click OK.

• If the connection between the inverter and NetEco 1000S fails due to authentication password inconsistency, and if you only need to change the authentication password on the NetEco 1000S side:

Deselect **Issue new authentication password to device**, enter the password same as the inverter side, and click **OK**.

----End

## 5.2.4 Historical Data Query

## 5.2.4.1 Querying Alarm Logs

This section describes how to query alarm logs on the NetEco 1000S. You can set query criteria to obtain the required alarm logs.

## Prerequisites

- You have logged in to the NetEco 1000S client. For details, see **5.2.1.1 Logging In to the NetEco 1000S**.
- You have logged in as the system administrator or installer.

## Procedure

- Step 1 Choose Historical Data > Alarm Log from the main menu.
- Step 2 Choose an target device to be queried in the navigation tree on the left.
- Step 3 Set query conditions in the operation display area, and then click Query.

All the alarm records that meet the query conditions are displayed in one or more pages, as shown in **Figure 5-87**.

### Figure 5-87 Alarm Log

| i Historical Data > Aarm Log |                                                                                          |             |             |                  |                     |                     |                 |
|------------------------------|------------------------------------------------------------------------------------------|-------------|-------------|------------------|---------------------|---------------------|-----------------|
| Time:                        | Time: - Alarm severity: 🖉 Select Al 🖉 🔒 Critical 🖉 🛦 Major 🖉 🍘 Minor 🖉 🕲 Warning 🔍 Query |             |             |                  |                     |                     |                 |
| Export                       | Ge Export                                                                                |             |             |                  |                     |                     |                 |
| Alarm Severity               | Alarm Name                                                                               | Device Type | Device Name | PV Plant         | Generated On        | Cleared On          | Clearance Type  |
| 📥 Major                      | Abnormal Invert Circuit                                                                  | SUN2000L    | SUN2000L_13 | Test02           | 2106-02-07 06:28:15 | 2106-02-07 06:28:15 | Automatic clear |
| 🔺 Major                      | Abnormal Invert Circuit                                                                  | SUN2000L    | SUN2000L_12 | Test02           | 2106-02-07 06:28:15 | 2106-02-07 06:28:15 | Automatic clear |
| 🔺 Major                      | Abnormal Invert Circuit                                                                  | SUN2000L    | SUN2000L_14 | Test-xy-SUN2000P | 2106-02-07 06:28:15 | 2106-02-07 06:28:15 | Automatic clear |

### Clearance Type includes Automatic clear, NetEco recovery and Cleared by the system.

Alarms corresponding to different clearance types are as follows:

- Clearance Type: The value of Clearance Type for an automatically cleared alarm on the device side is Automatic clear.
- Cleared by the system: When devices reports active alarms to the NetEco 1000S again after reporting 30,000 active alarms to the NetEco 1000S, the NetEco 1000S automatically clears the earliest 1000 alarms and Clearance Type of these cleared alarms is Cleared by the system.
- NetEco recovery: After you enable the automatic active alarm synchronization function, the NetEco 1000S automatically compares alarms reported from the device side with alarms cached in the NetEco 1000S. When an alarm is different from the cached alarm, the NetEco 1000S clears this alarm and considers it as the historical alarm, that is, alarm of the NetEco recovery type.

### ΠΝΟΤΕ

Alarms of the **NetEco recovery** type can be queried only when you enable the automatic active alarm synchronization function. The function enabling and disabling methods are as follows:

- Enable the function: Navigate to the NetEco 1000S software installation path\WebRoot \WEB-INF\classes directory and change the value of isAutoActiveAlarm in the struts.properties file to 1. Then, restart the NetEco 1000S services.
- Disable the function: Change the value of isAutoActiveAlarm in the struts.properties file to 0 and restart the NetEco 1000S services.
- Set the synchronization start time: Modify activeCurrentAlarm\_Time in the struts.properties file and restart the NetEco 1000S services.

The default value of **activeCurrentAlarm\_Time** is **23:00** on the NetEco 1000S, indicating that active alarms are synchronized at 23:00 everyday.

The automatic active alarm synchronization function is enabled on the NetEco 1000S by default.

Step 4 Optional: Click Export to export the queried alarm records into a CSV file.

----End

## 5.2.4.2 Querying Performance Data

This section describes how to query performance data on the NetEco 1000S.

### 5.2.4.2.1 Querying the Performance Data of the PV System

This section describes how to query the performance data of the PV System. You can set query criteria to obtain the required performance data.

### Prerequisites

- You have logged in to the NetEco 1000S client. For details, see **5.2.1.1 Logging In to the NetEco 1000S**.
- You have logged in as the system administrator or installer.

### Procedure

- **Step 1** Choose **Historical Data** > **Performance Data** from the main menu.
- Step 2 Choose the PV System to be queried in the navigation tree on the left.
- Step 3 Set search criteria and click Query in the operation display area. The window shown in Figure 5-88 is displayed.

### ΠΝΟΤΕ

You can set search criteria to query performance data by Day, Month, Year, or Total.

- You can view the accumulated power of all PV plants in the PV system in the **PV System Power Statistics** line chart.
- You can view power of five PV plants in the **PV Plant Power Statistics** line chart by default. To view the power of a specific PV plant, click **Select PV Plants** to select the target PV plant.

### 

When you query performance data by **Day**, queried data is displayed based on the following rules:

- Within one month: The line chart displays 5-minute data.
- Greater than one month and less than three years: The line chart displays 15-minute data.

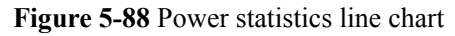

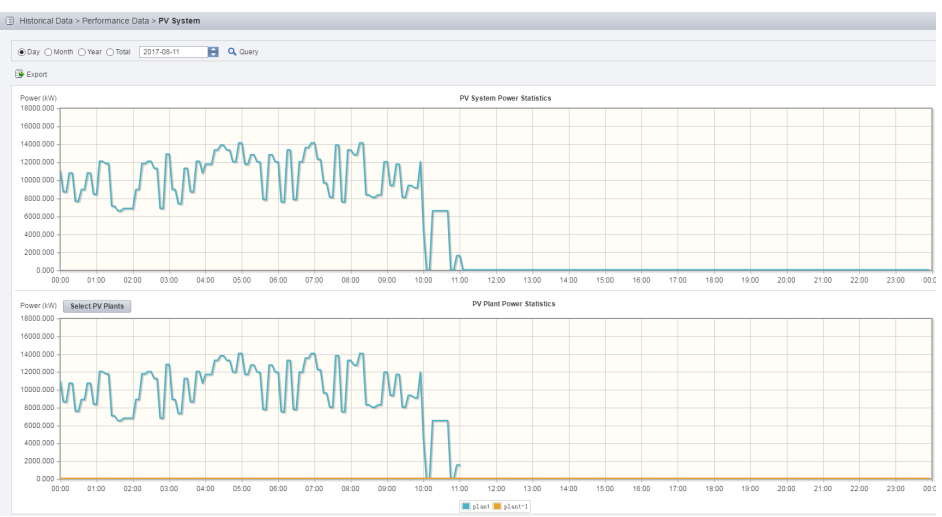

**Step 4 Optional:** To export queried data to the PC for viewing, click **Export** and save the file to the PC.

# 

When a third-party editing tool is used to open the exported file, the tool should support UCS-2 Decoding Mode. Otherwise, data cannot be decoded.

### ----End

### 5.2.4.2.2 Querying the Performance Data of a PV Plant

This section describes how to query the performance data of a plant. You can set query criteria to obtain the required performance data.

### Prerequisites

- You have logged in to the NetEco 1000S client. For details, see **5.2.1.1 Logging In to the NetEco 1000S**.
- You have logged in as the system administrator or installer.

### Procedure

- **Step 1** Choose **Historical Data** > **Performance Data** from the main menu.
- Step 2 Choose a plant to be queried in the navigation tree on the left.
- **Step 3** Set query conditions according to the following table and click **Query** in the operation display area.

| Query Conditions                                                                    | Queried Data                                                                                                    |  |  |  |
|-------------------------------------------------------------------------------------|----------------------------------------------------------------------------------------------------|--|--|--|
| Select <b>Day</b> and set the query date.                                           | • The <b>PV Plant Power Statistics</b> line chart displays power of the selected PV plant.                                                                                                    |  |  |  |
|                                                                                     | • The <b>Inverter Power Statistics in PV Plant</b> line<br>chart displays power of five inverters in the selected<br>PV plant by default. To view power of a specific<br>inverter, click <b>Select Inverters</b> to select the target<br>inverter. |  |  |  |
| 1. Select <b>Month</b> , <b>Year</b> , or <b>Total</b> , and set the query month or | • Statistics about energy yields of PV plants and inverters                                                                                                    |  |  |  |
| query year separately.                                                              | • Specific energy of PV plants and inverters                                                                                                    |  |  |  |
| 2. Select the query counter<br>Energy Yield, Specific<br>Energy.                    | <b>NOTE</b><br>If the value of <b>Specific energy</b> cannot be queried, total string capacity may not be configured for inverters. To solve this problem, perform the following operations:                                                       |  |  |  |
|                                                                                     | <ol> <li>Configure total string capacity for the target inverter. For<br/>details, see 5.2.3.4 Modifying the Information About a<br/>Device.</li> </ol>                                                                                            |  |  |  |
|                                                                                     | <ol> <li>Re-collect historical data of the latest 30 days for the<br/>target inverter. For details, see 5.2.4.3 Synchronizing<br/>Historical Performance Data.</li> </ol>                                                                          |  |  |  |
|                                                                                     | 3. Query the value of <b>Specific energy</b> again.                                                                                                    |  |  |  |

 Table 5-50 Setting query conditions

**Step 4 Optional:** To export queried data to the PC for viewing, click **Export** and save the file to the PC.

# 

When a third-party editing tool is used to open the exported file, the tool should support UCS-2 Decoding Mode. Otherwise, data cannot be decoded.

### ----End

### 5.2.4.2.3 Querying the Performance Data of a Device

This section describes how to query the performance data of a device. You can set query criteria to obtain the required performance data. The devices whose data can be queried include the inverter and optimizer.

## Prerequisites

- You have logged in to the NetEco 1000S client. For details, see **5.2.1.1 Logging In to the NetEco 1000S**.
- You have logged in as the system administrator or installer.

## Procedure

- **Step 1** Choose **Historical Data** > **Performance Data** from the main menu.
- Step 2 Choose a device to be queried in the navigation tree on the left.
- Step 3 Set query conditions in the operation display area, and then click Query.

All qualified performance data is displayed on one or more pages. **Figure 5-89** shows the inverter performance data.

Figure 5-89 Querying the performance data of a device

| Historical Data > Performance Data > SUN2000L_12                                                                                                    |               |                                      |                    |                          |                 |                  |                      |              |              |
|----------------------------------------------------------------------------------------------------|---------------|--------------------------------------|--------------------|--------------------------|-----------------|------------------|----------------------|--------------|--------------|
| Time:         2017-11-02         Q. Query           @ Exentimmer.001         Time:         Time:         Time |               |                                      |                    |                          |                 |                  |                      |              |              |
| Generated On <sup>©</sup>                                                                                                    | Device Status | Energy Yield of Current<br>Day (kWh) | Inv. efficiency(%) | Total Energy Yield (kWh) | Input Power(kW) | Active Power(kW) | Reactive Power(kVar) | Power Factor | Grid Frequen |
| 2017-11-02 01:50:00                                                                                                    | On-grid       | 655.37                               | 0.01               | 655.37                   | 6553.700        | 65.537           | 65.537               | 0.001        | 0.01         |
| 2017-11-02 01:55:00                                                                                                    | On-grid       | 655.37                               | 0.01               | 655.37                   | 6553.700        | 65.537           | 65.537               | 0.001        | 0.01         |
| 2017-11-02 02:00:00                                                                                                    | On-grid       | 655.37                               | 0.01               | 655.37                   | 6553.700        | 65.537           | 65.537               | 0.001        | 0.01         |
| 2017-11-02 02:05:00                                                                                                    | On-grid       | 655.37                               | 0.01               | 655.37                   | 6553.700        | 65.537           | 65.537               | 0.001        | 0.01         |
| 2017-11-02 02:10:00                                                                                                    | On-grid       | 655.37                               | 0.01               | 655.37                   | 6553.700        | 65.537           | 65.537               | 0.001        | 0.01         |

**Step 4 Optional:** To export queried data to the PC for viewing, click **Export** and save the file to the PC.

# 

When a third-party editing tool is used to open the exported file, the tool should support UCS-2 Decoding Mode. Otherwise, data cannot be decoded.

----End

## **Follow-up Procedure**

You can also perform the following operations on the **Querying the performance data of a device** page:

| Operation                                              | Steps                                                                                                    | Description                                                                                                    |
|--------------------------------------------------------|----------------------------------------------------------------------------------------------------|----------------------------------------------------------------------------------------------------|
| Display<br>performance<br>data in a line<br>chart      | In the operation display area, click <b>Graph</b> .                                                                                                    | Display the queried performance data in a line chart.                                                                            |
| Set the<br>vertical<br>coordinate of<br>the line chart | <ol> <li>Click.<br/>The Select Counters dialog box<br/>is displayed.</li> <li>Enter the values for the Y1 and<br/>Y2 coordinates.<br/>NOTE<br/>The preceding two values must be<br/>different.</li> <li>Click OK.</li> </ol> | View the performance data based<br>on different performance counters<br>in the line chart by setting the<br>vertical coordinate. |

| Operation                                   | Steps            | Description                                                                                                    |
|---------------------------------------------|------------------|----------------------------------------------------------------------------------------------------|
| Display<br>daylight<br>saving time<br>(DST) | Select Show DST. | After DST starts, DST marks are<br>displayed behind each time in the<br><b>Generated On</b> column.<br>For example, 2013-09-17 09:40:00<br>DST. |

## 5.2.4.3 Synchronizing Historical Performance Data

This section describes how to synchronize historical performance data from a device to the NetEco 1000S by creating a synchronization task on the NetEco 1000S. This solves the problem that historical performance data cannot be automatically synchronized to the NetEco 1000S after the device is disconnected from the NetEco 1000S for more than 6 hours.

## Prerequisites

- You have logged in to the NetEco 1000S client. For details, see **5.2.1.1 Logging In to the NetEco 1000S**.
- You have logged in as the system administrator or installer.
- You have added a device to the NetEco 1000S and the device state is normal. For detailed operations, see **5.2.3.1 Accessing the Inverter**.

## Context

- If the SUN2000L inverter is connected to the NetEco 1000S for the first time, and if it has been running before the connection and stores performance files, you can start the historical performance data synchronization task to synchronize historical performance data of the inverter before it is connected to the NetEco 1000S to the NetEco 1000S. The inverter SUN2000L saves historical performance data of the latest one year.
- If the optimizer connected to the SUN2000L inverter is connected to the NetEco 1000S, has been running before the connection, and stores performance files, you can start a historical performance data synchronization task to synchronize historical performance data of the device before it is connected to the NetEco 1000S to the NetEco 1000S. The optimizer saves historical performance data of the latest two days.
- The synchronization on the NetEco 1000S succeeds only when the SUN2000L inverter or the optimizer connected to the SUN2000L inverter stores historical performance data that needs to be synchronized.

# 

When historical performance data is being synchronized on the device, if you create another synchronization task for the device, the creation fails.

## Procedure

• Synchronize historical performance data of the SUN2000L inverter.

Step 1 Choose Historical Data > Synchronize Historical Data from the main menu.

The Synchronize Historical Data page is displayed, as shown in Figure 5-90.

Figure 5-90 Synchronizing historical data

| Historical Data > Sy    | / Historical Data > synchronize Historical Data                          |                  |                     |                     |                  |           |  |
|-------------------------|--------------------------------------------------------------------------|------------------|---------------------|---------------------|------------------|-----------|--|
| Data Synchronization    | Data Synchronization Optimizer Data Synchronization                      |                  |                     |                     |                  |           |  |
| 😯 Create Synchronizatio | 🕽 Ceale Bynchronizator Taol. O Buel Bync O Biog Bync Execution status: 🕅 |                  |                     |                     |                  |           |  |
| Dev Dev                 | ice Name                                                                 | PV Plant         | Start Time          | End Time            | Execution Status | Operation |  |
| SUN2000L_12             |                                                                          | Test02           | 2017-10-01 17:14:00 | 2017-10-07 17:14:00 | Completed        | 0         |  |
| SUN2000L_13             |                                                                          | Test02           | 2017-10-01 17:14:00 | 2017-10-07 17:14:00 | Completed        | 0         |  |
| SUN2000L_14             |                                                                          | Test-xy-SUN2000P | 2017-10-01 17:14:00 | 2017-10-07 17:14:00 | Completed        | 0         |  |
|                         |                                                                          |                  |                     |                     |                  |           |  |

Step 2 On the Data Synchronization page, click Create Synchronization Task.

The Create Synchronization Task dialog box is displayed, as shown in Figure 5-91.

Figure 5-91 Creating a synchronization task

| Create Synchronization Task                               |  |  |  |  |  |  |
|-----------------------------------------------------------|--|--|--|--|--|--|
| nge:<br>2017-08-11 00:00<br>2017-08-11 23:59<br>OK Cancel |  |  |  |  |  |  |
| 2                                                         |  |  |  |  |  |  |

Step 3 Choose a device for which you want to create a supplementary collection task from the device navigation tree.

### ΠΝΟΤΕ

By clicking the drop-down box in Figure 5-91, you can quickly filter device type.

**Step 4** Set the time range as required.

The time range can be set to Today, Last three Days, Last seven Days, Last thirty Days, or Customize.

The time range of the Customize cannot exceed 30 days.

Step 5 Click OK.

The supplementary collection task is performed automatically after the task is created.

----End

• Synchronize historical performance data of the optimizer connected to the SUN2000L inverter.

Step 1 Choose Historical Data > Synchronize Historical Data from the main menu.

The Synchronize Historical Data page is displayed, as shown in Figure 5-92.

Figure 5-92 Synchronizing historical data

| 🗄 Hist | II Historical Data > Synchronize Historical Data    |                  |                     |                     |                  |           |  |  |
|--------|-----------------------------------------------------|------------------|---------------------|---------------------|------------------|-----------|--|--|
| Data S | Data Synchronization Optimizer Data Synchronization |                  |                     |                     |                  |           |  |  |
| 🔿 Crea | C Deale Synchronization Taol.                       |                  |                     |                     |                  |           |  |  |
|        | Device Name                                         | PV Plant         | Start Time          | End Time            | Execution Status | Operation |  |  |
| 🗌 SI.  | IN2000L_12                                          | Test02           | 2017-10-01 17:14:00 | 2017-10-07 17:14:00 | Completed        | 0         |  |  |
| 🗌 SI.  | IN2000L_13                                          | Test02           | 2017-10-01 17:14:00 | 2017-10-07 17:14:00 | Completed        | 0         |  |  |
|        | IN2000L 14                                          | Test-xy-SUN2000P | 2017-10-01 17:14:00 | 2017-10-07 17:14:00 | Completed        | 0         |  |  |

**Step 2** Select **Optimizer Data Synchronization** tab, and click **Create Synchronization Task**.

The Create Synchronization Task dialog box is displayed, as shown in Figure 5-93.

Figure 5-93 Creating a optimizer synchronization task

| Create Synchronization Task                                                         |  |  |  |  |  |  |  |
|-------------------------------------------------------------------------------------|--|--|--|--|--|--|--|
| Time range:<br>Today ▼<br>From 2017-08-14 00:00<br>To 2017-08-14 23:59<br>OK Cancel |  |  |  |  |  |  |  |
|                                                                                     |  |  |  |  |  |  |  |

- Step 3 Choose a device for which you want to create a supplementary collection task from the device navigation tree.
- **Step 4** Set the time range as required.

The time range can be set to Today, Last three Days, Last seven Days, or Customize.

The time range of the **Customize** cannot exceed 7 days.

Step 5 Click OK.

The supplementary collection task is performed automatically after the task is created.

----End

### **Follow-up Procedure**

If the supplementary collection task fails to be executed, click to execute the task again.

You can click  $\bigcirc$  to stop a synchronization task.

## 5.2.5 Device Maintenance

## 5.2.5.1 Upgrading a Device

This section describes how to upload a software package and remotely upgrade a device through the NetEco 1000S.

## Prerequisites

- You have logged in to the NetEco 1000S client. For details, see **5.2.1.1 Logging In to the NetEco 1000S**.
- You have logged in as system administrator.
- You have added a device to the NetEco 1000S and the device state is normal. For detailed operations, see **5.2.3.1 Accessing the Inverter**.
- You have contacted Huawei technical support engineers to obtain the software package required for device upgrade and have checked the integrity of the software package.

### Procedure

- **Step 1** Choose **Maintenance** > **Software Management** from the main menu.
- Step 2 Click the Device Upgrade Management or Optimizer Upgrade Management tab.

### 

- To upgrade the inverter, you can perform related operations on the **Device Upgrade Management** tab page.
- To upgrade the optimizer connected to the SUN2000L inverter, you can perform related operations on the **Optimizer Upgrade Management** tab page.
- Step 3 Upload the device software package to be upgraded.
  - 1. Click Software Package Management.
  - 2. Click Upload on the Software Package Management page.
  - 3. Click **Browser** to select the software package, and then click **Upload**.

After the upload is complete, information about the new software package is displayed in the software package list.

### ΠΝΟΤΕ

To delete the uploaded software package, select the software version in the software package list and click **Delete**.

4. Click Close.

Step 4 Upgrade the software package of the device.

1. Select the devices to be upgraded in the device list.

ΠΝΟΤΕ

You can filter out the list of target devices by device name or plant name.

2. Click Select Version.

The **Select Target Version** dialog box is displayed, showing all upgrade software packages for the device type.

#### ΠΝΟΤΕ

- If the selected target device is an inverter, the Select Target Version dialog box shows the software packages applicable to the protocol version of the selected inverter.
- If the selected target device is an optimizer, the **Select Target Version** dialog box shows the software packages applicable to the protocol version of the selected optimizer.
- 3. Select the target version in the Select Target Version window and click OK.
- 4. Click Upgrade above the device list.

The upgrade progress is displayed in the Upgrade Progress column of the device list.

When you upgrade multiple devices at the same time on the **Device Upgrade Management** tab, you can click **Stop Upgrade** to stop the upgrade task whose **Current Status** is **Waiting**.

Click **Details** under **Current Status**. Details about the inverter upgrade are displayed, as shown in **Figure 5-94**.

#### Figure 5-94 Inverter upgrade details

```
Details
2015-04-24 12:03:04:Upgrade device SUN2000_5.
2015-04-24 12:03:04:Start loading the sub-software package V100R001C00B002.
2015-04-24 12:03:17:Succeeded in loading the sub-software package V100R001C00B002.
2015-04-24 12:03:17:Start activating the sub-software package V100R001C00B002.
```

### 

When **Loading completed.** is displayed, the NetEco automatically activates the inverter, and **The inverter is going to activate automatically** is displayed. If the device does not meet activation requirements, the NetEco automatically activates the device after activation requirements are met. After the device is activated successfully, the NetEco displays the latest device version.

```
----End
```

### 5.2.5.2 Obtaining Device Logs

This section describes how to obtain device logs for device analysis and maintenance.

### Prerequisites

- You have logged in to the NetEco 1000S client. For details, see **5.2.1.1 Logging In to the NetEco 1000S**.
- You have logged in as the system administrator or installer.
- You have added a device to the NetEco 1000S and the device state is normal. For detailed operations, see 5.2.3.1 Accessing the Inverter.

### Context

Remotely obtaining device logs applies inverters, optimizer.

## Procedure

- **Step 1** Choose **Maintenance** > **Device Maintenance** from the main menu.
- Step 2 Click the Device Log, or Optimizer Log tab.

The Device Log, or Optimizer Log window is displayed.

ΠΝΟΤΕ

- To obtain optimizer logs, you can perform related operations on the **Optimizer Log** tab page.
- To obtain logs of inverter, you can perform related operations on the **Device Log** tab page.
- Step 3 Select a device in the device list, and click Obtain.

When **Finish** is displayed in the **Execution Status** column, device logs are synchronized to the NetEco 1000S.

### ΠΝΟΤΕ

- You can filter out the list of target devices by device name or plant name.
- You can click  $\bigcirc$  in the **Operation** column to stop obtaining device logs.
- **Step 4** Click **Download the log** or in the **Log File** column to download the device log file to the local PC.

----End

## 5.2.5.3 Obtaining the Inverter Patrol Report

This section describes how to obtain the inverter patrol report to help technical support engineers learn the running counter values and state of health (SOH) of inverters and to provide reference for device maintenance and exception location.

### Prerequisites

- You have logged in to the NetEco 1000S client. For details, see **5.2.1.1 Logging In to the NetEco 1000S**.
- You have logged in as the system administrator or installer.
- You have added a device to the NetEco 1000S and the device state is normal. For detailed operations, see **5.2.3.1 Accessing the Inverter**.

### Procedure

- **Step 1** Choose **Maintenance** > **Device Maintenance** from the main menu.
- Step 2 Click the Inverter Patrol tab.

The Inverter Patrol tab page is displayed.

### ΠΝΟΤΕ

You can filter out the list of target devices by device name or plant name.

- Step 3 Start the inverter patrol.
  - 1. Select the target inverter in the device list and click **Start Patrolling** or in the **Operation** column.

2. When the following information is displayed, click **OK**: Are you sure you want to execute the task

### ΠΝΟΤΕ

You can click **Stop Patrolling** above the device list to stop the patrol task.

- **Step 4** Obtain the inverter patrol report.
  - 1. Select the target inverter for which a patrol report has been generated and click **Batch Download Report**.

A message asking you whether to open or save data is displayed at the bottom of the browser.

2. Click **Download the report** or in the **Patrol report** colum to download the patrol report to the local PC.

----End

### 5.2.5.4 Managing Device List

User can view and export the device version, SN, and communication address on the Device Management page, as well as modify device names in batches.

### Prerequisites

- You have logged in to the NetEco 1000S client. For details, see **5.2.1.1 Logging In to the NetEco 1000S**.
- You have logged in as the system administrator or installer.
- You have added a device to the NetEco 1000S and the device state is normal. For detailed operations, see **5.2.3.1 Accessing the Inverter**.

#### 

An installer can only view and export the device information about the plants to which the user has access, and batch modify device names for the plants to which the user has access.

## Procedure

- **Step 1** Choose **Maintenance** > **Device Maintenance** from the main menu.
- Step 2 Click the Device Management tab.

The Device Management window is displayed.

Step 3 Set Device name, Version No., SN, PV plant name or Device type, and click Query.

Target devices meeting the preset condition are filtered out.

Step 4 Click Export.

You can export information about devices displayed on the page.

To modify device names in batches, go to the next step.

- Step 5 Change Device Name in the exported .xls file, and save the file.
- Step 6 In the Device Management window, click Import Names.

The Import Names dialog box is displayed.

Step 7 Click Browse, and select the .xls file saved in Step 5.

# 

Only **.xls** files can be imported. The file size must be less than 2 MB. The file must contain the **Device Name** and **SN** columns, and the columns must not be empty.

### Step 8 Click Execution.

# 

During the Execution, the modification task will be stopped if you close the **Import Names** dialog box.

During the Execution, you can click **Stop** to stop unfinished modification task.

If modifying device names fails, **Details** in **Import Names** will provide the device whose name fails to be modified and the failure cause.

Step 9 Click Close.

----End

### 5.2.5.5 Replacing a Device

This section describes how to replace a device. If the device connecting to the NetEco 1000S needs to be replaced due to a fault or aging, you can replace it with a new one. Devices supporting the replacement include the inverter, optimizer.

## Prerequisites

- You have logged in to the NetEco 1000S client. For details, see **5.2.1.1 Logging In to the NetEco 1000S**.
- You have logged in as the system administrator or installer.
- You have added a device to the NetEco 1000S and the device state is normal. For detailed operations, see **5.2.3.1 Accessing the Inverter**.
- The old device has been deleted or is disconnected from the NetEco 1000S.
- The new device and the old device are connected to the same PV Plant.

## Procedure

- Step 1 Choose Maintenance > Device Maintenance from the main menu.
- Step 2 Click the Device Maintenance tab.

The Device Management page is displayed.

Step 3 Click Replace Device.

The **Replace Device** dialog box is displayed.

## Step 4 Select a device type, and enter the Old device SN, New device SN and Device name. Then click OK.

### 

**Device name** specified here is the name of the new device to be displayed in the NetEco 1000S. **Device name** must be different from the names of the existing devices in the same PV plant.

If you attempt to replace an optimizer, and the old and new devices are not connected to the same inverter, the following message is displayed. Devices not connected to same inverter. Continue?

Step 5 Click OK, and complete the device replacement as prompted.

### ΠΝΟΤΕ

If you want to cancel the replacement, click Cancel.

----End

### 5.2.5.6 Querying NetEco Alarms

If the NetEco 1000S certificate has expired, the license has expired, or remote notification emails fail to be sent, the NetEco 1000S will generate a corresponding NetEco alarm. You can query NetEco alarms to learn the NetEco alarm information for the NetEco 1000S and handle alarms accordingly.

### Prerequisites

- You have logged in to the NetEco 1000S client. For detailed operations, see **5.2.1.1** Logging In to the NetEco 1000S.
- You have logged in as system administrator.

### Context

Check the NetEco alarm icon in the upper right of the home page of the NetEco 1000S client to determine whether a NetEco alarm exists. If a NetEco alarm exists, view the detailed alarm information on the **NetEco Alarm** page.

- 10008. A NetEco alarm is generated on the NetEco 10008.
- Solution: No NetEco alarm is generated on the NetEco 1000S.

## Procedure

**Step 1** On the home page of the NetEco 1000S client, click the NetEco alarm icon

The NetEco Alarm page is displayed.

Step 2 Set Time and Clear Status, and click Query.

NetEco alarms that meet the conditions can be queried.

**Step 3** Click **Alarm Name** for a NetEco alarm record to view the detailed alarm information and troubleshooting advice.

ΠΝΟΤΕ

NetEco alarms whose details are not queried will be highlighted in bold.

Step 4 Optional: Click Export to export the queried alarm information into a CSV file.

----End

## 5.2.5.7 Obtaining NetEco Logs

This section describes how to obtain NetEco logs. The logs help you learn the operating status of the NetEco 1000S and locate problems when the NetEco 1000S is not running properly.

## Prerequisites

- You have logged in to the NetEco 1000S client. For detailed operations, see **5.2.1.1** Logging In to the NetEco 1000S.
- You have logged in as system administrator.

### Context

The NetEco records run logs automatically every day. When the system becomes abnormal, the system administrator quickly obtains the corresponding logs through the client to locate the problem.

### Procedure

**Step 1** Choose **Maintenance** > **NetEco Maintenance** from the main menu.

The NetEco Maintenance page is displayed.

Step 2 Obtain the trace log.

The trace log records the system run log. When the system becomes abnormal, you can obtain the trace log to locate the problem.

- 1. Click the **Trace Log** tab.
- 2. Click **Refresh**. The latest log information is displayed.
- 3. Select the log to be obtained.

### 

You can enter the log name keyword, such as the date, in the **File Name** text box and click **Search** to search for all logs whose names contain this keyword.

4. Click **Download**.

A message asking you whether to open or save the log is displayed at the bottom of the browser. You can open or save the log as required.

### Step 3 Obtain other logs.

Other logs record all logs except the trace log. These logs include database error logs, configuration file modification logs, attack logs, FTP logs, and script logs. When problems cannot be located using the trace log, you can obtain other logs to facilitate problem location.

- 1. Click the **Other Logs** tab.
- 2. Click **Refresh**. The latest log information is displayed.
- 3. Select the log to be obtained.

### ΠΝΟΤΕ

You can enter the log name keyword, such as the date, in the **File Name** text box and click **Search** to search for all logs whose names contain this keyword.

### 4. Click Download.

A message asking you whether to open or save the log is displayed at the bottom of the browser. You can open or save the log as required.

----End

## 5.2.6 System Management

## 5.2.6.1 Managing User Information

This section describes how to manage user information. The user management function allows you to manage the information about and operation rights of users.

### **5.2.6.1.1** User Categories

This section describes user categories. You need to familiarize yourself with these user categories before managing users.

Software users: system administrator, installers, and customers.

Third-party user: OpenAPI users.

Operation permissions vary by user. Table 5-51 lists the software users and their operation permissions.

| Table 5-51 | User | operation | permissions |  |
|------------|------|-----------|-------------|--|
|            |      |           |             |  |

| User Category                                                                                                    | Operation Permissions                                                                                                    |  |  |  |
|----------------------------------------------------------------------------------------------------|----------------------------------------------------------------------------------------------------|--|--|--|
| System administrator<br>NOTE                                                                                                    | The system administrator has all the operation permissions, including:                                                                                                    |  |  |  |
| <ul> <li>The system administrator cannot be deleted or modified.</li> <li>To improve system security,</li> </ul>                                    | • PV plant management: creates, modifies, and deletes<br>PV plants; sets information of PV plants, and browses<br>information about PV plants, device lists, and current<br>alarms.           |  |  |  |
| you are advised to change<br>the initial keys set before<br>product delivery in a timely<br>manner and periodically (at<br>an interval of 3 months) | • Device management: manually and automatically connects devices, searches, modifies, and deletes devices, sets information of devices, browses information about devices and current alarms. |  |  |  |
| change the user key to<br>avoid security risks, such as<br>violent key cracking.                                                                    | • Historical data: queries alarm logs and performance data, synchronizes historical performance data.                                                                                         |  |  |  |
|                                                                                                    | • Device maintenance: upgrades devices, replaces devices, manages devices, patrol to the inverter, obtains NetEco logs and device logs.                                                       |  |  |  |
|                                                                                                    | • System management: manages users, sets remote notification, queries user logs, has license management, and sets the system parameters.                                                      |  |  |  |

| User Category                                                                                                    | Operation Permissions                                                                                                    |  |  |  |  |
|----------------------------------------------------------------------------------------------------|----------------------------------------------------------------------------------------------------|--|--|--|--|
| Installers                                                                                                    | <ul> <li>PV plant management: creates, modifies, and deletes<br/>PV plants, sets information of PV plants, and browses<br/>information about PV plants, device lists, and current<br/>alarms.</li> <li>Device management: automatically connects devices,<br/>modifies and deletes devices, sets information of<br/>devices, browses information about devices and current<br/>alarms.</li> <li>Historical data: queries alarm logs and performance</li> </ul> |  |  |  |  |
|                                                                                                    |                                                                                                    |  |  |  |  |
|                                                                                                    | data, synchronizes historical performance data.                                                                                                    |  |  |  |  |
|                                                                                                    | • Device maintenance: patrol to the inverter, manages devices, and obtains device logs.                                                                                                    |  |  |  |  |
|                                                                                                    | • System management: manages users and sets remote notification rules.                                                                                                    |  |  |  |  |
| Customers                                                                                                    | You can visit the <b>Overview</b> page to query the overview of the plant.                                                                                                    |  |  |  |  |
| OpenAPI users                                                                                                    | You can access the data query interface to query the following data:<br>• PV plant list:                                                                                                    |  |  |  |  |
| • The OpenAPL users can                                                                                                    |                                                                                                    |  |  |  |  |
| only be created by the                                                                                                    | • Device list (only inverter data included);                                                                                                    |  |  |  |  |
| <ul> <li>The OpenAPI users do not</li> </ul>                                                                                                    | • Real-time monitoring data of a specific PV plant;                                                                                                    |  |  |  |  |
| have permission to access<br>the NetEco 1000S or query                                                                                                    | • Real-time monitoring data of a device under a specific PV plant (only inverter data included);                                                                                                    |  |  |  |  |
| <ul> <li>the NetEco 1000S.</li> <li>For account security<br/>purposes, you are advised to<br/>change the user password<br/>periodically (for example,<br/>at an interval of 3 months)<br/>to avoid security risks, such<br/>as violent key cracking.<br/>Only the system<br/>administrator can reset the<br/>password for OpenAPI</li> </ul> | • Yearly, monthly, and daily performance data of a specific PV plant as well as its total performance data.                                                                                                    |  |  |  |  |
| users.                                                                                                    |                                                                                                    |  |  |  |  |

## 5.2.6.1.2 Adding a User

This section describes how to add a user on the NetEco 1000S. You can add users as required. The operation permissions of users vary according to user categories.

## Prerequisites

- You have logged in to the NetEco 1000S client. For detailed operations, see **5.2.1.1** Logging In to the NetEco 1000S.
- You have logged in as a system administrator or installer.

### Procedure

Step 1 Choose System > User Management from the main menu.

The User Management window is displayed.

Step 2 Choose User from the menu bar on the left.

The User page is displayed, as shown in Figure 5-95.

### Figure 5-95 User

| 0 | Create User C Refresh PV plant: User Name: Q Duery |           |                           |                       |    |             |            |   |         |    |
|---|----------------------------------------------------|-----------|---------------------------|-----------------------|----|-------------|------------|---|---------|----|
|   | User Name                                          | User Type | PV Plant                  | Email address         | SN | Description | Use Status |   | Operati | on |
| W | venying-installer                                  | Installer | Test-xy-SUN2000P;Test02;p | dfss****@398.com      |    |             | Normal     |   |         |    |
| W | venying-custo                                      | Customer  | plant-wenying             | dsfgv****@sudhfiu.com |    | sdgsdfg     | Normal     | 7 | î,      | 0  |

### 

Installers can only see their own information and information about customers they have created.

### Step 3 Click Create User.

The Create User window is displayed, as shown in Figure 5-96.

#### Figure 5-96 Create user

| *User Name:            |                                               |
|------------------------|-----------------------------------------------|
| *Password:             |                                               |
| *Confirm password:     |                                               |
| *Email address:        |                                               |
| User type:             | Customer                                      |
|                        | A customer can only access the Overview page. |
| Use status:            | ● Enable ○ Disable                            |
| Email password:        | ● Yes ○ No                                    |
| Description:           |                                               |
|                        |                                               |
| Select a PV plant that | can be accessed:                              |
|                        | Q Ø                                           |
| ⊡ 🛄 🗋 P∨ System        |                                               |

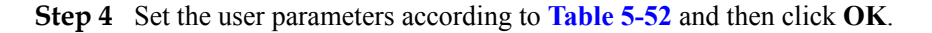

| Parameter     | Description                                                                                                    |  |  |  |
|---------------|----------------------------------------------------------------------------------------------------|--|--|--|
| User name     | Name of the new user.                                                                                                    |  |  |  |
|               | The user name can only contain English characters (A to Z and a to z), digits, hyphens, or underlines.                                                                                |  |  |  |
|               | <b>NOTE</b><br>The user name cannot be <b>null</b> or <b>NULL</b> .                                                                                                    |  |  |  |
|               | • Installers can only create customers and bind PV Plant with customers. After the login, customers can only manage PV Plants bound with them.                                        |  |  |  |
|               | • When the system administrator adds the permission of a device for the customers created by the installer, the installer has no permission of this device.                           |  |  |  |
|               | • When the system administrator cancels the permission of a device managed by the installers, customers created by the installer still have the permission of this device.            |  |  |  |
|               | See <b>5.2.6.1.7 Setting an Account Policy</b> to set the user name length.                                                                                                    |  |  |  |
| Password      | Password of the new user. The password must comply with the following rules:                                                                                                    |  |  |  |
|               | • The password cannot be the same as the user name or the user name in a reversed order.                                                                                              |  |  |  |
|               | • The password contains 8 to 32 characters.                                                                                                    |  |  |  |
|               | • The password contains three of the following:                                                                                                    |  |  |  |
|               | - Lowercase letters                                                                                                    |  |  |  |
|               | - Uppercase letters                                                                                                    |  |  |  |
|               | - Digits                                                                                                    |  |  |  |
|               | The password is advised to contain special characters, which include $!"#$ %&'()*+,/:;<=>?@[\]^`{_ }~ and space.                                                                      |  |  |  |
|               | <b>NOTE</b><br>The system administrator can set the password complexity policy on<br>the NetEco 1000S client. For details, see <b>5.2.6.1.8 Setting a</b><br><b>Password Policy</b> . |  |  |  |
| Email address | Email address of the user.                                                                                                    |  |  |  |
| User type     | Type of the user. The type can be <b>Installer</b> , <b>Customer</b> , or <b>OpenAPI User</b> .                                                                                       |  |  |  |
| User status   | Status of the user. The status includes:                                                                                                    |  |  |  |
|               | • Disable: The user is disabled and cannot log in to the NetEco 1000S.                                                                                                    |  |  |  |
|               | • Enable: The user can log in to the NetEco 1000S.                                                                                                    |  |  |  |

| Parameter                              | Description                                                                                        |  |
|----------------------------------------|----------------------------------------------------------------------------------------------------|--|
| Email password                         | When the created user is customer, there will be this option.<br>The status includes:              |  |
|                                        | • Yes: The customer will receive an email informing customer of the login account and password.    |  |
|                                        | • No: The customer will not receive an email informing customer of the login account and password. |  |
| Description                            | Description of the user.<br>The description cannot contain more than 255 characters.               |  |
| Select a PV plant that can be accessed | Permission for the user to access the PV plant.                                                    |  |

The added user is displayed in the user list in the User Management window.

----End

## 5.2.6.1.3 Registering an Installer Yourself

You can register yourself as an installer on the NetEco 1000S as required.

## Prerequisites

- You have obtained the device SN and registration code.
- The IP address of the NetEco 1000S has been registered with the inverter, and the inverter has been successfully registered with the management system. For details about how to configure the IP address of the NetEco 1000S on the inverter, see the inverter *user manual*.

## Procedure

Step 1 Enter the login page, as shown in Figure 5-97.

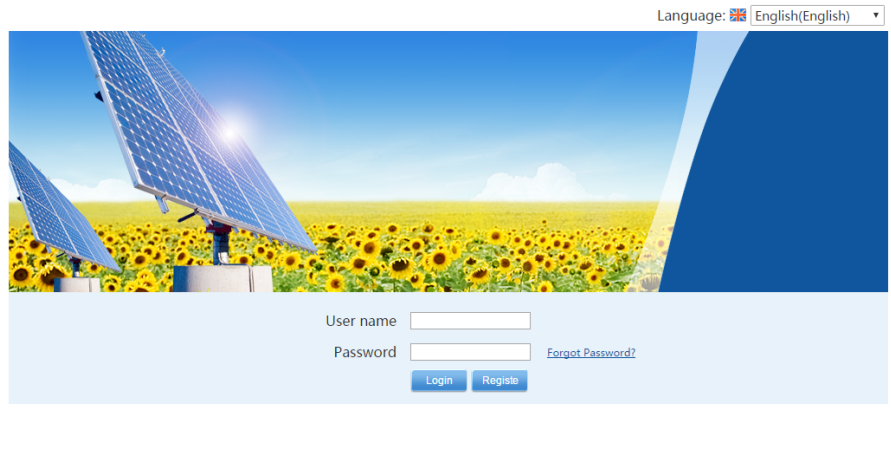

### Figure 5-97 Login page

₩ Copyright © Huawei Technologies Co.,Ltd. 2012-2017. All rights reserved.
#### Step 2 Click Register on Figure 5-97.

The Register page is displayed, as shown in Figure 5-98.

Figure 5-98 Registration

# NetEco User Registration

| *User Name:          |                             |          |
|----------------------|-----------------------------|----------|
| *Password:           |                             |          |
| *Confirm password:   |                             |          |
| *Email address:      |                             |          |
| Company:             |                             | $\hat{}$ |
| *SN:                 |                             | 0        |
| *Registration code:  |                             | 0        |
| *Verification code:  | Fd64                        |          |
| *User Authorization: | Agree to the Privacy Policy |          |
|                      | <b>Register</b> Cancel      |          |

#### Step 3 Set the parameters by referring to Table 5-53, and click Register.

#### ΠΝΟΤΕ

Parameters marked with \* in Figure 5-98 are required.

#### Table 5-53 Parameters

| Item      | Description                                                                                            |
|-----------|----------------------------------------------------------------------------------------------------|
| User name | Name of the new installer.<br>Only letters (A–Z, a–z), digits, hyphens, and underscores are allowed in |
|           | the installer name.                                                                                    |
|           | <b>NOTE</b><br>The installer name cannot be <b>null</b> or <b>NULL</b> .                               |
|           | For the length of the user name, see <b>5.2.6.1.7 Setting an Account Policy</b> .                      |

| Item                  | Description                                                                                                    |
|-----------------------|----------------------------------------------------------------------------------------------------|
| Password              | Password of the new user. The password rules are as follows:                                                                                                    |
|                       | • The password must be different from the user name or its reverse.                                                                                                    |
|                       | • The password must contain 8 to 32 characters.                                                                                                    |
|                       | • The password must contain three types of the following characters:                                                                                                    |
|                       | - Lowercase letters                                                                                                    |
|                       | - Uppercase letters                                                                                                    |
|                       | - Digits                                                                                                    |
|                       | • The password is advised to contain at least one special character.<br>Special characters include `~!@#\$%^&*()=+\ [{}];:''',<.>/? and spaces.                            |
|                       | NOTE                                                                                                    |
|                       | The system administrator can set the password complexity policy on the NetEco 1000S client. For details, see <b>5.2.6.1.8 Setting a Password Policy</b> .                  |
| Email address         | Email address you bound                                                                                                    |
| Company               | Company you work at                                                                                                    |
| SN                    | SN of inverter                                                                                                    |
| Registration code     | Registration code corresponding to the SN                                                                                                    |
| Verification code     | Specify the verification code as prompted.                                                                                                    |
| User<br>Authorization | You can view the Privacy Policy and and Terms of Use. You must select <b>Agree to the Privacy Policy</b> and <b>Agree to the Terms of Use</b> for successful registration. |

The registered installer logs in to the NetEco 1000S client automatically. The NetEco 1000S home page is displayed.

#### ----End

#### 5.2.6.1.4 Modifying User Information

This section describes how to modify user information. If information about a user needs to changed, the password of the user is forgotten or the account is locked, you can modify information about the user as an administrator or an installer.

# Prerequisites

- You have logged in to the NetEco 1000S client. For detailed operations, see **5.2.1.1** Logging In to the NetEco 1000S.
- You have logged in as a system administrator or installer.

# Procedure

Step 1 Choose System > User Management from the main menu.

The User Management window is displayed.

Step 2 Choose User from the menu bar on the left.

The User page is displayed, as shown in Figure 5-99.

#### Figure 5-99 User

| Create User 🚱 Refresh PV plant: | User Name :                | Q Query               |    |             |            |     |    |         |    |
|---------------------------------|----------------------------|-----------------------|----|-------------|------------|-----|----|---------|----|
| User Name User Typ              | PV Plant                   | Email address         | SN | Description | Use Status |     |    | Operati | on |
| wenying-installer Installer     | Test-xy-SUN2000P;Test02;p. | dfss****@398.com      |    |             | Normal     | ()) |    |         |    |
| wenying-custo Customer          | plant-wenying              | dsfgv****@sudhfiu.com |    | sdgsdfg     | Normal     | 2   | ۳. | î,      | 0  |

# ΠΝΟΤΕ

Installers can only see their own information and information about customers they have created.

Step 3 In the User page, you can do the following operations in Table 5-54.

#### 

- The system administrator can manage all users.
- The installers can manage only users created by them.

#### Table 5-54 operations

| Operations | Description                                                                                      |
|------------|--------------------------------------------------------------------------------------------------|
| Enable     | If the Use Status is invalid, you can click ${}^{igodoldoldoldoldoldoldoldoldoldoldoldoldol$     |
| Disable    | If the Use Status is normal, you can click • to disable the account.                             |
| Unlock     | If the Use Status is lock, you can click do unlock the account.                                  |
| Edit       | Click to modify the Email address, use status, description and control permission of an account. |

| Operations     | Description                                                                                                    |
|----------------|----------------------------------------------------------------------------------------------------|
| Password reset | When a user forgets the password for logging in to the NetEco 1000S, the user can reset the password, and then use the new password to log in to the NetEco 1000S. |
|                | <b>NOTE</b><br>The password of the system administrator cannot be reset. Therefore, you have to remember the password of this user.                                |
|                | • The password cannot be the same as the user name or the user name in a reversed order.                                                                           |
|                | • The password contains 8 to 32 characters.                                                                                                    |
|                | • The password contains three of the following:                                                                                                    |
|                | <ul> <li>Lowercase letters</li> </ul>                                                                                                    |
|                | – Uppercase letters                                                                                                    |
|                | – Digits                                                                                                    |
|                | <ul> <li>The password is advised to contain special characters, which include !"#\$ %&amp;'()*+,/:;&lt;=&gt;?@[\]^` {_ }~ and space.</li> </ul>                    |
|                | 1. Click 🔽 .                                                                                                    |
|                | 2. In the displayed window, set New password and Confirm password.                                                                                                 |
|                | 3. Click <b>OK</b> .                                                                                                    |
| Delete         | Click $\widehat{\mathbb{I}}$ . In the displayed window, click <b>OK</b> to delete the account.                                                                     |

----End

# Other operations

In the User page, the description of all parameter is as shown in Table 5-55.

| Table | 5-55 | Parameters |
|-------|------|------------|
|-------|------|------------|

| Parameter     | Description                                                                                              |
|---------------|----------------------------------------------------------------------------------------------------|
| User Name     | Displays names of all accounts in the system.                                                            |
| User Type     | Displays the type of an account. The type includes Administrator, Installer, Customer, and OpenAPI User. |
| PV Plant      | Displays the PV plant(s) to which the user belongs                                                       |
| Email address | Email address of the user.                                                                               |
| SN            | Device SN which is entered while registering.                                                            |
| Description   | Displays the description of an account.                                                                  |

| Parameter  | Description                                                                                                    |
|------------|----------------------------------------------------------------------------------------------------|
| Use Status | Displays the status of an account. The status includes:                                                                                                    |
|            | • normal: indicates that the account is properly used.                                                                                                    |
|            | • invalid: indicates that the account is currently not used.                                                                                                    |
|            | • lock: indicates that the account is automatically locked by the system after the user enters the incorrect password for multiple times or disobeys the password policy. |

# 5.2.6.1.5 Querying PV Plants to Which a User Belongs

This section describes how to query PV plants to which a user belongs. This helps learn the PV plants that the user can operate and user information recorded in the PV plants, facilitating the PV plant administrator's management operation.

# Prerequisites

- You have logged in to the NetEco 1000S client. For detailed operations, see **5.2.1.1** Logging In to the NetEco 1000S.
- You have logged in as a system administrator or installer.

# Procedure

**Step 1** Choose **System** > **User Management** from the main menu.

The User Management window is displayed.

Step 2 Choose User from the menu bar on the left.

The User page is displayed, as shown in Figure 5-100.

#### Figure 5-100 User

|                                                                               | Create User C Rafeah PV plant: User Name: Q Overy |   |         |    |  |  |  |
|-------------------------------------------------------------------------------|---------------------------------------------------|---|---------|----|--|--|--|
| User Name User Type PV Plant Email address SN Description Use Statu           |                                                   |   | Operati | on |  |  |  |
| wenying-installer Installer Test-xy-SUN2000P,Test02;p dfss****@398.com Normal | <b></b>                                           |   |         |    |  |  |  |
| wenying-custo Customer plant-wenying dsfgv***@sudhfu.com sdgsdfg Normal       |                                                   | 7 | 1       | •  |  |  |  |

# 

Installers can only see their own information and information about customers they have created.

#### Step 3 Set search criteria.

- **PV plant**: Enter the name of the to-be-queried PV plant. You can enter names of multiple PV plants and separate them by semicolon (;).
- User Name: Enter the to-be-queried user name.

#### ΠΝΟΤΕ

You can set PV plant or User Name as required.

Step 4 Click Query.

----End

# 5.2.6.1.6 Modifying the Password of the Current User

This section describes how to modify the password of the current user. You are advised to modify user password regularly to ensure system security.

# Prerequisites

You have logged in to the NetEco 1000S client. For detailed operations, see **5.2.1.1 Logging In to the NetEco 1000S**.

# Procedure

**Step 1** Click from the main menu.

The Modify Password dialog box is displayed, as shown in Figure 5-101.

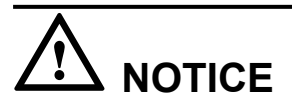

To improve system security, you are advised to change the initial keys set before product delivery in a timely manner and periodically (at an interval of 3 months) change the user key to avoid security risks, such as violent key cracking.

#### Figure 5-101 Modify Password

| Modify Password    | ⊗ |
|--------------------|---|
| *Old password:     |   |
| *New password:     |   |
| *Confirm password: |   |
| OK Cancel          |   |

**Step 2 Optional:** The current user who is the system administrator or installer can change the password in the following way.

- 1. Choose System > User Management from the main menu;
- 2. The User Management dialog box is displayed, Choose Modify Password from the menu bar on the left, as shown in Figure 5-102;
- 3. Click Set in Figure 5-102, The Modify Password dialog box is displayed, as shown in Figure 5-101.

#### Figure 5-102 set

| User Name: | Installer |  |
|------------|-----------|--|
| Password:  | Set       |  |

#### Step 3 Enter the Old password, New password and Confirm password.

# 

- The password cannot be the same as the user name or the user name in a reversed order.
- The password contains 8 to 32 characters.
- The password contains three of the following:
  - Lowercase letters
  - Uppercase letters
  - Digits
- The password is advised to contain special characters, which include !"#\$%&'()\*+,-./:;<=>? @[\]^`{\_|}~ and space.

#### Step 4 Click OK.

----End

# 5.2.6.1.7 Setting an Account Policy

This topic describes how to set an account policy to improve access security of the NetEco. The account policy settings include the length of the user name and the policies related to user login.

# Prerequisites

- You have logged in to the NetEco 1000S client. For detailed operations, see **5.2.1.1** Logging In to the NetEco 1000S.
- You have logged in as system administrator.

# Context

- The account policy applies to the following users after the account policy is successfully set:
  - New users.
  - Users whose information is modified.
- Account policies apply to all accounts except system administrator.
- The NetEco provides the default account policy, and you can modify it as required.

The current login account will be locked if the number of consecutive failed login attempts exceeds the preset value within a certain period. The locking policy is as follows:

- system administrator: The current login IP address will be locked. You can use another IP address to log in to the NetEco 1000S.
- installers or customers: The current login account will be locked. For details about how to unlock the account, see **5.2.6.1.4 Modifying User Information**.

# Procedure

Step 1 Choose System > User Management from the main menu.

Step 2 In the navigation tree on the left, choose Account Policy.

- Installers or customers: The current login account will be locked if the number of consecutive failed login attempts exceeds the preset value within a certain period. For details about how to unlock the account, see 5.2.6.1.4 Modifying User Information.
- system administrator: The current login IP address will be locked 5 minutes if the number of consecutive failed login attempts more than 5 within 10 minutes.

# 

Restart the service will make the lock failed, please use caution.

| •                                                                                   |    |    |
|-------------------------------------------------------------------------------------|----|----|
| Min. user name length:                                                              | 6  | \$ |
| Account disabling policy                                                            |    |    |
| The account has not been used for (consecutive days):                               | 90 |    |
| Enable account lock policy                                                          |    |    |
| Auto-lock Conditions                                                                |    |    |
| Allowed duration (min):                                                             | 10 | \$ |
|                                                                                     | 5  | \$ |
| Consecutive failed login attempts:                                                  |    |    |
| Consecutive failed login attempts:<br>Account Lock Duration                         |    |    |
| Consecutive failed login attempts:<br>Account Lock Duration<br>Lock duration (min): | 5  | •  |

Step 3 On the Account Policy page, set the account policy as required.

When **Account disabling policy** is selected, this policy is applicable to all users except the system administrator. If a user has not logged in for a consecutive period longer than the period specified in **The account has not been used for (consecutive days)**, the account will be disabled.

To enable a disabled account, see **5.2.6.1.4 Modifying User Information** and perform the required operations.

Step 4 Click Apply.

----End

# 5.2.6.1.8 Setting a Password Policy

You can set a password policy to improve access security of the NetEco. The password policy settings include the user password complexity rules, password change interval, and character restriction.

# Prerequisites

- You have logged in to the NetEco 1000S client. For detailed operations, see **5.2.1.1** Logging In to the NetEco 1000S.
- You have logged in as system administrator.

# Context

- A password policy applies to all users once it is configured. After the minimum length of the user password is specified and validated, if an online user wants to change the password, the user needs to set the new password based on the specified minimum password length requirements.
- You need to set a password based on the password policy when you create a user.
- A new password policy does not affect the configured password.
- The NetEco provides the default password policy, and you can modify it as required.

# 

Disabling the functions of password strength policies and password change intervals will lower account security. You are advised to enable all password security policies provided by the NetEco.

# Procedure

Step 1 Choose System > User Management from the main menu.

The User Management window is displayed. Choose Password Policy from the menu bar on the left, as shown in Figure 5-103.

Figure 5-103 Password Policy

| 1 The new password policies do not affect the existing passwords.                             |       |    |
|-----------------------------------------------------------------------------------------------|-------|----|
| Min. password length : 8                                                                      |       |    |
| Min. interval between password change operations (min):                                       | 5     | \$ |
| □ Require at least one of the following special characters:space!"#\$%&()*+,-/:;<=>?@[]^`{_}} |       |    |
| Max. times a character can occur:                                                             |       | ¢  |
| Enforce password expiration:                                                                  |       |    |
| Password validity period (days):                                                              |       | -  |
| Number of reminding days prior to password expiration:                                        |       | ¢  |
|                                                                                               | Apply |    |

#### Step 2 In the window shown in Figure 5-103, set Password Policy as required.

#### 

When you change the passwords of other users as system administrator, the value of **Enable account lock policy** has no impact on the change. That is, the password change interval is not limited when you change the passwords of other users as system administrator.

#### Step 3 Click Apply.

----End

# 5.2.6.1.9 Managing the Online Users

You can view online user to find unauthorized login users and log out these users, which prevents unauthorized operations performed on the NetEco 1000S client.

#### Prerequisites

- You have logged in to the NetEco 1000S client. For detailed operations, see **5.2.1.1** Logging In to the NetEco 1000S.
- You have logged in as system administrator.

#### Procedure

- Step 1 Choose System > User Management from the main menu.
- Step 2 In the navigation tree on the left, choose View Online User.
- **Step 3** On the **View Online User** page, view online users, and their login time, login IP addresses, and roles to which they belong. In addition, you can perform the following operations:

| Task                           | Procedure                                                                                                    |
|--------------------------------|----------------------------------------------------------------------------------------------------|
| Update online user information | Click <b>Refresh</b> to update the online user information.                                                                                                    |
| Force a user to log out        | <ul> <li>When viewing online users, you can force an unauthorized user to log out. This prevents the unauthorized user from performing unauthorized operations on the NetEco 1000S client.</li> <li>1. On the View Online User page, click in the Operation column where the required user information is located.</li> </ul> |
|                                | 2. In the <b>Warning</b> dialog box, click <b>OK</b> .                                                                                                    |
|                                | <b>NOTE</b><br>You are advised to view the online users at<br>regular time, force the unauthorized users to log<br>out in time.                                                                                                    |

| Task                      | Procedure                                                                                                    |
|---------------------------|----------------------------------------------------------------------------------------------------|
| Enter Single session Mode | Users can enter the single-session mode to prevent the interference from other users' operations.                          |
|                           | 1. Select Single session Mode.                                                                                             |
|                           | 2. In the <b>Warning</b> dialog box, click <b>OK</b> .                                                                     |
|                           | NOTE                                                                                                    |
|                           | • After entering the single-session mode, users can log in to the NetEco 1000S only on one terminal.                       |
|                           | • After entering the single-session mode, the logged-in users are not affected.                                            |
|                           | • Single-session is a safe mode, recommended for use.                                                                      |
| Exit Single session Mode  | 1. Deselect Single Session Mode .                                                                                          |
|                           | 2. In the <b>Warning</b> dialog box, click <b>OK</b> .                                                                     |
|                           | <b>NOTE</b><br>After exiting the single-session mode, users can<br>re-log in to the NetEco 1000S on multiple<br>terminals. |

#### ----End

#### 5.2.6.1.10 Setting the Idle Logout Time

This topic describes how to set the client to be logged out automatically. To prevent other users from performing unauthorized operations, the NetEco 1000S allows you to set related idle parameters. The client is automatically logged out after being left idle for a specified period of time.

# Prerequisites

- You have logged in to the NetEco 1000S client. For detailed operations, see **5.2.1.1** Logging In to the NetEco 1000S.
- You have logged in as system administrator.

# Context

This operation applies to the system administrator, installers, and customers. For OpenAPI users, the idle logout time is 20 minutes and cannot be modified.

# Procedure

- **Step 1** Choose **System** > **User Management** from the main menu.
- Step 2 Choose Logout Time Setting on the left.

The Logout Time Setting page is displayed, as shown in Figure 5-104.

Figure 5-104 Logout Time Setting

|                        | Your client will be automatically logged out if you do not perform any operations within a specified t |
|------------------------|----------------------------------------------------------------------------------------------------|
| 🔅 Users                | ☑ Logout Time Settings                                                                                 |
| Change Password        | Logout time (minutes): 10 Save                                                                         |
| Account Policy         |                                                                                                    |
| Password Policy        |                                                                                                    |
| Client IP Address      |                                                                                                    |
| View Online Users      |                                                                                                    |
| 🙀 Logout Time Settings |                                                                                                    |

#### Step 3 Set the value of Logout time (minutes).

By default, NetEco 1000S enables the function of logging out users after timeout. To disable this function, clear **Logout Time Settings**.

#### NOTE

The logout time ranges from 1 to 1440 minutes. Setting the logout time within 3 minutes is advised.

Step 4 Click Save.

----End

#### **Follow-up Procedure**

After the client is automatically logged out, the current user needs to log in to the NetEco 1000S again.

# 5.2.6.1.11 Setting an IP Access Control Policy

This section describes how to set an access control policy. In this way, users can only use the specified IP address to log in to the NetEco, ensuring the access security of the NetEco.

# Prerequisites

- You have logged in to the NetEco 1000S client. For detailed operations, see **5.2.1.1** Logging In to the NetEco 1000S.
- You have logged in as system administrator.

# Context

To ensure the access security of the NetEco, you are advised to set an access control policy.

# Procedure

Step 1 Choose System > User Management from the main menu.

The User Management window is displayed. Choose Client IP Address from the menu bar on the left. In the displayed Client IP Address window, click Create, as shown in Figure 5-105.

#### Figure 5-105 Client IP Address

| System > User Management |                                        |            |
|--------------------------|----------------------------------------|------------|
| 🔅 Users                  | *Start IP address:<br>*End IP address: |            |
| 🔅 Change Password        | Description:                           | $\bigcirc$ |
| Account Policy           |                                        | OK Cancel  |
| Password Policy          |                                        |            |
| Client IP Address        |                                        |            |

# Step 2 Set Start IP address, End IP address, and Description for accessing the client and click OK.

----End

#### 5.2.6.1.12 Setting Login Time Control Policies

After the login time control policies are set, users other than system administrator can log in to the NetEco 1000S only at the specified control time, which ensures NetEco 1000S access security.

### Prerequisites

- You have logged in to the NetEco 1000S client. For detailed operations, see **5.2.1.1** Logging In to the NetEco 1000S.
- You have logged in as system administrator.

# Context

If system administrator wants to control the time segment on which other users can access the NetEco 1000S, login time control policies need to be set. After the login time control policies are enabled, the following functions can be implemented:

- Users other than system administrator can log in to the NetEco 1000S only on the control time segment.
- The logged-in user will be forcibly logged out if the valid access time expires.

# Procedure

Step 1 Choose System > User Management > Login Time Control from the main menu

The Login Time Control page is displayed, as shown in Figure 5-106.

| Daily start and e<br>end time is 59. For<br>02:00:00~02:59:59. | end time setting notes: B<br>example, if the start and | iy default, the se<br>end time is set | cond of the start time is<br>to 02:00~02:59, the actu | 00, and the second of the<br>al time period is |
|----------------------------------------------------------------|--------------------------------------------------------|---------------------------------------|-------------------------------------------------------|------------------------------------------------|
| 🗌 Enable login tir                                             | ne control                                             |                                       |                                                       |                                                |
| * Start date:                                                  | 2016-06-15                                             | End date:                             | 2016-06-15                                            |                                                |
| * Start time:                                                  | 00 🗸 : 00 🗸                                            | End time:                             | 00 🗸 : 00 🗸                                           |                                                |
| Description:                                                   |                                                        |                                       |                                                       | Apply                                          |

Figure 5-106 Login Time Control

#### Step 2 Select Enable login time control.

Information shown in Figure 5-107 is displayed.

Figure 5-107 Login time control enabling prompt

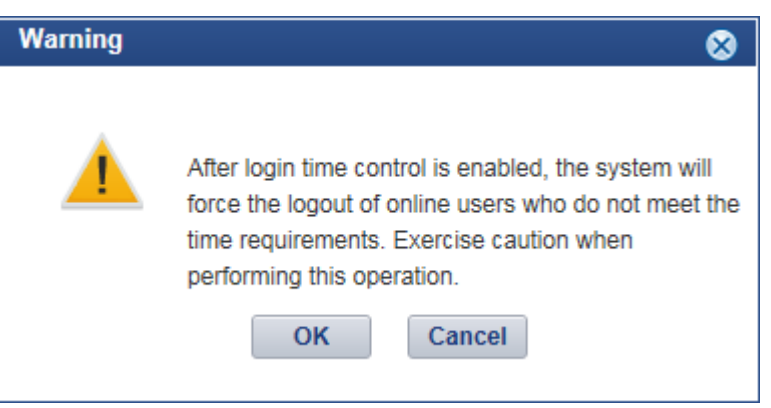

Step 3 Set login time control policies according to Table 5-56.

| Parameter  | Configuration Method                                         |
|------------|--------------------------------------------------------------|
| Start date | Select the start date for the login from the drop-down list. |
| End date   | Select the end date for the login from the drop-down list.   |
|            | The end date must be later than or equal to the start date.  |

| Table 5-56 Setting | g login time | control policies |
|--------------------|--------------|------------------|
|--------------------|--------------|------------------|

| Parameter   | Configuration Method                                                                                                    |
|-------------|----------------------------------------------------------------------------------------------------|
| Start time  | Select the start time for the login from the drop-down list.<br>Other users are allowed to access the NetEco 1000S since<br>the start time.                                                                |
| End time    | Select the end time for the login from the drop-down list.<br>Other users are not allowed to access the NetEco 1000S<br>after the end time.<br>The end time must be later than or equal to the start time. |
|             | The one time must be fater than of equal to the start time.                                                                                                    |
| Description | (Optional) Enter the description information about the login time control policy. A maximum of 255 characters are allowed.                                                                                 |

#### ----End

#### 5.2.6.1.13 Setting Access Control Policies for Mobile Terminals

This section describes how to set access control policies for mobile terminals. In this way, users can log in to the NetEco only from the specified mobile terminal, ensuring the access security of the NetEco.

# Prerequisites

- You have logged in to the NetEco 1000S client. For detailed operations, see **5.2.1.1** Logging In to the NetEco 1000S.
- You have logged in as system administrator.
- You have obtained the identification number of the mobile terminal.

#### 

Identification number of the iOS mobile terminal is the IDFV identifier. Identification numbers of other mobile terminals are IMEIs/MEIDs of mobile phones or MAC addresses of tablets.

# Context

To ensure the access security of the NetEco, enable the access control policies for mobile terminals is advised.

The identification number of the mobile terminal has been anonymized on the NetEco 1000S WebUI to protect user's privacy.

# Procedure

Step 1 Choose System > User Management from the main menu.

The User Management window is displayed. Choose Mobile Terminal Access Control from the menu bar on the left, as shown in Figure 5-108.

Figure 5-108 Mobile Terminal Access Control

| Identification number is the IMEI/MEID of a mobi<br>You are advised to enable access control. W | le phone, MAC address of a tablet, or IDFV identifier of an iOS device.<br>hen it is enabled, only the following terminals are allowed to log in. When it is disabled, all termina | ils are allowed to log in. |
|-------------------------------------------------------------------------------------------------|----------------------------------------------------------------------------------------------------|----------------------------|
| Enable Access Control 😌 Create Mobile Term                                                      | inal                                                                                                    |                            |
| Identification Number                                                                           | Description                                                                                                    | Operation                  |
|                                                                                                 |                                                                                                    |                            |

#### Step 2 In the displayed Mobile Terminal Access Control window, click Create Mobile Terminal.

The Create Mobile Terminal page is displayed, as shown in Figure 5-109

Figure 5-109 Mobile terminal access setting

| *Identification Number: |           |
|-------------------------|-----------|
| Description:            | <b>^</b>  |
|                         | OK Cancel |

**Step 3** Enter the identification number of the mobile terminal that is allowed to access the NetEco, set **Description**, and click **OK**.

After the access control policies are set, the page similar to Figure 5-110 is displayed.

#### Figure 5-110 Access Control Policy

| Identification number is the IMEUMEID of a mobile phone, MAC address of a tablet, or IDFV identifier of an IOS device.<br>You are advised to enable access control. When it is enabled, only the following terminals are allowed to log in. When it is disabled, all terminals are allowed to log in. |  |  |
|----------------------------------------------------------------------------------------------------|--|--|
| Enable Access Control 📀 Create Mobile Terminal                                                                                                    |  |  |
| Identification Number Description Operation                                                                                                    |  |  |
| 888****9447 📸 📸                                                                                                    |  |  |

Step 4 Perform the following operations in the Figure 5-108 window.

- Select **Enable Access Control**: The access control policy for the mobile terminal is enabled, and users can log in to the NetEco only from the specified mobile terminal.
- Deselect **Enable Access Control**: The access control policy for the mobile terminal is disabled, and users can log in to the NetEco from any mobile terminals.
- ----End

#### **Follow-up Procedure**

- You can click and der **Operation** in **Figure 5-110** to modify the specified mobile terminal.
- You can click with the specified mobile terminal.

# 5.2.6.2 Querying User Operation Logs

This section describes how to query user operation logs to know the operations performed by users.

# Prerequisites

- You have logged in to the NetEco 1000S client. For detailed operations, see **5.2.1.1** Logging In to the NetEco 1000S.
- You have logged in as system administrator.

# Context

The NetEco 1000S checks whether the operation log is out of the life cycle, or whether the number of user operation logs exceeds the preset threshold, at the specified time every day. If the operation log is out of the life cycle, the NetEco 1000S automatically deletes the exceeding logs. If the number exceeds the threshold, the NetEco 1000S automatically deletes 20% of the operation logs.

- Check time: 01:00 every day.
- Life cycle: half a year by default.
- Threshold: 100,000.

#### 

The user operation logs about user authorization will not be deleted, unless this user is deleted.

# Procedure

#### **Step 1** Choose **System** > **Log Management** from the main menu.

The Log Management window is displayed.

#### Figure 5-111 Log Management

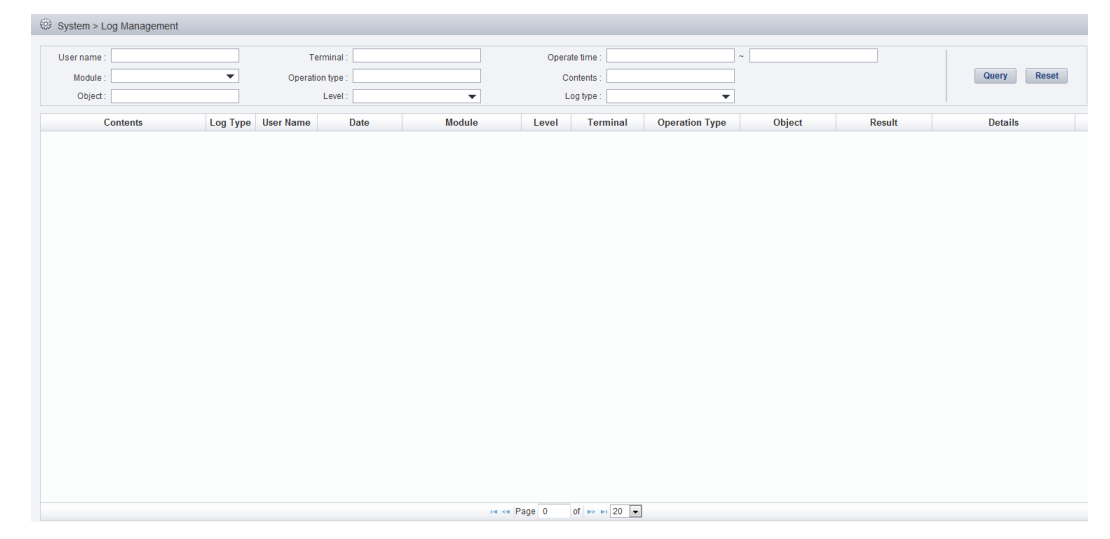

#### Step 2 Optional: Set the query criteria by referring to Table 5-57.

#### Table 5-57 Query criteria parameters

| Parameter | Description     |
|-----------|-----------------|
| User name | Name of a user. |

| Parameter         | Description                                                                                                    |
|-------------------|----------------------------------------------------------------------------------------------------|
| Module            | Module in which an operation is performed, including:                                                                                                    |
|                   | • Device management: involves plant creation, modification, and deletion, device search, device access, and device deletion.                                                                                                    |
|                   | <ul> <li>Configuration management: involves device information<br/>modification and control command delivery.</li> </ul>                                                                                                    |
|                   | • Security management: involves user login and logout, and user creation, user information modification, and user deletion.                                                                                                    |
|                   | • Software management: involves software package upload, device upgrade, and software package deletion.                                                                                                    |
|                   | • Performance management: involves historical performance data synchronization.                                                                                                    |
|                   | • Device log: involves the obtaining of device logs.                                                                                                    |
|                   | • Remote notification: involves email server parameter and SMS message server parameter modification, and remote notification rules creation, modification, deletion, enabling, and disabling.                                                                                                    |
|                   | <b>NOTE</b><br>The product feature you have purchased may use personal information of users when providing services or maintenance. Therefore, you are obligated to take measures, in compliance with the laws of the countries concerned and the user privacy policies of your company, to ensure that the personal data of users is fully protected. |
|                   | Personal data such as phone numbers and email addresses are masked in the NetEco GUI and encrypted in the NetEco during batch data transmission to ensure data security.                                                                                                    |
|                   | • License management: involves querying License Information, importing or revoking a License and obtaining an ESN.                                                                                                    |
|                   | • System settings: involves the clock synchronization, baud rate modification, alarm resetting, benefit setting, and collection period setting.                                                                                                    |
| Object            | Object on which an operation is performed, including:                                                                                                    |
|                   | • Local NetEco                                                                                                    |
|                   | • NetEco 1000S user                                                                                                    |
|                   | • plant                                                                                                    |
|                   | • Device                                                                                                    |
| Client IP address | IP address of the PC client or identification number of the mobile client used for the login.                                                                                                    |

| Parameter      | Description                                                                                                    |  |
|----------------|----------------------------------------------------------------------------------------------------|--|
| Operation type | Type of operation a user has performed, including:                                                                                                    |  |
|                | • System login                                                                                                    |  |
|                | • System logout                                                                                                    |  |
|                | • Search                                                                                                    |  |
|                | • Add                                                                                                    |  |
|                | • Synchronize                                                                                                    |  |
|                | • Upgrade                                                                                                    |  |
|                | • Modify                                                                                                    |  |
|                | • Delete                                                                                                    |  |
|                | • Reset                                                                                                    |  |
| Operation time | The value must be a time segment.                                                                                                    |  |
|                | The start time must be earlier than or equal to the end time.                                                                                                    |  |
| Contents       | Operation performed by a certain user.                                                                                                    |  |
| Level          | Log level, including:                                                                                                    |  |
|                | • Risk                                                                                                    |  |
|                | • Minor                                                                                                    |  |
|                | • Warning                                                                                                    |  |
| Log type       | Log type, including:                                                                                                    |  |
|                | • System Logs: record NetEco 1000S running exceptions, network faults, and NetEco 1000S attacks.                                                                       |  |
|                | • Operation Logs: record device addition and deletion.                                                                                                    |  |
|                | • Security Logs: record NetEco 1000S security operation information, such as logging in to the client, changing the password, creating a user, and exiting the client. |  |

#### Step 3 Click Query.

----End

# 5.2.6.3 Setting Remote Notification

This section describes how to set remote notification. The NetEco 1000S notifies users of information about alarms or generated power remotely based on remote notification rules.

#### 5.2.6.3.1 Setting Parameters for the Email Server

This section describes how to set parameters for the email server for sending emails to users.

# Prerequisites

• You have logged in to the NetEco 1000S client. For detailed operations, see **5.2.1.1** Logging In to the NetEco 1000S. • You have logged in as system administrator.

# 

You need to disable the mail filtering function of the antivirus software for the operating system.

• The PC on where the NetEco 1000S software is installed is properly connected to the email server, and you have obtained the email server's IP address (or domain name) and port number that are used for email transmission from the email server OM personnel.

# 

TLS communication protocols include TLS1.0, TLS1.1, and TLS1.2. The NetEco supports TLS1.1, and TLS1.2 protocols. TLS1.0 has security risks. The NetEco uses TLS1.2 by default.

If an email server supports only TLS1.0, the communication connection may be insecure. In this case, replace the email server with one supporting TLS1.1 or TLS1.2.

#### ΠΝΟΤΕ

The product feature you have purchased may use personal information of users when providing services or maintenance. Therefore, you are obligated to take measures, in compliance with the laws of the countries concerned and the user privacy policies of your company, to ensure that the personal data of users is fully protected.

Personal data such as phone numbers and email addresses are masked in the NetEco GUI and encrypted in the NetEco during batch data transmission to ensure data security.

# Procedure

**Step 1** Choose **System** > **Remote Notification** from the main menu.

Step 2 Choose Email Server.

The Setting parameters for email server window is displayed, as shown in Figure 5-112.

| *Email sending server:   |                                                                                                    |
|--------------------------|----------------------------------------------------------------------------------------------------|
| *Email sending port No.: | Enter an email sending server IP address or domain name(xxx.xxx.com).  465 Enter an email sending server port number |
| *Sender email address:   | Enter a senders email address.                                                                                       |
|                          | Check permission I Enable SSL                                                                                        |
| *User name:              | Enter a senders email account.                                                                                       |
| *Password:               | Enter a senders email password.                                                                                      |
|                          | Test Save                                                                                                    |

Figure 5-112 Setting parameters for email server

Step 3 Setting parameters for email server by referring to Table 5-58.

| Parameters                | Description                                                                                                    |  |
|---------------------------|----------------------------------------------------------------------------------------------------|--|
| Email sending server      | Enter the IP address or domain name of the SMTP email server.                                                                                                    |  |
|                           | If the domain name of a website is <b>www.yourdomain.com</b> , the domain name of the SMTP email server for this website may be one of the following:                                                                                                    |  |
|                           | • smtp.yourdomain.com                                                                                                    |  |
|                           | • mail.yourdomain.com                                                                                                    |  |
|                           | <ul> <li>smtp.mail.yourdomain.com</li> </ul>                                                                                                    |  |
|                           | For example, the domain name of the SMTP email server for <b>email@126.com</b> is <b>smtp.126.com</b> .                                                                                                    |  |
|                           | If the domain name of the SMTP email server obtained based on<br>the preceding domain naming rule is invalid and email-based<br>remote notification fails to be enabled, contact the email service<br>provider to obtain the valid domain name of the SMTP email<br>server.                                             |  |
|                           | The domain names of the SMTP email servers for some frequently used email boxes are as follows:                                                                                                    |  |
|                           | • 126.com: smtp.126.com.                                                                                                    |  |
|                           | • gmail(google.com): smtp.gmail.com.                                                                                                    |  |
|                           | • 21cn.com: smtp.21cn.com.                                                                                                    |  |
|                           | • 163.com: smtp.163.com.                                                                                                    |  |
|                           | • sohu.com: smtp.sohu.com.                                                                                                    |  |
|                           | • yahoo.com: smtp.mail.yahoo.com.                                                                                                    |  |
| Email sending port<br>No. | Port of email server<br><b>NOTE</b><br>Select the <b>Enable SSL</b> , the SMTPS protocol is used, the default port is<br><b>465</b> . Clear the <b>Enable SSL</b> check box, the SMTP protocol is used, the<br>default port is <b>25</b> . Ensure that the server port is correct for successful email<br>transmission. |  |
| Sender email address      | Enter the email address of the sender.                                                                                                    |  |
| Check permission          | If the SMTP email server requires authentication, select <b>Check permission</b> , and set the user name and password for connecting to the SMTP email server.                                                                                                    |  |
| Enable SSL                | Select the <b>Enable SSL</b> , the SMTPS protocol is used. Clear the <b>Enable SSL</b> check box, the SMTP protocol is used.                                                                                                    |  |
|                           | Use the SMTPS protocol to send email is advised.                                                                                                    |  |
|                           | <b>NOTE</b><br>If <b>Enable SSL</b> is selected, you must verify that the email server supports<br>the SMTPS. Otherwise, email sending will fail.                                                                                                    |  |

 Table 5-58 Setting parameters for email server

**Step 4 Optional:** Test that parameters for the email server are set correctly.

1. Click **Test** in the **Setting parameters for email server** page.

- 2. Enter the **Recipient email address** in the **Test Email** text box.
- 3. Click **OK**.
- Step 5 Click Save.

----End

# **Exception Handling**

If **The test email has been sent. Please check.** is displayed on the NetEco 1000S during testing whether the parameters configured for the email server are correct, but the test mail is not received, check the following items:

- Select Check permission.
- Sender email address and User name are the same.

# 5.2.6.3.2 Setting Alarm Sending Rules

This section describes how to set alarm sending rules. Based on the preset alarm sending rules, the NetEco 1000S sends emails to notify users of alarm information.

# Prerequisites

- You have logged in to the NetEco 1000S client. For details, see **5.2.1.1 Logging In to the NetEco 1000S**.
- You have logged in as the system administrator or installer.
- You have set the email server. For details, see **5.2.6.3.1 Setting Parameters for the Email Server**.

# Context

The NetEco 1000S notifies users of alarm information by email: After the NetEco 1000S receives an alarm reported by a device, the NetEco 1000S waits for 3 minutes, and then sends all alarm information received within 3 minutes to users using one email.

#### 

**Alarm send delay time** specifies the time that the NetEco 1000S waits before sending alarms. The default value of **Alarm send delay time** is 180s, that is, 3 minutes. After the value of **Alarm send delay time** is changed, the waiting period changes accordingly.

# Procedure

**Step 1** Choose **System** > **Remote Notification** from the main menu.

#### Step 2 Click Alarm Send Settings.

#### ΠΝΟΤΕ

- The product feature you have purchased may use personal information of users when providing services or maintenance. Therefore, you are obligated to take measures, in compliance with the laws of the countries concerned and the user privacy policies of your company, to ensure that the personal data of users is fully protected.
- Personal data such as email addresses are masked in the NetEco GUI and encrypted in the NetEco during batch data transmission to ensure data security.

Step 3 In the Setting Alarm Sending Rules page, you can perform the following operations.

| Setting Alarm<br>Sending Rules                                                                                                    | Operation Method                                                                                                    |  |
|----------------------------------------------------------------------------------------------------|----------------------------------------------------------------------------------------------------|--|
| Create alarm<br>sending rules                                                                                                    | <ul> <li>A alarm notification rule is enabled by default once it is created.</li> <li>1. Click Create.</li> <li>2. On the Create Rule page, set parameters and click Save.</li> <li>NOTE <ul> <li>You can select the alarm email language by setting Mail language.</li> <li>Available languages include: Chinese, English, Japanese, French, and German.</li> <li>The Mail language uses the display language on the NetEco 1000S by default.</li> </ul> </li> </ul> |  |
| Enable alarm<br>sending rules                                                                                                    | <ul> <li>Enable a disabled alarm notification rule.</li> <li>Select one or more alarm sending rules and click Enable to enable the alarm sending rules.</li> </ul>                                                                                                    |  |
| Disable alarm<br>sending rulesDisable a alarm notification rule that is not used currently.<br>Select one or more alarm sending rules and click Disable to<br>the alarm sending rules. |                                                                                                    |  |
| Modify alarm<br>sending rules                                                                                                    | <ul> <li>Modify a alarm notification rule to meet management requirements.</li> <li>1. Click in the <b>Operation</b> column where the required alarm notification rule is located.</li> <li>2. On the <b>Modify Rule</b> page, modify the alarm notification rule information.</li> </ul>                                                                                                    |  |
| Delete alarm<br>sending rules                                                                                                    | <ul> <li>Delete an unused alarm notification rule to ensure sufficient memory and proper running of tasks on the server.</li> <li>1. Click in the <b>Operation</b> column where the required alarm notification rule is located.</li> <li>2. In the <b>Warning</b> dialog box, click <b>Yes</b>.</li> </ul>                                                                                                    |  |

#### ----End

# 5.2.6.3.3 Setting Report Sending Rules

This section describes how to set report sending rules. The NetEco 1000S sends emails to users each day to notify users of day energy, income and total energy generated by the plant based on rules.

# Prerequisites

- You have logged in to the NetEco 1000S client. For details, see **5.2.1.1 Logging In to the NetEco 1000S**.
- You have logged in as the system administrator or installer.
- You have set the email server. For details, see **5.2.6.3.1 Setting Parameters for the Email Server**.

# Procedure

```
Step 1 Choose System > Remote Notification from the main menu.
```

Step 2 Choose Report Send Settings.

ΠΝΟΤΕ

- The product feature you have purchased may use personal information of users when providing services or maintenance. Therefore, you are obligated to take measures, in compliance with the laws of the countries concerned and the user privacy policies of your company, to ensure that the personal data of users is fully protected.
- Personal data such as email addresses are anonymized in the NetEco GUI and encrypted in the NetEco during batch data transmission to ensure data security.

Enter search criteria in **Recipient email address** or **PV plant** text box, and click **Query**. Target reports sending rules meeting the preset condition are filtered out.

#### Figure 5-113 Report Send Settings

| 0          | Create 📭 Refresh 🕡 Enable 🚺 Disable Recipient email address: PV plant: Q Query |                 |          |                         |         |                  |        |           |
|------------|--------------------------------------------------------------------------------|-----------------|----------|-------------------------|---------|------------------|--------|-----------|
| <b>B</b> I | Export 🔻                                                                       |                 |          |                         |         |                  |        |           |
|            | Rule Name                                                                      | Mail Subject    | PV Plant | Recipient Email Address | Send On | Mail Language    | Status | Operation |
|            | dsfsdfsd                                                                       | PV Plant Report | plant-a  | s****@sakfn.com         | 22:00   | English(English) | Enable | 😥 😰       |

Step 3 In the Report Send Settings page, you can perform the following operations.

| Setting Report<br>Sending Rules | Operation Method                                                                                                    |  |
|---------------------------------|----------------------------------------------------------------------------------------------------|--|
| Create report<br>sending rules  | Based on the created report sending rules, the NetEco 1000S sends<br>emails to users each day to notify users of day energy and total<br>energy generated by the plant. This helps maintenance personnel that<br>are not onsite to learn the day energy and total energy generated by<br>the plant on the NetEco 1000S in time. |  |
|                                 | A report sending rule is enabled by default once it is created.                                                                                                    |  |
|                                 | 1. Click Create.                                                                                                    |  |
|                                 | 2. Set Rule name, Mail language, Mail subject, PV plant, Daily send time, and Recipient email address on the Create Rule                                                                                                    |  |
|                                 | NOTE                                                                                                    |  |
|                                 | <ul> <li>Available mail languages include: Chinese, English, Japanese, French,<br/>and German. The Mail language uses the display language on the<br/>NetEco 1000S by default.</li> </ul>                                                                                                    |  |
|                                 | <ul> <li>The NetEco 1000S has a mail subject by default. The language of the<br/>mail subject is the display language and changes with the Mail<br/>language settings.</li> </ul>                                                                                                    |  |
|                                 | <ul> <li>The NetEco 1000S sends day energy and total energy generated by the<br/>PV Plant from 00:00 of the current day to Daily send time.</li> </ul>                                                                                                    |  |
|                                 | 3. Click Save.                                                                                                    |  |
| Enable report                   | Enable a disabled report sending rule.                                                                                                    |  |
| sending rules                   | Select one or more report sending rules and click <b>Enable</b> to enable the report sending rules.                                                                                                    |  |

| Setting Report<br>Sending Rules | Operation Method                                                                                                    |  |
|---------------------------------|----------------------------------------------------------------------------------------------------|--|
| Disable report<br>sending rules | visable a report sending rule that is not used currently.<br>elect one or more report sending rules and click <b>Disable</b> to disable<br>ne report sending rules.                                                                                                    |  |
| Modify report<br>sending rules  | <ul> <li>Iodify a report sending rule to meet management requirements.</li> <li>Click in the <b>Operation</b> column where the required report sending rule is located.</li> <li>On the <b>Modify Rule</b> page, modify the report sending rule information.</li> </ul>                                                                                                    |  |
| Delete report<br>sending rules  | elete an unused report sending rule to ensure sufficient memory and<br>oper running of tasks on the server.<br>Click in the <b>Operation</b> column where the required report<br>sending rule is located.<br>In the <b>Warning</b> dialog box, click <b>Yes</b> .                                                                                                    |  |
| Export report<br>sending rules  | In the Warning dialog box, click Yes.<br>Click Export drop-down list box.<br>- Select Export All from the Export drop-down list box and<br>save all the report sending rules that are queried to the PC.<br>- Select the target device in the displayed operation area. Select<br>Export Selected from the Export drop-down list box and save<br>the selected report sending rules to the PC.<br>The message shown in Figure 5-114 is displayed.<br>Figure 5-114 Message for rule export<br>Information<br>Exported data contains personal data<br>Plaintext export of personal data: OYes ONO<br>OK Cancel<br>Select whether to export personal data in plaintext format, and<br>aliak OK |  |

----End

# Result

After the report sending rules are set, the NetEco 1000S automatically sends a report email to the specified mailbox.

The contents of a report email include the plant and inverter parameters as well as the **Daily Energy Yield** bar graph, **Income** chart, and **Active Power** line chart. The energy **Daily Energy Yield** graph and **Income** chart provide the energy yield and income of every day in the current month, as shown in **Figure 5-115**.

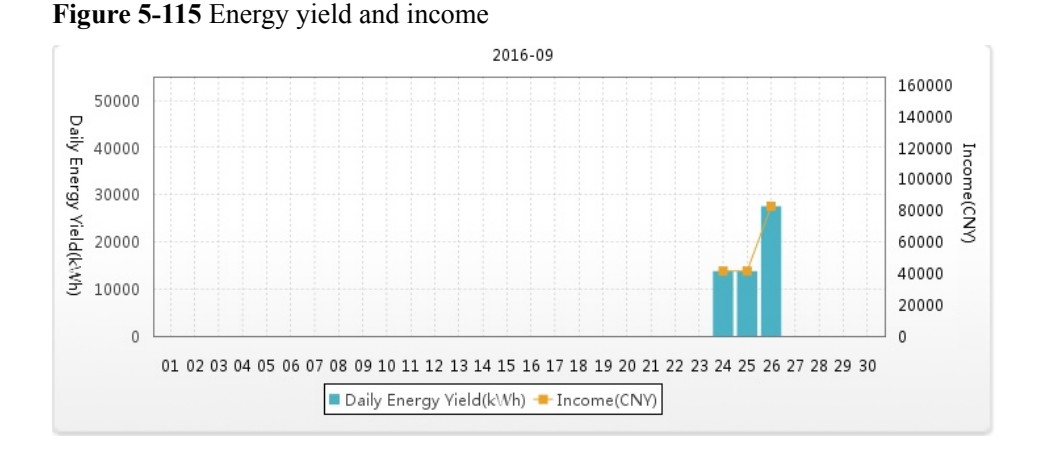

The **Active Power** line chart provides the active power of every hour on the current day, as shown in **Figure 5-116**.

Figure 5-116 Active power

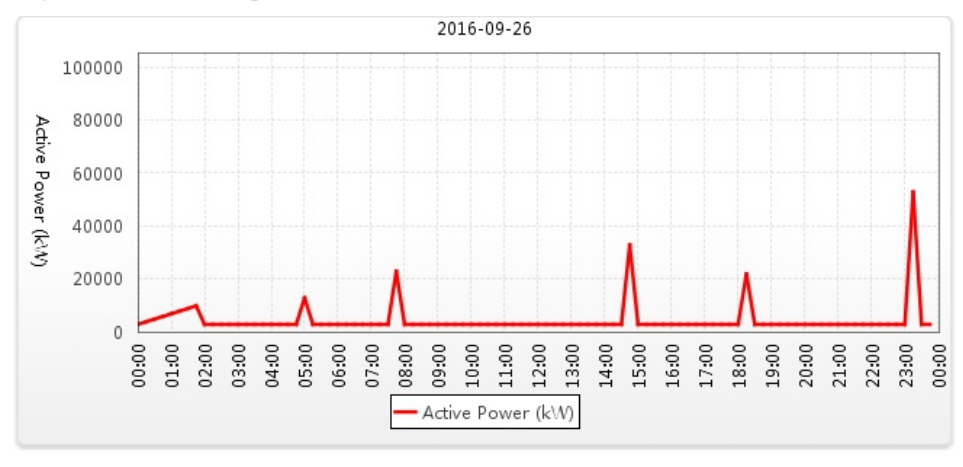

Table 5-59 describes the descriptions of parameters in the report email.

| Table | 5-59 | Report | email |
|-------|------|--------|-------|
|-------|------|--------|-------|

| Туре  | Parameter          | Description                                         |
|-------|--------------------|-----------------------------------------------------|
| Total | Daily Energy Yield | Total energy yield of PV plants on the current day. |
|       | Total Energy Yield | Total energy yield of PV plants.                    |

| Туре                                                                                                    | Parameter                                             | Description                                                                                          |
|----------------------------------------------------------------------------------------------------|-------------------------------------------------------|----------------------------------------------------------------------------------------------------|
| NOTE<br>Total data<br>indicates data of<br>all PV plants<br>selected when<br>you set the<br>report sending<br>rules. | Total income                                          | Total income generated by PV plants.                                                                 |
| Detailed PV<br>plant parameter                                                                                       | PV plant name                                         | Name of a PV plant selected when you set the report sending rules.                                   |
|                                                                                                    | Total string capacity                                 | Total string capacity of inverters under the PV plant. If this parameter is not set, - is displayed. |
|                                                                                                    | Total Energy Yield                                    | Total energy yield of the PV plant.                                                                  |
|                                                                                                    | Daily Energy Yield                                    | Energy yield of the PV plant on the current day.                                                     |
|                                                                                                    | Day Performance<br>Ratio                              | Performance ratio of the PV plant on the current day.                                                |
|                                                                                                    | Daily income                                          | Income of the PV plant on the current day.                                                           |
|                                                                                                    | Total income                                          | Total income generated by the PV plant.                                                              |
| Inverter<br>parameter                                                                                                | Number of Inverters                                   | Number of inverters connected to the PV plant.                                                       |
|                                                                                                    | Inverter specific<br>energy mean value                | Average equivalent energy generation<br>duration of inverters under the PV plant.                    |
|                                                                                                    | Specific energy<br>maximum value                      | Maximum equivalent energy generation duration of inverters under the PV plant.                       |
|                                                                                                    | Specific energy<br>minimum value                      | Minimum equivalent energy generation<br>duration of inverters under the PV plant.                    |
|                                                                                                    | Ratio threshold                                       | Ratio threshold of the PV plant. If this parameter is not set, - is displayed.                       |
|                                                                                                    | Number of inverters<br>with lower mean value<br>ratio | Number of inverters whose ratio is lower than<br>the average value.                                  |

# 

The table below inverter data lists **Total Energy Yield**, **Daily Energy Yield**, **Specific Energy**, and **Mean Value Ratio** of each inverter. **Mean Value Ratio** is the ratio of **Specific Energy** to **Inverter specific energy mean value** of an inverter. When the ratio is smaller than **Ratio threshold**, it is displayed in red. In this case, you need to check the inverter to ensure that related functions are available.

# 5.2.6.4 Setting System Parameters

This section describes how to set system parameters to modify communication parameters, reset alarms, synchronize the clock time, and set the income unit.

#### 5.2.6.4.1 Resetting Alarms

This section describes how to reset alarms. When the target device restores its factory defaults or changes its connection mode, you must reset alarms for the target device on the NetEco 1000S. In this case, all the existing alarm records for the target device will be deleted, and alarms are synchronized from the target device to the NetEco 1000S again.

# Prerequisites

- You have logged in to the NetEco 1000S client. For detailed operations, see **5.2.1.1** Logging In to the NetEco 1000S.
- You have logged in as system administrator.

# Procedure

- Step 1 Choose System > System Settings from the main menu.
- Step 2 Click Reset Alarm.

The Reset Alarm window is displayed, as shown in Figure 5-117.

#### Figure 5-117 Reset Alarm

| Performing an alarm reset clears the alarm data on the NetEco and resynchronizes the alarm data on the inverter. |
|----------------------------------------------------------------------------------------------------|
| Select an alarm reset device:                                                                                    |
| All 🔹 🔍 🖉                                                                                                    |
| ■ ■ PV System<br>● 響AS<br>● 響asdgkug<br>響10JQKA<br>● 響AAAAAAAA<br>響                                              |
| Reset Alarm                                                                                                    |

Step 3 Select the devices for which you want to reset alarms and click Reset Alarm.

The Warning dialog box is displayed.

#### Step 4 Click OK.

After alarms are reset, alarm records on the NetEco 1000S will be deleted. However, all alarms of the device still exist on the device side.

----End

#### 5.2.6.4.2 Clock Synchronization

This section describes how to synchronizes the time on the monitoring PC on which the NetEco 1000S is installed to devices. This ensures time consistency between the devices and the NetEco 1000S.

# Prerequisites

- You have logged in to the NetEco 1000S client. For detailed operations, see **5.2.1.1** Logging In to the NetEco 1000S.
- You have logged in as system administrator.

# Context

By default, the time synchronization function is not started.

If the time synchronization function is started, the NetEco 1000S performs time synchronization per hour to synchronize time from the NetEco 1000S server to devices mounted to the plant.

# Procedure

**Step 1** Choose **System** > **System** Settings from the main menu.

Step 2 Click Clock Synchronization.

#### Figure 5-118 Clock Synchronization

| <ul> <li>System &gt; System Settings</li> </ul> |                                   |
|-------------------------------------------------|-----------------------------------|
| Clock Synchronization                           | Enable scheduled synchronization: |
| Communicate Parameter                           |                                   |
| O Reset Alarm                                   |                                   |
| 🙀 Income Settings                               |                                   |
| 🙀 Data Collect Setting                          |                                   |
| Tip Message Settings                            |                                   |

Step 3 Select this check box. and click Save.

The message Are you sure you want to issue the command? is displayed.

#### Step 4 Click OK.

The message The synchronization command has been issued is displayed.

Step 5 Click OK.

----End

# 5.2.6.4.3 Setting Communication Parameters

This section describes how to set communication parameters. If a device is connected to the monitoring PC using a serial port, the baud rate of the device must be the same as that set on the NetEco 1000S. Otherwise, the device communicates with the monitoring PC improperly. By default, the baud rates of the device and NetEco 1000S are 9600. In normal cases, you can retain the default settings unless the actual transmission rate is insufficient. After the baud rate is changed, you need to restart the NetEco 1000S for the setting to take effect.

# Prerequisites

- You have logged in to the NetEco 1000S client. For detailed operations, see **5.2.1.1** Logging In to the NetEco 1000S.
- You have logged in as system administrator.

# Procedure

- **Step 1** Choose **System** > **System Settings** from the main menu.
- Step 2 Click Communicate Parameter.

The Communicate Parameter window is displayed.

- Step 3 Changing Baud rate
  - 1. Select a baud rate from the **Baud rate** drop-down list and click **Save**.

The message To change the baud rate, you need to restart the NetEco service. Do you want to continue? is displayed.

2. Click Yes.

The message Modification succeeded. Please restart the NetEco service. is displayed.

- 3. Click **OK**.
- 4. See **5.2.1.2 Logging Out of the NetEco 1000S** and **5.2.1.1 Logging In to the NetEco 1000S** to restart NetEco 1000S service.
- **Step 4** Set whether the SUN2000L inverter supporting only SSL authentication is allowed to access the NetEco 1000S.

The SUN2000L inverter and NetEco 1000S use the following two authentication modes by default: SSL authentication and user name/password authentication. The NetEco 1000S can be compatible with the SUN2000L inverter supporting only SSL authentication, which has security risks. It is recommended that such SUN2000L inverter be replaced with the SUN2000L inverter supporting both authentication modes or the SUN2000L inverter be upgraded to the version supporting both authentication modes.

• Select **Compatible Access only supports SSL authentication NEs**: The SUN2000L inverter supporting only SSL authentication is allowed to access the NetEco 1000S, and the device connection is normal.

• Deselect **Compatible Access only supports SSL authentication NEs**: The SUN2000L inverter supporting only SSL authentication is allowed to access the NetEco 1000S, but the device is disconnected. To ensure the access security of the NetEco 1000S, you are advised to deselect **Compatible Access only supports SSL authentication NEs**.

#### 

After installing and upgrading NetEco 1000S, **Compatible Access only supports SSL authentication NEs** is selected by default.

----End

#### 5.2.6.4.4 Setting Income

NetEco 1000S uses **Standard currency** selected during the installation for income statistics. You can set exchange rates between different types of currency and **Standard currency** to collect statistics on the income of all PV plants.

# Prerequisites

- You have logged in to the NetEco 1000S client. For detailed operations, see **5.2.1.1** Logging In to the NetEco 1000S.
- You have logged in as system administrator.

# Procedure

- **Step 1** Choose **System** > **System** Settings from the main menu.
- Step 2 Choose Income Settings.

The page as shown in Figure 5-119 is displayed.

| Currency Unit | Exchange Rate | Operation |
|---------------|---------------|-----------|
|               |               |           |
|               |               |           |
|               |               |           |
|               |               |           |
|               |               |           |
|               |               |           |
|               |               |           |
|               |               |           |
|               |               |           |
|               |               |           |
|               |               |           |

Figure 5-119 Income Setting

# 

NetEco 1000S uses **Standard currency** for income statistics. **Standard currency** indicates the currency type selected when you set currency parameters.

Step 3 Click Add Currency.

The Add Currency Unit dialog box is displayed, as shown in Figure 5-120.

Figure 5-120 Add currency unit

| Add Currency Unit                                        |             |  |
|----------------------------------------------------------|-------------|--|
| <ul> <li>Currency unit</li> <li>Exchange rate</li> </ul> | Save Cancel |  |

Step 4 Set the currency used for the PV plant and the exchange rate of the currency against Standard currency, and save the setting.

----End

# **Follow-up Procedure**

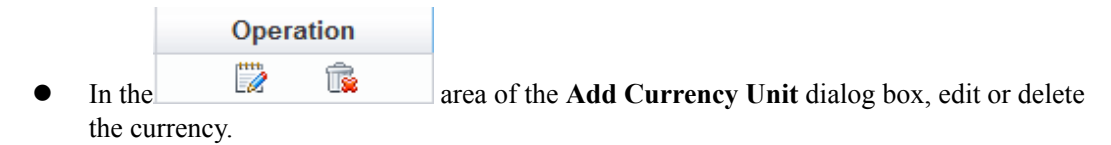

# 5.2.6.4.5 Setting Prompt Information

This section describes how to set whether to enable the prompt information displayed after you log in to the client, access devices, and create a PV plant on the NetEco 1000S client.

# Prerequisites

- You have logged in to the NetEco 1000S client. For detailed operations, see **5.2.1.1** Logging In to the NetEco 1000S.
- You have logged in as system administrator.

# Context

After you log in to the NetEco 1000S, access devices, or create a PV plant, the prompt information is displayed in the lower right corner of the NetEco 1000S client.

You can enable or disable the prompt information as required.

# Procedure

- Step 1 Choose System > System Settings from the main menu.
- Step 2 Choose Tip Message Settings.

The Tip Message Settings page is displayed, as shown in Figure 5-121.

Figure 5-121 Tip Message Settings

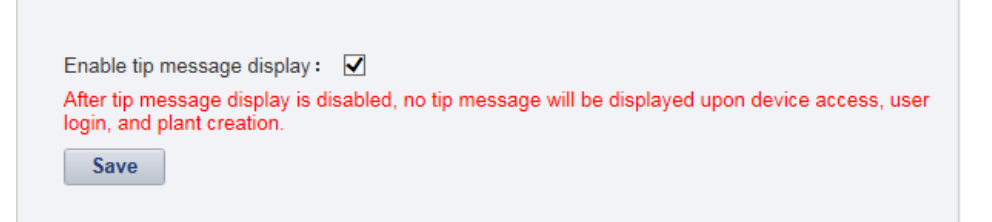

**Step 3** Set whether to enable the prompt information.

- Enable the prompt information: select **Enable tip message display**.
- Disable the prompt information: deselect **Enable tip message display**.

Prompt information is enabled on the NetEco 1000S by default.

Step 4 Click Save.

----End

# 5.2.6.5 License Management

License management includes querying license information, obtaining an ESN, importing a license, and revoking a license. Manage the license to ensure that the NetEco 1000S can be used normally.

# 5.2.6.5.1 License Usage Description

The license is used to enable or disable the inverter management function. After the NetEco 1000S is installed, there is a license trial period of 90 days by default. During the trial period, a license file needs to be imported so that all the functions of the NetEco 1000S can be used.

If a license file is not imported when the trial period expires, login to the NetEco 1000S client will be limited. After login is limited, installers and customers will not be able to visit the client. Only the system administrator can visit the client. After login, the page requiring license import is displayed.

To ensure that you can use all the functions of the NetEco 1000S, check and import a license file periodically.

# How to Obtain a License

Obtain the ESN of the NetEco 1000S server or the license revocation code, and then contact Huawei technical support to apply for a new license.

#### 5.2.6.5.2 Querying License Information About the NetEco

Query the expiration date and function control of the current License routinely to check whether the License is about to expire, and solve the problems in a timely manner. In this way, the NetEco 1000S function can be used normally.

# Prerequisites

- You have logged in to the NetEco 1000S client. For detailed operations, see **5.2.1.1** Logging In to the NetEco 1000S.
- You have logged in as system administrator.
- The License has been imported to NetEco 1000S. If it has not been imported, import it by referring to **5.2.6.5.3 Importing a License File**.

# Procedure

- Step 1 Choose System > License Management from the main menu.
- Step 2 Choose License Information.

The License Information page is displayed.

On the **License Information** page, check the basic information, function control information, and ESN information about the License. For details, see **Table 5-60**.

| Item                         | Attribute        | Description                                                                              |
|------------------------------|------------------|------------------------------------------------------------------------------------------|
| Basic License<br>Information | Expired on       | The License is valid until 03:00 this date.                                              |
| Function Control             | Function Name    | Functions provided by the NetEco 1000S.                                                  |
|                              | Supported or Not | Whether the function is supported by the License file.                                   |
| ESN Information              | ESN list         | ESNs of all the NICs managed by the<br>License. Each ESN is separated by a comma<br>(,). |
|                              | ESN quantity     | The number of ESNs of all the NICs managed by the License.                               |

Table 5-60 License information

#### 

When the License is about to expire, a prompt will be displayed at the upper part of the **License Information** page. Handle the problem by following the prompt.

----End

#### 5.2.6.5.3 Importing a License File

When a License is not imported in NetEco 1000S, or NetEco 1000S License is expires, or cannot meet network management requirements, you must import a new License to the NetEco 1000S to ensure normal services of the NetEco.

# Prerequisites

- You have logged in to the NetEco 1000S client. For detailed operations, see **5.2.1.1** Logging In to the NetEco 1000S.
- You have logged in as system administrator.
- A new License is obtained.

# Procedure

- Step 1 Choose System > License Management from the main menu.
- Step 2 Choose Import License.

The Import License page is displayed.

Step 3 Click Browse and select a License file.

The License file must be less than 1 MB and the file format should be .dat.

Step 4 Click Upload.

A dialog box for activating the License is displayed.
Step 5 Click Yes.

----End

## 5.2.6.5.4 Revoking a License

If the NIC is faulty or a new NIC needs to be used, revoke the current license to generate a revocation code which is used to apply for a new license file for free.

# Prerequisites

- You have logged in to the NetEco 1000S client. For detailed operations, see **5.2.1.1** Logging In to the NetEco 1000S.
- You have logged in as system administrator.
- License usage is normal in the current environment.

## Context

If a NIC is found faulty or the existing NIC needs to be replaced, revoke the existing license to generate a revocation code that can be used for applying for a new license file.

After NIC replacement, import the new license file to NetEco 1000S. After that, the NetEco 1000S functions can be used properly. For details about how to import a license file, see **5.2.6.5.6 Importing a License on the Page Requiring License Import**.

# Procedure

- Step 1 Choose System > License Management from the main menu.
- Step 2 Choose Revoke License.

The Revoke License page is displayed.

Step 3 Click Revoke.

A warning is displayed, as shown in Figure 5-122.

## Figure 5-122 Revocation warning

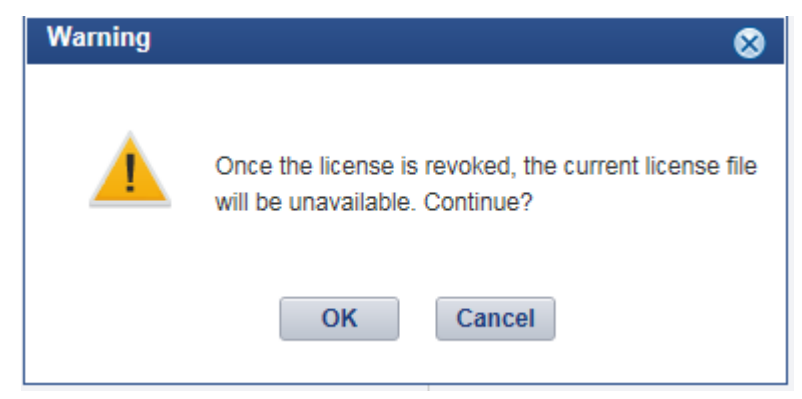

## Step 4 Click OK.

A dialog box is displayed, as shown in Figure 5-123.

### Figure 5-123 Password confirming

| Warning |                                                                                                    | × |
|---------|----------------------------------------------------------------------------------------------------|---|
|         | The license will be revoked. All function authorization will be<br>unavailable and the current certificate cannot be reloaded. |   |
| _       | Enter the password of the user: The password cannot be empty.                                                                  |   |
|         | OK                                                                                                    |   |

Step 5 Enter the password of the user and click OK.

The generated revocation code will be displayed beside the Revocation code parameter.

If the revocation code is not generated, contact Huawei technical support.

----End

## 5.2.6.5.5 Obtaining an ESN

If no license is available for the NetEco 1000S, obtain the equipment serial number (ESN) of the NetEco 1000S server to apply for a license.

## Prerequisites

- You have logged in to the NetEco 1000S client. For detailed operations, see **5.2.1.1** Logging In to the NetEco 1000S.
- You have logged in as system administrator.
- You have obtained the Media Access Control (MAC) address of the NetEco server.
- No license is available or the license has expired.

## Context

If no license file is found or the license has expired after the NetEco 1000S is installed, obtain the ESN to apply for a new license.

## Procedure

- Step 1 Choose System > License Management from the main menu.
- Step 2 Choose Obtain ESN.

The Obtain ESN page is displayed.

- Step 3 Obtain the ESN.
  - Obtain the ESN of the current logged-in server only.

You can use this method to obtain the ESN of the current logged-in server only. Obtain the ESNs of other servers by entering their MAC addresses.

1. Click **Choose MAC address**. In the drop-down list, select a MAC address to generate an ESN.

The MAC addresses provided in the drop-down list are the MAC addresses of the NetEco 1000S servers.

# 

If there are multiple options, select each MAC address one by one and obtain the ESN for each MAC address.

- 2. Click Obtain ESN.
- Obtain the ESNs of other servers by entering their MAC addresses.
  - a. Click Enter a MAC address, and enter a MAC address of the NetEco server.

A maximum of 20 MAC addresses can be entered. Separate two MAC addresses with a comma (,).

b. Click Obtain ESN.

The generated ESN is displayed at the lower part of the page, as shown in Figure 5-124.

Figure 5-124 Generating an ESN

| An ESN is a character string generated by the MAC address and uniquely identifies a device. It ensures that the<br>license is granted to the specified device. |                              |   |  |  |
|----------------------------------------------------------------------------------------------------|------------------------------|---|--|--|
| Choose MAC address:                                                                                                    | 28-6E-D4-89-F0-53            | 0 |  |  |
| O Enter MAC address:                                                                                                    | (Example: 00-24-7E-0E-D9-04) | 0 |  |  |
| ESN:                                                                                                    | Obtain ESN                   |   |  |  |
| MjgtNkUt                                                                                                    | RDQtODktRjAtNTM=             |   |  |  |

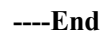

# Follow-up Procedure

When you need to apply for a new license file, contact Huawei technical support and use the obtained ESN to apply for a new license file.

After the new license is issued, import the license to the NetEco 1000S. For details, see **5.2.6.5.6 Importing a License on the Page Requiring License Import**.

## 5.2.6.5.6 Importing a License on the Page Requiring License Import

If the license has expired or is invalid, import a new license file or obtain the ESN of the NetEco 1000S on the page requiring license import.

# Prerequisites

- You have logged in to the NetEco 1000S client. For detailed operations, see **5.2.1.1** Logging In to the NetEco 1000S.
- You have logged in as system administrator.
- The trial period of the NetEco 1000S has expired, or the license has expired or is invalid.

## Context

If The trial period of the NetEco 1000S has expired, or the license has expired or is invalid, log in to the NetEco 1000S client as the system administrator. The page requiring license import is displayed.

Import a new license file.

# 

If you perform an operation after more than 10 minutes elapse since the page requiring license import is displayed, the login page will be displayed again. To ensure that you can perform operations successfully, perform the following steps within 10 minutes after the page requiring license import is displayed.

# Procedure

- If you have obtained a new license, perform the following operations:
  - a. Click **Browse** on the right of **License File**.
    - A dialog box for selecting a file is displayed.
  - b. Select the license file to be imported and click **OK**.
  - c. Click Upload.

The dialog box shown in Figure 5-125 is displayed.

## Figure 5-125 Confirm

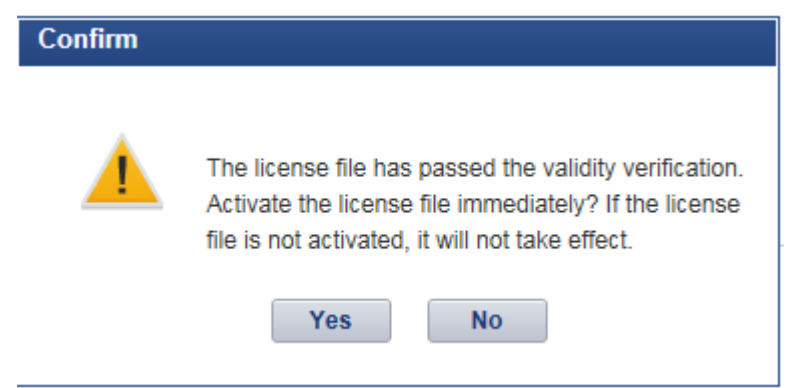

### d. Click Yes.

The dialog box shown in Figure 5-126 is displayed.

#### Figure 5-126 Information

| Information |                                                                               |
|-------------|-------------------------------------------------------------------------------|
| <b>S</b>    | The new license has been successfully activated.<br>Refresh the whole NetEco. |
|             | ΟΚ                                                                            |

- e. Click OK.
- f. Click **Return** on the right of **License File**.

The NetEco 1000S login page is displayed.

- If no license file is available, perform the following operations to obtain the ESN of the NetEco 1000S so that you can use the ESN to apply for a new license.
  - a. Obtain the ESN.
    - Obtain the ESN of the current logged-in server only:
      - Click **Choose MAC address**, in the drop-down list, select a MAC address to generate an ESN.

The MAC addresses provided in the drop-down list are the MAC addresses of the NetEco servers.

# 

If there are multiple options, select each MAC address one by one and obtain the ESN for each MAC address.

• Obtain the ESNs of other servers by entering their MAC addresses:

Click Enter a MAC address, and enter a MAC address of the NetEco server.

A maximum of 20 MAC addresses can be entered. Separate two MAC addresses with a comma (,).

b. Click Generate ESN.

The generated ESN is displayed at the lower part of the page.

Contact Huawei technical support engineers to apply for a new license using the obtained ESN, and **a**.

# 5.2.7 FAQs

# 5.2.7.1 What Do I Do When the Internet Explorer Browser Displays a Message Asking Me to Close the Compatibility View on to the Login Page?

# Symptom

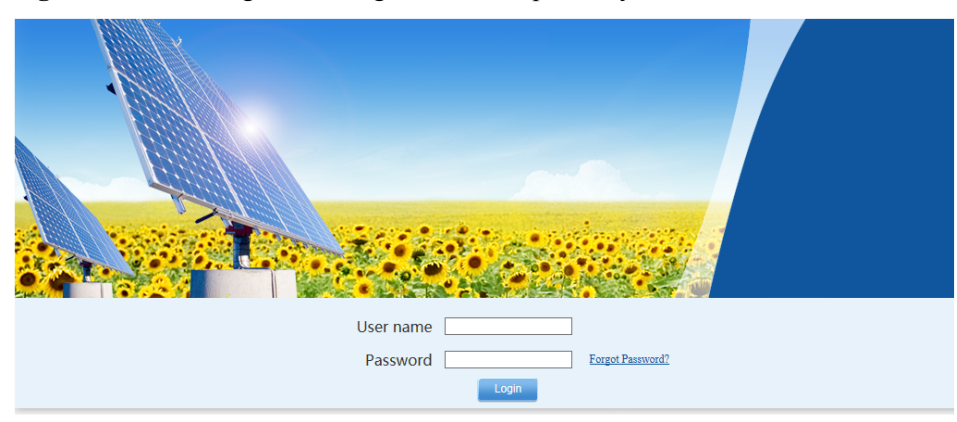

Figure 5-127 Message indicating that the compatibility view needs to be closed

Please disable the Microsoft Internet Explorer compatibility view.(Help)

## **Possible Causes**

You have enabled the compatibility view of the Internet Explorer browser.

# Procedure

**Step 1** Choose **Tools** > **Compatibility View Settings** on the Internet Explorer menu bar.

Step 2 Clear the check box for Display all websites in Compatibility View.

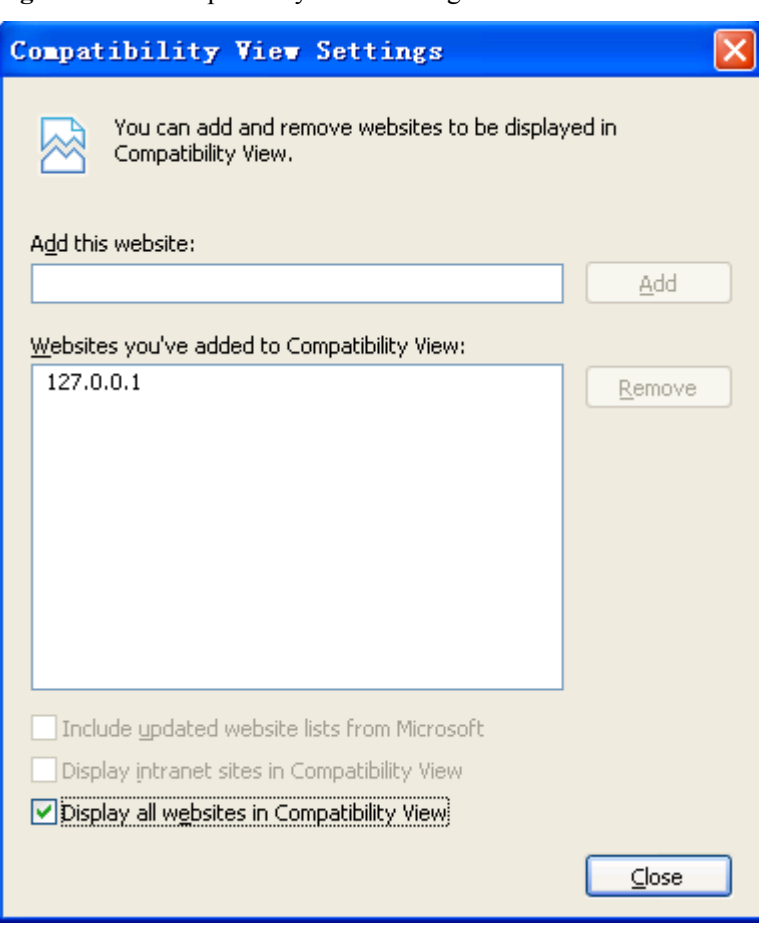

Figure 5-128 Compatibility View Settings

----End

# 5.2.7.2 What Do I Do When Characters in a CSV File Are Displayed in Disorder?

## Symptom

When users open a CSV file exported from the NetEco 1000S, the characters in the file are displayed in disorder.

## **Possible Causes**

When data in a list is exported to a CSV file, the default separator used by the operating system is not comma (,).

# Procedure

- Step 1 Choose Start > Control Panel.
- Step 2 In the displayed Control Panel window, click Region and Language.
- Step 3 In the displayed Region and Language window, click the Formats tab.
- Step 4 Click Additional settings.

| Step 5 | In the displayed dialog box, | et List separator to comma | (,) on the Numbers tab page. |
|--------|------------------------------|----------------------------|------------------------------|
|--------|------------------------------|----------------------------|------------------------------|

| 🔗 Customize Format                                                             | ×                         |
|--------------------------------------------------------------------------------|---------------------------|
| Numbers Currency Time Date                                                     |                           |
| Example                                                                        |                           |
| Positive: 123,456,789.00                                                       | Negative: -123,456,789.00 |
|                                                                                |                           |
| Decimal symbol:                                                                |                           |
| No. of digits after decimal:                                                   | 2                         |
| Digit grouping symbol:                                                         |                           |
| Digit grouping:                                                                | 123.456.789               |
| Negative sign symbol:                                                          | - <b>-</b>                |
| Negative number format:                                                        | -1.1 🔹                    |
| Display leading zeros:                                                         | 0.7                       |
| List separator:                                                                | ····                      |
| Measurement system:                                                            | U.S. 🗸                    |
| Standard digits:                                                               | 0123456789 -              |
| Use native digits:                                                             | Never                     |
| Click Reset to restore the system defaul<br>numbers, currency, time, and date. | t settings for Reset      |
|                                                                                | OK Cancel Apply           |

Step 6 Click OK.

----End

# 5.2.7.3 What Do I Do If a Certificate Error Message or a Security Alarm Is Displayed on Internet Explorer?

# Symptom

When log in to NetEco 1000S using Internet Explorer or Chrome, Internet Explorer or Chrome displays a certificate error message similar to that shown in Figure 5-129 or Figure 5-130.

### Figure 5-129 Certificate error message

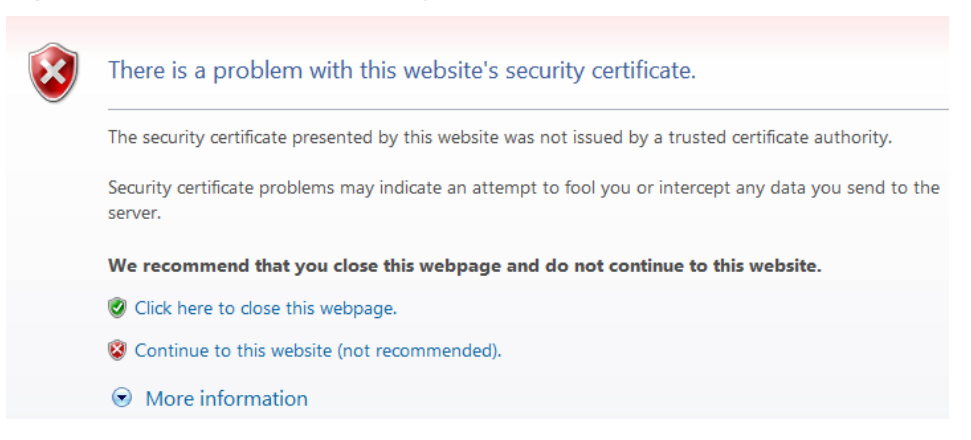

Figure 5-130 Website Security Certificate window (Chrome 50)

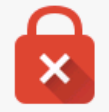

# Your connection is not private

Attackers might be trying to steal your information from *IP or domain name* (for example, passwords, messages, or credit cards). NET::ERR\_CERT\_AUTHORITY\_INVALID

<u>Advanced</u>

Back to safety

## **Possible Causes**

Trusted certificate has not been loaded in the browser.

## Procedure

**Step 1** Log in to a PC as a user in the Administrators user group.

After the certificate is replaced on Internet Explorer, the certificate is also replaced on Chrome. This section mainly describes how to replace the certificate on Internet Explorer.

## ΠΝΟΤΕ

If you install only Chrome, choose **Manage Certificate** > **Trusted Root Certification Authorities** > **Import** in the setting window of the Chrome browser and import the certificate as prompted.

If you start Internet Explorer 11 in the Windows 7 operating system, you need to log in a PC as a user in the Administrators user group and then start Internet Explorer as user Administrator. Otherwise, you cannot properly set Internet Explorer:

- 1. Choose **Start** > **Internet Explorer**.
- 2. In the displayed shortcut menu, choose Run as Administrator.

### Step 2 View the certificate.

1. When the Internet Explorer displays the security certificate message as shown in Figure 5-131, click Continue to this website.

## Figure 5-131 Security certificate

| 8 | There is a problem with this website's security certificate.                                                    |
|---|----------------------------------------------------------------------------------------------------|
|   | The security certificate presented by this website was not issued by a trusted certificate authority.           |
|   | Security certificate problems may indicate an attempt to fool you or intercept any data you send to the server. |
|   | We recommend that you close this webpage and do not continue to this website.                                   |
|   | ② Click here to close this webpage.                                                                             |
|   | Sontinue to this website (not recommended).                                                                     |
|   | More information                                                                                                |
|   |                                                                                                    |

2. As shown in Figure 5-132, click Certificate Error.

Figure 5-132 Certificate Error

| 🗾 😵 Certificate Error |
|-----------------------|
|                       |

- 3. In the displayed dialog box, click View Certificate.
- Step 3 In the displayed root certificate dialog box as shown in Figure 5-133, click Install Certificate.

×

OK

| 🛐 Certific                          | ate Information                                   |
|-------------------------------------|---------------------------------------------------|
| This certificato<br>certification a | e cannot be verified up to a trusted<br>uthority. |
|                                     |                                                   |
|                                     |                                                   |
|                                     |                                                   |
| Issued to                           | : NetEcoServer                                    |
| Issued to<br>Issued by              | : NetEcoServer                                    |

- Step 4 In the displayed Certificate Import Wizard dialog box, click Next.
- Step 5 Set the certificate store to Trusted Root Certification Authorities, as shown in Figure 5-134.

Figure 5-134 Setting the certificate store

| tificate I      | mport Wizard                      |                       |                      |                     |           |
|-----------------|-----------------------------------|-----------------------|----------------------|---------------------|-----------|
| Certificate     | e Store                           |                       |                      |                     |           |
| Certifi         | icate stores are sy               | /stem areas where     | e certificates are l | kept.               |           |
| Windo<br>the ce | ows can automatic.<br>ertificate. | ally select a certifi | cate store, or you   | u can specify a lo  | ation for |
| С               | Automatically sel                 | ect the certificate   | store based on th    | ne type of certific | ate       |
| 6               | Place all certificat              | tes in the following  | g store              |                     |           |
|                 | Certificate store:                |                       |                      |                     |           |
|                 |                                   |                       |                      | Bro                 | wse       |
|                 |                                   |                       |                      |                     |           |
|                 |                                   |                       |                      |                     |           |
|                 |                                   |                       |                      |                     |           |
|                 |                                   |                       |                      |                     |           |
|                 |                                   |                       |                      |                     |           |
| earn more.      | e about <u>certificate</u>        | stores                |                      |                     |           |
|                 |                                   |                       |                      |                     |           |
|                 |                                   |                       |                      |                     |           |
|                 |                                   |                       | < Back               | Nevts               | Cancel    |
|                 |                                   |                       | S 11011 P            |                     |           |

- Step 6 Click Next.
- Step 7 After confirming the certificate import information, click Finish.
- **Step 8** If the system displays the **Security Warning** dialog box asking you whether to install the certificate, click **Yes**. Otherwise, skip this step.
- Step 9 In the displayed dialog box indicating the import is successful, click OK.
- Step 10 Click OK to close the Certificate dialog box.
- **Step 11** In the window of Internet Explorer, choose **Tools** > **Internet Options**.
- Step 12 In the displayed Internet Options dialog box, click Advanced.
- Step 13 In the Settings group box, clear Warn about certificate address mismatch under Security.
- Step 14 Click OK to close the Internet Options dialog box.
- Step 15 Restart the web browser and log in to NetEco 1000S again.

----End

## 5.2.7.4 What Do I Do If the Email Server Fails to Send an Email?

This section describes how to solve the problem that the email server fails to send an email.

## **Possible Causes**

The possible causes of the failure are as follows:

- Incorrect network configuration
- Incorrect IP address or domain name of the email sending server
- Incorrect port number for email sending
- Incorrect user name or password
- Incorrect sender or recipient email address

# Procedure

**Step 1** Check the network configuration.

1. Choose Start > Control Panel > Network and Internet > Network and Sharing Center > Network Connections in the operating system.

ΠΝΟΤΕ

The navigation path of **Network Connections** on the **Control Panel** may vary depending on the OS version. Choose the corresponding path as required.

The Network Connections dialog box is displayed.

2. Click Properties.

The Local Area Connection Properties dialog box is displayed, as shown in Figure 5-135.

| Local Area Connection Properties                                                                                                    | × |  |  |  |
|----------------------------------------------------------------------------------------------------|---|--|--|--|
| Networking                                                                                                    |   |  |  |  |
| Connect using:                                                                                                    |   |  |  |  |
| 🔮 Xen Net Device Driver                                                                                                    |   |  |  |  |
| Configure                                                                                                    | ] |  |  |  |
| This connection uses the following items:                                                                                                    |   |  |  |  |
| <ul> <li>Gos Packet Scheduler</li> <li>Gos Packet Scheduler</li> <li>File and Printer Sharing for Microsoft Networks</li> <li>Anternet Protocol Version 6 (TCP/IPv6)</li> <li>Anternet Protocol Version 4 (TCP/IPv4)</li> <li>Anternet Protocol Version 4 (TCP/IPv4)</li> <li>Anternet Protocol Version 2 (TCP/IPv4)</li> <li>Anternet Protocol Version 2 (TCP/IPv4)</li> <li>Anternet Protocol Versin 2 (TCP/IPv4)</li> <li>Anternet Protocol Version 2 (TCP/</li></ul> |   |  |  |  |
| Install Uninstall Properties                                                                                                    |   |  |  |  |
| Description<br>Allows your computer to access resources on a Microsoft<br>network.                                                                                                    |   |  |  |  |
| OK Cance                                                                                                    |   |  |  |  |

Figure 5-135 Local area connection properties

- 3. Select Internet Protocol Version 4 (TCP/IPv4) and click Properties.
- 4. Select Obtain an IP address automatically and Obtain DNS server address automatically, and click OK.
- 5. Check whether the problem has been resolved.
  - If the problem has been resolved, no further operation is required.
  - If the problem persists, go to the next step.

#### Step 2 Check Email sending server.

1. Check whether the IP address or domain name configured for **Email sending server** is correct.

If the configuration is correct, go to the next step. Otherwise, configure the correct IP address or domain name by referring to **5.2.6.3.1 Setting Parameters for the Email Server**.

- 2. Check whether the problem has been resolved.
  - If the problem has been resolved, no further operation is required.
  - If the problem persists, go to the next step.

### Step 3 Check Email sending port No.

1. Check whether the setting of Email sending port No is correct.

If the configuration is correct, go to the next step. Otherwise, configure the correct port number by referring to **5.2.6.3.1 Setting Parameters for the Email Server**.

- 2. Check whether the problem has been resolved.
  - If the problem has been resolved, no further operation is required.
  - If the problem persists, go to the next step.

## Step 4 Check User name and Password.

1. Check whether User name and Password are correctly configured.

If the configuration is correct, go to the next step. Otherwise, configure the correct user name and password by referring to **5.2.6.3.1 Setting Parameters for the Email Server**.

- 2. Check whether the problem has been resolved.
  - If the problem has been resolved, no further operation is required.
  - If the problem persists, go to the next step.

### Step 5 Check Sender email address and Recipient email address.

1. Check whether **Sender email address** and **Recipient email address** are correctly configured.

If the configuration is correct, go to the next step. Otherwise, configure the correct email address by referring to **5.2.6.3.1 Setting Parameters for the Email Server**.

- 2. Check whether the problem has been resolved.
  - If the problem has been resolved, no further operation is required.
  - If the problem persists, go to the next step.
- **Step 6** If the problem persists after the preceding possible causes are ruled out, contact Huawei technical support engineers.

----End

# 5.2.7.5 Failure to Receive Emails

## Symptom

After the alarm or report sending rules are configured on the NetEco 1000S client, no alarm or report emails are received.

## **Possible Causes**

• Reasons related to the sender's server: The sender's server categorizes the emails as junk emails and therefore does not send the emails.

An email may be categorized as a junk email for the following reasons:

- The number of emails sent in a day exceeds the limit.
- The content of the email is the same as or similar to that of another email.
- Reasons related to the recipient's server:
  - The emails are categorized as junk emails and therefore cannot be received.
  - In Windows Server 2012, the email server is used for email receiving by default.
     The cause may be that the default host name or domain name of the email server is not recognized. As a result, the emails fail to be received.

This problem may occur if customers use the email server installed by themselves.

# Procedure

- **Step 1** Check the sender's email server.
  - In Windows Server 2012, enable the SMTP server for email sending.
  - In Windows 7 or Windows 10, upgrade the mailbox to a VIP mailbox for email sending. For detailed operations, contact Huawei technical support engineers.
- Step 2 Check whether the problem has been resolved.
  - If the problem has been resolved, no further operation is required.
  - If the problem persists, go to the next step.
- **Step 3** Check the recipient's mailbox.

Check whether junk emails contain emails from the NetEco 1000S. If yes, set the mailbox so that emails from the NetEco 1000S are not categorized as junk emails.

- **Step 4** Check whether the problem has been resolved.
  - If the problem has been resolved, no further operation is required.
  - If the problem persists, go to the next step.
- Step 5 If the operating system is Windows Server 2012, change the email server attribute.

Set the host name or domain name of the email server to a value in the **\*\*\*\***.**\*\*\*\*** format, such as **mail.neteco.com**.

- Step 6 Check whether the problem has been resolved.
  - If the problem has been resolved, no further operation is required.
  - If the problem persists, contact Huawei technical support.
  - ----End

# 5.2.7.6 What Do I Do If the Client Does Not Display the Language Selected During Last Access After Access to the NetEco 1000S Using a Web Browser?

## Symptom

When a user accesses the NetEco 1000S using a web browser again, the client does not display the language selected during last access.

## **Possible Causes**

- The browser has been configured to delete browsing history on exit.
- Cookies have been disabled for the browser.
- The URL entered in the address box of the browser for accessing the client carries a language attribute.

## Procedure

Step 1 Cancel browsing history deletion upon exit for the browser.

- 1. Choose **Tools** > **Internet Options** from the main menu of the browser.
- 2. On the **General** tab page, clear **Delete browsing history on exit**.

#### Step 2 Allow cookies.

- 1. Choose **Tools** > **Internet Options** from the main menu of the browser.
- 2. On the **Privacy** tab page, click **Advanced**.

The Advanced Privacy Settings dialog box is displayed.

- 3. Select Override automatic cookie handing, select Accept under First-party Cookies and Third-party Cookies, select Always allow session cookies, and click OK.
- Step 3 Delete the language attribute (webLang=xxx) carried in the client access URL.

For example, if the client access URL is https://IP address:8443/index.action? webLang=zh\_CN, delete the language attribute from the URL. That is, use https://IP address:8443/index.action to access the client.

----End

## 5.2.7.7 What Do I Do to Switch to the Residential NetEco 1000S System

The NetEco 1000S of V100R002C70 or a later version will be a commercial system by default. To switch it to a residential system, modify the **fusionHomeMg.properties** file.

## Procedure

Step 1 Navigate to the following directory:

NetEco 1000S installation directory\WebRoot\WEB-INF\classes

- **Step 2** Open the **fusionHomeMg.properties** file, change the value of **isFusionHome** to **1**, and save the change result.
- Step 3 Restart the NetEco 1000S services and log in to the NetEco 1000S client.

The NetEco 1000S is now a residential system.

----End

## **Follow-up Procedure**

In the residential NetEco 1000S system, the Privacy Policy and Terms of Use must be enabled at the same time for user authorization. For details, see **5.2.7.8 What Do I Do to Control the User Authorization upon First Login**?.

## 5.2.7.8 What Do I Do to Control the User Authorization upon First Login?

For the NetEco 1000S of V100R002C70 or a later version, no user authorization is required upon first login by default. However, you can modify the **userManagement.properties** file to change the system configuration so that user authorization will be required upon first login.

## Prerequisites

The NetEco 1000S is of V100R002C70 or a later version.

## Procedure

Step 1 Update the Privacy Policy and Terms of Use in compliance with local laws and regulations.

The methods of updating the **Privacy Policy** or **Terms of Use** are similar. The following describes how to update **Privacy Policy**.

1. Navigate to *NetEco 1000S installation directory*\tools\userPrivacy\template to obtain userPrivacy.xml:

ΠΝΟΤΕ

To update **Terms of Use**, please navigate to *NetEco 1000S installation directory*\tools \UseOfTerms\template to obtain UseOfTerms.xml.

2. Store userPrivacy.xml under *NetEco 1000S installation directory*\tools\userPrivacy, open the file in text mode, and edit it.

### 

To update **Terms of Use**, please store **UseOfTerms.xml** under *NetEco 1000S installation directory*\tools\UseOfTerms.

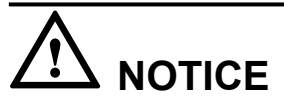

- The file under *NetEco 1000S installation directory*\tools\userPrivacy must be named as userPrivacy.xml. If not, modify it.
- The file under *NetEco 1000S installation directory*\tools\UseOfTerms must be named as UseOfTerms.xml. If not, modify it.
- 3. Update the version and time for the Privacy Policy.

Modify the tag content based on Table 5-61 and actual conditions.

| Pair                                          | Description                                                                                                    |
|-----------------------------------------------|----------------------------------------------------------------------------------------------------|
| <version><br/>1.0<br/></version>              | Version of the <b>Privacy Policy</b> .<br>Modify the version when the <b>Privacy Policy</b> is<br>updated. The first issue is version 1.0, the second<br>issue version 2.0, and so forth. |
| <updatetime><br/>2017-07-06<br/></updatetime> | Update time of the <b>Privacy Policy</b> .<br>Modify the time when the Privacy Policy is<br>updated. The time format is as 2017-07-06.                                                    |

 Table 5-61 Updating the version and time

4. Update the Privacy Policy in Chinese, English, Japanese, French, and German based on **Table 5-62** and actual conditions, and save the updates.

| Pair                                                                                            | Description                                           |
|-------------------------------------------------------------------------------------------------|-------------------------------------------------------|
| <country name="zh_CN"><br/><detail><br/>Details of Privacy Policy.<br/></detail><br/></country> | The Privacy Policy displayed in Chinese environment.  |
| <country name="en_US"><br/><detail><br/>Details of Privacy Policy.<br/></detail><br/></country> | The Privacy Policy displayed in English environment.  |
| <country name="ja_JP"><br/><detail><br/>Details of Privacy Policy.<br/></detail><br/></country> | The Privacy Policy displayed in Japanese environment. |
| <country name="fr_FR"><br/><detail><br/>Details of Privacy Policy.<br/></detail><br/></country> | The Privacy Policy displayed in French environment.   |
| <country name="de_DE"><br/><detail><br/>Details of Privacy Policy.<br/></detail><br/></country> | The Privacy Policy displayed in German environment.   |

### Table 5-62 Five language environments

Step 2 Navigate to *NetEco 1000S software installation directory*\tools, and run the UserTools.bat script.

```
The following information is displayed:
```

```
1 Update userPrivacy file.
2 Update UseOfTerms file.
3 Change life cycle of operatelog<1~3650>.
4 Exit.
Please Choose:
```

Step 3 Enter 1 and press Enter.

## 

To updated Terms of Use to the NetEco 1000S, enter 2 and press Enter.

The **Privacy Policy** is updated successfully.

**Step 4** Navigate to the following directory:

NetEco 1000S installation directory\WebRoot\WEB-INF\classes

**Step 5** Open the **userManagement.properties** file, change the value of **PrivacyStatementType** and **isShowUseTerms** to **1**, and save the change result.

ΠΝΟΤΕ

The Privacy Policy and Terms of Use must be enabled at the same time in the residential NetEco 1000S system.

Step 6 Restart the NetEco 1000S.

The settings become valid.

The User Authorization page is displayed upon the first login, you need to view the Privacy Policy and and Terms of Use and select Agree to the Privacy Policy and Agree to the Terms of Use before clicking OK to continue the operations.

----End

## **Follow-up Procedure**

• If the Privacy Policy and Terms of Use are updated, you can run the UserTools.bat script to synchronize the updated Privacy Policy and Terms of Use to the NetEco 1000S. For details, refer to Step 1, Step 2, and Step 3 in Procedure.

# 

The NetEco 1000S automatically detects the version of Privacy Policy or Terms of Use (when the Terms of Use is set to be displayed on User Authorization page) at 00:00:00 every day. If a version change is detected, you will be forcibly logged out of both the NetEco 1000S client and the NetEco 1000S app. You need to select **Agree to the Privacy Policy** and **Agree to the Terms of Use** on the NetEco 1000S client before using the NetEco 1000S.

- You can also run the UserTools.bat script to change the life cycle of operation logs.
   NOTE
  - The life cycle of operation logs is half a year by default.
  - This function is irrelevant to updating Privacy Policy and Terms of Use.
  - a. Go to *NetEco 1000S software installation directory*\tools, and run the UserTools.bat script.

The following information is displayed:

```
1 Update userPrivacy file.
2 Update UseOfTerms file.
3 Change life cycle of operatelog<1~3650>.
4 Exit.
Please Choose:
```

b. Enter 3 and press Enter.

The following information is displayed: Please input the life cycle of operatelog:

c. Enter the number of days as required and press Enter.

User-defined life cycle of operation logs ranges from 1 to 3650, indicating 1 – 3650 days.

d. Restart the NetEco 1000S to validate the settings.

# 5.3 NetEco 1000S APP Operation

This section describes how to access the NetEco 1000S system through the NetEco 1000S APP and how to perform related operations on the NetEco 1000S APP.

# 5.3.1 Logging In to the NetEco 1000S APP

After installing the NetEco 1000S APP on the mobile terminal, you can access the NetEco 1000S server through the NetEco 1000S APP.

# Prerequisites

- You have added the identification number of the mobile terminal in the NetEco 1000S system. For details, see **4.2.3 Security Configuration for NetEco 1000S APP**.
- You have installed the NetEco 1000S APP software on the mobile terminal. For detailed operations, see **4.2.2 Installing the NetEco 1000S APP Software**.
- You have obtained the user Account/Email and password for logging in to NetEco 1000S APP.
- The mobile terminal has been connected to the network.

# Context

The NetEco 1000S APP can be installed on mobile terminals running iOS6.0, Android4.0, and later versions. Different Android versions support different communication protocols.

- Versions earlier than Android4.4: supports TLSv1.
- Android4.4 and later: support TLSv1, TLSv1.1, and TLSv1.2.

The NetEco 1000S APP supports the TLSv1, TLSv1.1, and TLSv1.2 by default. The TLSv1 has security risks. You are advised to upgrade the Android. For mobile terminals running Android4.4 or later, disable the TLSv1 by following the instructions provided in **5.3.4 How Do I Disable the TLSv1**?.

## Procedure

- **Step 1** Click the NetEco 1000S APP icon on the desktop of the mobile terminal to open the login page.
- **Step 2 Optional:** Set the server address of the NetEco 1000S server if this is the first time that you log in to the NetEco 1000S APP.

Server Addr. indicates the IP address of the NetEco 1000S server. Specify the IP address or domain name of the server as required.

| 8                                                                          |                |  |  |
|----------------------------------------------------------------------------|----------------|--|--|
| NetEco                                                                     |                |  |  |
| Server Addr.*                                                              | IP/Domain name |  |  |
| User Name*                                                                 | Account/Email  |  |  |
| Password*                                                                  |                |  |  |
| Save Username                                                              |                |  |  |
|                                                                            |                |  |  |
|                                                                            | Login          |  |  |
| <u>Cert Change</u>                                                         |                |  |  |
|                                                                            | Show IDFV      |  |  |
| Copyright@Huawei Technologies<br>Co,.Ltd.2013-2017.All rights<br>reserved. |                |  |  |

### Figure 5-136 Setting the server address

- Step 3 Enter Account/Email and password.
- Step 4 Click Log In.

# 

If the message **The Privacy Policy is updated. Log in to read and agree the Privacy Policy on WebUI.** is displayed, log in to the NetEco 1000S client and agree the Privacy Policy before logging in to the NetEco 1000S app to continue the operations. For details, see **5.1.8.22** What **Do I Do to Control the User Authorization upon First Login**?

After you successfully log in to the NetEco 1000S service, the **Overview** window is displayed, as shown in **Figure 5-137**.

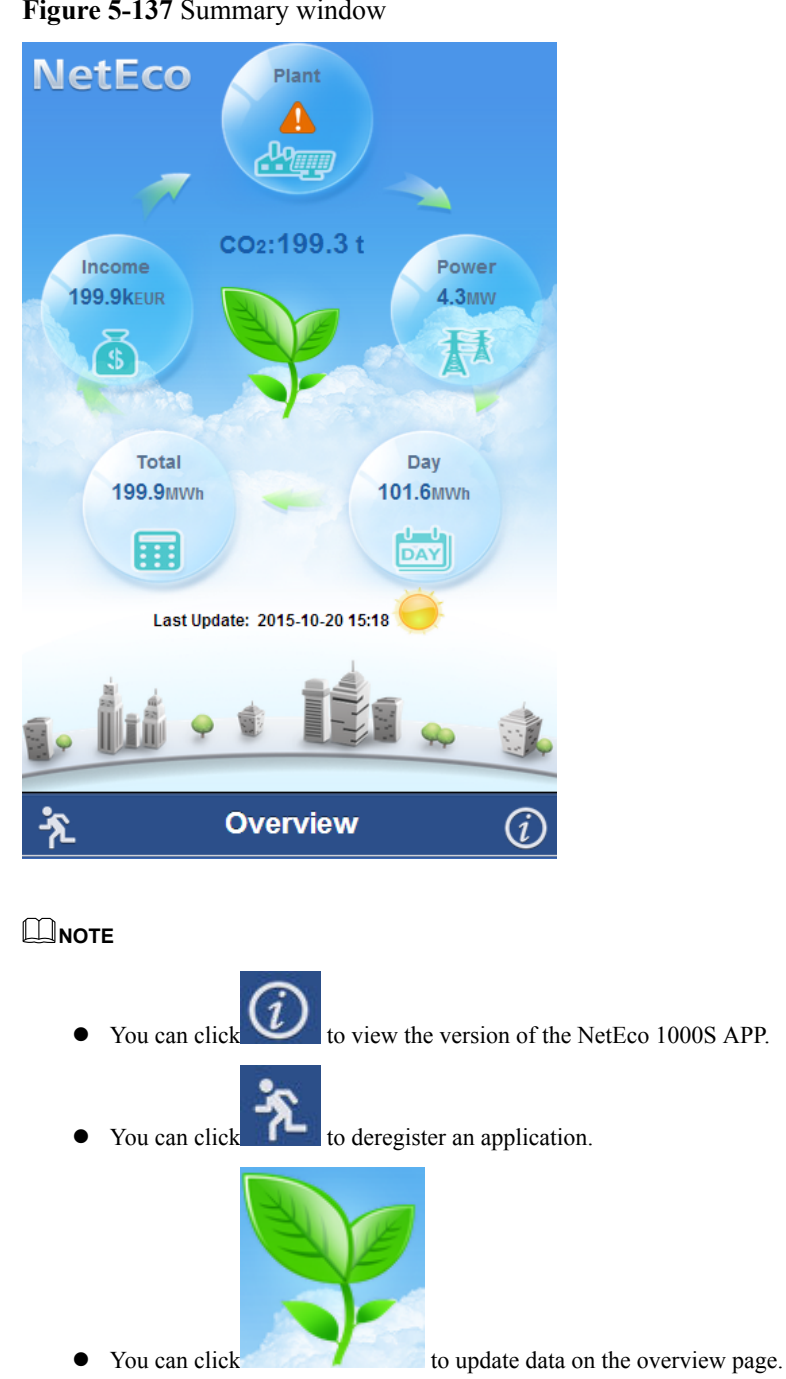

### Figure 5-137 Summary window

----End

# 5.3.2 Viewing PV Plant and Inverter Information

You can view information about the PV plants and about the inverters accessed each PV plant on the NetEco 1000S APP to learn the operating status of the PV plants and inverters.

# Prerequisites

You have logged in to the NetEco 1000S APP. For detailed operations, see 5.3.1 Logging In to the NetEco 1000S APP.

# Context

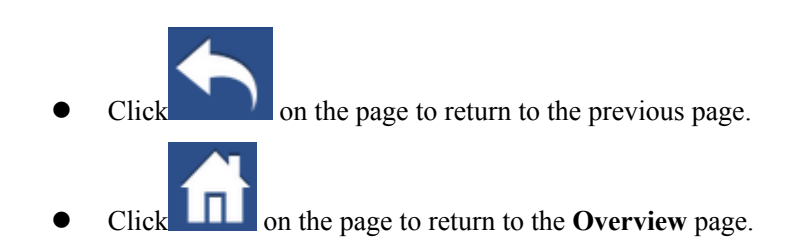

# Procedure

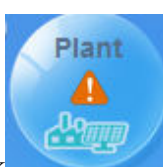

Step 1 Click on the Overview page. The Plant List page is displayed, as is shown in Figure 5-79.

Figure 5-138 Plant list

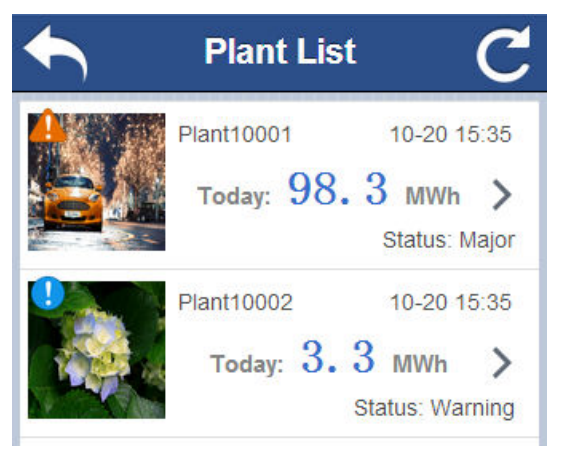

**Step 2** Select the PV plant to be viewed on the Plant List page. The PV plant details page is displayed, as shown in **Figure 5-139**.

you can view Status, Current power, Energy yield of current day, Total energy, Income, the number of inverters, Total Radiation, Temperature,  $CO_2$  emission reduction, and Rated Power of the selected PV plant.

## 

There is no Total Radiation and Temperature information in the residential NetEco 1000S system.

Figure 5-139 PV plant details page

| Location                        |            |   |
|---------------------------------|------------|---|
| Status:                         | 🛕 Major    |   |
| Current power:                  | 786.4kW    | > |
| Energy yield of currer<br>day : | nt 7.9MWh  | > |
| Total energy :                  | 7.9MWh     | > |
| Income:                         | 47.2k wjla | > |
| Invert No:                      | 12         | > |

**Step 3** On the PV plant details page, the system administrator, operator, guest user who has obtained the historical data query permissions in the commercial NetEco 1000S system, or the system administrator, installer in the residential NetEco 1000S system can perform the following operations.

| If You Need To                                                                                                | Then                                                                                                    |
|----------------------------------------------------------------------------------------------------|----------------------------------------------------------------------------------------------------|
| Replace the image of the current PV plant                                                                     | Click the PV plant icon in <b>Figure 5-139</b> .                                                                                                    |
| View the alarm list of a PV<br>plant                                                                          | Click <b>Status</b> in <b>Figure 5-139</b> or corresponding to the target PV plant in <b>Figure 5-138</b> . The <b>Alarm List</b> page of the PV plant is displayed.<br>To view alarm details, click corresponding to the target alarm on the <b>Alarm List</b> page. |
| Display Current power, Energy<br>yield of current day, Total<br>energy, and Income of a PV<br>plant in charts | Click in Figure 5-139 separately.                                                                                                    |

| If You Need To                                     | Then                                                                                                    |  |
|----------------------------------------------------|----------------------------------------------------------------------------------------------------|--|
| View information about the inverters in a PV plant | Click corresponding to <b>Inverter NO.</b> in <b>Figure</b><br><b>5-139</b> . The <b>Inverter List</b> page is displayed.                                                                                                    |  |
|                                                    | • To view Current power, Energy yield of current<br>day, Total energy, Inverter status, PV input<br>current and input voltage, and Rated power of an<br>inverter:<br>click the line corresponding to the target inverter on<br>the Inverter List page. |  |
|                                                    | • To view all alarms of an inverter:                                                                                                    |  |
|                                                    | 1. Click corresponding to the target inverter on the <b>Inverter List</b> page. The <b>Alarm List</b> page of the inverter is displayed.                                                                                                    |  |
|                                                    | 2. Click corresponding to the target alarm on the Alarm List page. The alarm details are displayed.                                                                                                    |  |

## ----End

# 5.3.3 Viewing the Electric Energy Yield and Total Benefits

You can view the daily yield, monthly yield, yearly yield, and total benefits of PV plants on the NetEco 1000S APP.

# Prerequisites

- You have logged in to the NetEco 1000S APP. For detailed operations, see **5.3.1** Logging In to the NetEco 1000S APP.
- You have logged in as the system administrator, operator, guest user who has obtained the historical data query permissions in the commercial NetEco 1000S system, or the system administrator, installer in the residential NetEco 1000S system.

# Context

Click on the page to return to the previous page.
Click on the page to return to the **Overview** page.

# Procedure

• View the daily yield:

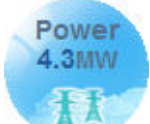

a. Click on the **Overview** page. The **Total yield per day** page is displayed, as shown in **Figure 5-140**.

Figure 5-140 Total yield per day page

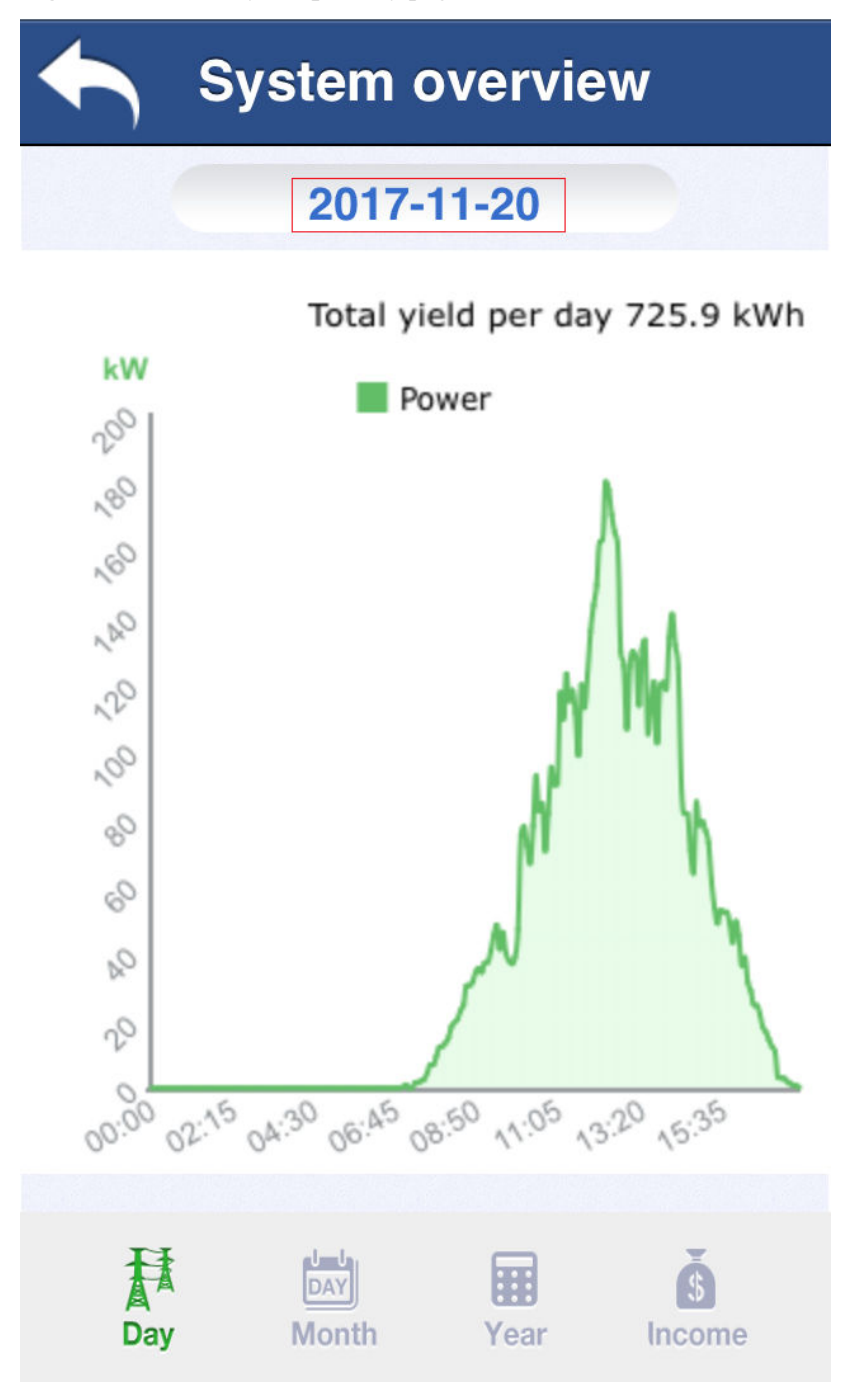

- b. On the **Total yield per day** page, click the date in the red box to choose to view the electric energy yield of any day.
- View the monthly yield and monthly income:

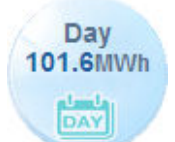

a. Click on the **Overview** page. The **Total yield per month** page is displayed, as shown in **Figure 5-141**.

Figure 5-141 Total yield per month page

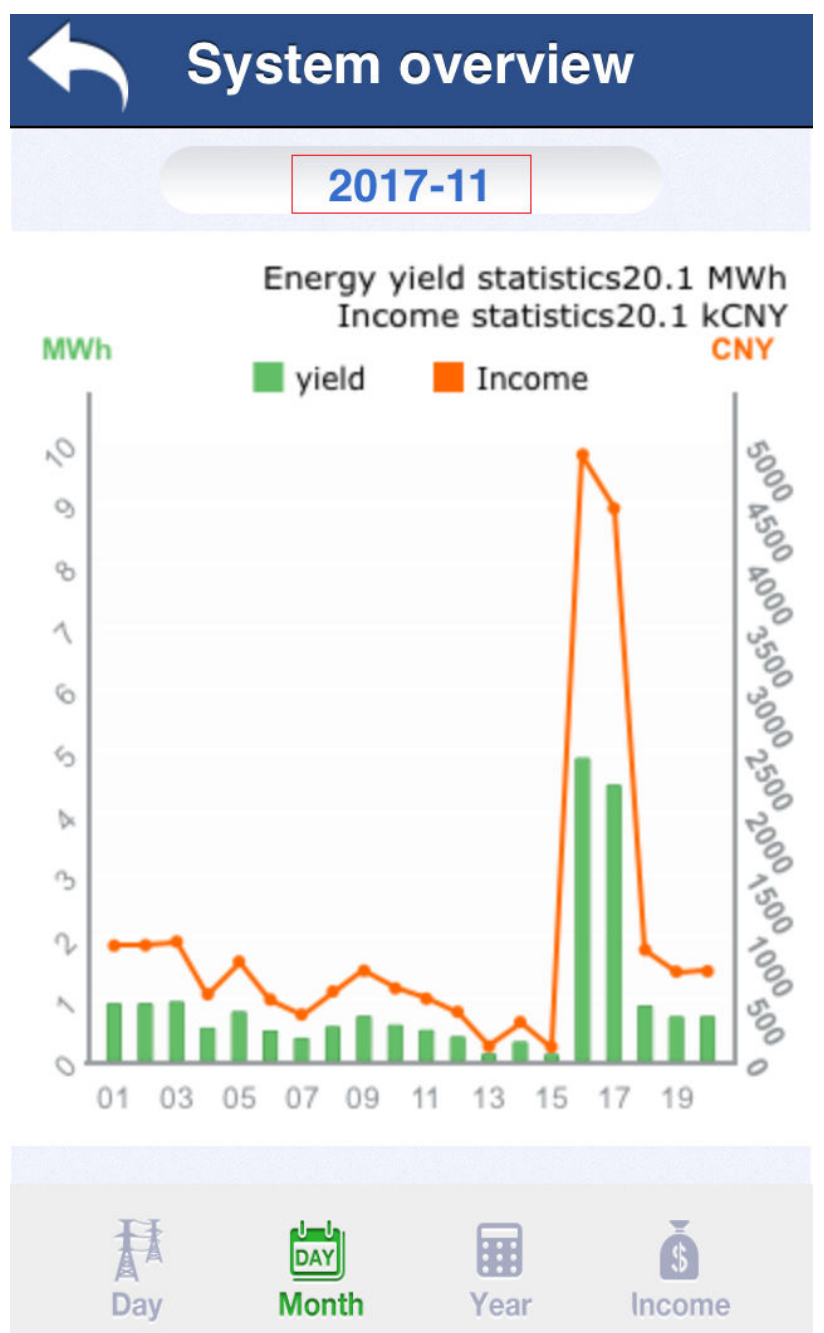

- b. On the **Total yield per month** page, click the date in the red box to choose to view the electric energy yield and income of any month.
- View the yearly yield and yearly income:

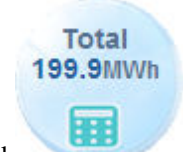

a.

Click on the **Overview** page. The **Total yield per year** page is displayed, as shown in **Figure 5-142**.

Figure 5-142 Total yield per year page

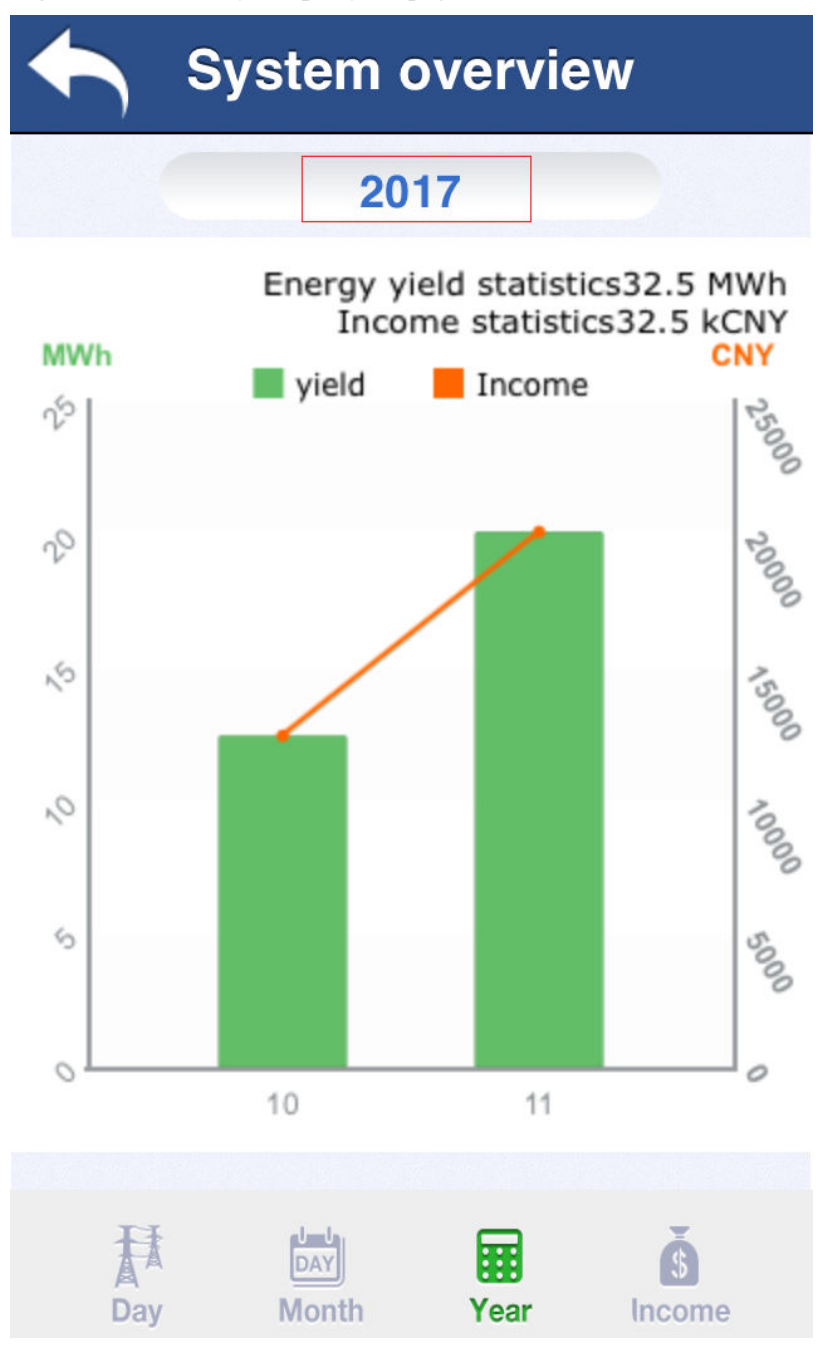

- b. On the **Total yield per year** page, click the year in the red box to choose to view the electric energy yield and income of any year.
- View the total benefits:

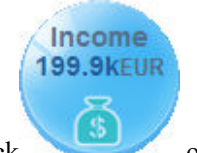

a. Click on the **Overview** page. The **Income** page is displayed, as shown in **Figure 5-143**.

## Figure 5-143 Income page

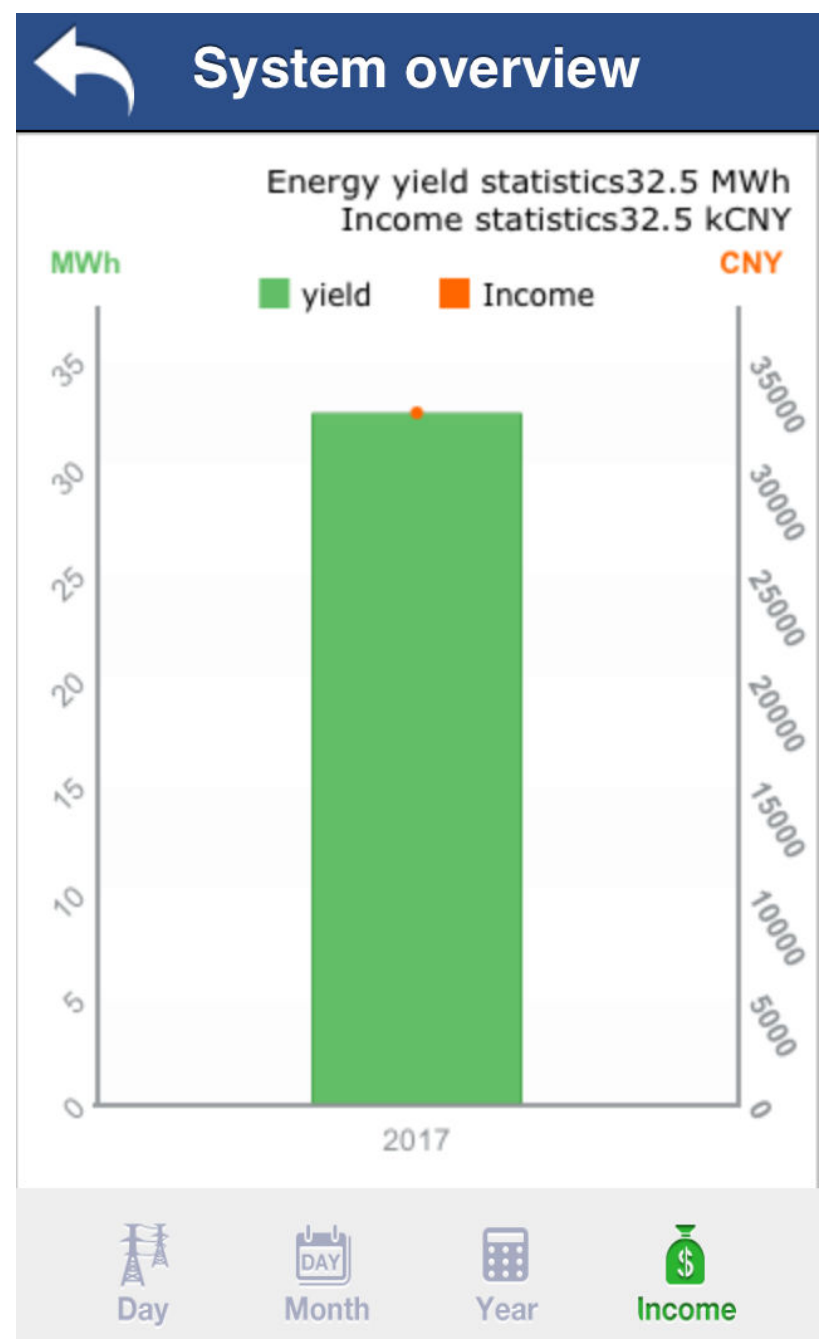

b. View the total energy yield of all PV plants and total benefits.

# 5.3.4 How Do I Disable the TLSv1?

# Question

This section describes how to disable the TLSv1 to ensure the security of mobile terminals running Android4.4 or later. The TLSv1 has security risks.

## Answer

You can perform the following operations to disable the TLSv1.

Step 1 Open the following file on the server where the NetEco 1000S is installed.

*NetEco 1000S software installation directory*\WebRoot\WEB-INF\classes \struts.properties

- Step 2 Change the value of appSsITLSJetty to TLSv1.1,TLSv1.2 and save the change result.
- Step 3 Restart NetEco 1000S services for the change to take effect.

----End

# 5.4 NetEco 1000S Maintenance

This section describes how to manage NetEco 1000S users and logs.

# 5.4.1 Managing Users

This section describes how to manage the NetEco 1000S users, which involve MySQL users and NetEco 1000S users. You can manage the accounts and authority of these users and monitor user operations.

# 5.4.1.1 Managing MySQL Users

This section describes the MySQL users that are required for the NetEco 1000S and how to change the password of the MySQL administrator.

## 5.4.1.1.1 MySQL Users and User Authority

This section describes the MySQL users used by the NetEco 1000S and the related authority.

Only the MySQL user is authorized to use the MySQL database. After the MySQL database is installed, the system Create the default user **administrator** and **dbuser**.

For details about the MySQL user accounts, see Table 5-63.

| User         | Function                     | Authority                                 |
|--------------|------------------------------|-------------------------------------------|
| administrato | Management user of the MySQL | User <b>administrator</b> has the highest |
| r            | database.                    | authority of the database.                |

#### Table 5-63 MySQL user accounts

| User   | Function                              | Authority                                              |
|--------|---------------------------------------|--------------------------------------------------------|
| dbuser | Operation user of the MySQL database. | User <b>dbuser</b> has the permission to the database. |

## 5.4.1.1.2 Changing the Passwords of MySQL Users

Change the user passwords of the databases during routine maintenance, which ensures database user password security.

# Prerequisites

- The old password of the MySQL user is available.
- The new password of the MySQL user is available.
- You have started the NetEco 1000S services. For details about how to start the services, see 5.1.1.1.1 Starting NetEco 1000S Services.

## Context

To ensure user password security, plan user passwords that meet password policy and change passwords periodically.

## ΠΝΟΤΕ

- The password cannot be the same as the user name or the user name in a reversed order.
- The password contains 8 to 32 characters.
- The password contains three of the following:
  - Lowercase letters
  - Uppercase letters
  - Digits
- The password is advised to contain special characters, which include !"#\$%&'()\*+,-./:;<=>? @[\]^`{\_|}~ and space.

## Procedure

Step 1 Changing the passwords of MySQL users: Run the script NetEco software installation\tools \ConfigTools.bat, When the following information is displayed, enter 2 and press Enter.

```
    Change FTPServer password
    Change database password
    Change Modbus SSL config
    Change FTPS SSL config
    Change external IP of the NetEco
    Change local IP of the NetEco
    Exit
```

```
Please choose 1-7:
```

Step 2 When the following information is displayed, enter database username and press Enter.

Please input database username :database username

Step 3 When the following information is displayed, enter password of the database user and press Enter.

**Please input old database password :** *password of the database user* 

Step 4 When the following information is displayed, enter **new password of the database user** and press **Enter**.

Please input new database password :new password of the database user

Step 5 When the following information is displayed, enter new password of the database user again and press Enter.

Please confirm new database password:new password of the database user

Step 6 When the following information is displayed, the password is changed successfully.

#### Change succeeded.

Step 7 Restart the NetEco 1000S services.

When the password is changed successfull, you must restart the NetEco 1000S services. Otherwise, an exception may occur.

----End

## 5.4.1.2 Managing NetEco 1000S Users

This section describes the roles of NetEco 1000S users and the related authority.

- For details about users in the commercial NetEco 1000S and the related authority, see **5.1.7.1 Managing User Information**.
- For details about users in the residential NetEco 1000S and the related authority, see **5.2.6.1 Managing User Information**.

# **5.4.2 Management Logs**

This section describes management logs. You can learn about the NetEco 1000S running status and operations through management logs.

## 5.4.2.1 NetEco 1000S Log Types

NetEco 1000S logs record important user operations. You can view the log list or details about a log, or export operation logs, operation logs, or system logs. The NetEco 1000S provides information about logs with three levels (warning, minor, and critical).

## **Security Log**

Security logs record the security operations that are performed on the eSight client, such as logging in to the client, changing the password, creating a user, and exiting the client.

You can query security logs to understand the information about NetEco 1000S security operations.

## System Log

System logs record the events that occur on the NetEco 1000S. For example, NetEco 1000S running exceptions, network faults, and NetEco 1000S attacks. System logs help analyze the operating status of the NetEco 1000S and rectify faults.

You can query system logs to understand the information about NetEco 1000S system operations.

# **Operation Log**

Operation logs record the operations that are performed on the NetEco 1000S, such as device addition and deletion.

You can query operation logs to understand the information about user operations.

# 5.4.2.2 Managing the Binary Log of the Database

The binary log of the database records the ciphertext information about database password changing, which may introduce security risks.

## 

The binary log of the MySQL database is a function of the MySQL database. It is used for storing data for database backup. For details, see the official website of the MySQL database http://www.mysql.com/.

# Enabling the Binary Log of the Database

If you enable the binary log of the database, the system records the ciphertext information generated when you change the database password, which may introduce security risks. If the ciphertext information does not need to be recorded, you are advised to disable the binary log of the database.

- Use the Notepad to open the NetEco 1000S installation directory\mysql\oms\_mysql \my.ini file.
- In the opened file, find the **log-bin** field, delete # before this field, and save and close the file. Then, restart the service.

## 

Press Ctrl+F to quickly locate the log-bin field.

# Disabling the Binary Log of the Database

If you disable the binary log of the database, the system disables the function of saving the binary log. As a result, you cannot use the binary log to back up data.

- Use the Notepad to open the NetEco 1000S installation directory\mysql\oms\_mysql \my.ini file.
- In the opened file, find the **log-bin** field, add # before this field, and save and close the file. Then, restart the service.

# 5.4.3 Replacing Certificate of the NetEco 1000S System

The NetEco 1000S system provides the default Huawei-preconfigured certificate for security connection. This certificate applies only to the commissioning scenario. Huawei-preconfigured certificate cannot ensure the information transmission security. When users need to ensure information security, they must apply for a legal and valid certificate from the CA and replace the preconfigured certificate with the applied one. The certificate cracking possibility increases if one certificate is used for a long period. Therefore, replace the certificate periodically.

# 5.4.3.1 Viewing Certificates

## Prerequisites

JavaKeysotre (JKS) certificates have been obtained.

You are authorized to access the NetEco 1000S installation directory.

## Context

The Keytool provided by Java can be used to view JKS certificate information.

Check the validity period of the certificate and ensure that the certificate is used in the period of validity.

## Procedure

Step 1 Copy the certificate neteco.jks to NetEco 1000S installation directory\uninstall\jre \jre\_win\bin.

## 

By default, after the NetEco 1000S is installed, the preconfigured certificates neteco.jks are saved in the software installation directory\WebRoot\WEB-INF\workspace directory.

The certificate password provided by the NetEco 1000S by default is Changeme\_123.

**Step 2** Open the DOS command interface and run the following commands to navigate to the keytool installation directory. Assume that the software is installed in the **D:\NetEco1000S** directory.

## C:\Users>D:

**D:**\>cd NetEco1000S\uninstall\jre\jre\_win\bin

Step 3 Run the following command to view the certificate information: keytool -v -list -keystore neteco.jks -storepass Changeme\_123 -storetype jks

----End

# 5.4.3.2 Replacing a Certificate for the NetEco 1000S Client Communicating with the Server

This section describes how to replace the HTTPS protocol certificate preconfigured for the web-based NetEco 1000S client communicating with the server.

# Prerequisites

- You have installed the NetEco 1000S.
- You are authorized to access the NetEco 1000S installation directory.
- You have applied for a new digital certificate from the Certificate Authority (CA).

The name of a certificate applied for from the CA may be different from the following certificate name. Change the certificate name to be the same as the following certificate name.

- Device certificate: NetEco.cer
- Private key of the device certificate: NetEco\_Key.pem

If a password has been configured for the private key of the device certificate, the password must also be obtained.

- Certificate issued by a subordinate CA: NEPL\_PKI.cer (there may be multiple or no such certificates)
- Root CA certificate: Huawei\_Equipment\_CA.cer

### ΠΝΟΤΕ

If the certificate is a **.p7b** file, you must export the certificate. This section uses the operations of **user.p7b** as an example.

- 1. Double-click the **user.p7b** to open the certificate.
- 2. Select the **Certificates** folder from the **Certificates Current User** drop-down list to expand the folder.
- 3. Right-click the certificate and choose **All Tasks** > **Export** from the shortcut menu. Click **Next** in the prompt dialog.
- 4. Select Base64 encoded X.509(.CER), and click Next.
- 5. Click Browse, type the certificate file name and the export directory. Click Save. Click Next.
- 6. Click Finish.

## Context

• By default, after the NetEco 1000S is installed, the preconfigured certificate **neteco.jks** is saved in the *NetEco 1000S software installation directory*\WebRoot\WEB-INF \workspace directory.

### ΠΝΟΤΕ

The certificate for enabling SSL has been incorporated to the **neteco.jks** certificate. When you enable SSL on the **5.1.7.3.1 Setting Parameters for the Email Server**, you do not need to replace the SSL certificate.

- To replace the digital certificates, you must manually prepare digital certificates, replace Huawei certificates with these certificates.
- The password of certificates must be set according to the following requirements:
  - The password contains 8 to 32 characters.
  - The password contains three of the following:
    - Lowercase letters
    - Uppercase letters
    - Digits
  - The password is advised to contain special characters, which include !"#\$%&'()\* +,-./:;<=>?@[\]^`{\_|}~ and space.

## Procedure

Step 1 Copy the certificates.

Copy the new digital certificates to the *NetEco 1000S software installation directory*\tools \bin\generateCer\certificate directory.

- Step 2 Prepare new certificates.
  - 1. Copy the contents of NEPL\_PKI.cer and Huawei\_Equipment\_CA.cer to NetEco.cer.
#### ΠΝΟΤΕ

You can open **NEPL\_PKI.cer**, **Huawei\_Equipment\_CA.cer**, and **NetEco.cer** in text mode to copy their contents.

- 2. Generate the certificate file neteco.jks.
  - a. Run the script *NetEco 1000S software installation directory*\tools\SSLTools.bat, When the following information is displayed, enter 1 and press Enter.

```
1)Generate SSL certificate
2)Update SSL certificate
3)Change SSL certificate password
4)Restore SSL certificate
Please choose:
```

b. When the following information is displayed, enter 1 and press Enter.

```
1)Generate Jetty Certificate
2)Generate Modbus/TCP<port:16100>, FTPs Certificate
3)Generate Modbus/TCP<port:27250>, Certificate
4)Generate Email Certificate
5)Generate APP Certificate
Please choose:
```

c. When the following information is displayed, enter the obtained private key password and press **Enter**.

Enter pass phrase for .\tools\bin\generateCer\certificate \NetEco\_Key.pem:obtained password of the private key

d. When the following information is displayed, enter the password of the new certificate and press **Enter**.

Enter Export Password: password of the new certificate

e. When the following information is displayed, enter the password of the new certificate again and press **Enter**.

Verifying - Enter Export Password: confirm the password of the new certificate

f. When the following information is displayed, enter the password of the new certificate and press **Enter**.

**Enter pass phrase for .\tools\bin\generateCer\keystore\neteco.p12**:*password of the new certificate* 

g. When the following information is displayed, the certificate file **neteco.jks** is successfully created.

#### Create keystore file success.

- 3. Replacing the certificate.
  - a. Run the script NetEco 1000S software installation directory\tools\SSLTools.bat, When the following information is displayed, enter 2 and press Enter.

```
    Generate SSL certificate
    Update SSL certificate
    Change SSL certificate password
    Restore SSL certificate
    Please choose:
```

b. When the following information is displayed, enter 1 and press Enter.

```
    Update Jetty Certificate
    Update Modbus/TCP<port:16100>, FTPs Certificate
    Update Modbus/TCP<port:27250>, Certificate
    Update Email Certificate
    Update APP Certificate
    Please choose:
```

c. When the following information is displayed, enter the password of the current certificate and press **Enter**.

#### Please input current ssl key password: password of the current certificate

#### ΠΝΟΤΕ

The certificate password provided by the NetEco 1000S by default is Changeme\_123.

d. When the following information is displayed, the certificate is successfully

```
replaced.
Update certificate success.
The old keystore file was backed up in folder
.\tools\bin\generateCer\backup
```

#### 

After the certificate is successfully replaced, the old certificate was backed up in folder **NetEco 1000S** software installation directory\tools\bin\generateCer\backup.

- 4. Effective the new certificate password.
  - a. Run the script NetEco 1000S software installation directory\tools\SSLTools.bat, When the following information is displayed, enter 3 and press Enter.

```
1)Generate SSL certificate
2)Update SSL certificate
3)Change SSL certificate password
4)Restore SSL certificate
Please choose:
```

b. When the following information is displayed, enter 1 and press Enter.

```
    Change Jetty Certificate Key In Config
    Change Modbus/TCP<port:16100>, FTPs Certificate Key In Config
    Change Modbus/TCP<port:27250>, Certificate Key In Config
    Change Email Certificate Key In Config
    Change APP Certificate Key In Config
    Please choose:
```

c. When the following information is displayed, enter the password of the old certificate and press **Enter**.

Please input old ssl key password: password of the old certificate

d. When the following information is displayed, enter the new password of the certificate and press **Enter**.

Please input new ssl key password:new password of the certificate

e. When the following information is displayed, enter the new password of the certificate again and press **Enter**.

Please confirm the new ssl key password:new password of the certificate

f. When the following information is displayed, the password is changed successfully. Modification success, please restart the service to take effect.

#### Step 3 Optional: Restore the certificate.

When an exception occurs in the new certificate or the old certificate is required, you can run the following command to restore the certificate to the last status.

1. Run the script NetEco 1000S software installation directory\tools\SSLTools.bat, When the following information is displayed, enter 4 and press Enter. 1)Generate SSL certificate

```
1)Generate SSL certificate
2)Update SSL certificate
3)Change SSL certificate password
4)Restore SSL certificate
Please choose:
```

2. When the following information is displayed, enter 1 and press Enter.

```
1)Restore Jetty Certificate
2)Restore Modbus/TCP<port:16100>, FTPs Certificate
3)Restore Modbus/TCP<port:27250>,Certificate
4)Restore Email Certificate
```

5)Restore APP Certificate Please choose:

3. When the following information is displayed, enter the password of the current certificate and press **Enter**.

Please input current ssl key password: password of the current certificate

- 4. When the following information is displayed, the certificate is successfully restored. Restore certificate success!
- 5. Restore the password of the old certificate.
  - a. Run the script NetEco 1000S software installation directory\tools\SSLTools.bat, When the following information is displayed, enter **3** and press Enter. 1)Generate SSL certificate

```
2)Update SSL certificate
3)Change SSL certificate password
4)Restore SSL certificate
Please choose:
```

b. When the following information is displayed, enter 1 and press Enter.

```
    Change Jetty Certificate Key In Config
    Change Modbus/TCP<port:16100>, FTPs Certificate Key In Config
    Change Modbus/TCP<port:27250>,Certificate Key In Config
    Change Email Certificate Key In Config
    Change APP Certificate Key In Config
    Please choose:
```

c. When the following information is displayed, enter the password of the old certificate and press **Enter**.

Please input old ssl key password: password of the old certificate

d. When the following information is displayed, enter the new password of the certificate and press **Enter**.

Please input new ssl key password:new password of the certificate

e. When the following information is displayed, enter the new password of the certificate again and press **Enter**.

Please confirm the new ssl key password:new password of the certificate

f. When the following information is displayed, the password is changed successfully. Modification success, please restart the service to take effect.

Step 4 Restart the NetEco 1000S for the settings to take effect.

If you can access NetEco 1000S services properly, the security certificate is replaced successfully. Otherwise, contact Huawei technical support.

----End

# 5.4.3.3 Replacing a Certificate for the NE Communicating with the Server

This section describes how to replace the Modbus/TCP protocol certificates preconfigured for the NE communicating with the server.

# Prerequisites

- You have installed the NetEco 1000S.
- You are authorized to access the NetEco 1000S installation directory.
- You have applied for a new digital certificate from the Certificate Authority (CA).

#### ΠΝΟΤΕ

The name of a certificate applied for from the CA may be different from the following certificate name. Change the certificate name to be the same as the following certificate name.

- Device certificate: NetEco.cer
- Private key of the device certificate: NetEco\_Key.pem
  - If a password has been configured for the private key of the device certificate, the password must also be obtained.
- Certificate issued by a subordinate CA: **NEPL\_PKI.cer** (there may be multiple or no such certificates)
- Root CA certificate: Huawei\_Equipment\_CA.cer

#### ΠΝΟΤΕ

If the certificate is a **.p7b** file, you must export the certificate. This section uses the operations of **user.p7b** as an example.

- 1. Double-click the **user.p7b** to open the certificate.
- 2. Select the **Certificates** folder from the **Certificates Current User** drop-down list to expand the folder.
- 3. Right-click the certificate and choose **All Tasks** > **Export** from the shortcut menu. Click **Next** in the prompt dialog.
- 4. Select Base64 encoded X.509(.CER), and click Next.
- 5. Click Browse, type the certificate file name and the export directory. Click Save. Click Next.
- 6. Click Finish.

# Context

• By default, after the NetEco 1000S is installed, the preconfigured certificates server\_keystore.jks and HX\_server\_keystore.jks are saved in the NetEco 1000S software installation directory/WebRoot/WEB-INF/workspace/neCert directory.

#### 

HX\_server\_keystore.jks is a preconfigured certificate especially for SUN2000L invetrters.

- To replace the digital certificates, you must manually prepare digital certificates, replace Huawei certificates with these certificates.
- The password of certificates must be set according to the following requirements:
  - The password contains 8 to 32 characters.
  - The password contains three of the following:
    - Lowercase letters
    - Uppercase letters
    - Digits
  - The password is advised to contain special characters, which include !"#\$%&'()\* +,-./:;<=>?@[\]^`{\_]}~ and space.

# Procedure

Step 1 Copy the certificates.

Copy the new digital certificates to the **NetEco 1000S software installation directory**\tools \bin\generateCer\certificate directory.

#### Step 2 Prepare new certificates.

1. Copy the contents of NEPL\_PKI.cer and Huawei\_Equipment\_CA.cer to NetEco.cer.

You can open **NEPL\_PKI.cer**, **Huawei\_Equipment\_CA.cer**, and **NetEco.cer** in text mode to copy their contents.

- 2. Generate the certificate file **neteco\_server.jks** or **HX\_server\_keystore.jks**.
  - Run the script NetEco 1000S software installation directory\tools\SSLTools.bat, When the following information is displayed, enter 1 and press Enter.
     1)Generate SSL certificate
     2)Update SSL certificate
     3)Change SSL certificate password

```
4)Restore SSL certificate
Please choose:
```

b. When the following information is displayed, enter 2 or 3 and press Enter.

- Enter 2, and the certificate file generated is **neteco\_server.jks**.
- Enter 3, and the certificate file generated is HX\_server\_keystore.jks.

```
1)Generate Jetty Certificate
2)Generate Modbus/TCP<port:16100>, FTPs Certificate
3)Generate Modbus/TCP<port:27250>, Certificate
4)Generate Email Certificate
5)Generate APP Certificate
Please choose:
```

c. When the following information is displayed, enter the obtained private key password and press **Enter**.

Enter pass phrase for .\tools\bin\generateCer\certificate \NetEco\_Key.pem:obtained password of the private key

d. When the following information is displayed, enter the password of the new certificate and press **Enter**.

Enter Export Password: password of the new certificate

e. When the following information is displayed, enter the password of the new certificate again and press **Enter**.

Verifying - Enter Export Password: confirm the password of the new certificate

f. When the following information is displayed, enter the password of the new certificate and press **Enter**.

**Enter pass phrase for .\tools\bin\generateCer\keystore\neteco.p12**:*password of the new certificate* 

g. When the following information is displayed, enter **Y** and adding the certificate to keystore.

#### Trust this certificate? [no]:

h. When the following information is displayed, the certificate was added to keystore successfully.

Certificate was added to keystore

i. When the following information is displayed, enter Y and press Enter.

Trust this certificate? [no]:

j. When the following information is displayed, the certificate file server\_keystore.jks is successfully created.

Create keystore file success.

- 3. Replace the certificates.
  - a. Run the script NetEco 1000S software installation directory\tools\SSLTools.bat, When the following information is displayed, enter 2 and press Enter.

```
1)Generate SSL certificate
2)Update SSL certificate
3)Change SSL certificate password
4)Restore SSL certificate
Please choose:
```

b. When the following information is displayed, enter 2 or 3 and press Enter.

```
1)Update Jetty Certificate
2)Update Modbus/TCP<port:16100>, FTPs Certificate
3)Update Modbus/TCP<port:27250>, Certificate
4)Update Email Certificate
5)Update APP Certificate
Please choose:
```

c. When the following information is displayed, enter the password of the current certificate and press **Enter**.

#### Please input current ssl key password: password of the current certificate

#### 

The password of the old certificate is the password of the certificate to be replaced. The certificate password provided by the NetEco 1000S by default is NetEco123.

d. When the following information is displayed, the certificate is successfully replaced.

```
Update certificate success.
The old keystore file was backed up in folder
.\tools\bin\generateCer\backup
```

#### 

After the certificate is successfully replaced, the old certificate was backed up in folder **NetEco 1000S** software installation directory/tools/bin/generateCer/backup.

- 4. Effective the new certificate password.
  - a. Run the script NetEco 1000S software installation directory\tools\SSLTools.bat, When the following information is displayed, enter 3 and press Enter.

```
    Generate SSL certificate
    Update SSL certificate
    Change SSL certificate password
    Restore SSL certificate
    Please choose:
```

b. When the following information is displayed, enter 2 or 3, and press Enter.

```
    Change Jetty Certificate Key In Config
    Change Modbus/TCP<port:16100>, FTPs Certificate Key In Config
    Change Modbus/TCP<port:27250>, Certificate Key In Config
    Change Email Certificate Key In Config
    Change APP Certificate Key In Config
    Please choose:
```

c. When the following information is displayed, enter the password of the old certificate and press **Enter**.

Please input old ssl key password: password of the old certificate

d. When the following information is displayed, enter the new password of the certificate and press **Enter**.

Please input new ssl key password:new password of the certificate

e. When the following information is displayed, enter the new password of the certificate again and press **Enter**.

Please confirm the new ssl key password:new password of the certificate

f. When the following information is displayed, the password is changed successfully. Modification success, please restart the service to take effect.

#### Step 3 Optional: Restore the certificate.

When an exception occurs in the new certificate or the old certificate is required, you can run the following command to restore the certificate to the last status.

 Run the script NetEco 1000S software installation directory\tools\SSLTools.bat, When the following information is displayed, enter 4 and press Enter.
 1) Generate SSL certificate
 2) Update SSL certificate

```
3)Change SSL certificate password
4)Restore SSL certificate
Please choose:
```

2. When the following information is displayed, enter 2 and press Enter.

```
1)Restore Jetty Certificate
2)Restore Modbus/TCP<port:16100>, FTPs Certificate
3)Restore Modbus/TCP<port:27250>,Certificate
4)Restore Email Certificate
5)Restore APP Certificate
Please choose:
```

3. When the following information is displayed, enter the password of the current certificate and press **Enter**.

Please input current ssl key password: password of the current certificate

- 4. When the following information is displayed, the certificate is successfully restored. Restore certificate success!
- 5. Restore the password of the old certificate.
  - a. Run the script NetEco 1000S software installation directory\tools\SSLTools.bat, When the following information is displayed, enter 3 and press Enter.
    - Generate SSL certificate
       Update SSL certificate
       Change SSL certificate password
       Restore SSL certificate
       Please choose:
  - b. When the following information is displayed, enter 2 or 3 and press Enter.

```
    Change Jetty Certificate Key In Config
    Change Modbus/TCP<port:16100>, FTPs Certificate Key In Config
    Change Modbus/TCP<port:27250>,Certificate Key In Config
    Change Email Certificate Key In Config
    Change APP Certificate Key In Config
    Please choose:
```

c. When the following information is displayed, enter the password of the old certificate and press **Enter**.

Please input old ssl key password: password of the old certificate

d. When the following information is displayed, enter the new password of the certificate and press **Enter**.

Please input new ssl key password:new password of the certificate

e. When the following information is displayed, enter the new password of the certificate again and press **Enter**.

Please confirm the new ssl key password:new password of the certificate

f. When the following information is displayed, the password is changed successfully. Modification success, please restart the service to take effect.

Step 4 Restart the NetEco 1000S for the settings to take effect.

If you can access NetEco 1000S services properly, the security certificate is replaced successfully. Otherwise, contact Huawei technical support.

----End

# 5.4.3.4 Replacing a Certificate for the Email Server

This section describes how to replace the certificates for NetEco 1000S email server.

# Prerequisites

- You have installed the NetEco 1000S.
- You are authorized to access the NetEco 1000S installation directory.
- You have set the email server, and select **Enable SSL**. For details, see **5.1.7.3.1 Setting Parameters for the Email Server**.
- You have applied for a new digital certificate from the Certificate Authority (CA).

Device certificate: EmailServerTrustKeystore.cer

#### ΠΝΟΤΕ

The name of a certificate applied for from the CA may be different from the preceding certificate name. Change the certificate name to be the same as the preceding certificate name.

# Context

• By default, after the NetEco 1000S is installed, the preconfigured certificates **EmailServerTrustKeystore.jks** are saved in the **software installation directory** \WebRoot\WEB-INF\workspace\neCert\email directory.

#### 

The certificate for enabling SSL has been incorporated to the **EmailServerTrustKeystore.jks** certificate. When you enable SSL on the **5.1.7.3.1 Setting Parameters for the Email Server**, you do not need to replace the SSL certificate.

- To replace the digital certificates, you must manually prepare digital certificates, replace Huawei certificates with these certificates.
- The password of certificates must be set according to the following requirements:
  - The password contains 8 to 32 characters.
  - The password contains three of the following:
    - Lowercase letters
    - Uppercase letters
    - Digits
  - The password is advised to contain special characters, which include !"#\$%&'()\* +,-./:;<=>?@[\]^`{\_|}~ and space.

# Procedure

Step 1 Copy the certificates.

Copy the new digital certificates to the **NetEco software installation directory**\tools\bin \generateCer\certificate directory.

Step 2 Prepare new certificates.

- 1. Generate the certificate file **EmailServerTrustKeystore.jks**.
  - a. Run the script NetEco 1000S software installation directory\tools\SSLTools.bat, When the following information is displayed, enter 1 and press Enter.

```
1)Generate SSL certificate
2)Update SSL certificate
3)Change SSL certificate password
4)Restore SSL certificate
Please choose:
```

b. When the following information is displayed, enter 4 and press Enter. 1)Generate Jetty Certificate

```
2)Generate Modbus/TCP<port:16100>, FTPs Certificate
3)Generate Modbus/TCP<port:27250>, Certificate
4)Generate Email Certificate
5)Generate APP Certificate
Please choose:
```

c. When the following information is displayed, enter the password of the new certificate and press **Enter**.

*Please set a new password for*.\tools\bin\generateCer\certificate \EmailServerTrustKeystore.cer:*password of the new certificate* 

d. When the following information is displayed, enter the password of the new certificate again and press **Enter**.

*Please confirm the password for*. \tools\bin\generateCer\certificate \EmailServerTrustKeystore.cer:*confirm the password of the new certificate* 

e. When the following information is displayed, enter **Y** and adding the certificate to keystore.

Trust this certificate? [no]:

f. When the following information is displayed, the certificate file **EmailServerTrustKeystore.jks** is successfully created.

Create keystore file success.

- 2. Replacing the certificate.
  - a. Run the script NetEco 1000S software installation directory\tools\SSLTools.bat, When the following information is displayed, enter 2 and press Enter.

```
1)Generate SSL certificate
2)Update SSL certificate
3)Change SSL certificate password
4)Restore SSL certificate
Please choose:
```

b. When the following information is displayed, enter 4 and press Enter.

```
1)Update Jetty Certificate
2)Update Modbus/TCP<port:16100>, FTPs Certificate
3)Update Modbus/TCP<port:27250>, Certificate
4)Update Email Certificate
5)Update APP Certificate
Please choose:
```

c. When the following information is displayed, enter the password of the current certificate and press **Enter**.

Please input current ssl key password:password of the current certificate

The certificate password provided by the NetEco 1000S by default is Changeme\_123.

d. When the following information is displayed, the certificate is successfully replaced.

```
Update certificate success.
The old keystore file was backed up in folder
.\tools\bin\generateCer\backup
```

#### 

After the certificate is successfully replaced, the old certificate was backed up in folder **NetEco 1000S** software installation directory\tools\bin\generateCer\backup.

- 3. Effective the new certificate password.
  - a. Run the script NetEco 1000S software installation directory\tools\SSLTools.bat, When the following information is displayed, enter 3 and press Enter. 1)Generate SSL certificate

```
2)Update SSL certificate
3)Change SSL certificate password
4)Restore SSL certificate
Please choose:
```

b. When the following information is displayed, enter 4 and press Enter.

```
    Change Jetty Certificate Key In Config
    Change Modbus/TCP<port:16100>, FTPs Certificate Key In Config
    Change Modbus/TCP<port:27250>, Certificate Key In Config
    Change Email Certificate Key In Config
    Change APP Certificate Key In Config
    Please choose:
```

c. When the following information is displayed, enter the password of the old certificate and press **Enter**.

Please input old ssl key password: password of the old certificate

d. When the following information is displayed, enter the new password of the certificate and press **Enter**.

Please input new ssl key password:new password of the certificate

e. When the following information is displayed, enter the new password of the certificate again and press **Enter**.

Please confirm the new ssl key password:new password of the certificate

f. When the following information is displayed, the password is changed successfully. Modification success, please restart the service to take effect.

#### Step 3 Optional: Restore the certificate.

When an exception occurs in the new certificate or the old certificate is required, you can run the following command to restore the certificate to the last status.

1. Run the script NetEco 1000S software installation directory\tools\SSLTools.bat, When the following information is displayed, enter 4 and press Enter.

```
1)Generate SSL certificate
2)Update SSL certificate
3)Change SSL certificate password
4)Restore SSL certificate
Please choose:
```

2. When the following information is displayed, enter 4 and press Enter.

```
1)Restore Jetty Certificate
2)Restore Modbus/TCP<port:16100>, FTPs Certificate
3)Restore Modbus/TCP<port:27250>,Certificate
4)Restore Email Certificate
5)Restore APP Certificate
Please choose:
```

3. When the following information is displayed, enter the password of the current certificate and press **Enter**.

Please input current ssl key password: password of the current certificate

- 4. When the following information is displayed, the certificate is successfully restored. Restore certificate success!
- 5. Restore the password of the old certificate.
  - a. Run the script NetEco 1000S software installation directory\tools\SSLTools.bat, When the following information is displayed, enter 3 and press Enter.

Generate SSL certificate
 Update SSL certificate
 Change SSL certificate password
 Restore SSL certificate
 Please choose:

- b. When the following information is displayed, enter 4 and press Enter.
  1) Change Jetty Certificate Key In Config
  2) Change Modbus/TCP<port:16100>, FTPs Certificate Key In Config
  3) Change Email Certificate Key In Config
  4) Change Email Certificate Key In Config
  5) Change APP Certificate Key In Config
  Please choose:
- c. When the following information is displayed, enter the password of the old certificate and press **Enter**.

Please input old ssl key password: password of the old certificate

d. When the following information is displayed, enter the new password of the certificate and press **Enter**.

Please input new ssl key password:new password of the certificate

e. When the following information is displayed, enter the new password of the certificate again and press **Enter**.

Please confirm the new ssl key password:new password of the certificate

f. When the following information is displayed, the password is changed successfully. Modification success, please restart the service to take effect.

**Step 4** Restart the NetEco 1000S for the settings to take effect.

----End

# 5.4.3.5 Replacing a Certificate for the NetEco 1000S APP Communicating with the Server

This section describes how to replace the HTTPS protocol certificates preconfigured for the NetEco 1000S APP communicating with the server.

#### Prerequisites

- You have installed the NetEco 1000S.
- You are authorized to access the NetEco 1000S installation directory.
- You have applied for a new digital certificate from the Certificate Authority (CA).

#### 

The name of a certificate applied for from the CA may be different from the following certificate name. Change the certificate name to be the same as the following certificate name.

- Device certificate: NetEco.cer
- Private key of the device certificate: NetEco\_Key.pem

If a password has been configured for the private key of the device certificate, the password must also be obtained.

- Certificate issued by a subordinate CA: NEPL\_PKI.cer (there may be multiple or no such certificates)
- Root CA certificate: Huawei\_Equipment\_CA.cer

#### 

If the certificate is a **.p7b** file, you must export the certificate. This section uses the operations of **user.p7b** as an example.

- 1. Double-click the **user.p7b** to open the certificate.
- 2. Select the **Certificates** folder from the **Certificates Current User** drop-down list to expand the folder.
- 3. Right-click the certificate and choose **All Tasks** > **Export** from the shortcut menu. Click **Next** in the prompt dialog.
- 4. Select Base64 encoded X.509(.CER), and click Next.
- 5. Click Browse, type the certificate file name and the export directory. Click Save. Click Next.
- 6. Click Finish.

#### Context

• By default, after the NetEco 1000S is installed, the preconfigured certificate app.jks is saved in the software installation directory/WebRoot/WEB-INF/workspace directory.

#### NOTE

The certificate for enabling SSL has been incorporated to the **app.jks** certificate. When you enable SSL on the **5.1.7.3.1 Setting Parameters for the Email Server**, you do not need to replace the SSL certificate.

- To replace the digital certificates, you must manually prepare digital certificates, and replace Huawei certificates with these certificates.
- The password of certificates must be set according to the following requirements:
  - The password contains 8 to 32 characters.
  - The password contains three of the following:
    - Lowercase letters
    - Uppercase letters
    - Digits
  - The password is advised to contain special characters, which include !"#\$%&'()\*
     +,-./:;<=>?@[\]^`{\_]}~ and space.

#### Procedure

**Step 1** Copy the certificates.

Copy the new digital certificates to the *NetEco software installation directory*\tools\bin \generateCer\certificate directory.

- Step 2 Prepare new certificates.
  - Copy the contents of NEPL\_PKI.cer and Huawei\_Equipment\_CA.cer to NetEco.cer.
     NOTE

You can open **NEPL\_PKI.cer**, **Huawei\_Equipment\_CA.cer**, and **NetEco.cer** in text mode to copy their contents.

2. Generate the certificate file **app.jks**.

a. Run the script *NetEco software installation directory*\tools\SSLTools.bat, When the following information is displayed, enter 1 and press Enter.

```
    Generate SSL certificate
    Update SSL certificate
    Change SSL certificate password
    Restore SSL certificate
    Please choose:
```

b. When the following information is displayed, enter 5 and press Enter.

```
1)Generate Jetty Certificate
2)Generate Modbus/TCP<port:16100>, FTPs Certificate
3)Generate Modbus/TCP<port:27250>, Certificate
4)Generate Email Certificate
5)Generate APP Certificate
Please choose:
```

c. When the following information is displayed, enter the obtained private key password and press **Enter**.

Enter pass phrase for .\tools\bin\generateCer\certificate \NetEco\_Key.pem:obtained password of the private key

d. When the following information is displayed, enter the password of the new certificate and press **Enter**.

Enter Export Password: password of the new certificate

e. When the following information is displayed, enter the password of the new certificate again and press **Enter**.

Verifying - Enter Export Password: confirm the password of the new certificate

f. When the following information is displayed, enter the password of the new certificate and press **Enter**.

**Enter pass phrase for .\tools\bin\generateCer\keystore\neteco.p12**:password of the new certificate

g. When the following information is displayed, the certificate file **app.jks** is successfully created.

Create keystore file success.

- 3. Replacing the certificate.
  - a. Run the script *NetEco 1000S software installation directory*\tools\SSLTools.bat, When the following information is displayed, enter 2 and press Enter.

```
1)Generate SSL certificate
2)Update SSL certificate
3)Change SSL certificate password
4)Restore SSL certificate
Please choose:
```

b. When the following information is displayed, enter 5 and press Enter.

```
1)Update Jetty Certificate
2)Update Modbus/TCP<port:16100>, FTPs Certificate
3)Update Modbus/TCP<port:27250>, Certificate
4)Update Email Certificate
5)Update APP Certificate
Please choose:
```

c. When the following information is displayed, enter the password of the current certificate and press **Enter**.

**Please input current ssl key password**: *password of the current certificate* 

The certificate password provided by the NetEco 1000S by default is Changeme\_123.

d. When the following information is displayed, the certificate is successfully replaced.

```
Update certificate success.
The old keystore file was backed up in folder
.\tools\bin\generateCer\backup
```

#### 

b.

After the certificate is successfully replaced, the old certificate was backed up in folder *NetEco 1000S software installation directory*\tools\bin\generateCer\backup.

- 4. Effective the new certificate password.
  - a. Run the script NetEco 1000S software installation directory\tools\SSLTools.bat, When the following information is displayed, enter 3 and press Enter.
    1) Generate SSL certificate
    2) Update SSL certificate
    3) Change SSL certificate password
    4) Restore SSL certificate
    Please choose:
    - When the following information is displayed, enter 5 and press **Enter**.

```
1) Change Jetty Certificate Key In Config
2) Change Modbus/TCP<port:16100>, FTPs Certificate Key In Config
3) Change Modbus/TCP<port:27250>, Certificate Key In Config
4) Change Email Certificate Key In Config
5) Change APP Certificate Key In Config
Please choose:
```

c. When the following information is displayed, enter the password of the old certificate and press **Enter**.

Please input old ssl key password: password of the old certificate

d. When the following information is displayed, enter the new password of the certificate and press **Enter**.

Please input new ssl key password:new password of the certificate

e. When the following information is displayed, enter the new password of the certificate again and press **Enter**.

Please confirm the new ssl key password:new password of the certificate

f. When the following information is displayed, the password is changed successfully. Modification success, please restart the service to take effect.

#### Step 3 Optional: Restore the certificate.

When an exception occurs in the new certificate or the old certificate is required, you can run the following command to restore the certificate to the last status.

1. Run the script *NetEco 1000S software installation directory*\tools\SSLTools.bat, When the following information is displayed, enter 4 and press Enter.

```
    Generate SSL certificate
    Update SSL certificate
    Change SSL certificate password
    Restore SSL certificate
    Please choose:
```

2. When the following information is displayed, enter **5** and press **Enter**.

```
1)Restore Jetty Certificate
2)Restore Modbus/TCP<port:16100>, FTPs Certificate
3)Restore Modbus/TCP<port:27250>,Certificate
4)Restore Email Certificate
5)Restore APP Certificate
Please choose:
```

3. When the following information is displayed, enter the password of the current certificate and press **Enter**.

Please input current ssl key password:password of the current certificate

- 4. When the following information is displayed, the certificate is successfully restored. Restore certificate success!
- 5. Restore the password of the old certificate.
  - a. Run the script *NetEco 1000S software installation directory*\tools\SSLTools.bat, When the following information is displayed, enter **3** and press Enter.

Generate SSL certificate
 Update SSL certificate
 Change SSL certificate password
 Restore SSL certificate
 Please choose:

- b. When the following information is displayed, enter 5 and press Enter.
  1) Change Jetty Certificate Key In Config
  2) Change Modbus/TCP<port:16100>, FTPs Certificate Key In Config
  3) Change Modbus/TCP<port:27250>, Certificate Key In Config
  4) Change Email Certificate Key In Config
  5) Change APP Certificate Key In Config
  Please choose:
- c. When the following information is displayed, enter the password of the old certificate and press **Enter**.

Please input old ssl key password: password of the old certificate

d. When the following information is displayed, enter the new password of the certificate and press **Enter**.

Please input new ssl key password:new password of the certificate

e. When the following information is displayed, enter the new password of the certificate again and press **Enter**.

Please confirm the new ssl key password:new password of the certificate

- f. When the following information is displayed, the password is changed successfully. Modification success, please restart the service to take effect.
- Step 4 Restart the NetEco 1000S for the settings to take effect.
- **Step 5** Replace the certificate of the NetEco 1000S APP in the iOS/Android system. For detailed operations, see **5.4.4 Replacing APP Secure Certificates**.

----End

# 5.4.4 Replacing APP Secure Certificates

The APP Server and APP provides the default Huawei-preconfigured certificate for security connection. This certificate applies only to the commissioning scenario. Huawei-preconfigured certificate cannot ensure the information transmission security. When users need to ensure information security, they must apply for a legal and valid certificate from the CA and replace the preconfigured certificate with the applied one. The certificate cracking possibility increases if one certificate is used for a long period. Therefore, replace the certificate periodically.

# 5.4.4.1 Updating an APP Certificate (iOS)

This section describes how to replace the preconfigured certificate of the NetEco 1000S APP in the iOS system.

# Prerequisites

• The NetEco 1000S APP has been installed on your mobile device.

- You have obtained the new digital certificate that is manually prepared.
- You have replaced the APP Server certificate in the NetEco 1000S System, which matches with the new certificate in the NetEco 1000S APP. For detailed operations, see **5.4.3.5 Replacing a Certificate for the NetEco 1000S APP Communicating with the Server**.

# Context

After the NetEco 1000S APP is installed, the preconfigured Huawei digital certificate is used by default. If you do not want to use the preconfigured certificate, manually replace it with a required certificate.

# Procedure

- Step 1 Name the obtained new certificate client.cer.
- Step 2 Import client.cer to the NetEco 1000S using iTunes.

The operations on an iPhone and iPad are similar. This section uses the operations on an iPhone as an example.

1. On your PC, connect the mobile device to iTunes.

Figure 5-144 shows the iTunes GUI after the connection.

Figure 5-144 iTunes GUI

|                                                                                                    | <b>É</b>                                                                                                    | Q~ Search                                                                                                    |
|----------------------------------------------------------------------------------------------------|----------------------------------------------------------------------------------------------------|----------------------------------------------------------------------------------------------------|
| n 🗉 🖵 🔲                                                                                                    | "hw"的 iPhone                                                                                                    |                                                                                                    |
| Therefore     Therefore     Therefore | iPhone 5s<br>Capacity: 12.13 GB<br>Phone Number: n/a<br>Serial Number: DQGP2XH6FRC6                                                                                                    | iOS 8.1.2<br>Your iPhone software is up to date. Trunes will automatically<br>check for an update again on 2016/1/31.<br>Check for Update Restore iPhone                                                                                |
| Main Photos<br>④ Info<br>In My Device                                                                                                    | Backups Automatically Back Up Gloud Back up the most important data on your iPhone to icloud. Chat of the computer A full backup of your iPhone will be stored on this computer. A full backup of your iPhone will be stored on this computer. Change Passwords. Change Passwords. | Manually Back Up and Restore<br>Manually back up your iPhone to this computer or restore a<br>backup stored on this computer.<br>Back Up Now Restore Backup<br>Latest Backup:<br>Your iPhone has never been backed up to this computer. |
|                                                                                                    | Ontions                                                                                                    |                                                                                                    |
| Other                                                                                                    | 10.86 GB Free                                                                                                    | Sync                                                                                                    |

- In the left navigation tree, choose APPs. The APPs page is displayed.
- 3. Select NetEco in the File sharing area of the APPs page, as shown in Figure 5-145.

#### Figure 5-145 File sharing

| " ≪ ▶ ≫ —                                                                                            |                                                                     | Ś.                                                        | Q~ Search                                                                             | _ |
|----------------------------------------------------------------------------------------------------|---------------------------------------------------------------------|-----------------------------------------------------------|---------------------------------------------------------------------------------------|---|
| ♪ E □ … □                                                                                            | "hw"的                                                               | iPhone                                                    |                                                                                       |   |
| **hw*的 iPhone ▲<br>16GB 84% ● *                                                                      | Automatically install new apps                                      | Select apps to install o<br>Drag to re                    | n your iPhone or drag apps to a specific screen.<br>earrange apps, screens and pages. | ^ |
| Settings Image: Summary A Apps Music                                                                 | File Sharing<br>The apps listed below can transfer document<br>Apps | ts between your iPhone and this compu<br>NetEco Documents | ter.                                                                                  |   |
| <ul> <li>Films</li> <li>TV Programmes</li> <li>Photos</li> <li>Info</li> </ul>                       | AnyOffice                                                           | NoCloud                                                   | zero KB Today 10:47                                                                   |   |
| On My Device<br>】 Music<br>日 Films<br>TV Programmes<br>● Books<br>● Audiobooks<br>● Tones<br>■ 宿音备忘录 |                                                                     |                                                           |                                                                                       |   |
| Other                                                                                                | 10.87                                                               | SB free                                                   | Add File Save to                                                                      | ~ |

4. Click Add file in the NetEco Documents area, and add the client.cer certificate of the Step 1.

The client.cer certificate has been imported into the iTunes, as shown in Figure 5-146.

Figure 5-146 Importing a new certificate

| • • • •                        | -0                                        |                                                                                                    |
|--------------------------------|-------------------------------------------|----------------------------------------------------------------------------------------------------|
| ♬ 🗏 🖵 … 🔲                      | "hw"f                                     | ን iPhone                                                                                                    |
| "hw"的 iPhone ▲<br>166B 84% ■・+ | Automatically install new apps            | Select apps to install on your iPhone or drag apps to a specific screen.<br>Drag to rearrange apps, screens and pages. |
| Settings                       | File Sharing                              |                                                                                                    |
| Summary                        | The appendicted below can transfer docume | ats between your iDhone and this computer                                                                              |
| Apps                           | A see                                     | Notes De sumente                                                                                                    |
| J Music                        | Apps                                      | NetEco Documents                                                                                                    |
| Films                          | AnyOffice                                 | Liefland 4 KB 2016/1/26 20:23                                                                                          |
| IV Programmes                  |                                           | 2ero KB Today 10:47                                                                                                    |
| (i) Info                       | NetEco                                    |                                                                                                    |
| On My Device                   |                                           |                                                                                                    |
| 🞵 Music                        |                                           |                                                                                                    |
| Films                          |                                           |                                                                                                    |
| TV Programmes                  |                                           |                                                                                                    |
| Books                          |                                           |                                                                                                    |
| Audiobooks                     |                                           |                                                                                                    |
| 🔔 Tones                        |                                           |                                                                                                    |
| ∋」语音备忘录                        |                                           |                                                                                                    |
|                                |                                           |                                                                                                    |
|                                |                                           |                                                                                                    |
|                                |                                           | Add File Save to                                                                                                    |
|                                |                                           |                                                                                                    |
| Other                          | 10.8                                      | GB Free Sync                                                                                                    |
|                                |                                           | Sync                                                                                                    |

Step 3 Click the NetEco icon on the mobile client.

The NetEco 1000S APP login window is displayed, as shown in Figure 5-147.

| NetEco        |                                   |  |
|---------------|-----------------------------------|--|
| Server Addr.* | Server IP/Domain name             |  |
| User Name*    | Account/Email                     |  |
| Password*     |                                   |  |
| Save Username |                                   |  |
|               |                                   |  |
| Login         |                                   |  |
|               | Login                             |  |
|               | Login<br><u>Cert Change</u>       |  |
|               | Login<br>Cert Change<br>Show IDFV |  |

Figure 5-147 NetEco 1000S APP login window

#### Step 4 Click Cert Change.

If information as shown in Figure 5-148 is displayed, the certificate has been replaced.

Figure 5-148 Successful certificate replacement

| Certificate replacement      |  |  |
|------------------------------|--|--|
| success, you need to restart |  |  |
| the program to take effect.  |  |  |
| ок                           |  |  |
|                              |  |  |

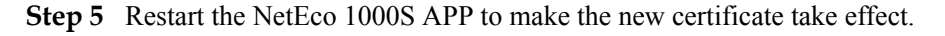

----End

# 5.4.4.2 Updating an APP Certificate (Android)

This section describes how to replace the preconfigured certificate of the NetEco 1000S APP in the Android system.

# Prerequisites

- The NetEco 1000S APP has been installed on your mobile device.
- You have obtained the new digital certificate that is manually prepared.
- You have replaced the APP Server certificate in the NetEco 1000S System, which matches with the new certificate in the NetEco 1000S APP. For detailed operations, see **5.4.3.5 Replacing a Certificate for the NetEco 1000S APP Communicating with the Server**.

# Procedure

- **Step 1** Connect the mobile device to your PC, and save the obtained new certificate to the mobile device.
- Step 2 Click the NetEco 1000S APP icon on the mobile client.

The NetEco 1000S APP login window is displayed, as shown in Figure 5-149.

Figure 5-149 NetEco 1000S APP login window

| NetEco                                                                     |                       |  |
|----------------------------------------------------------------------------|-----------------------|--|
| Server Addr.*                                                              | Server IP/Domain name |  |
| User Name*                                                                 | Account/Email         |  |
| Password*                                                                  |                       |  |
| Save Username                                                              |                       |  |
|                                                                            |                       |  |
|                                                                            | Login                 |  |
|                                                                            | Cert Change           |  |
|                                                                            | Show IDFV             |  |
| Copyright@Huawei Technologies<br>Co,.Ltd.2013-2017.All rights<br>reserved. |                       |  |

#### Step 3 Click Cert Change.

The page for replacing a certificate is displayed.

**Step 4** Select the new certificate. In the displayed dialog box, click **Confirm** to complete the certificate replacement.

Step 5 Restart the NetEco 1000S APP to make the new certificate take effect.

----End

# 5.4.5 Data backup and restoration

dataBase\_backup.bat script is executed by the NetEco 1000S automatically to back up databases and *NetEco 1000S software installation directory*\WebRoot directory at 04:00 every day. When NetEco 1000S data becomes abnormal, you can manually restore the backup file.

# Backup

 Table 5-64 lists the backup content, backup mode, backup file name, and backup file save path of the NetEco 1000S data.

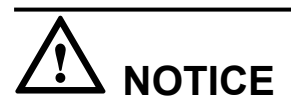

You are obligated to take measures, in compliance with the laws of the countries concerned and the user privacy policies of your company, to ensure that the personal data of users is fully protected.

| Item                  | Description                                                                                                    |  |
|-----------------------|----------------------------------------------------------------------------------------------------|--|
| Backup content        | <ul> <li>All data in the MySQL database.</li> <li><i>NetEco 1000S software installation directory</i>\WebRoot folder.</li> </ul>                                                                                                    |  |
| Backup mode           | Automatic backup: dataBase_backup.bat script is executed<br>by the NetEco 1000S automatically to back up databases and<br><i>NetEco 1000S software installation directory</i> \WebRoot<br>directory at 04:00 every day.                                                                                                   |  |
|                       | After the automatic backup, only two copies of the backup<br>file in the backup directory are saved. When more than two<br>copies exist, the earliest copies will be deleted.                                                                                                    |  |
| Backup file name      | YYYY-MM-DD.zip<br>YYYY-MM-DD is the backup time, for example,<br><b>2015-09-16.zip</b> .                                                                                                    |  |
| Backup file save path | <ul> <li>The automatic backup files are saved in the following directories:</li> <li>MySQL database: <i>NetEco 1000S software installation directory</i>/backup/mysqlBackUp/data directory.</li> <li>WebRoot folder: <i>NetEco 1000S software installation directory</i>/backup/mysqlBackUp/WebRoot directory.</li> </ul> |  |

Table 5-64 Description of MySQL database backup

# Restoration

When NetEco 1000S data becomes abnormal, you can perform the following operations to restore the backup file to restore the NetEco 1000S data to the status upon system backup:

#### ΠΝΟΤΕ

The restoration is recommended only when data is abnormal.

1. Stop NetEco 1000S services.

Right-click the NetEco 1000S service icon in the lower right corner of the taskbar of the desktop and choose **Exit** from the shortcut menu.

2. Navigate to the *NetEco 1000S software installation directory*\backup\mysqlBackUp directory and decompress the backup file to be restored.

The automatic backup files are named as **YYYY-MM-DD.zip**, *YYYY-MM-DD* is the backup time. The automatic backup files are saved in *the software installation directory* **\backup\mysqlBackUp** directory. The **WebRoot** and **data** folders are generated after the decompression.

ΠΝΟΤΕ

- The WebRoot folder contains data in the *NetEco 1000S software installation directory* **\WebRoot** directory.
- The **data** folder contains MySQL database data.
- 3. Restore the backup file.
  - Restore the WebRoot file: Delete all files from the NetEco 1000S software installation directory\WebRoot directory and copy the files from the WebRoot folder generated after the decompression in 2 to the NetEco 1000S software installation directory\WebRoot directory.
  - Restore database data: Delete all files from the NetEco 1000S software installation directory\mysql\oms\_mysql\data directory and copy the files from the data folder generated after the decompression in 2 to the NetEco 1000S software installation directory\mysql\oms mysql\data directory.
- 4. Start NetEco 1000S services.

# 5.4.6 Command Reference

This section describes commands for installing, running, and maintaining the NetEco 1000S system.

#### 

For details about the functions of the commands in the third-party component **MySQL database**, **Java** and **Openssl** used in the NetEco 1000S system, see the corresponding official websites.

Command names, addresses, and functions of the NetEco 1000S system, as shown in Table 5-65, Table 5-66 and Table 5-67.

| Table 5-65 Command reference (8 | Software Installation) |
|---------------------------------|------------------------|
|---------------------------------|------------------------|

| Command Name | Command Address                         | Command<br>Function               |
|--------------|-----------------------------------------|-----------------------------------|
| setup.bat    | NetEco 1000S Package Contents\setup.bat | Used for installing the software. |

| Command Name      | Command Address                                                     | Command<br>Function                                         |
|-------------------|---------------------------------------------------------------------|-------------------------------------------------------------|
| setup_install.bat | <i>NetEco 1000S Package Contents</i> \scripts<br>\setup_install.bat | Used for installing<br>the software (system<br>invocation). |

#### Table 5-66 Command reference (manual execution is allowed)

| Command Name     | Command Address                                                                    | Command<br>Function                                                                                                    |
|------------------|------------------------------------------------------------------------------------|----------------------------------------------------------------------------------------------------|
| ConfigTools.bat  | NetEco 1000S software installation<br>directory\tools\ConfigTools.bat              | Used for changing<br>the database<br>password or binding<br>the IP of the server.                                        |
| SSLTools.bat     | <i>NetEco 1000S software installation directory</i> \tools\SSLTools.bat            | Used for operating a certificate.                                                                                        |
| KeysTools.bat    | <i>NetEco 1000S software installation directory</i> \tools\KeysTools.bat           | Used for replacing keys.                                                                                                 |
| Client.bat       | <i>NetEco 1000S software installation directory</i> \Client.bat                    | Used for starting the NetEco 1000S client.                                                                               |
| startup.bat      | NetEco 1000S software installation<br>directory\startup.bat                        | Used for starting all<br>the service and<br>system processes.                                                            |
| autoRecovery.bat | NetEco 1000S software installation<br>directory\uninstall\scripts\autoRecovery.bat | Used for executing<br>backup files for<br>recovery after<br>upgrading the<br>NetEco 1000S fails.                         |
| UserTools.bat    | NetEco 1000S software installation<br>directory\tools\UserTools.bat                | Used for updating<br>the Privacy Policy<br>and and Terms of<br>Use, and changing<br>the life cycle of<br>operation logs. |

#### Table 5-67 Command reference (system invocation)

| Command Name        | Command Address                          | Command<br>Function |
|---------------------|------------------------------------------|---------------------|
| UninstallForWin-    | NetEco 1000S software installation       | Used for invoking   |
| dowsControlPanel.ba | directory\uninstall\UninstallForWindows- | the software        |
| t                   | ControlPanel.bat                         | uninstallation.     |

| Command Name               | Command Address                                                                                                    | Command<br>Function                                                                                                    |  |
|----------------------------|----------------------------------------------------------------------------------------------------|----------------------------------------------------------------------------------------------------|--|
| uninstall.bat              | NetEco 1000S software installation<br>directory\uninstall\uninstall.batUsed for uninstal<br>the software.                                                                                                    |                                                                                                    |  |
| setup_uninstall.bat        | <i>NetEco 1000S software installation directory</i> \uninstall\scripts \setup_uninstall.bat                                                                                                    |                                                                                                    |  |
| uninstallall.bat           | <i>NetEco 1000S software installation directory</i> \uninstall\scripts\uninstallall.bat                                                                                                    |                                                                                                    |  |
| startup.bat                | NetEco 1000S software installation<br>directory\bin\startup.bat                                                                                                    | Used for checking if<br>there is an<br>administrative<br>authority, then<br>invoking the<br>startup_NetEcoTra<br>y.bat. |  |
| ClientInfo.exe             | NetEco 1000S software installation<br>directory\bin\ClientInfo.exe                                                                                                    | Used for discovering<br>the IP address of the<br>remote execution of<br>scripts.                                        |  |
| NetEcoUPSService.e<br>xe   | NetEco 1000S software installation<br>directory\bin\NetEcoSUNService.exe                                                                                                    | Used for starting the service-related <b>.exe</b> file.                                                                 |  |
| startup_NetEcoTray.<br>bat | up_NetEcoTray. NetEco 1000S software installation<br>directory\bin\startup_NetEcoTray.bat NetI<br>and<br>serv                                                                                                    |                                                                                                    |  |
| log4operation.bat          | og4operation.batNetEco 1000S software installation<br>directory\tools\bin\log4operation.batUsed f<br>logs.                                                                                                    |                                                                                                    |  |
| 7za.exe                    | NetEco 1000S software installation<br>directory\uninstall\scripts\7za.exe                                                                                                    | Used for<br>compressing and<br>decompressing files<br>in .7z and .tar<br>formats.                                       |  |
| alluninstallInner.bat      | batNetEco 1000S software installation<br>directory\uninstall\scriptsUsed to<br>all pro-<br>linetall\alluninstallInner.batUsed to<br>all pro-                                                                               |                                                                                                    |  |
| copy_uninstallall.bat      | II.bat       NetEco 1000S software installation       Used for copy         directory\uninstall\scripts       Scripts for one         \copy_uninstallall.bat       uninstallation         software instal       directory. |                                                                                                    |  |

| Command Name                  | Command Address                                                                                                    | Command<br>Function                                                                                                    |  |
|-------------------------------|----------------------------------------------------------------------------------------------------|----------------------------------------------------------------------------------------------------|--|
| copyCompInsEnv.ba<br>t        | NetEco 1000S software installation       Used for copying extension packag to an extension repository and copying an installation disk framework to the software installat directory. |                                                                                                    |  |
| delete_files.bat              | <i>NetEco 1000S software installation directory</i> \uninstall\scripts\delete_files.bat                                                                                               | Used for deleting<br>unnecessary files<br>after the software is<br>installed.                                                                                |  |
| delete_service.bat            | NetEco 1000S software installation<br>directory\uninstall\scripts<br>\delete_service.bat                                                                                              | Used for deleting the<br>NetEco 1000S and<br>database services and<br>the shortcut icon<br>generated when<br>installing or<br>upgrading the<br>NetEco 1000S. |  |
| prebackupfile.bat             | NetEco 1000S software installation<br>directory\uninstall\scripts\prebackupfile.bat                                                                                                   | Used for copying<br>source files to a<br>target location.                                                                                                    |  |
| process.bat                   | NetEco 1000S software installation<br>directory\uninstall\scripts\process.bat                                                                                                    | Used for checking<br>whether any<br>application is in use<br>under the target<br>installation directory.                                                     |  |
| setup_install.bat             | NetEco 1000S software installation<br>directory\uninstall\scripts\setup_install.bat                                                                                                   | Used for installing<br>the software<br>(upgrade scene).                                                                                                    |  |
| ChangeCerKeyPass-<br>word.bat | NetEco 1000S software installation<br>directory\tools\bin\ChangeCerKeyPass-<br>word.bat                                                                                               | Used for changing<br>the password of a<br>certificate.                                                                                                    |  |
| generateCer.bat               | NetEco 1000S software installation<br>directory\tools\bin\generateCer.bat                                                                                                    | Used for generating a new certificate.                                                                                                    |  |
| restoreCer.bat                | NetEco 1000S software installation<br>directory\tools\bin\restoreCer.bat                                                                                                    | Used for restoring a certificate.                                                                                                    |  |
| updateCer.bat                 | NetEco 1000S software installation<br>directory\tools\bin\updateCer.bat                                                                                                    | Used for replacing a certificate.                                                                                                    |  |

| Command Name              | Command Address                                                                                                    | Command<br>Function                                                                                                    |  |
|---------------------------|----------------------------------------------------------------------------------------------------|----------------------------------------------------------------------------------------------------|--|
| run.vbs                   | NetEco 1000S software installation<br>directory\uninstall\scripts\run.vbsUsed for obtain<br>more Windows<br>rights. |                                                                                                    |  |
| NetEco1000S.exe           | <i>NetEco 1000S software installation directory</i> \uninstall\jre\jre_win\bin \NetEco1000S.exe                     | Used for starting the<br>NetEco 1000S<br>process.                                                                                         |  |
| NetEcoSUNTray.exe         | <i>NetEco 1000S software installation directory</i> \uninstall\jre\jre_win\bin \NetEcoSUNTray.exe                   | Used for starting the system tray.                                                                                                    |  |
| hiddenKey.bat             | NetEco 1000S software installation<br>directory\tools\bin\hiddenKey.bat                                             | Used for not showing passwords.                                                                                                    |  |
| hiddenKey.exe             | NetEco 1000S software installation<br>directory\tools\bin\hiddenKey.exe                                             | Used for not<br>showing passwords.<br>hiddenKey.exe is<br>generated only after<br>you manually<br>execute<br>SSLTools.bat.                |  |
| delete_shortcut.vbs       | NetEco 1000S software installation<br>directory\uninstall\scripts<br>\delete_shortcut.vbs                           | Invoked by the<br>delete_service.bat<br>script automatically<br>to delete the shortcut<br>icon after<br>uninstalling the<br>NetEco 1000S. |  |
| installNetEcoPost.ba<br>t | NetEco 1000S software installation<br>directory/uninstall/scripts<br>\installNetEcoPost.bat                         | Invoked by the<br>system automatically<br>to initialize databases<br>after installing or<br>upgrading the<br>NetEco 1000S.                |  |

| Command Name        | Command Address                                                          | Command<br>Function                                                                                                    |
|---------------------|--------------------------------------------------------------------------|----------------------------------------------------------------------------------------------------|
| dataBase_backup.bat | NetEco 1000S software installation<br>directory\bin                      | dataBase_backup.b<br>at script is executed<br>by the NetEco 1000S<br>automatically to back<br>up databases and<br><i>NetEco 1000S</i><br><i>software installation</i><br><i>directory</i> \WebRoot<br>directory at 04:00<br>every day.<br>The automatic<br>backup files are<br>named as YYYY-<br>MM-DD.zip, YYYY-<br>MM-DD is the<br>backup time. The<br>automatic backup<br>files are saved in <i>the</i> |
|                     |                                                                          | software installation<br>directory\backup<br>\mysqlBackUp<br>directory.                                                                                                    |
| fix_mysql.bat       | <i>NetEco 1000S software installation directory</i> \mysql\oms_mysql\bin | Used for fixing<br>database table index<br>problems.                                                                                                    |

# **5.4.7 Performance Specifications**

| Module                 | Function<br>Description | Performance<br>Specifications                                                                                                    | Specification<br>Description |
|------------------------|-------------------------|----------------------------------------------------------------------------------------------------|------------------------------|
| Installation<br>CD-ROM | Management<br>capacity  | <ul> <li>Number of devices:<br/>1860</li> <li>Inverter: 1500</li> <li>SmartLogger: 300</li> <li>EMI and Meter: 30</li> </ul>                                                                                                    | Standard edition             |
|                        |                         | <ul> <li>PID: 30</li> <li>Number of PV plants:<br/>300</li> <li>For each PV plant, the<br/>total number of<br/>connected SmartLoggers<br/>and inverters directly<br/>connected to the FE<br/>cannot exceed 25.</li> </ul>                                        |                              |
|                        |                         | Commercial NetEco 1000S<br>system:<br>Number of devices:<br>7200<br>- Inverter: 6000<br>- SmartLogger: 1000<br>- EMI and Meter: 100<br>- PID: 100<br>Number of PV plants:<br>1000<br>For each PV plant, the                                                      | Enterprise edition           |
|                        |                         | total number of<br>connected SmartLoggers<br>and inverters directly<br>connected to the FE<br>cannot exceed 25.<br>Residential NetEco 1000S<br>system:<br>Number of devices:<br>12000<br>- Inverter: 10000<br>- Optimizer: 2000<br>Number of PV plants:<br>10000 |                              |

| Table 5-68 | Performance | Specifications |
|------------|-------------|----------------|
|------------|-------------|----------------|

| Module   | Function<br>Description     | Performance<br>Specifications                                                                                                    | Specification<br>Description                                                                                                    |
|----------|-----------------------------|----------------------------------------------------------------------------------------------------|----------------------------------------------------------------------------------------------------|
| Database | Performance<br>data storage | The maximum number of devices whose data can be collected is as follows:                                                                                                    | Size of a daily dumped<br>file for each device: 10<br>KB                                                                                                    |
|          |                             | <ul> <li>Standard edition: 1860</li> <li>Inverter: 1500</li> <li>SmartLogger: 300</li> <li>EMI and Meter: 30</li> </ul>                                                                                                    | <ul> <li>The dumped file for<br/>5-minute performance<br/>data of PV plants is<br/>saved to <i>NetEco</i><br/>1000S software</li> </ul>                                                                                                    |
|          |                             | <ul> <li>PID: 30</li> <li>Enterprise edition<br/>(commercial NetEco<br/>1000S system): 7200</li> <li>Inverter: 6000</li> </ul>                                                                                                    | installation directory<br>\backup<br>\PowerdataTransfer.<br>The file is named<br><b>Plantdaydata_</b> timest<br>amp.zip.                                                                                                    |
|          |                             | <ul> <li>SmartLogger: 1000</li> <li>EMI and Meter: 100</li> <li>PID: 100</li> <li>Enterprise edition<br/>(residential NetEco<br/>1000S system): 12000</li> </ul>                                                                                         | • The dumped files for<br>5-minute performance<br>data of inverters are<br>saved to <i>NetEco</i><br><i>1000S</i> software<br>installation directory<br>\backup<br>\PowerdataTransfer                                                                                             |
|          |                             | <ul> <li>Inverter: 10000</li> <li>Optimizer: 2000</li> <li>The relationships between collection period and data storage durations are as follows:</li> </ul>                                                                                             | and <i>NetEco 1000S</i><br>software installation<br>directory\backup<br>\PMDataTransfer. The<br>files are named<br><b>Powerdaydata_</b> times<br>tamp.zip and<br><b>InveterPmdata_</b> time<br>stamp.zip.                                                                         |
|          |                             | <ul> <li>5-minute data of the EMIs is saved for one year. 5-minute data of other devices is saved for one month.</li> <li>Data collected on a 15-minute basis is saved for two years.</li> <li>Data collected by day, month, or year is saved</li> </ul> | • The dumped file for<br>5-minute performance<br>data of other devices<br>is saved to <i>NetEco</i><br><i>1000S</i> software<br>installation directory<br>\backup<br>\PMDataTransfer. The<br>file is named <i>device</i><br><i>type</i> Pmdata_ <i>timestam</i><br><i>p</i> .zip. |

| Module | Function<br>Description              | Performance<br>Specifications                                                                                                    | Specification<br>Description                                                                                                    |
|--------|--------------------------------------|----------------------------------------------------------------------------------------------------|----------------------------------------------------------------------------------------------------|
|        | Alarm data<br>storage                | Historical alarm log storage<br>specification: 1,000,000<br>logs                                                                                        | The system checks data<br>every early morning. If<br>the number of data<br>records reaches<br>1,000,000, the database<br>will dump the earliest<br>50,000 records. The<br>dumped records cannot<br>be queried on the client. |
|        |                                      | Active alarm storage<br>specification: 30,000 logs                                                                                                    | The system checks<br>alarms upon the<br>reporting. If the number<br>of alarms reaches the<br>upper limit, the earliest<br>1000 alarms will be<br>automatically cleared.                                                      |
|        | Audit log<br>storage                 | Logs in the latest six<br>months are stored by<br>default. You can change the<br>configuration in the<br>background.                                    | Logs over six months<br>earlier will be deleted<br>automatically.                                                                                                    |
|        | Number of<br>database<br>connections | <ul> <li>Performance module: 32</li> <li>Log module: 16</li> <li>Configuration module: 8</li> <li>Common module: 8</li> <li>Alarm module: 16</li> </ul> | It indicates the<br>maximum number of<br>databases that can be<br>connected with each<br>module.                                                                                                    |

| Module             | Function<br>Description                                 | Performance<br>Specifications                                                                                                    | Specification<br>Description                                                 |
|--------------------|---------------------------------------------------------|----------------------------------------------------------------------------------------------------|------------------------------------------------------------------------------|
|                    | User<br>management                                      | <ul> <li>Commercial NetEco<br/>1000S system</li> </ul>                                                                                                    | -                                                                            |
|                    |                                                         | <ul> <li>Maximum number of users: 2000</li> </ul>                                                                                                    |                                                                              |
|                    |                                                         | <ul> <li>Maximum number of<br/>concurrent online<br/>users: 250</li> </ul>                                                                                                |                                                                              |
|                    |                                                         | <ul> <li>Residential NetEco<br/>1000S system</li> </ul>                                                                                                    |                                                                              |
|                    |                                                         | <ul> <li>Maximum number of<br/>users: 5000</li> </ul>                                                                                                    |                                                                              |
|                    |                                                         | <ul> <li>Maximum number of<br/>concurrent online<br/>users: 1050</li> </ul>                                                                                               |                                                                              |
|                    |                                                         | NOTE<br>If multiple users need to log in<br>to the client, you are advised<br>to use the following mode of<br>the browser for login.<br>Otherwise, an error may<br>occur. |                                                                              |
|                    |                                                         | • Internet Explorer: Create a session.                                                                                                    |                                                                              |
|                    |                                                         | • Chrome 50: Open a new incognito window.                                                                                                    |                                                                              |
|                    |                                                         | • Number of IP address whitelists: 500                                                                                                    |                                                                              |
| Browser            | Browser of the<br>following<br>version is<br>supported: | <ul><li>Internet Explorer 11</li><li>Chrome 50</li></ul>                                                                                                    | -                                                                            |
| Monitor resolution | Optimal resolution                                      | 1280*1024                                                                                                    | The display effect is the best in this resolution.                           |
|                    | Minimum<br>resolution                                   | 1024*768                                                                                                    | All functions are<br>available in the<br>resolution higher than<br>this one. |

# 5.4.8 Customizing the Logo on the Home Page of the NetEco 1000S Client

This section describes how to customize the logo on the home page of the NetEco 1000S client based on the actual project information.

# Prerequisites

- You have logged in to the NetEco 1000S client. For detailed operations, see 5.1.1.1.2 Logging In to the NetEco 1000S Client.
- You have the permission to read and write **NetEco 1000S installation path** on the NetEco 1000S server host.
- You have prepared the customized logo.

# Context

The logo in the red box in **Figure 5-150** is the default logo on the home page of the NetEco 1000S. You can customize a new logo as required.

#### Figure 5-150 Default logo

| NetEco | Monitor           | Historical Data        | Maintenance | System              |
|--------|-------------------|------------------------|-------------|---------------------|
|        | Details Devic     | e List Alarm Plant Lis | st          |                     |
|        | PV Plant Overview | r:PV System            |             | PV System Power Sta |
|        | 6.6               | £ £                    | 6 6 6       | Power (kW)          |

# Procedure

Step 1 Archive the customized logo picture to the NetEco 1000S software installation path \WebRoot\common\userLogo directory.

#### 

The logo picture customized for the NetEco 1000S must meet the following requirements:

- The pixel is  $234 \times 60$ .
- The size of the logo picture cannot exceed 5 MB.
- The logo picture supports only the **jpg**, **jpeg**, **png**, and **gif** formats. You can archive at most one picture in each format, and the four formats are sorted by priority in descending order. For example, when the logo pictures in **jpeg** and **png** formats are archived at the same time, replace the logo in **jpeg** format preferentially.
- Step 2 Rename the file archived in the Step 1 LOGO.

The jpeg file is used as an example. The new name of the customized picture is LOGO.jpeg.

Step 3 Refresh the NetEco 1000S client and observe whether the logo in the upper-left corner is updated.

----End

# **6** Abbreviations

| F     |                                    |  |
|-------|------------------------------------|--|
| FE    | Fast Ethernet                      |  |
| FTPS  | File Transfer Protocol over SSL    |  |
| Н     |                                    |  |
| НТТР  | Hypertext Transfer Protocol        |  |
| HTTPS | Hypertext Transfer Protocol Secure |  |
| К     |                                    |  |
| KPI   | Key Performance Indicator          |  |
| Ν     |                                    |  |
| NMS   | Network Management System          |  |
| R     |                                    |  |
| RSA   | Revist-Shamir-Adleman Algorithm    |  |
| S     |                                    |  |
| SMTP  | Simple Mail Transfer Protocol      |  |
| SSH   | Secure Shell                       |  |
| SSL   | Secure Sockets Layer               |  |
| SFTP  | Secure File Transfer Protocol      |  |
| Т     |                                    |  |
| TLS   | Transport Layer Security           |  |
| ТСР   | Transmission Control Protocol      |  |
| V     |                                    |  |
| VLAN  | Virtual Local Area Network         |  |